## Lotusphere Connect2013

Get social. Do business.

# Show 105 IBM Notes and IBM Domino on Linux 101

Daniel Nashed | CTO Nash!Com, Germany

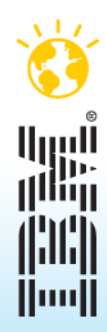

## About the presenter

- Daniel Nashed
  - Nash!Com IBM® Business Partner/ISV
  - Member of The Penumbra group
    - an international consortium of selected Business Partners pooling their talent and resources
  - focused on Cross-Platform C-API, Domino® Infrastructure, Administration, Integration, Troubleshooting and IBM® Notes® Traveler
  - Platform Focus: Windows®, Linux®, AIX® and Solaris®
  - Author of the Domino Start Script for Linux<sup>®</sup> and Unix<sup>®</sup>
- nsh@nashcom.de
- http://www.nashcom.de

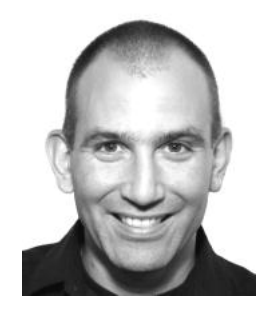

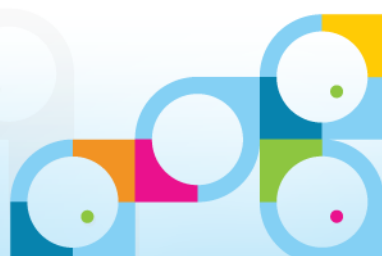

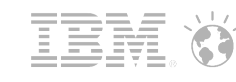

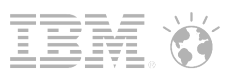

## Agenda

- Introduction
  - Why Notes & Domino on Linux?
  - Right distribution and Linux version
- Show 'n Tell
  - Start Point: Pre-Installed BASIC SLES 11 SP2 64bit Machine
    - See step by step guide in this presentation
  - End Point: Fully installed Domino Server 9.0 Beta Server
    - And Notes 9.0 Beta Client
  - Tips, Best Practices, Tuning and Admin Standard Operations, Troubleshooting
- Q & A
- Disclaimer: Demos are based on Notes / Domino Social Edition 9.0 Public Beta
  - The demonstration is based on the current status of the beta
  - The Notes/Domino 9 Beta software is subject to change

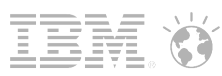

## Why Notes/Domino on Linux?

- Many customers moved their Domino environment to Linux
  - Most time combined with a Company-wide Corporate Strategy
  - Just running Domino on Linux might not make sense from strategic point of view
    - But Domino is a good platform to start with
- Server Consolidation
  - Multiple Partitions on a single Linux box
    - On Windows you should only use one per hardware or need Virtualization
- Cost reduction when migrating from other platforms
  - e.g. AIX®, Solaris®, iSeries®, zSeries®
- More and more customers are interested in Linux on the Desktop
  - A lot software is already available for Linux
  - Very powerful and enterprise ready desktop versions available
- Robust, Fast, Scalable Platform

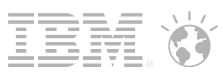

## Why Notes/Domino on Linux?

- No Registry
  - Configuration is in text files
  - You know exactly what happens
- Better Security
  - For example when used inside a DMZ
- Better Manageability
  - Scripted operations (shell scripts Linux uses scripts internally)
  - Mountable file-systems (easier separation of multiple file-systems)
  - Great performance and troubleshooting tools
- "Less licence costs"
- Very effective process scheduler and memory manager
- IBM is using RHEL 64bit Intel Linux for their "IBM SmartCloud™" offering

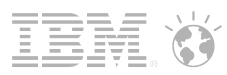

## **Domino on Linux Memory Limits**

- Domino 8/9 on SLES/RHEL in 64Bit Mode can support many partitions with 32Bit dedicated address space per Domino Partition (DPAR)
  - Practical limit would be 3-4 partitions with 12-16 GB of RAM
  - You need to take care to have fast disk subsystems
  - TIP: For better I/O performance use 32 GB of RAM or more
    - File-System cache helps dramatically to reduce the read I/O
- Windows 64bit removed a lot of constrains on the Windows side
  - File-system Cache, full 32bit address space available for the application
- But memory management on Linux is still ahead
  - tempfs Temporary file-system
  - Better file caching works better with large amount of RAM
- 32Bit Limit: 4 GB for Shared Memory + Local Process memory
- Domino 9 will support native 64bit Domino on Linux

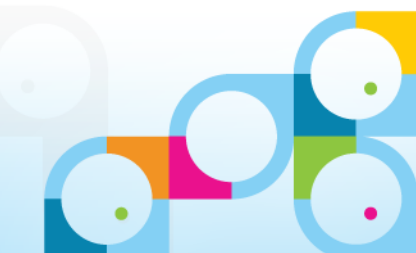

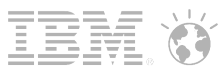

## Domino 32bit on a 64Bit Operating System

- Total Memory per Process is 32Bit = 4 GB
- Router / HTTP uses most local process memory
- NSF Buffer Pool is the biggest Shared Memory block (512 MB)

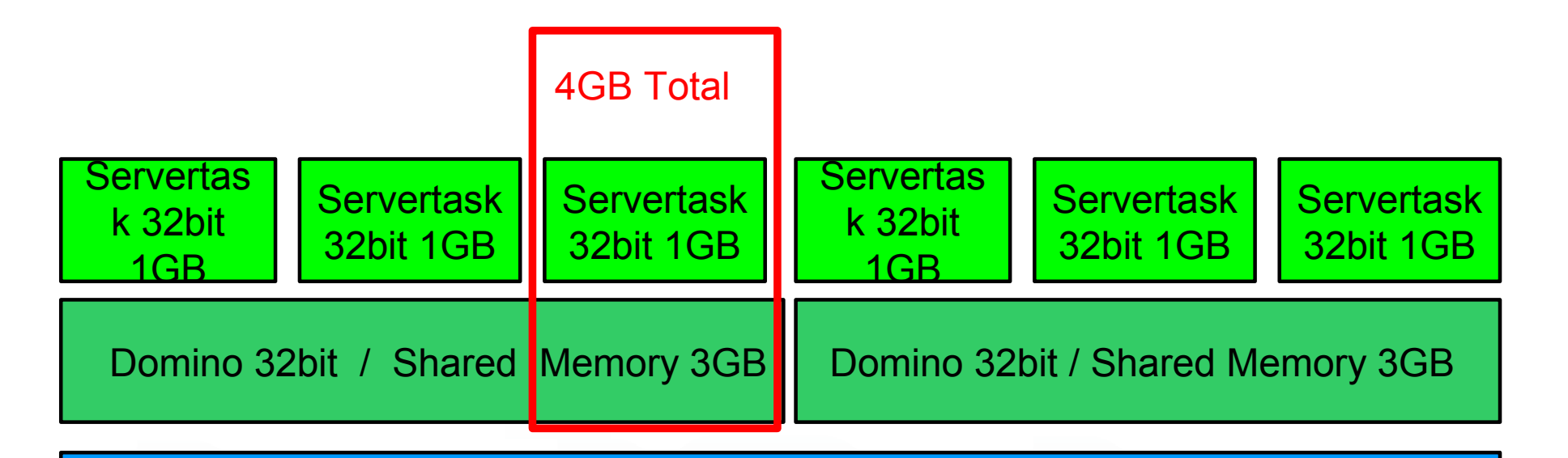

64Bit OS Domino Memory / File-System Cache, .... A lot of room

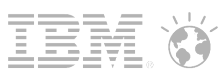

## Customer Linux Example - Two Locations - 6 Boxes

- Spread multiple Domino Partitions (DPARs)
  - On multiple physical machines
  - Each machine has one counter part on a different phyical box
  - Mail-Servers are sized for 16.000 Users
- 3 Partitions each
  - Balance two busy and
  - one lower profile DPAR
- Leverage Domino Clustering
  - No SAN mirroring!
  - 2 Quad-Core CPUs
  - 16 GB RAM
  - SAN disk for data
  - Local Disks for TL

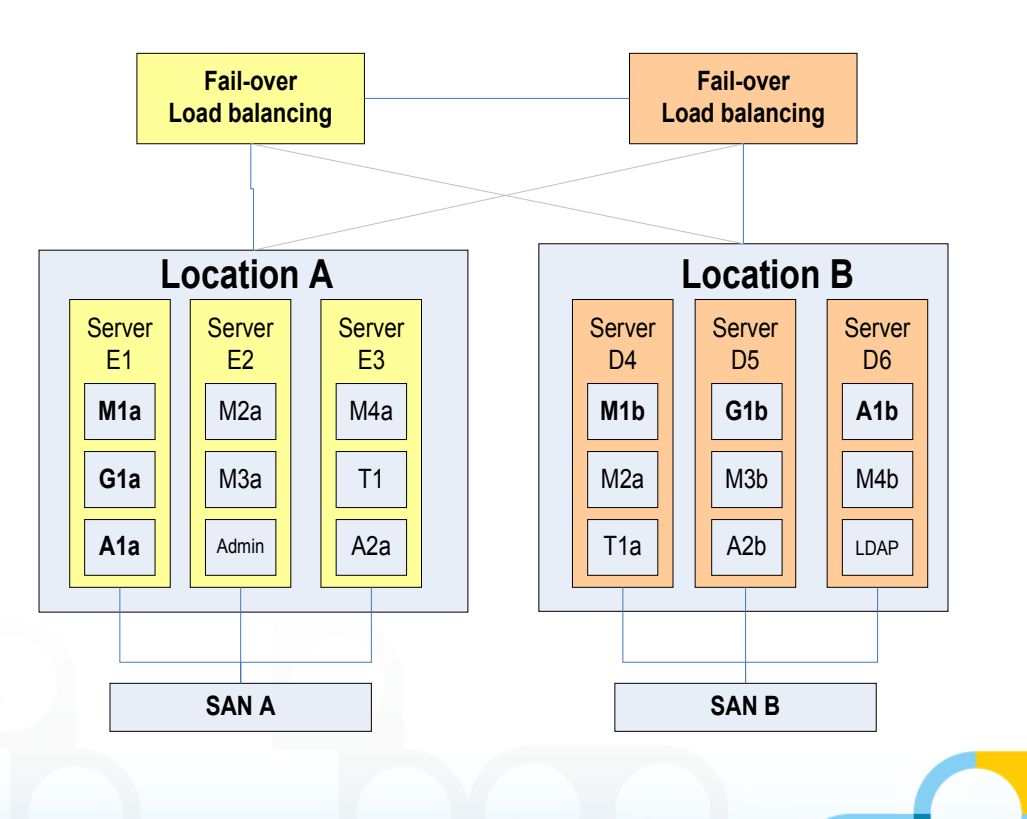

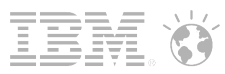

## Domino on Linux running on VMware®

- VMware is a great platform for test and demo environments
- Smaller servers that cannot be clustered are also a good candidate for VMware to ensure disaster recovery
  - E.g. Admin Server, SMTP Servers, Smaller Mail (< 800 Users)/Application Servers
- For large mail and application servers native Linux with partitioned servers is still the better option
  - Less complexity and overhead
  - Better resource scheduling because it is native
  - But VMware has improved over the last years and became a "tier-1" virtualization platform
  - If you apply best practices on all levels, you could also run large servers above 1000-1500 users
- In case you install productive servers on Linux check
  - www.vmware.com/pdf/vmware\_timekeeping.pdf
  - Very detailed information about timer implementation
  - Old presentation but can be still relevant if you run into "time" issues with Linux on VMware

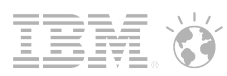

## Linux Distributions?

- SuSE®, RedHat® Enterprise are the <u>only</u> supported distributions
  - Different Releases of Domino support different Versions of each distribution
  - Take care that you use the right distribution else your Domino server might not run and is <u>totally</u> <u>unsupported</u>
- Enterprise Distributions are supported for longer time
  - Other Distributions are changing often and there is no way to do the QA and support
  - Development & support focus on major commercial distributions with support
- You should only run the supported Distributions and specific versions
  - Linux is not always the same!
  - There are important differences in each version and distribution
  - Different versions use different libraries, stack sizes, Java runtime, ...
  - Using LD\_ASSUME\_KERNEL=xyz is not really a solution
  - Specially for the Client with Eclipse and Expeditor Framework it is very important
  - Check detailed requirements for each version in readme of each release!

## Supported/Recommended Combinations

- Domino 8.5.x is only supported on SLES10/11 and RHEL5/6!
  - Ubuntu is not a supported Server platform
  - If you need a free Linux OS use CentOS
    - not supported but source code compatible with RHEL
- So you should already start with SLES 11 SP2 or RHEL 6.3 if you can
- Notes 8.5.3 Client
  - SLED 10/11 with current SP
  - RHED 5/6 with current patches
  - Ubuntu 10.04 LTS  $\rightarrow$  very nice implementation. Free (support & deployment tools are commercial)
    - Only 32bit is fully supported. 64Bit is specially hard to install because there is no automatic 32bit subsystem installation
    - Notes 9.0 has planned support also for Ubuntu 12.04 LTS!
- The choice depends on your preferences and what your Linux team provides

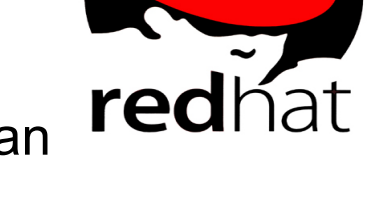

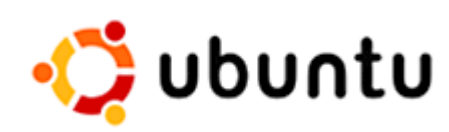

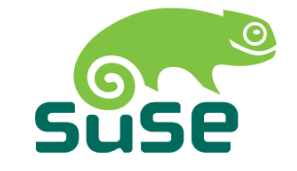

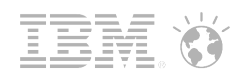

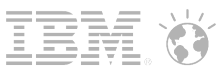

## Linux Distributions and Abbreviations

- SLES SuSE Linux Enterprise Server
  - http://www.novell.com/products/server/
- SLED SuSE Linux Enterprise Desktop
  - http://www.novell.com/products/desktop/
- Red Hat Enterprise Linux 6
  - http://www.redhat.com/rhel/
- Red Hat Enterprise Linux 6 Desktop
  - http://www.redhat.com/rhel/desktop/
- Ubuntu Desktop
  - http://www.ubuntu.com/

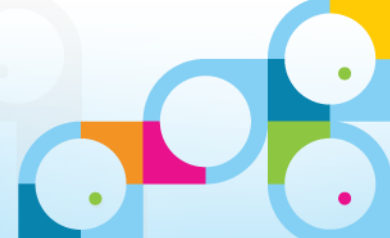

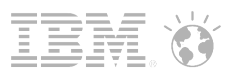

## Show 'n Tell - Domino Installation on VMware SLES & RHEL

- VMware Player / Workstation / Server
  - Most other Virtualization Platforms would work
  - Used in this session: ""VMware Workstation"
- SLES 11 SP2
- RHEL 6.3
- Next pages show how to install SLES
  - Takes too long to wait but we go quickly thru the install screens
  - See also RHEL 6.3 install screens in Appendix
- This is not part of the live demo in the session
  - We start when the BASIC install is finished

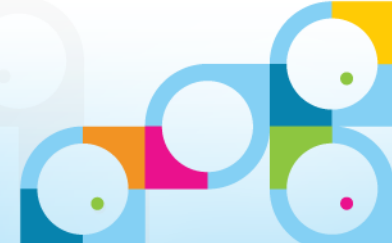

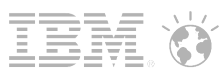

## Additional Software Used

- A great free Telnet & SSH client: Putty
  - Current Version: 0.62
  - http://www.putty.org/
- WinSCP Windows based copy program using SSH
  - Current Version: 5.1.2
  - http://winscp.sourceforge.net
- Free and very good tools
  - Used by many administrators
- Installation is easy
  - Just run the installer
  - I will skip those installation steps and assume an installed Putty and WinSCP

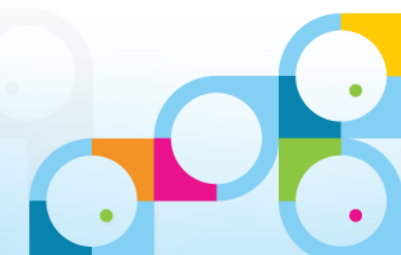

## SuSE Enterprise Server 11 SP2 Installation

- The following slides show how to install SuSE Enterprise Server
  - Not part of the demo but we need an installed server
- Quite straight forward.
  - Step by Step installation in Screen Prints
  - RHEL installation is very similar
- Takes around 10-15 minutes if you have a fast machine

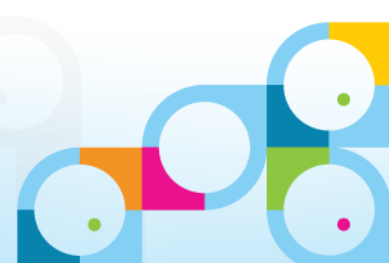

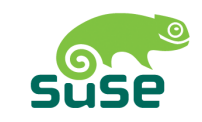

## **Boot into Installation Mode**

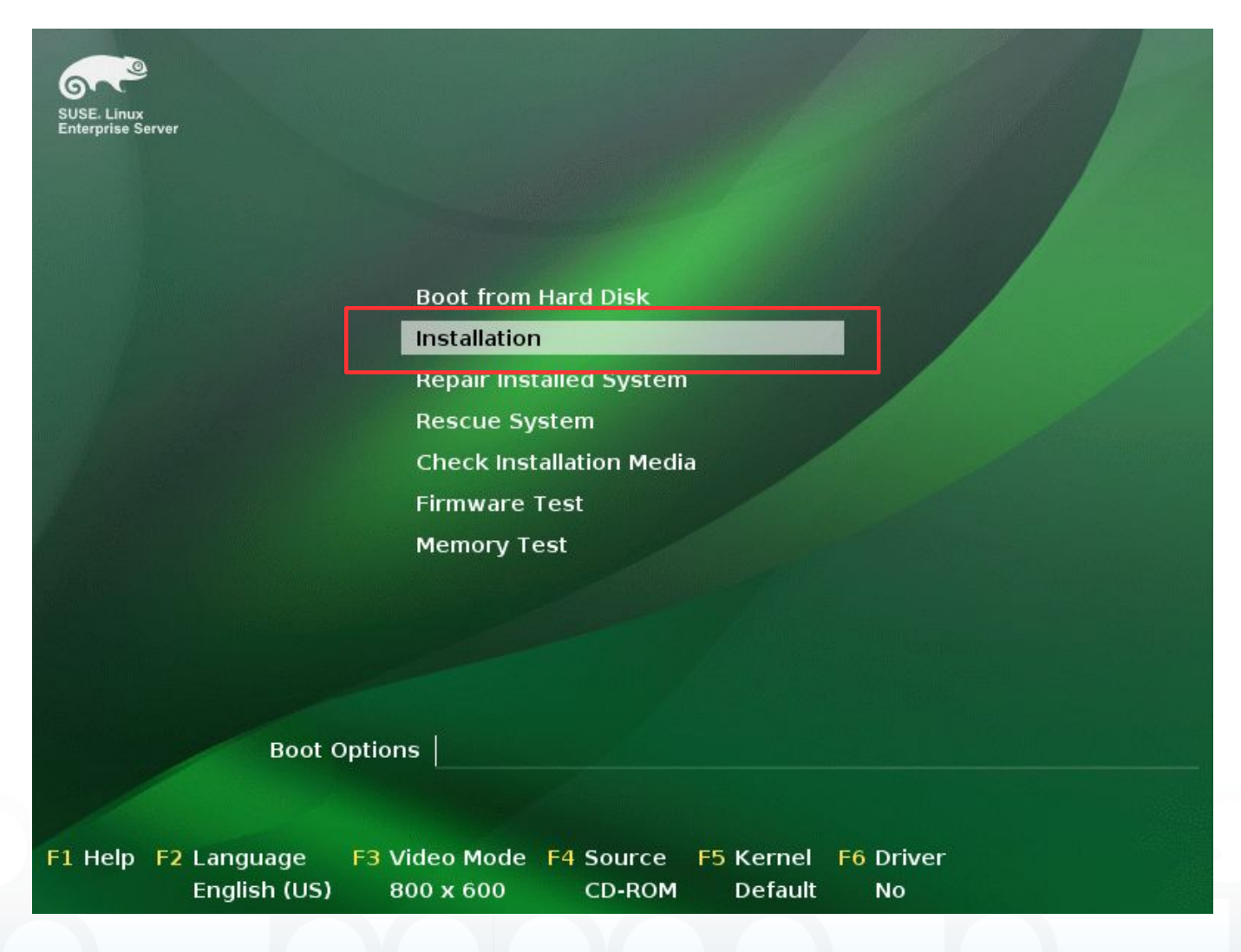

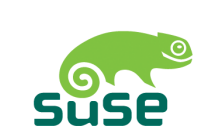

 Choose "Installation" from the boot menu

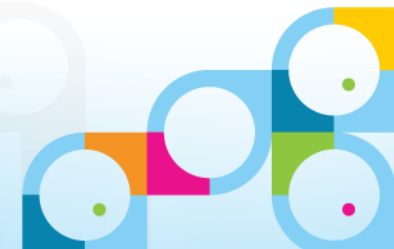

## Accept License

| 0          |
|------------|
| SUSE Linux |
| Enterprise |

### Preparation

- ► Welcome
- System Analysis
- Time Zone

### Installation

- Server Scenario
- Installation Summary
- Perform Installation

### Configuration

- Check Installation
- Hostname
- Network
- Customer Center
- Online Update
- Service
- Clean Up
- Release Notes
- Hardware Configuration

| Keyboard Layout |  |
|-----------------|--|
| German          |  |

### License Agreement

- We

SUSE(R) Linux Enterprise Server ("SLES (TM)")11 SP2

Novell(R) Software License Agreement

PLEASE READ THIS AGREEMENT CAREFULLY. BY INSTALLING OR OTHERWISE USING THE SOFTWARE (INCLUDING ITS COMPONENTS), YOU AGREE TO THE TERMS OF THIS AGREEMENT. IF YOU DO NOT AGREE WITH THESE TERMS, DO NOT DOWNLOAD, INSTALL OR USE THE SOFTWARE.

-

#### RIGHTS AND LICENSES

This Novell Software License Agreement ("Agreement") is a legal agreement between You (an entity or a person) and Novell, Inc. ("Novell"). The software product identified in the title of this Agreement, any media and accompanying documentation (collectively the "Software") is protected by the copyright laws and treaties of the United States ("U.S.") and other countries and is subject to the terms of this Agreement. Any update or support release to the Software that You may download or receive that is not accompanied by a license agreement expressly superseding this Agreement is Software and governed by this Agreement. If the Software is an update or support release, then You must have validly licensed the version and quantity of the Software being updated or supported in order to install or use the undate or support release.

License Translations...

Back

Next

Abort

x I <u>Ag</u>ree to the License Terms. Help

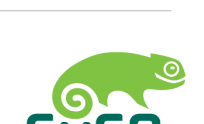

 Accept Licence Terms and Press "Next"

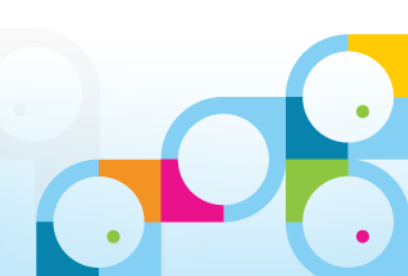

## Media Check

### 

SUSE. Linux Enterprise Preparation

### ► Welcome

- System Analysis
- Time Zone

### Installation

- Server Scenario
- Installation Summary
- Perform Installation

### Configuration

- Check Installation
- Hostname
- Network
- Customer Center
- Online Update
- Service
- Clean Up
- Release Notes
- Hardware Configuration

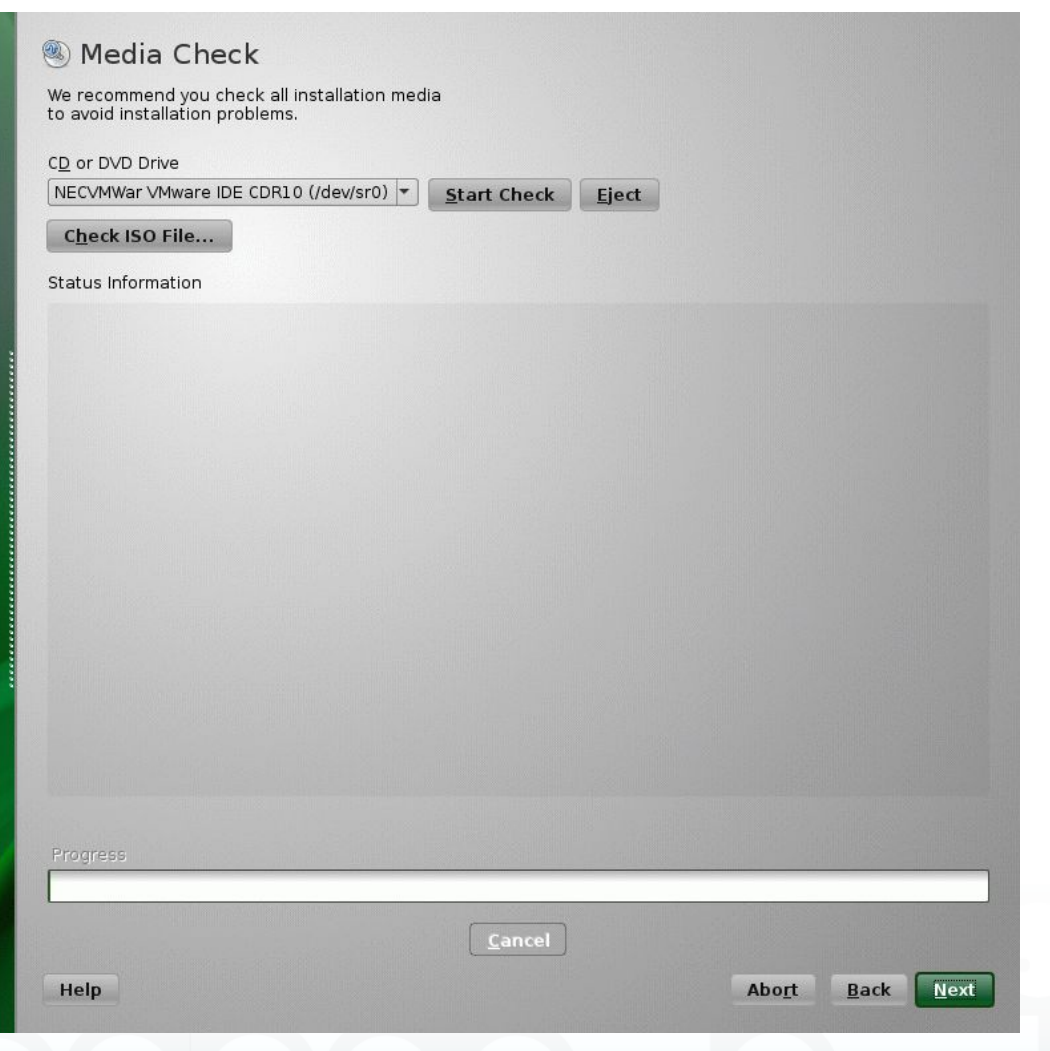

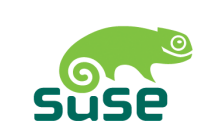

 Skip the media check unless you downloaded the ISO and did not check the checksum of the ISO

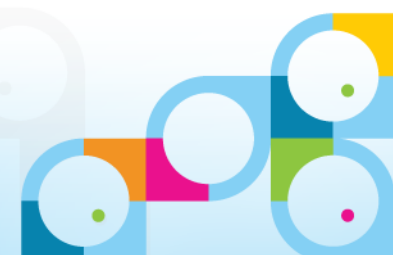

## **Installation Mode**

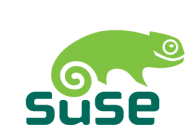

= =

Choose "New Installation"

### SUSE Linux Enterprise

### Preparation

- 🖌 Welcome
- ► System Analysis
- Time Zone

### Installation

- Server Scenario
- Installation Summary
- Perform Installation

### Configuration

- Check Installation
- Hostname
- Network
- Customer Center
- Online Update
- Service
- Clean Up
- Release Notes
- Hardware Configuration

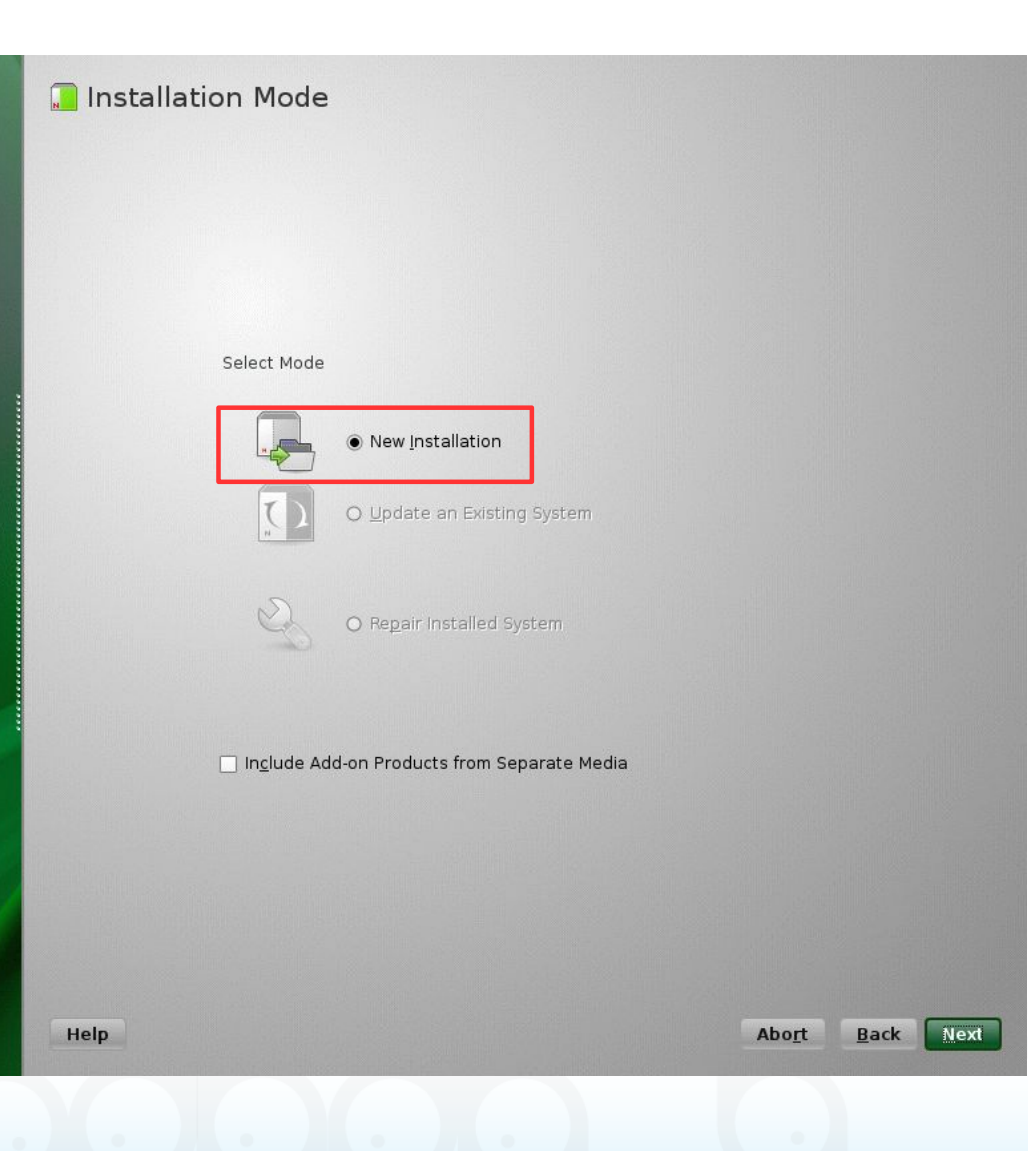

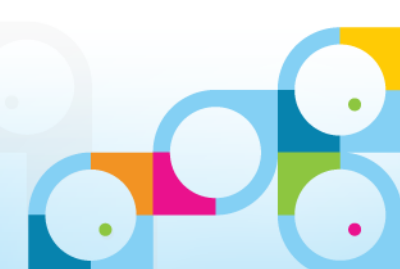

## **Clock and Time Zone**

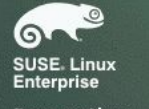

Preparation

- 🗸 Welcome
- 🖌 System Analysis
- ► Time Zone

### Installation

- Server Scenario
- Installation Summary
- Perform Installation

### Configuration

- Check Installation
- Hostname
- Network
- Customer Center
- Online Update
- Service
- Clean Up
- Release Notes
- Hardware Configuration

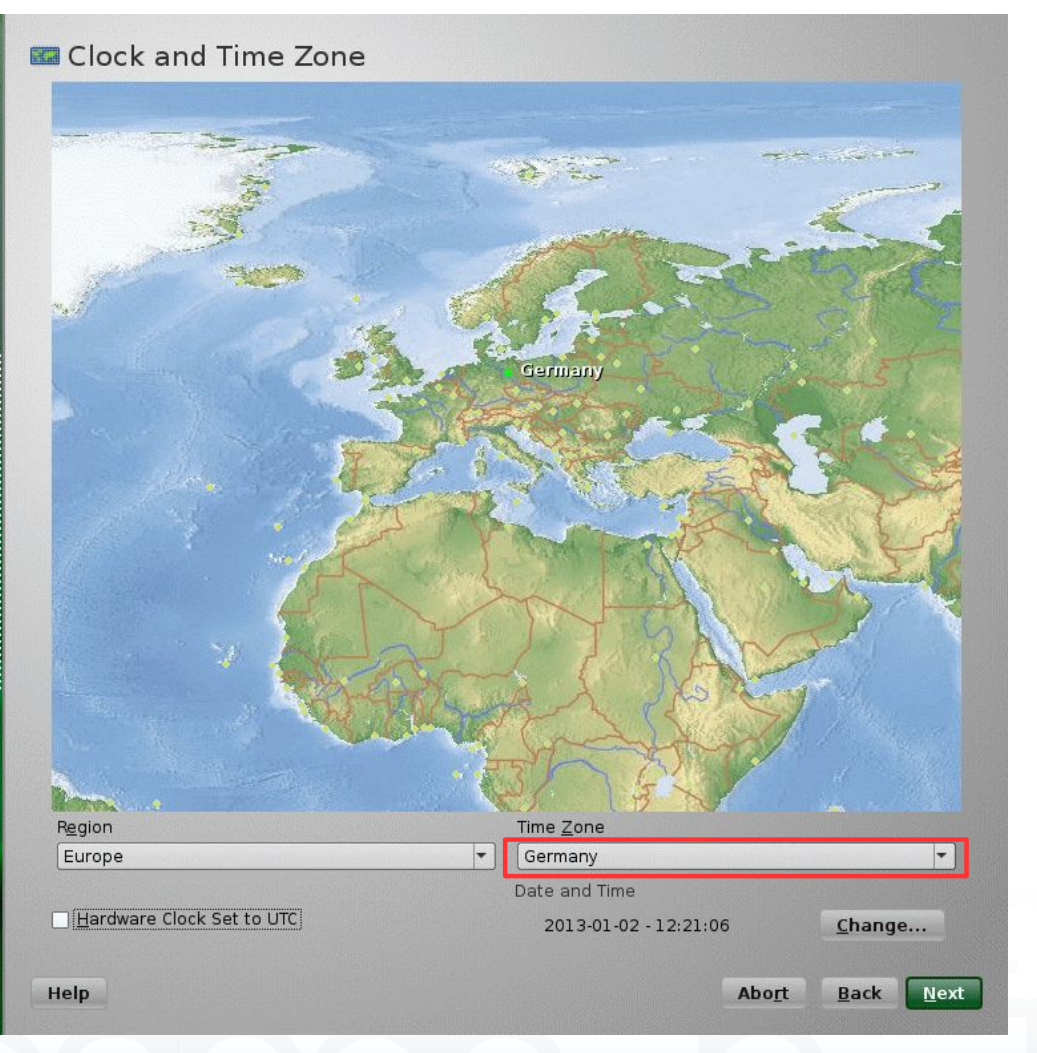

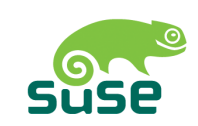

- Check and Set Time, Date and Timezone
- Hardware Clock is usually set to local time instead of UTC

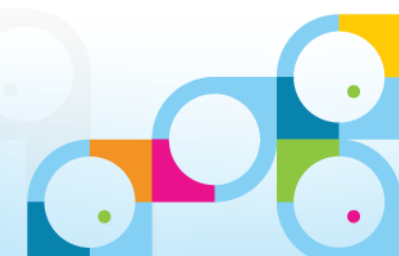

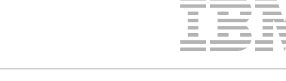

## Server Base Scenario

### 6 SUSE Linux Enterprise

### Preparation

- 🗸 Welcome
- System Analysis
- 🗸 Time Zone

### Installation

- Server Scenario
- Installation Summary
- Perform Installation

### Configuration

- Check Installation
- Hostname
- Network
- Customer Center
- Online Update
- Service
- Clean Up
- Release Notes
- Hardware Configuration

| Server | Base Scenario                                                                                                    |
|--------|----------------------------------------------------------------------------------------------------|
|        |                                                                                                    |
|        |                                                                                                    |
|        |                                                                                                    |
|        |                                                                                                    |
|        | SUSE Linux Enterprise Server offers several base scenarios.<br>Choose the one that matches your server the best. |
|        | Choose Scenario                                                                                                  |
|        | Physical Machine (also for Fully Virtualized Guests)                                                             |
|        | O Virtual Machine (for Paravirtualized Environments like Xen)                                                    |
|        | O Xen Virtualization Host (Local X11 Not Configured by Defaul                                                    |
|        |                                                                                                    |
|        |                                                                                                    |

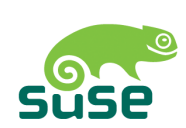

- Choose Physical machine even if you install on VMware
- XEN is the virtualization platform offered by SLES

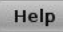

Next Abort Back

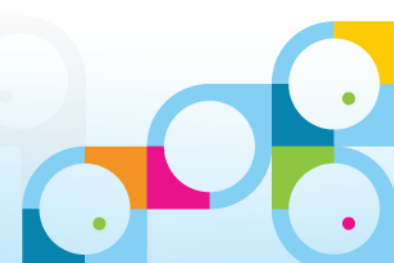

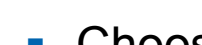

## **Installation Settings**

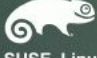

### SUSE. Linux Enterprise

### Preparation

- 🖌 Welcome
- 🖌 System Analysis
- 🖌 Time Zone
- Installation
- 🖌 Server Scenario
- Installation Summary
- Perform Installation
- Configuration
- Check Installation
- Hostname
- Network
- Customer Center
- Online Update
- Service
- Clean Up
- Release Notes
- Hardware Configuration

### Installation Settings

Click a headline to make changes or use the "Change..." menu below
Overview
Expert

### verview

### Keyboard Layout

• German

### Partitioning

- Create swap volume /dev/sda1 (1.46 GB)
- Create root volume /dev/sda2 (18.53 GB) with ext3

### Software

- Product: SUSE Linux Enterprise Server 11 SP2
   Patterns:
- + Base System
- + AppArmor
- + 32-Bit Runtime Environment
- + Minimal System (Appliances)
- + GNOME Desktop Environment
- + X Window System
- + Print Server
- + Web-Based Enterprise Management • Size of Packages to Install: 2.4 GB

### <u>Language</u>

Help

• Primary Language: English (US)

| <u>C</u> hange • |                |     |
|------------------|----------------|-----|
|                  | Abo <u>r</u> t | Bac |

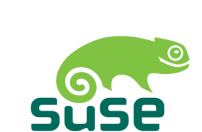

- Default Settings work fine for a test Server
- This includes

Install

- X Window/GNOME Desktop for the Graphical System
- 32Bit Runtime Environment
- On a 64bit OS you need a 32Bit Runtime Enviroment for applications like Domino 32bit
- For Domino 9 64bit you can skip the 32bit runtime environment

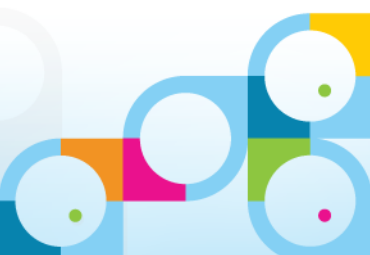

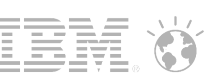

## License Agreement for Agfa-Fonts

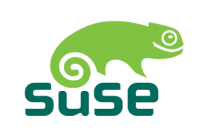

| USE. Linux<br>nterprise          | Click a headline to make o                                                                                                    | changes or use the "Change" menu b<br><u>E</u> xpert                                | velow.                                      |  |  |  |
|----------------------------------|----------------------------------------------------------------------------------------------------|-------------------------------------------------------------------------------------|---------------------------------------------|--|--|--|
| reparation                       |                                                                                                    |                                                                                     |                                             |  |  |  |
| Welcome                          | Keyboard Layout                                                                                                    |                                                                                     |                                             |  |  |  |
| System Analysis                  | aSI2                                                                                                    |                                                                                     |                                             |  |  |  |
| ' Time Zone                      | Confirm Pa                                                                                                    | ckage License: agfa-fonts                                                           |                                             |  |  |  |
| nstallation                      | AGFA MONOTYPE CORPORATION END USER                                                                                                    | R LICENSE AGREEMENT                                                                 |                                             |  |  |  |
| Server Scenario V                | We recommend that you print this End U                                                                                                    | lser Agreement for further reference.                                               |                                             |  |  |  |
| Installation Summar <sub>T</sub> | This Adfa Monotype Corporation End Use                                                                                                    | er Aareement (the "Aareement") becom                                                | nes a binding                               |  |  |  |
| Perform Installation             | contract between you and Agfa Monotyp                                                                                                    | e Corporation (a) when you click on th                                              | e area marked                               |  |  |  |
| onfiguration                     | 'ACCEPT LICENSE AGREEMENT", or, (b) if ;<br>you open the package in which the font                                                                                         | you are acquiring Font Software on a fl<br>is contained. If vou do not wish to be b | oppy disk, when<br>oound by the             |  |  |  |
| Check Installation               | Agreement, you cannot access, use or c                                                                                                    | lownload the Font Software. Please rea                                              | ad all of the                               |  |  |  |
| Hostname                         | Agreement before you agree to be boun                                                                                                    | id by its terms and conditions.                                                     |                                             |  |  |  |
| Network                          | You hereby agree to the following:                                                                                                    |                                                                                     |                                             |  |  |  |
| Customer Center                  | 1. You are bound by the Agreement a                                                                                                    | and you acknowledge that all Use (as o                                              | defined herein) of                          |  |  |  |
| Online Update                    | Agreement.                                                                                                    | ein) supplied to you by AMT is governe                                              | a by the                                    |  |  |  |
| Service                          | 2. "AMT" as used herein shall mean of                                                                                                    | collectively Agfa Monotype Corporation,                                             | its successors                              |  |  |  |
| Clean Up                         | third party that has licensed to AN                                                                                                    | MT any or all of the components of the                                              | Font Software                               |  |  |  |
| Release Notes                    | supplied to you pursuant to the Agreement.                                                                                                    |                                                                                     |                                             |  |  |  |
| Hardware Configura               | 3. "Font Software" as used herein shall mean software which, when used on an appropriate device or devices, generates typeface and typographic designs and ornaments. Font |                                                                                     |                                             |  |  |  |
|                                  | Software shall include all bitmap representations of typeface and typographic designs                                                                                      |                                                                                     |                                             |  |  |  |
|                                  | upgrades, updates, related files, p                                                                                                    | permitted modifications, permitted cop                                              | ies, and related 🖵                          |  |  |  |
|                                  |                                                                                                    |                                                                                     |                                             |  |  |  |
|                                  | Help                                                                                                    |                                                                                     | Agree                                       |  |  |  |
|                                  |                                                                                                    |                                                                                     |                                             |  |  |  |
|                                  |                                                                                                    |                                                                                     |                                             |  |  |  |
|                                  |                                                                                                    |                                                                                     |                                             |  |  |  |
|                                  |                                                                                                    | <u>C</u> hange •                                                                    |                                             |  |  |  |
|                                  |                                                                                                    |                                                                                     |                                             |  |  |  |
|                                  | Help                                                                                                    |                                                                                     | Abo <u>r</u> t <u>B</u> ack <u>I</u> nstall |  |  |  |

 Current Fonts used by SLES need special license agreement

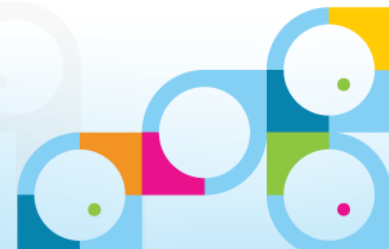

G

## **Confirm Installation**

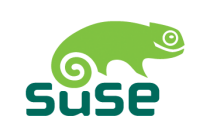

- 🔲 Installation Settings Click a headline to make changes or use the "Change..." menu below. SUSE. Linux Enterprise Overview Expert Preparation Keyboard Layout 🗸 Welcome 🖌 System Analysis • German 🖌 Time Zone YaST2 Installation **Confirm Installation** Server Scenario Installation Summary Information required for the base installation is now complete. Perform Installation If you continue now, partitions on your hard disk will be modified according to the installation settings in the previous dialogs. Configuration Go back and check the settings if you are unsure. Check Installation Hostname Network Customer Center Online Update Service Clean Up Release Notes Hardware Configuration Install Back Change... • Install Help Abort Back
  - Confirm your selection
  - Start Installation

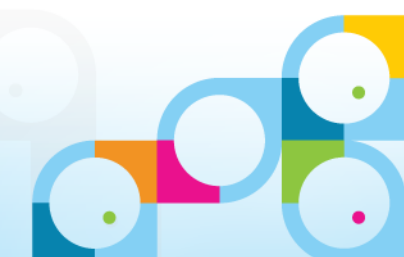

## Installation ...

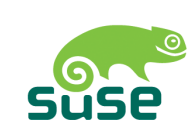

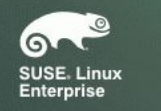

### Preparation

- 🗸 Welcome
- 🛷 System Analysis
- 🖌 Time Zone

### Installation

- 🛷 Server Scenario
- 🖌 Installation Summary
- Perform Installation

### Configuration

- Check Installation
- Hostname
- Network
- Customer Center
- Online Update
- Service
- Clean Up
- \* Release Notes
- Hardware Configuration

| Media                                                                                                    |                                                                                                    | Size                                                                                                    | Packages                                                                                                    | Time                                                                     |                       |    |   |
|----------------------------------------------------------------------------------------------------|----------------------------------------------------------------------------------------------------|----------------------------------------------------------------------------------------------------|----------------------------------------------------------------------------------------------------|--------------------------------------------------------------------------|-----------------------|----|---|
| Total<br>SUSE-Linux-Enterprise-Server-1                                                                                                    | 1.SP2 11 2 2.1 23                                                                                                    | 2.36 GE                                                                                                    | 117                                                                                                    | 3                                                                        |                       |    |   |
| Medium 1                                                                                                    |                                                                                                    | 2.36 GE                                                                                                    | 117                                                                                                    | 3                                                                        |                       |    |   |
|                                                                                                    |                                                                                                    |                                                                                                    |                                                                                                    |                                                                          |                       |    |   |
|                                                                                                    |                                                                                                    |                                                                                                    |                                                                                                    |                                                                          |                       |    |   |
|                                                                                                    |                                                                                                    |                                                                                                    |                                                                                                    |                                                                          |                       |    |   |
|                                                                                                    |                                                                                                    |                                                                                                    |                                                                                                    |                                                                          |                       |    |   |
|                                                                                                    |                                                                                                    |                                                                                                    |                                                                                                    |                                                                          |                       |    |   |
|                                                                                                    |                                                                                                    |                                                                                                    |                                                                                                    |                                                                          |                       |    |   |
| stions porformed.                                                                                                    |                                                                                                    |                                                                                                    |                                                                                                    |                                                                          |                       |    |   |
| ctions performed.                                                                                                    |                                                                                                    |                                                                                                    |                                                                                                    |                                                                          |                       |    |   |
| Installing branding-SLES-11-                                                                                                    | 3.20.30.noarch.rpr                                                                                                    | n (installed                                                                                                    | size 2.00 kt                                                                                                    | 3)                                                                       |                       |    |   |
| Installing brocade-firmware-                                                                                                    | 3.0.2.2-0.8.19.noar                                                                                                    | ch.rpm (ins                                                                                                    | talled size 1                                                                                                    | 60 MB)                                                                   |                       | -1 |   |
| Installing desktop-data-SLES                                                                                                    | -extra-gnome-11-2<br>ns-11.1-10.37.1.nd                                                                                                    | arch.rpm (i                                                                                                    | arcn.rpm (ir<br>nstalled size                                                                                                    | stalled s                                                                | 1ZE 6.14 ME<br>1B)    | 5) | _ |
| Installing glib2-branding-SLE                                                                                                    | S-2.16-47.3.noarch                                                                                                    | n.rpm (insta                                                                                                    | llad ciza 4 (                                                                                                    | 0 kB)                                                                    |                       |    |   |
| Installing angenes sudie 2.22                                                                                                    |                                                                                                    | and the second states of the second states of the second states of the second states of the second states of the                                 | lieu size 4.0                                                                                                    | U                                                                        |                       |    |   |
| Installing gnome-audio-2.22                                                                                                    | 2-1.17.noarch.rpm                                                                                                    | (installed :                                                                                                    | size 2.03 ME                                                                                                    | 1)<br>10 42 ME                                                           |                       |    |   |
| Installing gnome-audio-2.22<br>Installing gnome-icon-theme<br>Installing gnome-menus-bra                                                                                                    | .2-1.17.noarch.rpm<br>-2.28.0-1.2.11.noa<br>nding-SLED-11.1-14                                                                                                    | i (installed :<br>irch.rpm (in<br>1.26.noarch                                                                                                    | size 2.03 ME<br>stalled size<br>.rpm (instal                                                                                                    | 1)<br>10.43 ME<br>led size 9                                             | i)<br>9.00 kB)        |    |   |
| Installing gnome-audio-2.22<br>Installing gnome-icon-theme<br>Installing gnome-menus-bra<br>Installing gnome-mime-data                                                                                                    | .2-1.17.noarch.rpm<br>-2.28.0-1.2.11.noa<br>nding-SLED-11.1-14<br>-2.18.0-67.27.293.r                                                                                                    | i (installed :<br>irch.rpm (in<br>4.26.noarch<br>noarch.rpm                                                                                      | size 2.03 ME<br>stalled size<br>.rpm (instal<br>(installed s                                                                                            | 10.43 ME<br>led size 9<br>ize 3.54 f                                     | ))<br>9.00 kB)<br>ИВ) |    |   |
| Installing gnome-audio-2.22<br>Installing gnome-icon-theme<br>Installing gnome-menus-bra<br>Installing gnome-mime-data:<br>Installing gnome2-user-docs<br>Installing hicolor-icon-theme                                                                                                    | .2-1.17.noarch.rpm<br>-2.28.0-1.2.11.noa<br>nding-SLED-11.1-14<br>-2.18.0-67.27.293.r<br>-2.24.0-1.32.noarc<br>-0.10-102.22.noarc                                                                      | i (installed :<br>irch.rpm (in<br>4.26.noarch<br>noarch.rpm<br>h.rpm (inst<br>ch.rpm (inst                                                       | size 2.03 ME<br>stalled size<br>.rpm (instal<br>(installed s<br>alled size 22<br>alled size 4                                                           | 1)<br>10.43 ME<br>led size 9<br>ize 3.54 f<br>1.83 MB)<br>8.00 kB)       | ))<br>9.00 kB)<br>4B) |    |   |
| Installing gnome-acon-theme<br>Installing gnome-menus-bra<br>Installing gnome-mime-data<br>Installing gnome2-user-docs<br>Installing hicoloricon-theme<br>Installing icom-firmware1.0-                                                                                                    | 2-1.17.noarch.rpm<br>-2.28.0-1.2.11.noa<br>nding-SLED-11.1-14<br>-2.18.0-67.27.293.r<br>-2.24.0-1.32.noarc<br>-0.10-102.22.noarc<br>124.21.noarch.rpm                                                  | ) (installed<br>irch.rpm (in<br>4.26.noarch<br>noarch.rpm<br>h.rpm (inst<br>ch.rpm (inst<br>) (installed                                         | size 2.03 ME<br>stalled size<br>.rpm (instal<br>(installed s<br>alled size 22<br>alled size 4<br>size 46.00 k                                           | 10.43 ME<br>led size 9<br>ize 3.54 f<br>.83 MB)<br>3.00 kB)<br>B)        | i)<br>9.00 kB)<br>4B) |    |   |
| Installing gnome-audio-2.22<br>Installing gnome-menus-bra<br>Installing gnome-mime-data<br>Installing gnome2-user-docs<br>Installing hicolor-icon-theme<br>Installing icom-firmware-1.0-<br>Installing iso-codes-3.3-1.20                                                                    | 2-1.17.noarch.rpm<br>-2.28.0-1.2.11.noa<br>nding-SLED-11.1-14<br>-2.18.0-67.27.293.r<br>-2.24.0-1.32.noarc<br>0.10-102.22.noarc<br>124.21.noarch.rpm<br>.noarch.rpm (insta                             | i (installed<br>irch.rpm (in<br>4.26.noarch<br>noarch.rpm<br>h.rpm (inst<br>ch.rpm (inst<br>i (installed<br>i lled size 5.9                      | size 4.0<br>size 2.03 ME<br>stalled size<br>(installed si<br>alled size 22<br>alled size 4<br>size 46.00 k<br>8 MB)                                     | 10.43 ME<br>led size 9<br>ize 3.54 f<br>.83 MB)<br>3.00 kB)<br>B)        | i)<br>9.00 kB)<br>4B) |    | ļ |
| Installing gnome-addio-2.22<br>Installing gnome-icon-theme<br>Installing gnome-menus-bra<br>Installing gnome2-user-docs<br>Installing hicolor-icon-theme<br>Installing icom-firmware-1.0-<br>Installing iso-codes-3.3-1.20                                                                   | 2-1.17.noarch.rpm<br>-2.28.0-1.2.11.noa<br>nding-SLED-11.1-14<br>2.18.0-67.27.293.r<br>-2.24.0-1.32.noarc<br>0.10-102.22.noarc<br>124.21.noarch.rpm<br>.noarch.rpm (insta                              | n (installed :<br>irch.rpm (in<br>4.26.noarch<br>noarch.rpm<br>h.rpm (insta<br>ch.rpm (insta<br>i (installed :<br>lled size 5.9                  | size 4.03 ME<br>size 2.03 ME<br>stalled size<br>.rpm (instal<br>(installed s<br>alled size 22<br>alled size 24<br>alled size 4<br>size 46.00 k<br>8 MB) | i)<br>10.43 ME<br>led size 9<br>ize 3.54 f<br>1.83 MB)<br>3.00 kB)<br>B) | 9)<br>9,00 kB)<br>4B) |    |   |
| Installing gnome-addio-2.22<br>Installing gnome-icon-theme<br>installing gnome-menus-bra<br>Installing gnome-mime-data<br>Installing gnome2-user-docs<br>Installing hicolor-icon-theme<br>Installing icom-firmware-1.0<br>Installing iso-codes-3.3-1.20<br>Installing iso-codes-3.3-1.20.m   | 2-1.17.noarch.rpm<br>-2.28.0-1.2.11.noa<br>nding-SED-11.1-14<br>-2.18.0-67.27.293.r<br>-2.24.0-1.32.noarc<br>-0.10-102.22.noarc<br>124.21.noarch.rpm<br>.noarch.rpm (installe                          | d (installed a<br>rch.rpm (in<br>4.26.noarch<br>noarch.rpm<br>h.rpm (insta<br>6.trpm (installed<br>a (installed a<br>lled size 5.98              | NEU SIZE 4<br>Size 203 ME<br>stalled size<br>(installed s<br>alled size 24<br>size 46.00 k<br>(8 MB)<br>MB)                                             | i)<br>10.43 ME<br>led size 9<br>ize 3.54 f<br>83 MB)<br>3.00 kB)<br>B)   | i)<br>9.00 kB)<br>ИВ) |    |   |
| Installing gnome-audio-2.22<br>Installing gnome-inenus-bra<br>Installing gnome-menus-bra<br>Installing gnome-mime-data<br>Installing gnome2-user-docs<br>Installing hicolor-icon-theme<br>Installing icom-firmware-1.0-<br>Installing iso-codes-3.3-1.20<br>Installing iso-codes-3.3-1.20.nd | 2-1.17.noarch.rpm<br>-2.28.0-1.2.11.noa<br>nding-SLED-11.1-14<br>2.18.0-67.27.293.r<br>-2.24.0-1.32.noarc<br>0.10-102.22.noarch.rpm<br>.noarch.rpm (insta                                              | n (installed<br>irch.rpm (in<br>4.26.noarch<br>noarch.rpm<br>h.rpm (inst<br>ch.rpm (inst<br>(installed<br>illed size 5.98<br>d size 5.98<br>100% | size 2.03 MB<br>stalled size<br>.rpm (instal<br>(installed size<br>alled size 22<br>alled size 4<br>size 46.00 k<br>8 MB)                               | i)<br>10.43 ME<br>led size 9<br>ize 3.54 f<br>.83 MB)<br>3.00 kB)<br>B)  | i)<br>9.00 kB)<br>4B) |    |   |
| Installing gnome-audio-2.22<br>Installing gnome-icon-theme<br>Installing gnome-mime-data<br>Installing gnome2-user-docs<br>Installing hicolor-icon-theme<br>Installing hicolor-icon-theme<br>Installing icon-firmware-1.0-<br>Installing iso-codes-3.3-1.20                                  | 2-1.17.noarch.rpm<br>-2.28.0-1.2.11.noa<br>nding-SLED-11.1-14<br>2.18.0-67.27.293.r<br>-2.24.0-1.32.noarc<br>0.10-102.22.noarch.rpm<br>.noarch.rpm (insta<br>parch.rpm (installed                      | n (installed<br>irch.rpm (in<br>4.26.noarch.rpm<br>horpm (inst<br>ch.rpm (inst<br>ch.rpm (inst<br>lied size 5.98<br>d size 5.98<br>100%          | IEG SIZE 4.(.)<br>size 2.03 ME<br>stalled size<br>(installed size (installed size 22<br>alled size 4<br>size 46.00 k<br>8 MB)                           | )<br>10.43 ME<br>led size 9<br>ize 3.54 f<br>8.83 MB)<br>3.00 kB)<br>B)  | i)<br>9.00 kB)<br>4B) |    |   |
| Installing gnome-audio-2.22<br>Installing gnome-menus-bra<br>Installing gnome-mime-data<br>Installing gnome2-user-docs<br>Installing hicolor-icon-theme<br>Installing icom-firmware-1.0-<br>Installing iso-codes-3.3-1.20<br>Installing iso-codes-3.3-1.20.nc                                | 2-1.17.noarch.rpm<br>-2.28.0-1.2.11.noa<br>nding-SLED-11.1-14<br>2.18.0-67.27.293.r<br>-2.24.0-1.32.noarc<br>0.10-102.22.noarc<br>124.21.noarch.rpm<br>.noarch.rpm (installed<br>barch.rpm (installed  | d (installed a<br>rch.rpm (in<br>4.26.noarch<br>noarch.rpm<br>h.rpm (insta<br>ch.rpm (installed a<br>illed size 5.98<br>d size 5.98<br>100%      | MBI SIZE 4.(<br>Stalled size<br>.rpm (instal<br>(installed size<br>alled size 22<br>alled size 24<br>alled size 4<br>(isze 46.00 k<br>(8 MB)            | )<br>10.43 ME<br>led size S<br>ize 3.54 f<br>.83 MB)<br>3.00 kB)<br>B)   | i)<br>9.00 kB)<br>4B) |    |   |
| Installing gnome-audio-2.22<br>Installing gnome-icon-theme<br>Installing gnome-menus-bra<br>Installing gnome-mime-data<br>Installing gnome2-user-docs<br>Installing hicolor-icon-theme<br>Installing icom-firmware-1.0-<br>Installing iso-codes-3.3-1.20<br>nstalling iso-codes-3.3-1.20.nd  | 2-1.17.noarch.rpm<br>-2.28.0-1.2.11.noa<br>nding-SLED-11.1-14<br>-2.18.0-67.27.293.r<br>-2.24.0-1.32.noarc<br>0.10-102.22.noarc<br>124.21.noarch.rpm<br>.noarch.rpm (installen<br>parch.rpm (installen | h (installed a<br>rch.rpm (in<br>4.26.noarch<br>noarch.rpm<br>h.rpm (insta<br>ch.rpm (installed a<br>lled size 5.98<br>100%<br>15%               | MBI SIZE 4.0<br>stalled size<br>.rpm (instal<br>(installed size 22<br>alled size 22<br>alled size 4<br>size 46.00 k<br>(8 MB)                           | 1)<br>10.43 ME<br>led size 9<br>ize 3.54 H<br>8.83 MB)<br>3.00 kB)<br>B) | i)<br>9.00 kB)<br>4B) |    |   |
| Installing gnome-audio-2.22<br>Installing gnome-icon-theme<br>installing gnome-menus-bra<br>Installing gnome-mime-data<br>Installing gnome2-user-docs<br>Installing ficolor-icon-theme<br>Installing icom-firmware-1.0-<br>Installing iso-codes-3.3-1.20<br>nstalling iso-codes-3.3-1.20.nd  | 2-1.17.noarch.rpm<br>-2.28.0-1.2.11.noa<br>nding-SLED-11.1-14<br>-2.18.0-67.27.293.r<br>-2.24.0-1.32.noarc<br>0.10-102.22.noarch.rpm<br>.noarch.rpm (installed<br>barch.rpm (installed                 | n (installed a<br>irch.rpm (in<br>4.26.noarch.rpm<br>hoarch.rpm (insta<br>ch.rpm (installed a<br>illed size 5.98<br>100%<br>15%                  | MBI SIZE 4.(<br>size 2.03 ME<br>stalled size<br>(installed size 22<br>alled size 22<br>alled size 4<br>size 46.00 k<br>(8 MB)<br>MB)                    | )<br>10.43 ME<br>led size §<br>ize 3.54 H<br>8.83 MB)<br>3.00 kB)<br>B)  | 9)<br>9.00 kB)<br>4B) |    | - |

- Installation takes 10-20 minutes depending on your hardware
- Kernel Installation
- Packet Installation

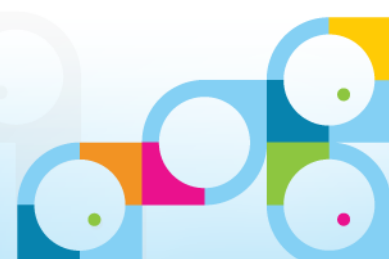

## **Root Password**

| SUSE: Linux<br>Enterprise<br>Preparation                                                                                                    | Bassword for the System Administrator "root"           |
|----------------------------------------------------------------------------------------------------|--------------------------------------------------------|
| <ul> <li>Welcome</li> <li>System Analysis</li> <li>Time Zone</li> <li>Installation</li> </ul>                                                                 |                                                        |
| <ul> <li>Server Scenario</li> <li>Installation Summary</li> <li>Perform Installation</li> </ul>                                                               | Do not forget what you enter here.                     |
| Configuration  F root Password  Check Installation Hostname Network Customer Center Online Update Service Users Clean Up Release Notes Hardware Configuration | Conțirm Password  Test Keyboard Layout  Expert Options |
|                                                                                                    | Help                                                   |

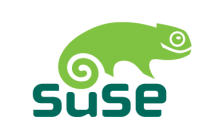

IE

- "root" is the super user / system account
- You should specify a strong password

Next

Back

6

Preparation Welcome

Installation

Network

 Service Users Clean Up

## Hostname and Domain Name

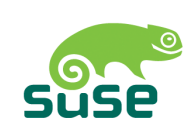

TE

- Hostname and Domain Name SUSE Linux Enterprise 🧹 System Analysis 🧹 Server Scenario Installation Summary Configuration ✓ root Password Check Installation Hostname and Domain Name ► Hostname Hostname Domain Name nsh-sles11-domino nashcom.loc Customer Center Change Hostname via DHCP X Assign Hostname to Loopback IP Online Update Release Notes Hardware Configuration Abort Back Next Help
- Specify Hostname and Internet Domain

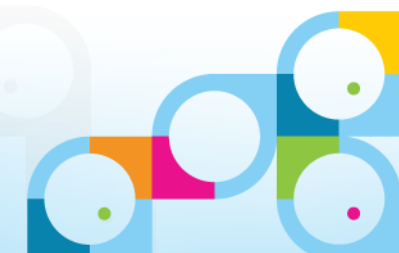

## **Network Configuration**

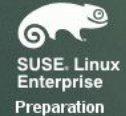

🖌 Welcome

- 🖌 System Analysis
- 🖌 Time Zone
- Installation
- 🖌 Server Scenario
- 🖌 Installation Summary
- 🖌 Perform Installation
- Configuration
- 🖌 root Password
- 🖌 Check Installation
- Hostname
   Network
- Customer Center
- Online Update
- Service
- Users
  Clean Un
- Release Notes
- Hardware Configuration

### Detwork Configuration

Skip Configuration
 Use Following Configuration

### **General Network Settings**

Network Mode: Traditional network setup with NetControl - ifup (Enable NetworkManager)

• Support for IPv6 protocol is enabled (Disable IPv6)

### Firewall

Firewall is enabled (disable)
 SSH port is blocked (open)

#### Network Interfaces

• 82545EM Gigabit Ethernet Controller (Copper) Configured with DHCP

### DSL Connections

Not detected.

### **ISDN Adapters**

Not detected.

### Modems

Not detected.

### VNC Remote Administration

Remote administration is disabled

### Proxy

Help

• Proxy is disabled.

Change... -

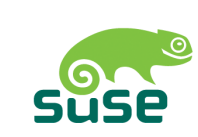

- Firewall is enabled by default
- You can open the SSH (Secure Shell Port 22) in the firewall now
  - Or later when we open other ports for the Domino server
- Network-Card is configured using DHCP by default
  - Change settings for a static IP in your subnet

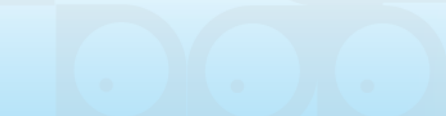

Next

Back

Abort

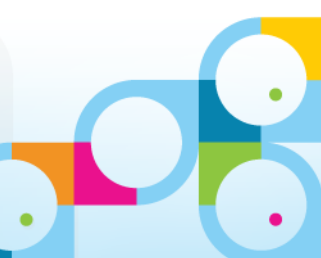

## **Network Settings**

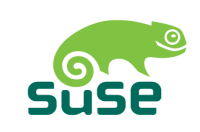

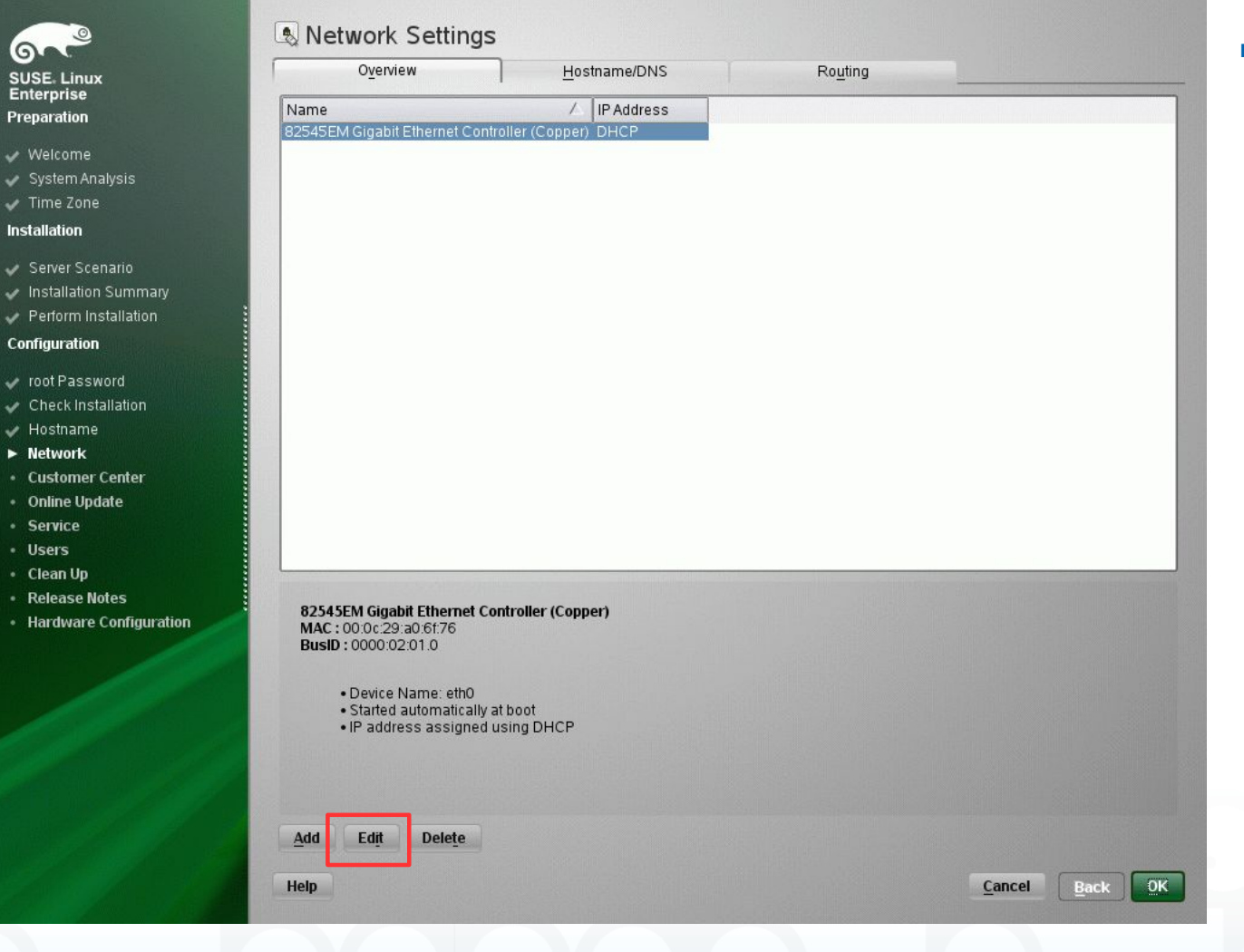

Edit Network Card Settings

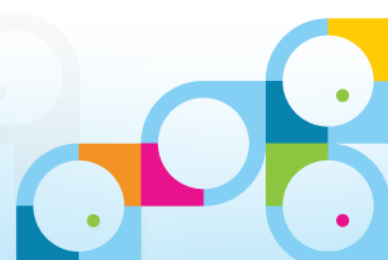

Inst

## **Network Card Setup**

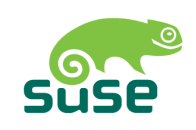

| El inux              | General                                                                                                    | Address                   | Hardware                    |    |
|----------------------|----------------------------------------------------------------------------------------------------|---------------------------|-----------------------------|----|
| rprise               | Device Type                                                                                                    | Configuratio              | n Name                      |    |
| ration               | Ethernet                                                                                                    | ▼ eth0                    |                             |    |
| elcome               | O No Link and IP Setup (Bonding                                                                                                    | Slaves) 🗍 Use iBFT values |                             |    |
| stem Analysis        | O Dynamic Address DHCP                                                                                                    | DHCP both version 4       | and 6 💌                     |    |
| ne Zone              | Statically assigned IP Address                                                                                                    |                           |                             |    |
| lation               | IP Address                                                                                                    | SubnetMask                | Hostname                    |    |
| Nor Cooperio         | 192.168.100.170                                                                                                    | 255.255.255.0             | nsh-sles11-domino.nashcom.l | oc |
| rver Scenario        | Additional Addresses                                                                                                    |                           |                             |    |
| rform Installation   |                                                                                                    |                           |                             |    |
| numtion              | Alias Name 🛆 IP Addres                                                                                                    | ss Netmask                |                             |    |
|                      |                                                                                                    |                           |                             |    |
| ot Password          |                                                                                                    |                           |                             |    |
| leck Installation    |                                                                                                    |                           |                             |    |
| stname               |                                                                                                    |                           |                             |    |
| twork                |                                                                                                    |                           |                             |    |
| stomer Center        |                                                                                                    |                           |                             |    |
| nine Opdate          |                                                                                                    |                           |                             |    |
| are                  |                                                                                                    |                           |                             |    |
| an lin               |                                                                                                    |                           |                             |    |
| lease Notes          |                                                                                                    |                           |                             |    |
| rdware Configuration |                                                                                                    |                           |                             |    |
|                      |                                                                                                    |                           |                             |    |
|                      |                                                                                                    |                           |                             |    |
|                      |                                                                                                    |                           |                             |    |
|                      | and the second second se |                           |                             |    |
|                      | and the second second second second second second second second second second second second second second second                                                                                                    |                           |                             |    |
|                      |                                                                                                    |                           |                             |    |
|                      |                                                                                                    |                           |                             |    |
|                      | Add Edit Data                                                                                                    |                           |                             |    |
|                      |                                                                                                    |                           |                             |    |
|                      |                                                                                                    |                           |                             |    |

- Choose "Statically assiged IP Address"
- Enter IP Adresse and Subnet Mask

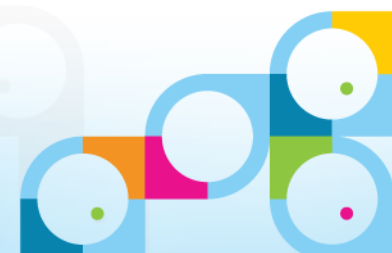

## **Test Internet Connection**

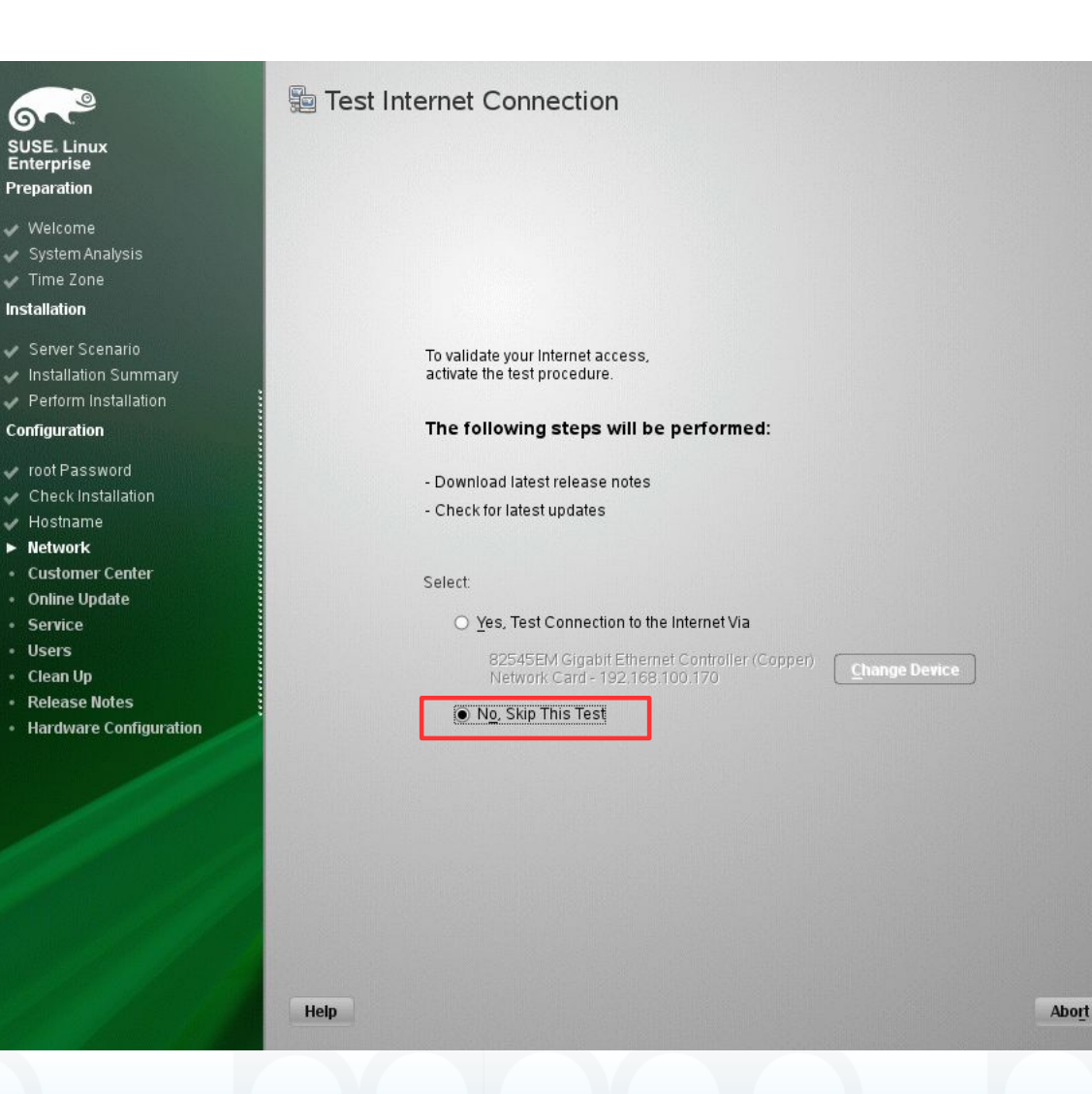

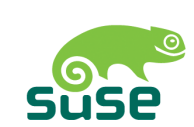

- You can skip the internet connection test
- You always can test the connection via ping later on

Next

Back

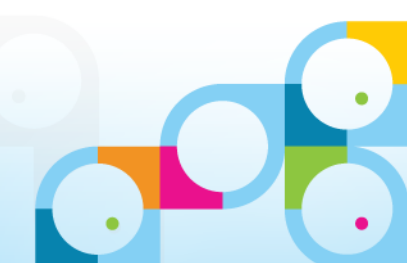

## **Network Services Configuration**

## SUSE Linux

Enterprise Preparation

- 🖌 Welcome
- 🖌 System Analysis
- 🖌 Time Zone
- Installation
- 🖌 Server Scenario
- 🖌 Installation Summary
- Perform Installation
- Configuration
- 🖌 root Password
- 🖌 Check Installation
- Hostname
   Network
- Customer Center
- Online Update
- Service
- Users
- Clean Un
- Release Notes
- Hardware Configuration

### Network Services Configuration

<u>Skip</u> Configuration
 <u>Use</u> Following Configuration

#### **CA Management**

- Creating default CA and certificate. With higher security requirements, you should change the password.
  - CAName: YaST\_Default\_CA
  - Common Name: YaST Default CA (nsh-sles11-domino)
     Server Name: nsh-sles11-domino.nashcom.loc
  - Country: DE
  - Password: [root password]
  - E-Mail: postmaster@nashcom.loc
  - Alternative Names: IP:192.168.100.170 DNS:nsh-sles11-domino.nashcom.loc

### **OpenLDAP** Server

Start LDAP Server: NO

### Services

Help

• Service CIM Server will be disabled and ports in firewall will be closed (enable)

Change... -

Abo<u>rt</u><u>B</u>ack<u>Next</u>

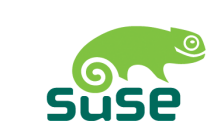

- No additional services are needed
- But it is good to have a CA and Certificate just in case
  - Default option

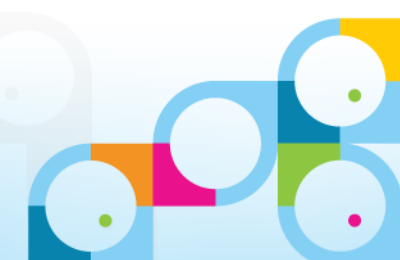

## **User Authentication Method**

User Authentication Method

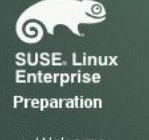

- Welcome
   System Analysis
- Time Zone
- Installation
- 🖌 Server Scenario
- 🛷 Installation Summary
- 🗸 Perform Installation
- Configuration
- 🖌 root Password
- 🖌 Check Installation
- Hostname
   Network
- Customer Center
- Online Update
- Service
- ► Users
- Clean Up
- Release Notes
- Hardware Configuration

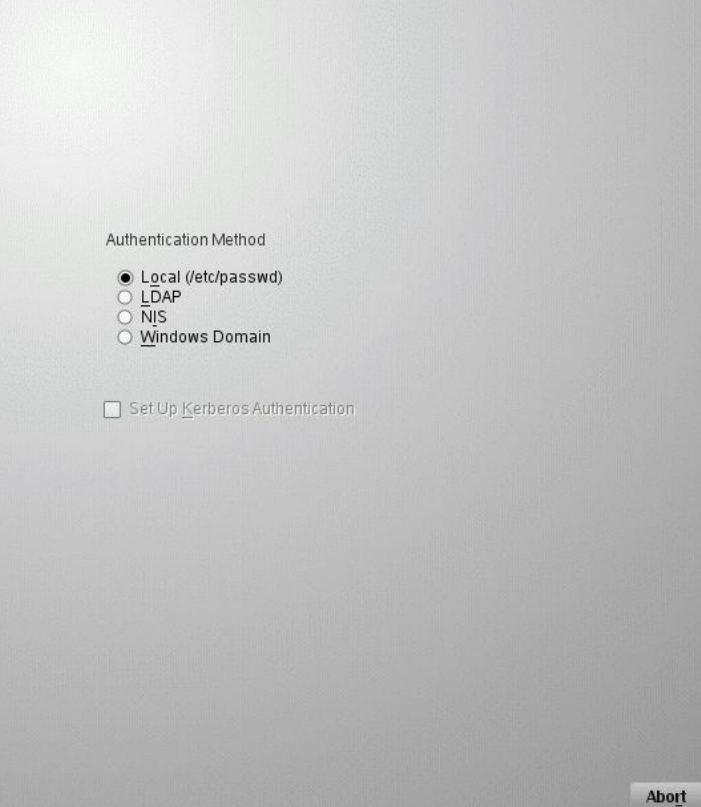

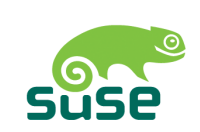

- Choose Local Password
- Other methods are available for enterprise wide authentication
- Can make sense if you have many users and servers

Vext

Back

 For example if every admin has his own account on a Domino server for login

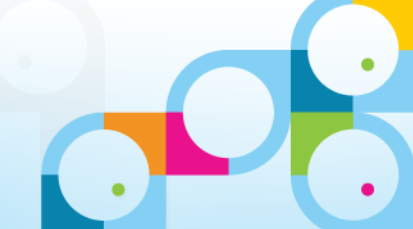

Help

## New Local User

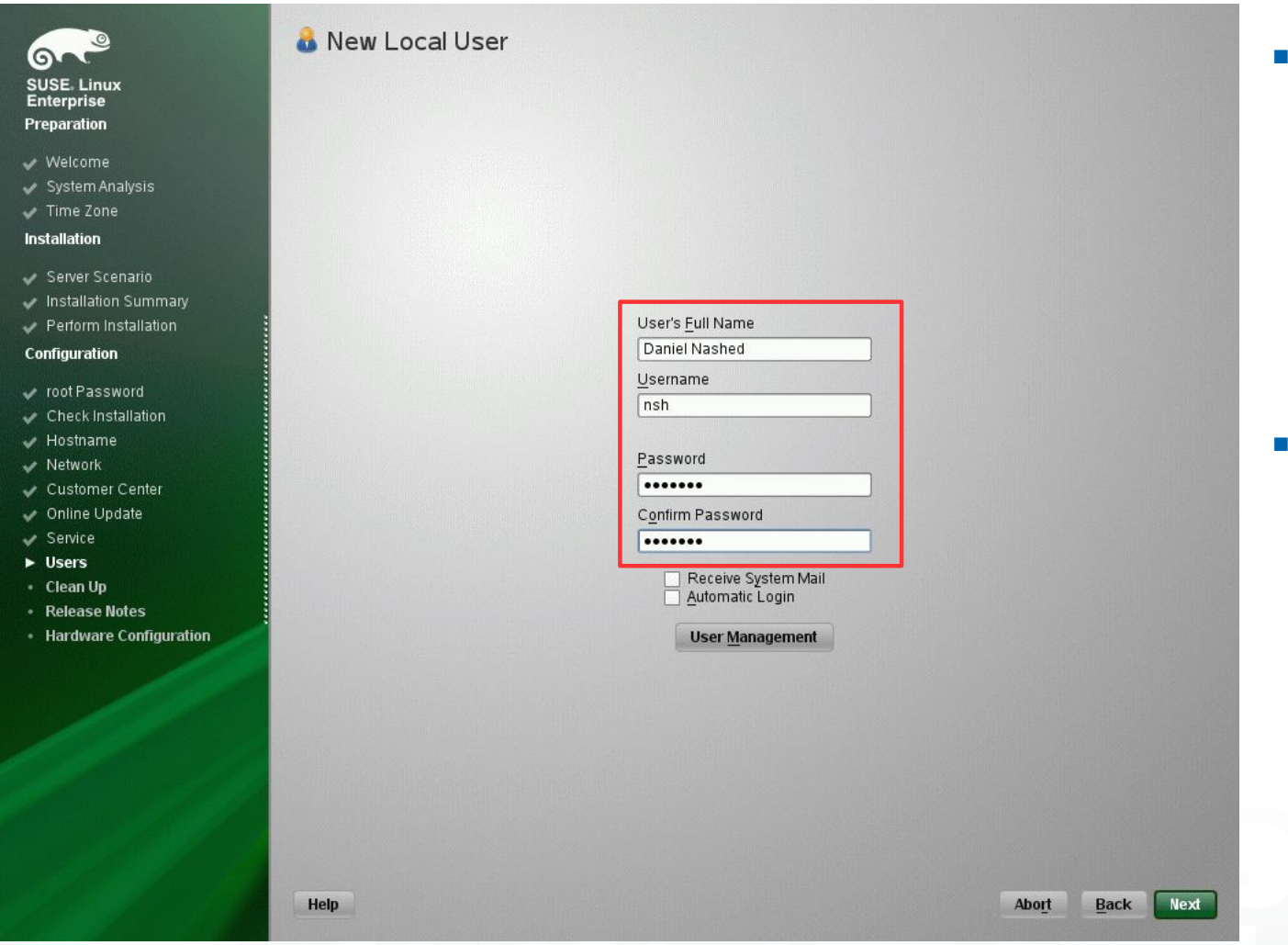

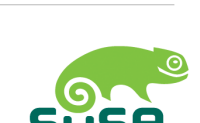

IEI

- Create your local user for login
  - Fullname
  - Username
  - Password
- Click "Next"

## **Release Notes**

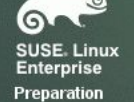

- 🧹 Welcome
- 🥪 System Analysis
- 🖌 Time Zone
- Installation
- 🖌 Server Scenario
- 🕜 Installation Summary
- 🖌 Perform Installation
- Configuration
- 🛷 root Password
- Check Installation
   Hostname
- Network
- Customer Center
- Online Update
- Service
- Users
- Clean Up
- Release Notes
- Hardware Configuration

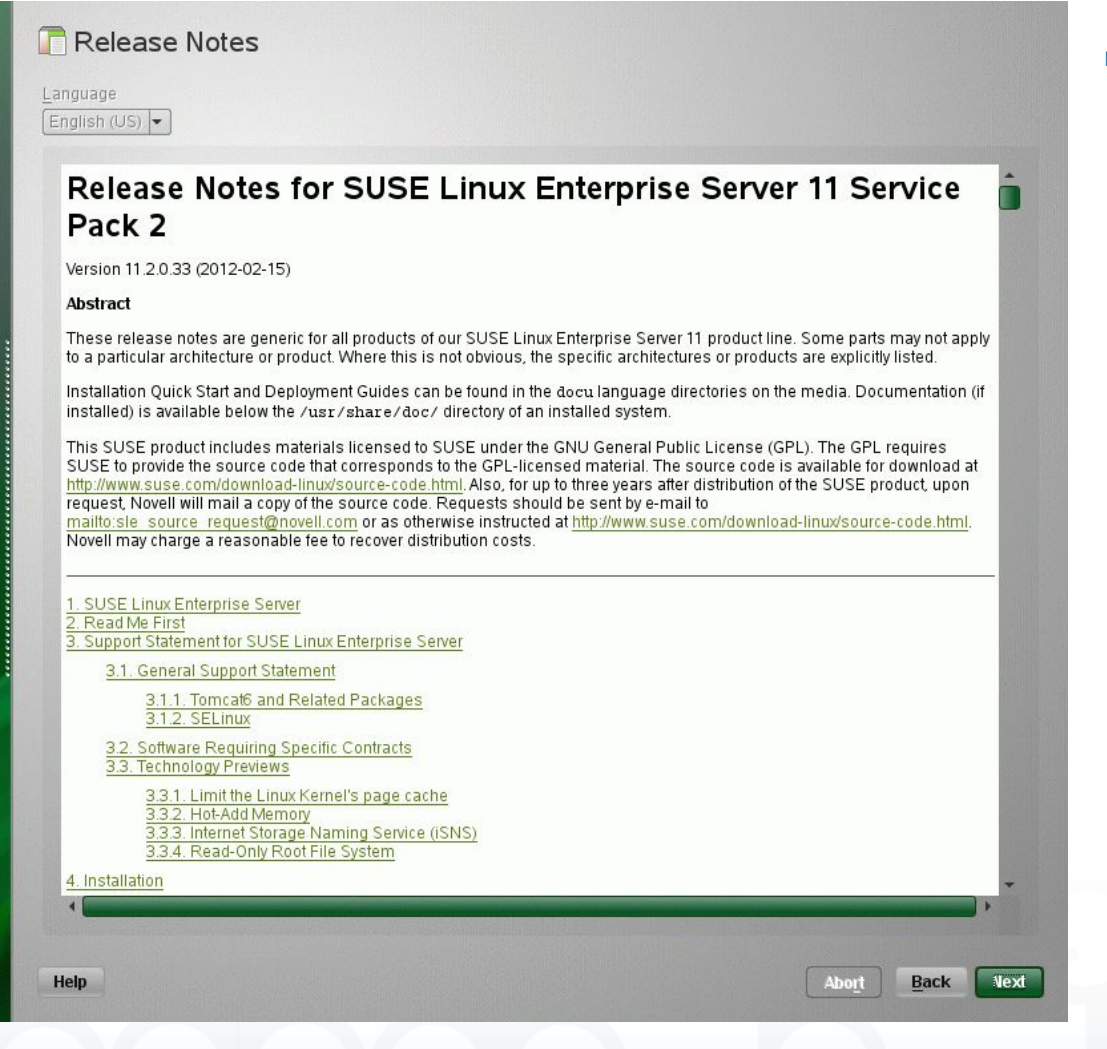

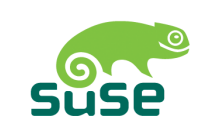

 Release Notes give an overview over changes and new functionality

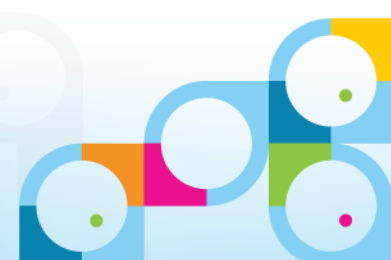

6 SUSE Enter Prepar 🧹 We Sys Tim Installa 🖌 Ser 🧹 Inst Per Config root Che Ho: Net Cu: J On Ser JUS J Cle V Rel ► Hare

## Hardware Configuration

| Linux<br>rise                                                                                                    | Hardware Skip Configuration Use Following Con |        |                                          |
|----------------------------------------------------------------------------------------------------|-----------------------------------------------|--------|------------------------------------------|
| ome<br>em Analysis<br>2 Zone<br>2 Zone<br>er Scenario<br>Illation Summary<br>orm Installation<br>ration<br>Password<br>ck Installation<br>name<br>orork<br>comer Center<br>ne Update<br>ice<br>rs<br>n Up<br>ase Notes<br>iware Configuration | Analyzing you                                 |        |                                          |
|                                                                                                    |                                               | Change |                                          |
|                                                                                                    |                                               | 16%    |                                          |
|                                                                                                    | Help                                          |        | Abo <u>r</u> t <u>B</u> ack <u>N</u> ext |

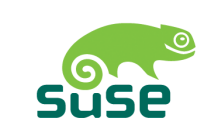

 Hardware Configuration will probe the graphic card

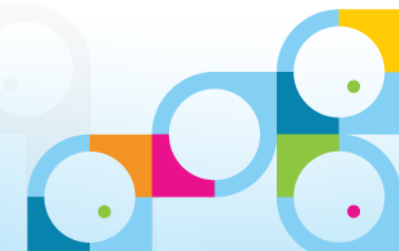
## Hardware Configuration

### SUSE Linux Enterprise

Enterprise Preparation

- 🖌 Welcome
- 🖌 System Analysis
- 🧹 Time Zone
- Installation
- 🖌 Server Scenario
- 🛷 Installation Summary
- 🖌 Perform Installation
- Configuration
- 🛷 root Password
- 🖌 Check Installation
- 🧹 Hostname
- Network
- 🖌 Customer Center
- 🖌 Online Update
- ✓ Service
  ✓ Users
- Clean Up
- ✓ Release Notes
- Hardware Configuration

### Hardware Configuration

Skip Configuration
 Use Following Configuration

#### **Graphics Cards**

Graphics card: VMWare Inc VMWARE0405
 Display Settings

Monitor: --> VESA800X600@60HZ (change)
 Size: Unconfigured (change)
 Resolution: 800x600 (change)
 Color Depth: 24 bit - 16.7 M Colors (change)

#### Printer

• No local printer detected.

#### Sound

Help

 Creative Sound Blaster AudioPCI64V, AudioPCI128 Configured as snd-card-0.

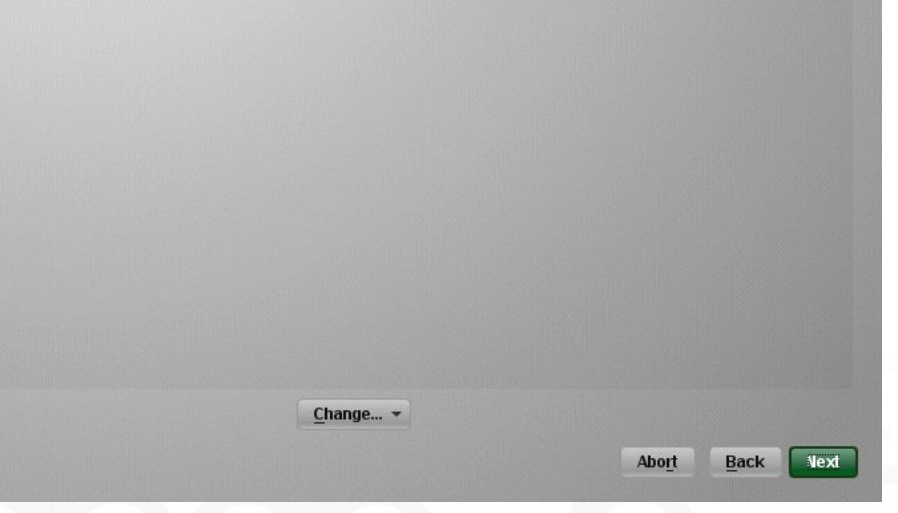

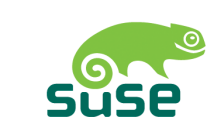

- Confirm detected graphics card
  - Should be fine in most cases
  - You could also switch to a different resolution
  - VMware should auto detect the resolution when you change it

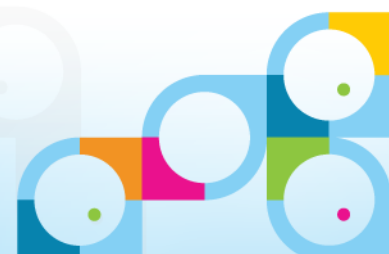

### **Installation Complete**

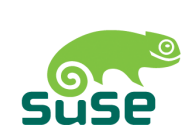

- Disable "Cone This System to AutoYaST" unless you want to setup the same configuration on a different server
  - Takes a while to clone the config

Server Scenario
 Installation Summary
 Perform Installation

SUSE Linux Enterprise

Preparation

✓ Welcome

System Analysis
 Time Zone
 Installation

- Configuration
- 🖌 root Password
- Check Installation
   Hostname
- Network
- Customer Center
- 🖌 Online Update
- 🖌 Service
- 🖌 Users
- 🧹 Clean Up
- 🖌 Release Notes
- Hardware Configuration

| The installation has been comple          | eted successfu | ılly. Your systen | n is ready to use. | Click Finish to log | in to the |  |
|-------------------------------------------|----------------|-------------------|--------------------|---------------------|-----------|--|
| system.                                   |                | · ·               |                    |                     |           |  |
| Please visit us at http://www.suse        | e.com/.        |                   |                    |                     |           |  |
|                                           |                |                   |                    |                     |           |  |
|                                           |                |                   |                    |                     |           |  |
|                                           |                |                   |                    |                     |           |  |
|                                           |                |                   |                    |                     |           |  |
|                                           |                |                   |                    |                     |           |  |
|                                           |                |                   |                    |                     |           |  |
|                                           |                |                   |                    |                     |           |  |
|                                           |                |                   |                    |                     |           |  |
|                                           |                |                   |                    |                     |           |  |
|                                           |                |                   |                    |                     |           |  |
|                                           |                |                   |                    |                     |           |  |
|                                           |                |                   |                    |                     |           |  |
| ( <u>Clone This System for AutoYaST</u> ) | ٦              |                   |                    |                     |           |  |
|                                           | -              |                   |                    |                     |           |  |
|                                           |                |                   |                    |                     |           |  |

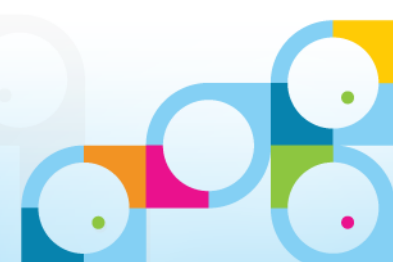

# Starting Point for the "Show" part of "Show & Tell"

- Installation on SLES and RHEL are quite similar
- The installation in this Show & Tell presentation is done on SLES
  - I will also show differences for the RHEL install part
- The installation is pretty straight forward too
- So we will focus on the important aspects
  - Domino Server configuration/setup looks very similar to what we know from Windows

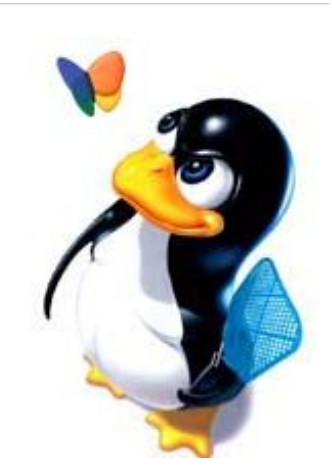

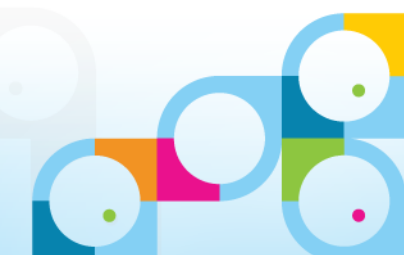

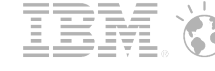

# First Login

|                         | SUSE Linux Enterprise Server 11 (x86_64)<br>nsh-sles11-domino<br>Username: root<br>Restart Ishut Down Cancel |
|-------------------------|----------------------------------------------------------------------------------------------------|
| English (United States) | <ul> <li>✓          Germany (Eliminate dead keys)         ✓</li></ul>                                        |

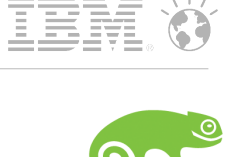

Suse

 Login into the machine using either your new account or "root"

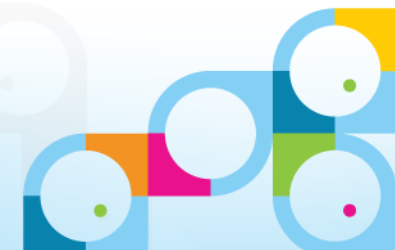

# First Login

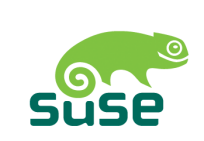

|                         | SUSE Linux Enterprise Server 11 (x86_64)<br>nsh-sles11-domino     |
|-------------------------|-------------------------------------------------------------------|
|                         | Password:                                                         |
|                         | Restart Shut Down Cancel Calog In                                 |
|                         |                                                                   |
| English (United States) | ✓ → Germany (Eliminate dead keys) ✓ ► GNOME ✓ → Local login ✓ ▲ ▲ |

• Type in your password

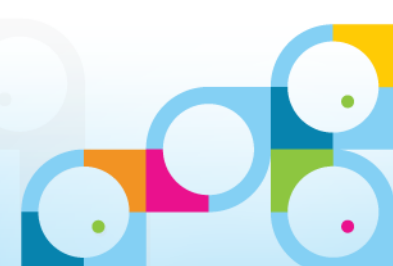

# Linux Desktop after Installation

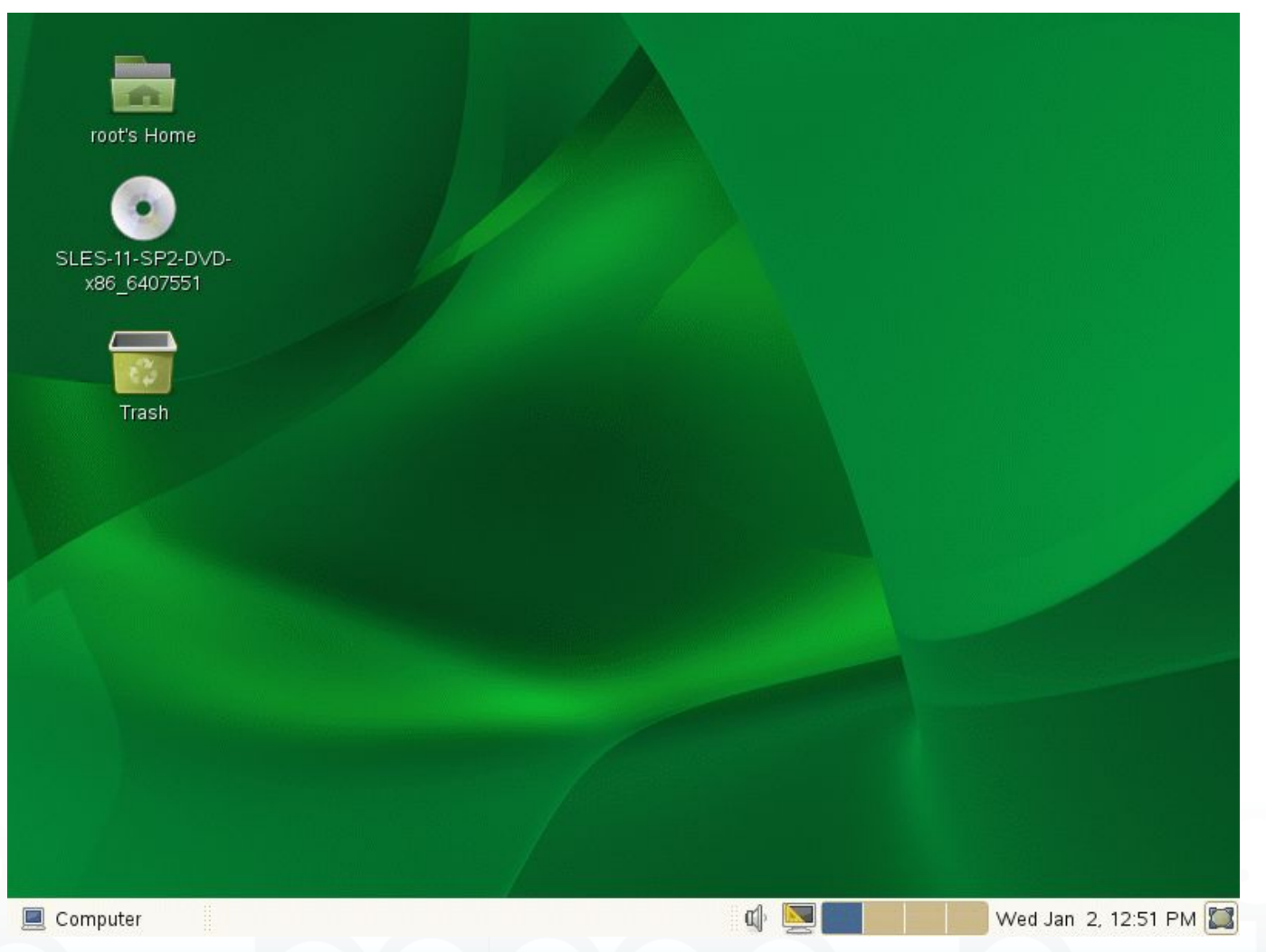

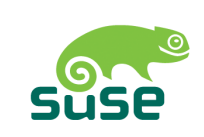

 This is the graphical UI for SLES 11 SP2

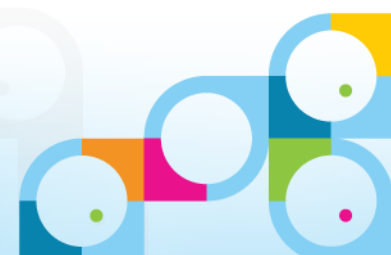

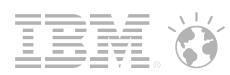

# "Computer Menu" contains applications

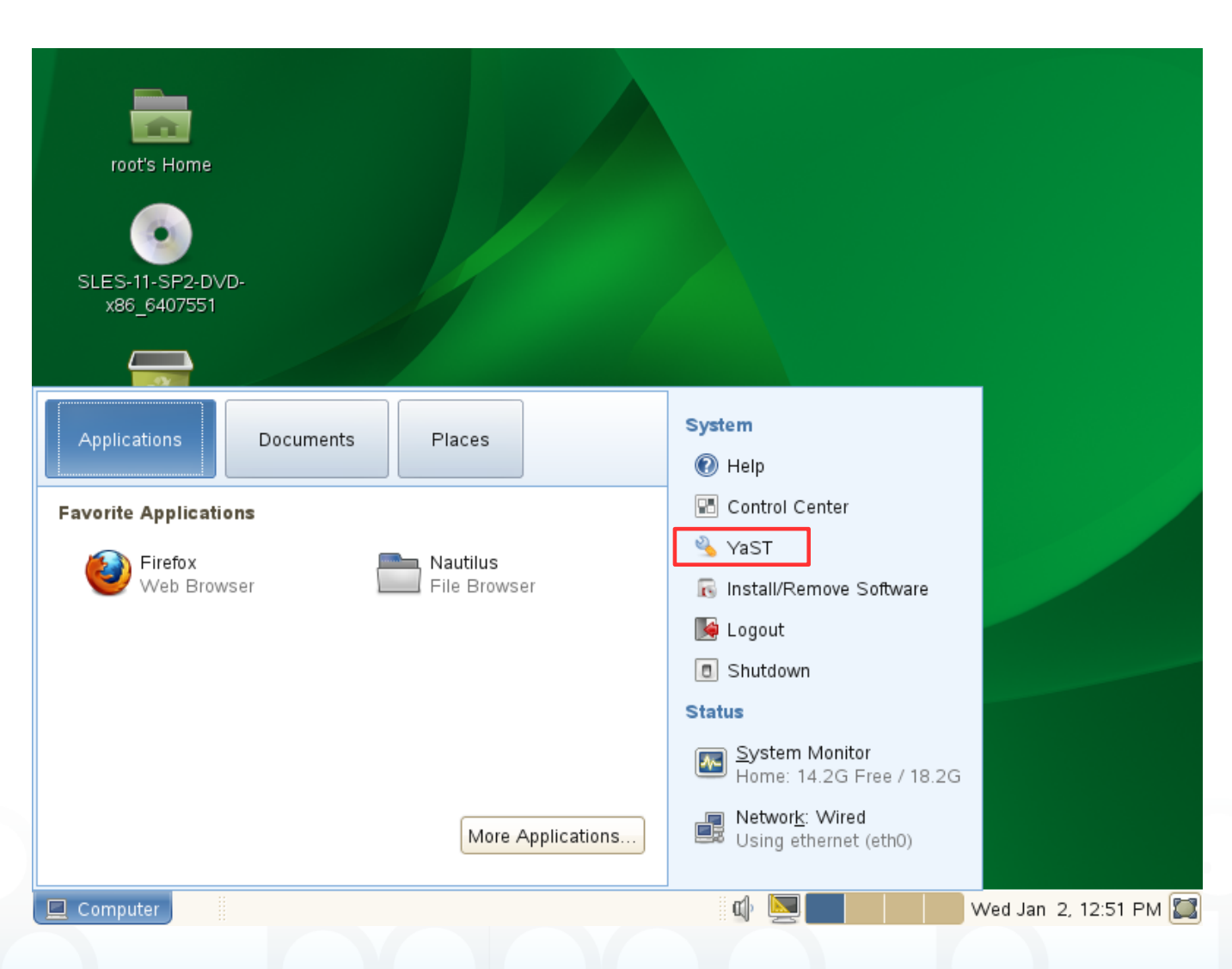

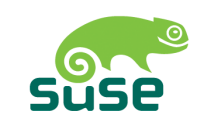

- All installed software you need is here
- Select YaST for admin tools

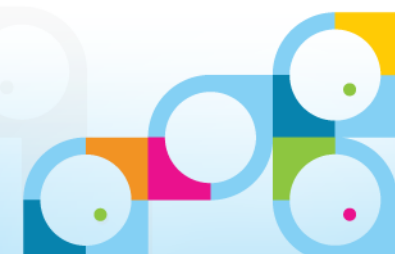

# YaST Control Center

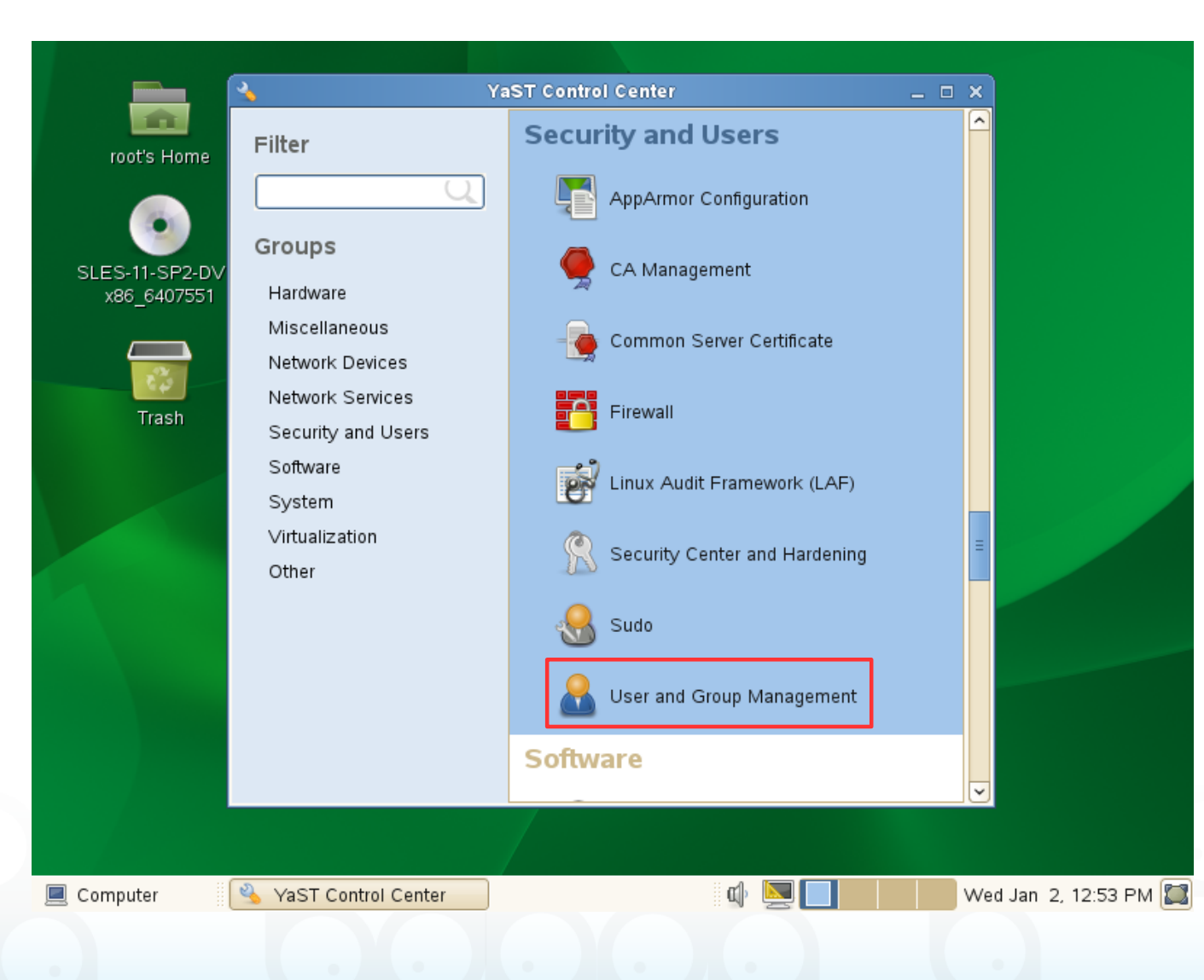

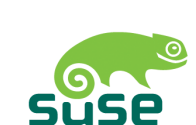

- YaST = Yet another Setup Tool
  - Sounds basic but contains all essentail admin steps you need
  - Different sections for most of your administrative work
- Select "User and Group Management"

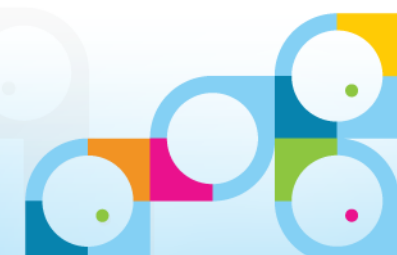

## **Group Administation**

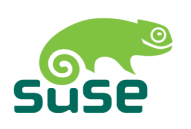

| YaST2 –                                                              | • ×                                 |
|----------------------------------------------------------------------|-------------------------------------|
| User and Group Administration                                        | <ul> <li>Select "Groups"</li> </ul> |
| Users <u>G</u> roups Defaults for New Users Authentication Settings  |                                     |
| Filter: Custom                                                       | Click "Add"                         |
| Group Name 💙 Group ID Group Members                                  |                                     |
| users 100 games,nsh                                                  |                                     |
|                                                                      |                                     |
|                                                                      |                                     |
|                                                                      |                                     |
|                                                                      |                                     |
|                                                                      |                                     |
|                                                                      |                                     |
|                                                                      |                                     |
|                                                                      |                                     |
|                                                                      |                                     |
|                                                                      |                                     |
|                                                                      |                                     |
|                                                                      |                                     |
|                                                                      |                                     |
| Add Edit Delete Expert Options                                       |                                     |
| Help Cancel OK                                                       |                                     |
|                                                                      |                                     |
| 📃 Computer 🛛 🐴 YaST Control Center 🔲 YaST2 🖤 🖳 🔲 Wed Jan 2, 12:53 PM | M 🔛                                 |
|                                                                      |                                     |
|                                                                      |                                     |

### Add Group "notes"

|                                                               | YaST2                                                                                                    | _ = ×                       |
|---------------------------------------------------------------|----------------------------------------------------------------------------------------------------|-----------------------------|
| New Local Group                                               |                                                                                                    |                             |
| Group <u>D</u> ata                                            | Plug-Ins                                                                                                    |                             |
| Group <u>N</u> ame<br>notes<br>Group <u>I</u> D (gid)<br>1000 | Group <u>M</u> embers  at bin daemon ftp games gdm haldaemon lp meil                                                                                                    | Ξ                           |
| Password<br>Confirm Password                                  | <ul> <li>mail</li> <li>man</li> <li>messagebus</li> <li>news</li> <li>nobody</li> <li>nsh</li> <li>ntp</li> <li>polkituser</li> <li>postfix</li> <li>pulse</li> <li>puppet</li> </ul> | ▼                           |
| Help                                                          | Cancel                                                                                                    | <u><u>o</u>k</u>            |
| 📃 Computer 🛛 🐴 YaST Control Cen                               | iter 🔲 YaST2                                                                                                    | 🗖 🛛 🕹 Wed Jan 2, 12:53 PM 🖾 |
|                                                               |                                                                                                    |                             |

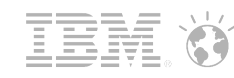

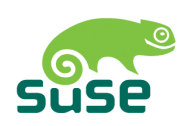

- Type in "notes"
- Group ID defines the internal ID used for this group
  - Automatically maintained
- Click "OK"

# New Local User "notes"

|                          |                                     | YaST2                                                                                             |          | _ = ×                               |   |                                                                                                    |
|--------------------------|-------------------------------------|---------------------------------------------------------------------------------------------------|----------|-------------------------------------|---|----------------------------------------------------------------------------------------------------|
| New Local User           |                                     |                                                                                                   |          |                                     | • | Create an                                                                                                    |
| Us <u>e</u> r Data       | <u>D</u> etails                     | Pass <u>w</u> ord Settings                                                                        | Plug-Ins |                                     |   | Type in                                                                                                    |
|                          | Us<br>nc<br>Pa<br>**<br>Co          | er's <u>F</u> ull Name<br>otes<br>ername<br>otes<br>ssword<br>***<br><u>nfirm Password</u><br>*** |          |                                     | • | <ul> <li>Fullnan</li> <li>Userna</li> <li>Passwo</li> <li>Username</li> <li>exceed 8</li> <li>Does n<br/>admin t<br/>list)</li> <li>Click on "l</li> </ul> |
| <u>H</u> elp<br>Computer | <u>C</u> anc<br>YaST Control Center | Disable User Login                                                                                | ۵) کے ا  | <u>O</u> K<br>Wed Jan 2, 12:54 PM 🔛 |   |                                                                                                    |

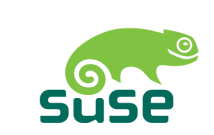

- user "notes"
  - ne
  - ame
  - ord
- e should never chars
  - ot work well with some tools like "ps" (process
- Details"

47

## New Local User - Details

|                                     |                    | YaST2                      |                   | _ 0             |
|-------------------------------------|--------------------|----------------------------|-------------------|-----------------|
| w Local User                        |                    |                            |                   |                 |
| Us <u>e</u> r Data                  | <u>D</u> etails    | Pass <u>w</u> ord Settings | Plug-Ins          |                 |
| lear D (uid)                        |                    |                            | Additional Groups |                 |
| User iD (ulu)                       |                    |                            |                   |                 |
| 1001                                |                    |                            | L notes           |                 |
| Home Directory                      |                    |                            |                   |                 |
| /home/notes                         |                    | Browse                     |                   |                 |
|                                     |                    | <u> </u>                   |                   |                 |
| Home Directory <u>P</u> ermissi     | on Mode            |                            | □ cdrom           |                 |
| 755                                 |                    |                            | Console           |                 |
| Empty Home                          |                    |                            | 🗖 daemon          |                 |
|                                     | Dire               | ectory Size in MB          | 🗹 dialout         |                 |
| Use Encounted Home                  | Directory          | <u> </u>                   | 🔲 disk            |                 |
|                                     | e Directory        | ×                          | 🗆 floppy          |                 |
| Addi <u>t</u> ional User Informatio | n                  |                            | 🗆 ftp             |                 |
|                                     |                    |                            | games             |                 |
| Login Choll                         |                    |                            | gdm               |                 |
| Login <u>S</u> nen                  |                    |                            | L haldaemon       |                 |
| /bin/bash                           |                    | ~                          | L kmem            |                 |
| De <u>f</u> ault Group              |                    |                            |                   |                 |
| notes                               |                    | 0                          |                   |                 |
|                                     |                    |                            |                   |                 |
| Help                                | <u>C</u> anc       | el                         |                   | <u>о</u> к      |
| Computer                            | aST Control Center | YaST2                      | 🕼 🔽 🗖 Wed         | Jan 2, 12:55 PM |
|                                     |                    |                            |                   |                 |

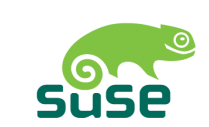

- Select "notes" as the Default Group for this user
  - The group we created earlier
- Click "OK"

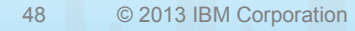

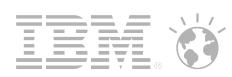

# User and Group "notes" created

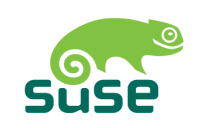

|                    |                         | YaST2                  |                                  | _ = ×                     |                                            |
|--------------------|-------------------------|------------------------|----------------------------------|---------------------------|--------------------------------------------|
| Jser and Group     | Administration          |                        |                                  |                           | <ul> <li>Overview shows current</li> </ul> |
| <u>U</u> sers      | <u>G</u> roups          | Defaults for New Users | Auth <u>e</u> ntication Settings |                           | users                                      |
| Filter: Custom     |                         |                        |                                  | Set Filter 💙              |                                            |
| Login 🖌 Name       | UID Groups              |                        |                                  |                           | Click "OK"                                 |
| 🔒 notes notes      | 1001 dialout,video,     | notes,                 |                                  |                           |                                            |
| 🔒 nsh 🛛 Daniel Nas | hed 1000 dialout,video, | users                  |                                  |                           |                                            |
|                    |                         |                        |                                  |                           |                                            |
|                    |                         |                        |                                  |                           |                                            |
|                    |                         |                        |                                  |                           |                                            |
|                    |                         |                        |                                  |                           |                                            |
|                    |                         |                        |                                  |                           |                                            |
|                    |                         |                        |                                  |                           |                                            |
|                    |                         |                        |                                  |                           |                                            |
|                    |                         |                        |                                  |                           |                                            |
|                    |                         |                        |                                  |                           |                                            |
|                    |                         |                        |                                  |                           |                                            |
|                    |                         |                        |                                  |                           |                                            |
|                    |                         |                        |                                  |                           |                                            |
| Add Edi            | t Dele <u>t</u> e       |                        |                                  | E <u>x</u> pert Options ~ |                                            |
| Lista              |                         |                        |                                  |                           |                                            |
| Heib               | <u>C</u> an             | cer                    |                                  | <u> </u>                  |                                            |
| Computer 🏻 🐴       | YaST Control Center     | YaST2                  | 🕼 🔜 🗖                            | Wed Jan 2, 12:55 PM 🞇     |                                            |
|                    |                         |                        |                                  |                           |                                            |
|                    |                         |                        |                                  |                           |                                            |

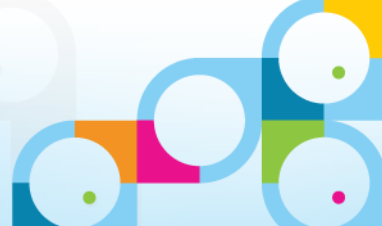

### 

# **Firewall Configuration**

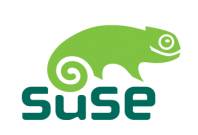

Click on "Firewall"

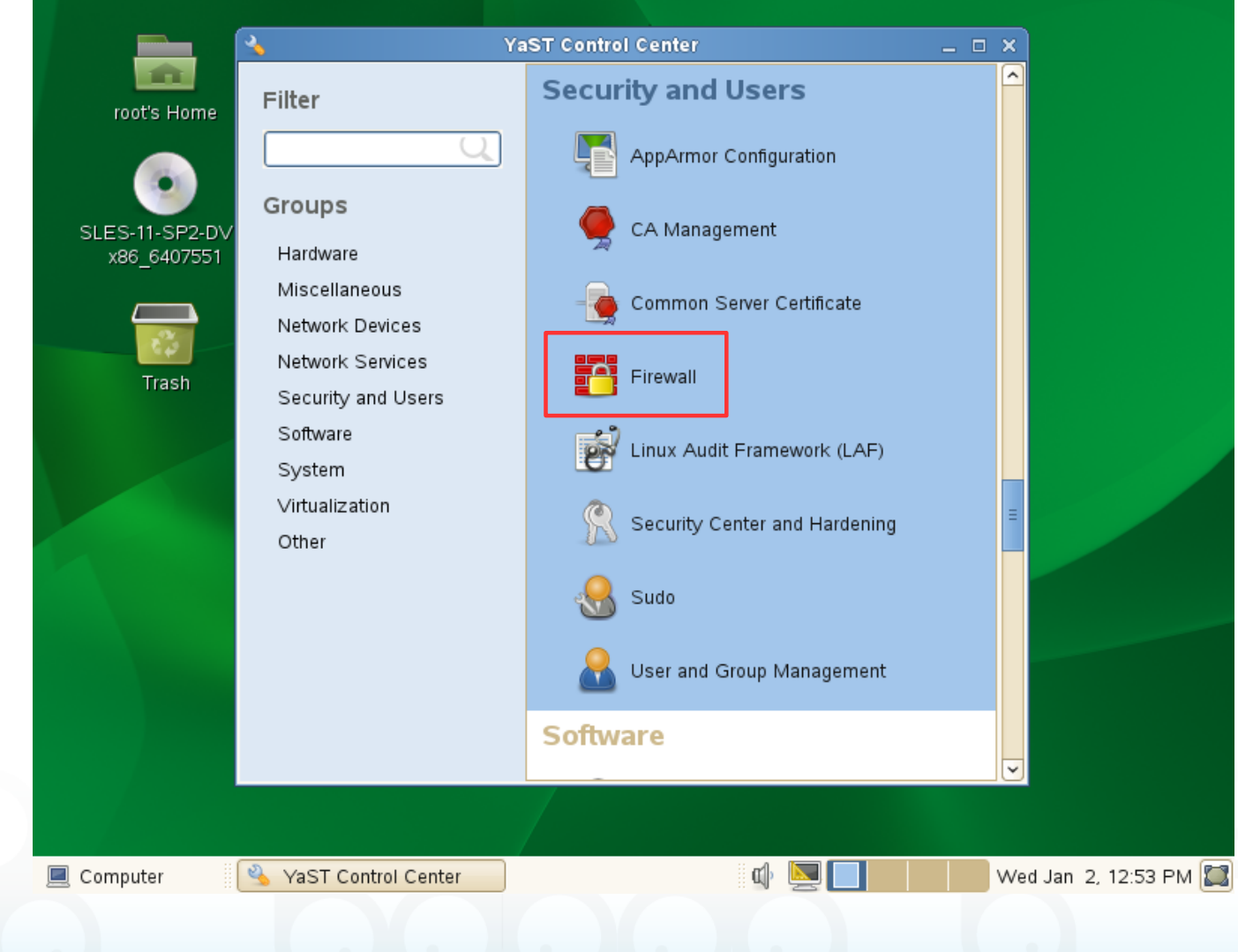

# **Firewall Configuration**

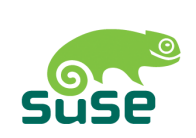

IBI

| Start-Up<br>Interfaces<br>Allowed Services<br>Masquerading<br>Broadcast<br>IPsec Support<br>Logging Level<br>Custom Rules | Firewall Configuration:         Service Start <ul> <li>                 Enable Firewall Automatic Start             </li> <li>                 Disable Firewall Automatic Start            Switch On and Off           Current Status:           Start Firewall Now           Stop Firewall Now           Saye Settings and Restart Firewall</li></ul> | s Start-Up<br>ting<br>g |                                     | <ul> <li>Firewall is enabled by default</li> <li>You just need to enable required services</li> <li>Click "Allowed Services"</li> </ul> |
|----------------------------------------------------------------------------------------------------|----------------------------------------------------------------------------------------------------|-------------------------|-------------------------------------|----------------------------------------------------------------------------------------------------|
| Help                                                                                                    | Back<br>trol Center                                                                                                    | Cancel                  | <u>N</u> ext<br>Wed Jan 2, 12:57 PM |                                                                                                    |

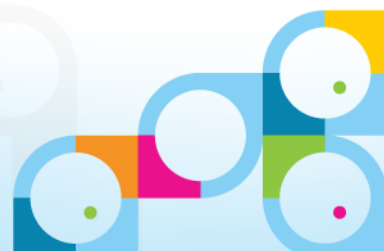

### **Firewall Configuration – Allow SSH**

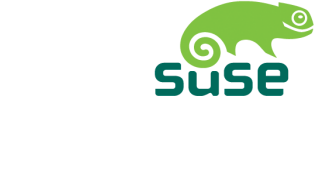

|                                                                                                    | YaST2                                                                                                    | _ = ×             |
|----------------------------------------------------------------------------------------------------|----------------------------------------------------------------------------------------------------|-------------------|
| Start-Up<br>Interfaces<br>Allowed Services<br>Masquerading<br>Broadcast<br>IPsec Support<br>Logging Level<br>Custom Rules | YaST2         Firewall Configuration: Allowed Services         Allowed Services for Selected Zone         External Zone         Service to Allow         Secure Shell Server         Allowed Service         Description | _ • ×             |
|                                                                                                    | Protect Firewall from Internal Zone                                                                                                    | A <u>d</u> vanced |
| Help                                                                                                    | Back Cancel                                                                                                    | Next              |
| 📃 Computer 🛛 🐴 YaST Contro                                                                                                | I Center 🔲 YaST2 🛛 🖗 🔄 🔲 Wed Ja                                                                                                    | an 2, 12:59 PM 🔛  |

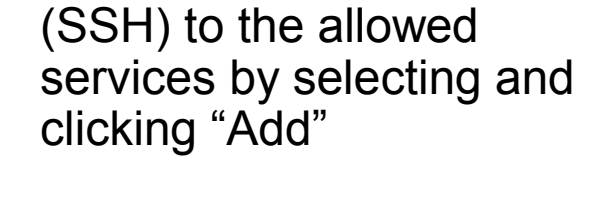

Add "Secure Shell Server"

 Click on "Custom Rules" to specify additional services

# Firewall Configuration – Allow Additional Ports

|                                         |                                                                                                    |                                                                                                    | YaST2                                                                                                |            | _ = ×                          |
|-----------------------------------------|----------------------------------------------------------------------------------------------------|----------------------------------------------------------------------------------------------------|----------------------------------------------------------------------------------------------------|------------|--------------------------------|
| Start-Up                                |                                                                                                    | Firewall                                                                                                    | Configuration: Allowed                                                                               | Services   |                                |
| Allowed                                 | Services                                                                                                    | All <u>o</u> wed Serv                                                                                                    | ces for Selected Zone                                                                                |            |                                |
| Masque                                  | ra <del>dina</del>                                                                                                    |                                                                                                    | VaST2                                                                                                | ×          |                                |
| Broadca<br>IPsec S<br>Logging<br>Custom | Here, enter additional protocols to enable in the zone.<br>TCP Ports and UDP Portent and the second second se | orts or<br>le firewall<br>orts can be<br>numbers,<br>jes<br>uch as 22,<br>PC<br>kmgr,<br>separated<br>protocols,<br>haos,<br>ind the<br>at<br>ignments/pr | Additional Allowed Ports Settings for Zone: External Zone TCP Ports UDP Ports RPC Ports IP Protocols | Cancel OK  | <u>A</u> dd<br>Dele <u>t</u> e |
|                                         |                                                                                                    | Protect Fi                                                                                                    | rewall from Internal Zone                                                                            |            | \ <u>d</u> vanced              |
| <u>H</u> elp                            | ]                                                                                                    | Back                                                                                                    | <u>C</u> ancel                                                                                       |            | Next                           |
| 📃 Compute                               | r 🦄 YaST Contro                                                                                                    | ol Center                                                                                                    | YaST2                                                                                                | Wed Jan 2, | 1:01 PM 🔛                      |

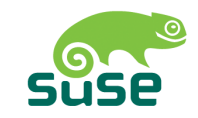

Specify Ports for NRPC, HTTP, SMTP, LDAP

- 1352 80 25 389

- Note: Do not add a comma between the ports!
- Click "OK"

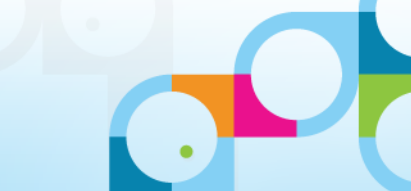

# **Firewall Configuration Summary**

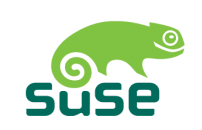

### YaST2 Firewall Configuration: Summary Firewall Starting Enable firewall automatic starting • Firewall starts after the configuration has been written Internal Zone No interfaces assigned to this zone. Demilitarized Zone No interfaces assigned to this zone. External Zone Interfaces o 'any' Any unassigned interface will be assigned to this zone. Open Services, Ports, and Protocols Secure Shell Server TCP Ports: 1352, 25, 389, 80 Show Details Finish Help Back Cancel Wed Jan 2, 1:02 PM 🔛 0 YaST Control Center YaST2 📃 Computer

- Check the changes
- Click "Finish"

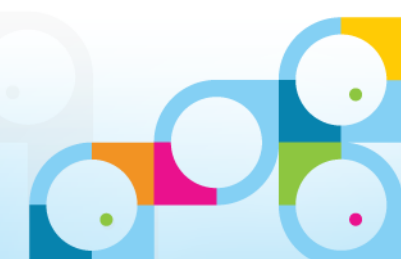

# RHEL 6.3 - Installation and Configuration

- RHEL installation is very similar to SLES installation
- Menus and Admin Tools are different
- For RHEL the default is a text based UI (not X11)
  - You can install the X11 interface and graphical Admin Tools
- Bonus Material  $\rightarrow$  Appendix
  - Screenshoots for RHEL 6.3 Install
- Next slides contain the parts you need to take special care for RHEL install

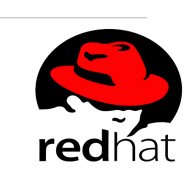

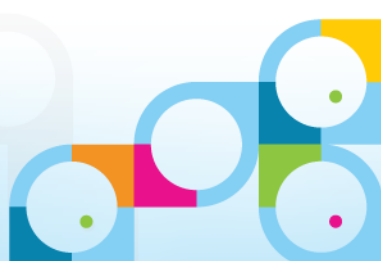

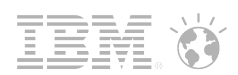

# RHEL 6.3 - Install Basis Server with Custom Options

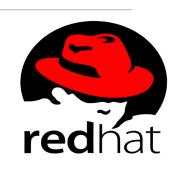

The default installation of Red Hat Enterprise Linux is a basic server install. You can optionally select a different set of software now.

|                                                                                                    | and the second second second second second second second second second second second second second second second |
|----------------------------------------------------------------------------------------------------|----------------------------------------------------------------------------------------------------|
| O Database Server                                                                                                    |                                                                                                    |
| 🔾 Web Server                                                                                                    |                                                                                                    |
| <ul> <li>Identity Management Server</li> </ul>                                                                                            |                                                                                                    |
| Virtualization Host                                                                                                    |                                                                                                    |
| O Desktop                                                                                                    |                                                                                                    |
| <ul> <li>Software Development Workstation</li> </ul>                                                                                      |                                                                                                    |
| O Minimal                                                                                                    |                                                                                                    |
|                                                                                                    |                                                                                                    |
|                                                                                                    |                                                                                                    |
|                                                                                                    |                                                                                                    |
|                                                                                                    |                                                                                                    |
|                                                                                                    |                                                                                                    |
|                                                                                                    |                                                                                                    |
|                                                                                                    |                                                                                                    |
|                                                                                                    |                                                                                                    |
|                                                                                                    |                                                                                                    |
| lease select any additional repositories that you want to use for software installation.                                                  |                                                                                                    |
| High Availability                                                                                                    | A                                                                                                    |
| Load Balancer                                                                                                    | ≡                                                                                                    |
| →<br>▼ Red Hat Enterprise Linux                                                                                                    |                                                                                                    |
|                                                                                                    | V                                                                                                    |
| + Add additional software repositories                                                                                                    |                                                                                                    |
|                                                                                                    |                                                                                                    |
|                                                                                                    |                                                                                                    |
| ou can further customize the software selection now, or after install via the software                                                    |                                                                                                    |
| You can further customize the software selection now, or after install via the software management application.                           |                                                                                                    |
| ou can further customize the software selection now, or after install via the software nanagement application.                            |                                                                                                    |
| ou can further customize the software selection now, or after install via the software nanagement application.                            |                                                                                                    |
| You can further customize the software selection now, or after install via the software nanagement application.         O Customize later |                                                                                                    |
| You can further customize the software selection now, or after install via the software nanagement application.                           | <b>▲</b> Back                                                                                                    |

- Default installation does not select the graphical interface and Admin Tools
- Select "Customize now"
- And press "Next"

**Base System** 

Servers Web Services

Databases

Desktops

Languages

Virtualization

Applications

Development

System Management

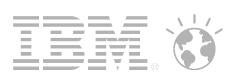

# RHEL 6.3 - Install Graphical Interface (X11)

🖉 🗹 Desktop

Pb Fonts

Image: Desktop Platform

📠 🗌 Input Methods

KDE Desktop

🖉 🗌 General Purpose Desktop

Image: Second State State

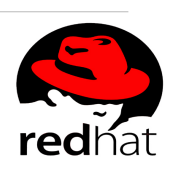

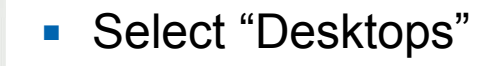

### Enable

- Desktop
- Graphical Administration Tools
- X Window System

A minimal desktop that can also be used as a thin client.

Optional packages selected: 15 of 18

🛣 🗆 Desktop Debugging and Performance Tools

Legacy X Window System compatibility

Optional packages

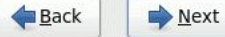

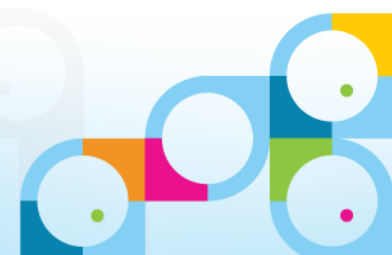

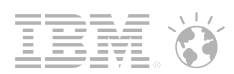

# RHEL 6.3 - Install System Administration Tools

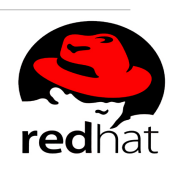

| ase System                                 | 🚾 🗆 Backup Server                                                   |
|--------------------------------------------|---------------------------------------------------------------------|
| ervers                                     | 🗐 🗆 CIFS file server                                                |
| Veb Services                               | Directory Server                                                    |
| atabases                                   | 🕼 🗆 E-mail server                                                   |
| ystem Management                           | 📲 🗆 FTP server                                                      |
| irtualization                              | 🗐 🗆 Identity Management Server                                      |
| esktops                                    | 💮 🗆 NFS file server                                                 |
| pplications                                | Network Infrastructure Server                                       |
| evelopment                                 | 💮 🗆 Network Storage Server                                          |
| anguages                                   | 🚍 🗆 Print Server                                                    |
|                                            | Server Platform                                                     |
|                                            | 🚯 🗹 System administration tools                                     |
|                                            |                                                                     |
|                                            |                                                                     |
| Utilities useful in system administration. |                                                                     |
| Utilities useful in system administration. | Optional packages selected: 0 of 17                                 |
| Utilities useful in system administration. | <i>Optional packages selected: 0 of 17</i> <u>Optional packages</u> |

- Select "Servers"
- Select "System administration tools"
- Press "Next"
- Install looks very similar to what you have seen for SLES

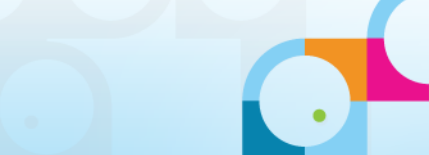

# RHEL 6.3 - Admin Menu

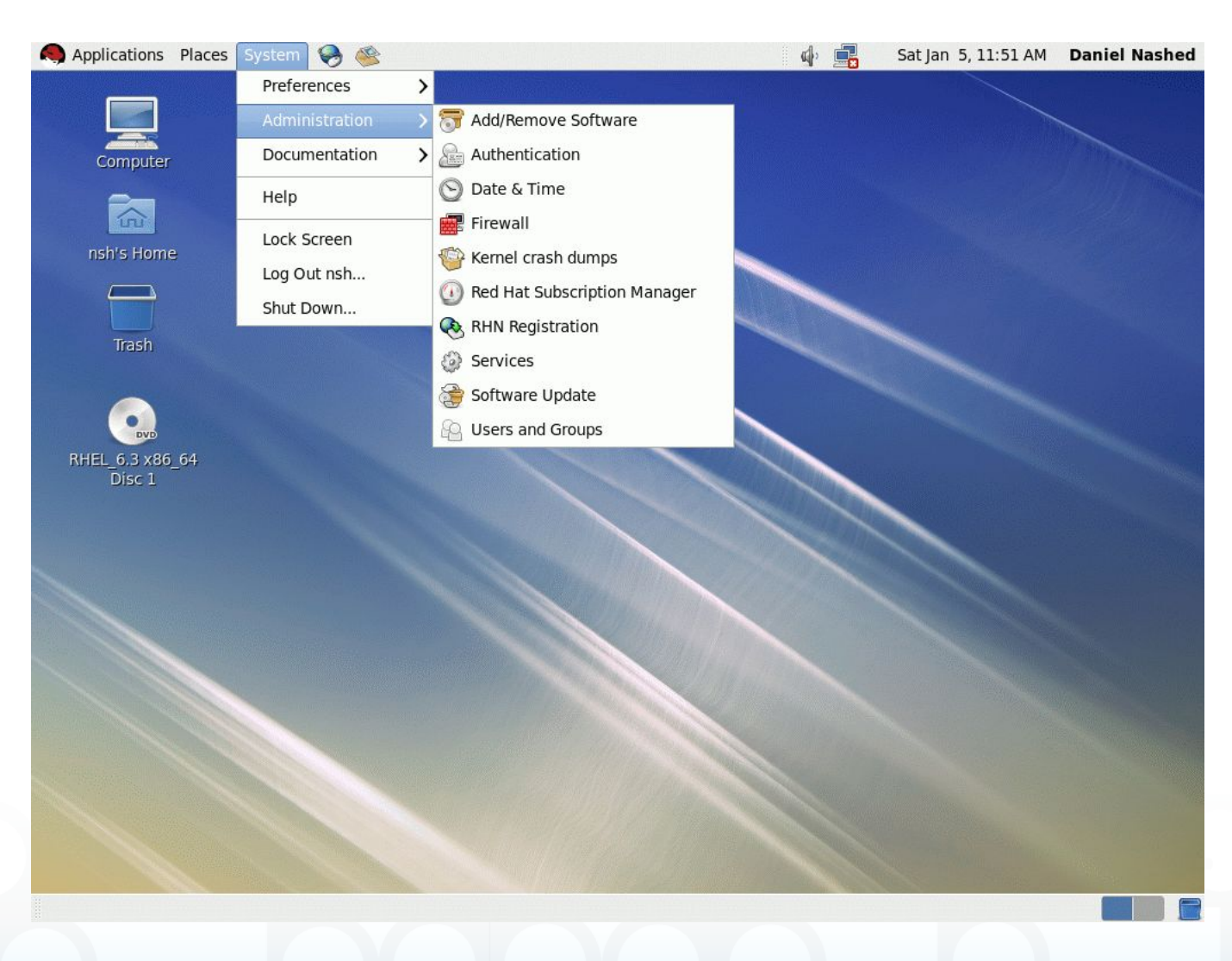

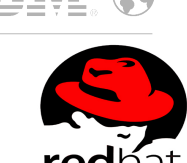

- Quite similar basic options
- YaST is a bit ahead for system configuration etc
- You have to register your server to use "yum" to install additional packages
- On SLES all packages can be installed quite easy from the DVD image
  - But you need to register on SLES too for updates afterwards

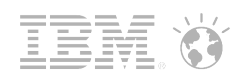

### RHEL 6.3 - Preferences Menu

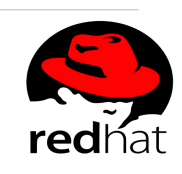

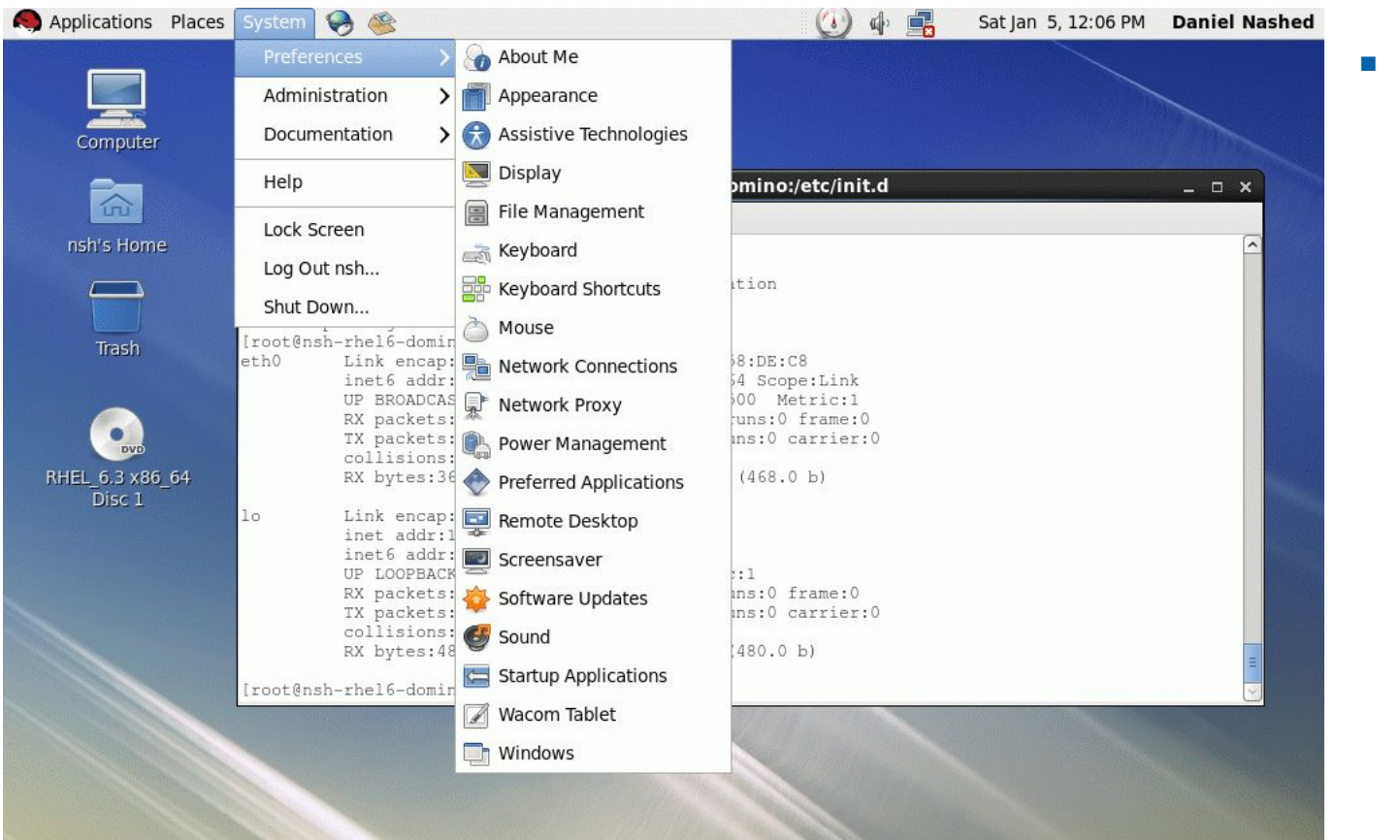

Quite similar basic options

👿 root@nsh-rhel6-domin...

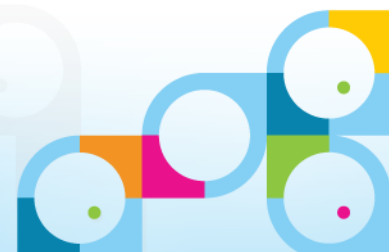

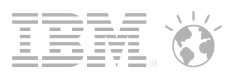

# Next Steps

- Now that we have configured the basis Linux machine we can install Domino
- The basic remote protocol for accessing a Linux machine is "SSH"
  - Secure Shell (Port 22)
  - Used for Login into the machine and for file-transfer
- Next steps:
  - Copy installations files
  - Install Domino
  - Configure Domino

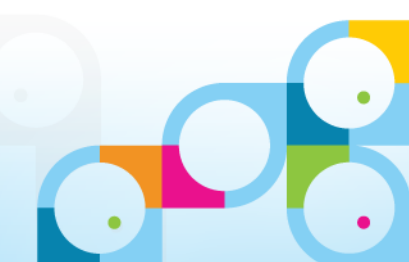

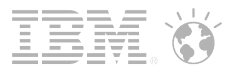

### WinSCP - File-Transfer

| Session<br>Stored sessions<br>Logging                                                  | Session<br>File protocol:                           |                               |
|----------------------------------------------------------------------------------------|-----------------------------------------------------|-------------------------------|
| nvironment<br>Directories<br>Recycle bin<br>SCP/Shell<br>Connection<br>Proxy<br>Tunnel | Host name:<br>192.168.100.170<br>User name:<br>root | Po <u>r</u> t number:<br>22 🚔 |
| SH<br>Key exchange<br>Authentication<br>Bugs<br>references                             | Private <u>k</u> ey file:                           | Select color                  |
| Z Advanced options                                                                     |                                                     |                               |

- Start WinSCP
- Specify a new Connection
- Use SCP Protocol
- Type in IP Address of the Linux machine for the host name
- Type in "root" and the password you configured earlier
- Type "Login"

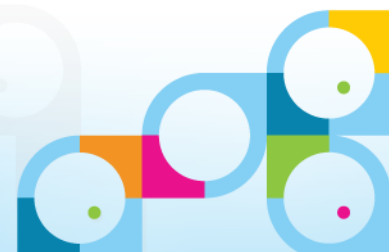

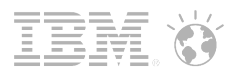

# **Confirm SSH Fingerprint**

| Warning |                                                                                                    |
|---------|----------------------------------------------------------------------------------------------------|
| 4       | The server's host key was not found in the cache. You have no guarantee that the server is the computer you think it is.              |
|         | The server's rsa2 key fingerprint is:<br>ssh-rsa 1024 e8:3e:77:b3:83:8c:12:a4:a4:b0:40:98:11:e7:70:58                                 |
|         | If you trust this host, press Yes. To connect without adding host key to the cache, press No. To abandon the connection press Cancel. |
|         | Continue connecting and add host key to the cache?                                                                                    |
|         | Yes No Cancel Conv Key Help                                                                                                    |

- Each machine generates a RSA certificate which is use to identify the machine
- When connecting for the first time the key is unknown and you have to confirm it
- Next time the key is verified
  - If it does not match a security warning is shown
  - Similar to this dialog
- Press "Yes" to confirm

# WinSCP GUI

| 🛼 / - root@192.168.100                                                                                                    | ).170 - WinSCP                                                                                                    |                                                                                                    |
|----------------------------------------------------------------------------------------------------|----------------------------------------------------------------------------------------------------|----------------------------------------------------------------------------------------------------|
| Local Mark Files Co                                                                                                    | ommands Session Options Remote Help                                                                                                    |                                                                                                    |
| 🔹 🛯 🔊 - 🖂                                                                                                    | 🖀 관 🔤 🧬 😤 🐘 王 🖃 🗟 🖉 🖉 Def                                                                                                    | fault 🔹 🕼 🔹                                                                                                    |
| root@192.168.100.170                                                                                                    | +                                                                                                    |                                                                                                    |
| 🚽 🔽 🔂 + It 👝                                                                                                    | · → · 🖻 🕅 🕼 😰 隆                                                                                                    | ]]]/ <root: td=""   ="" →="" ▼="" 📴<="" 🔃="" 🔄="" 🔽="" 🖹="" 🖾="" 🚱="" 🛣=""></root:>                                                                                                    |
| ]:\software\otus\900                                                                                                    |                                                                                                    | 1                                                                                                    |
| Name Ext                                                                                                    |                                                                                                    | Name Ext                                                                                                    |
| <ul> <li></li> <li>inotes90se_public_bet</li> <li>LNTBetaDocumentai</li> <li>nd90se_public_beta_</li> <li>domino90se_ee_w32</li> <li>domino90se_w32_public_betas</li> <li>notes90_browserplug</li> <li>notes90_browserplug</li> <li>notes90_browserplug</li> <li>notes90_browserplug</li> <li>notes90se_designadr</li> <li>domino90se_linux32,</li> <li>domino90se_linux64,</li> <li>traveler90_linux_public</li> <li>IBM_Toolkit_NotDon</li> <li>traveler90_win_public</li> </ul> | eta_administrator_guide.pdf<br>tion.pdf<br>releasenotes.pdf<br>_public_beta_prod.exe<br>iblic_beta_prod.exe<br>gin_lite_windows_public_beta_prod.exe<br>gin_windows_public_beta_prod.exe<br>min_windows_public_beta_prod.exe<br>_public_beta_prod.tar<br>_public_beta_prod.tar<br>_public_beta_prod.tar<br>ic_beta.tar<br>n90beta_WIN_EN.zip<br>c_beta.zip                                                              | <ul> <li></li> <li>var</li> <li>usr</li> <li>tmp</li> <li>sys</li> <li>srv</li> <li>selinux</li> <li>sbin</li> <li>root</li> <li>proc</li> <li>opt</li> <li>mnt</li> <li>media</li> <li>lost+found</li> <li>lib64</li> </ul> |
|                                                                                                    | New folder name:                                                                                                    |                                                                                                    |
| •                                                                                                    | software                                                                                                    |                                                                                                    |
| 660 MiB of 3.637 MiB in 1                                                                                                    | Attributes                                                                                                    | n F10 Quit                                                                                                    |
| Operation Source                                                                                                    | Owner       V       R       V       X       Set UID         Group       V       R       V       X       Set GID         Others       V       R       V       X       Set GID         Others       V       R       V       X       Set GID         Others       V       R       V       X       Sticky bit         Octal:       0755       V       V       V         Use same settings next time       V       V       V | t                                                                                                    |
| 64 © 2013                                                                                                    | OK Cancel                                                                                                    |                                                                                                    |

- WinSCP uses a Norton Commander like Style by default
- Left side shows local disk
- Right side shows remote Linux file-system
- Press F7 and create the folder "software"
- Keep default permissions

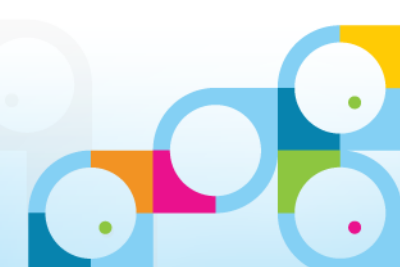

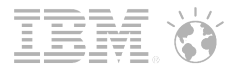

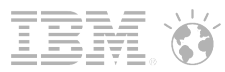

### WinSCP - Copy Installation Files

| -                                                    |                                | $\Diamond$                                                                                                    | -                      | Cancel                                        |
|------------------------------------------------------|--------------------------------|----------------------------------------------------------------------------------------------------|------------------------|-----------------------------------------------|
|                                                      |                                |                                                                                                    |                        | Minimize                                      |
| File: J:\\dor                                        | mino90se_linu                  | x32_public_beta                                                                                                  | a_prod.tar             |                                               |
| 24.5 million 1978 1996 1986                          |                                | and the second second second second second second second second second second second second second second second |                        | 100000000000000000000000000000000000000       |
| Target: /local/so                                    | oftware/                       |                                                                                                    |                        | Once <u>finished</u> :                        |
| Target: /local/sc                                    | oftware/                       |                                                                                                    |                        | Once <u>f</u> inished:<br>Stay idle           |
| Target: /local/sc                                    | oftware/<br>0:03:04            | Time elapsed:                                                                                                    | 0:00:37                | Once <u>f</u> inished:<br>Stay idle           |
| Target: Aocal/sc<br>Time left:<br>Bytes transferred: | oftware/<br>0:03:04<br>112 MiB | Time elapsed:<br>Speed:                                                                                          | 0:00:37<br>3.044 KiB/s | Once finished:<br>Stay idle<br>Speed (KiB/s): |

- Press F5 to copy selected Files
- Navigation with WinSCP is straight forward
- Look and feel can be changed to Explorer style.

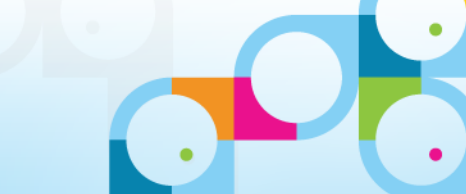

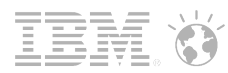

# SSH Console Login using Putty

| ession<br>Logging<br>erminal<br>Keyboard<br>Bell<br>Features<br>l'indow             | Basic option<br>Specify the destination<br>Host Name (or IP add<br>192.168.100.170                                                                                                    | ns for your PuTTY se<br>n you want to conne<br>dress)                                                                                                    | ect to<br>Port                                                                                                    |
|-------------------------------------------------------------------------------------|----------------------------------------------------------------------------------------------------|----------------------------------------------------------------------------------------------------|----------------------------------------------------------------------------------------------------|
| Logging<br>erminal<br>Keyboard<br>Bell<br>Features<br>Iindow                        | Specify the destination<br>Host Name (or IP add<br>192.168.100.170                                                                                                    | n you want to conne<br>dress)                                                                                                    | ect to<br>Port                                                                                                    |
| ···· Keyboard<br>···· Bell<br>···· Features<br>/indow                               | 192.168.100.170                                                                                                    |                                                                                                    |                                                                                                    |
| ····Features<br>/indow                                                              |                                                                                                    |                                                                                                    | 22                                                                                                    |
| Features                                                                            | Raw Telnet                                                                                                    | 🔿 Rlogin 🧿 SSI                                                                                                    | H 🔘 Seria                                                                                                    |
| ···· Appearance<br>···· Behaviour<br>···· Translation                               | Load, save or delete<br>Saved Sessions                                                                                                    | a stored session                                                                                                    |                                                                                                    |
| Colours<br>Connection<br>Data<br>Proxy<br>Telnet                                    | Default Settings<br>AIX<br>AIX2<br>AIX5.3<br>Centos5                                                                                                    |                                                                                                    | Load<br>Save<br>Delete                                                                                                    |
| hed in the registry.<br>ver is the computer<br>t is:<br>.2:a4:a4:b0:40:98:11        | You<br>ryou<br>:e7:70:58                                                                                                    | :<br>ver                                                                                                    | lean exit<br>Cancel                                                                                                    |
| and the key to<br>nnecting.<br>ting just once, with<br>t No.<br>: Cancel to abandor | nout<br>n the                                                                                                    |                                                                                                    |                                                                                                    |
|                                                                                     | Behaviour<br>Translation<br>Selection<br>Colours<br>onnection<br>Data<br>Proxy<br>Telnet<br>hed in the registry.<br>ver is the computer<br>t is:<br>2:a4:a4:b0:40:98:11<br>add the key to<br>nnecting.<br>ting just once, with<br>t No.<br>Cancel to abando | <ul> <li>Benaviour</li> <li>Translation</li> <li>Selection</li> <li>Colours</li> <li>Default Settings</li> <li>AIX</li> <li>AIX2</li> <li>AIX5.3</li> <li>Centos5</li> <li>Telnet</li> </ul> | <ul> <li>Behaviour</li> <li>Translation</li> <li>Selection</li> <li>Colours</li> <li>Default Settings</li> <li>AlX</li> <li>AlX2</li> <li>AlX2</li> <li>AlX5.3</li> <li>Centos5</li> <li>Telnet</li> <li>Structure</li> <li>Centos5</li> <li>Centos5</li></ul> |

- Putty is a very common SSH client
- Configuration is very similar to WinSCP
- Configure Hostname and click "Open"
  - You could also save your configuration later
  - See stored sessions
- Similar key warning seen on WinSCP
  - Confirm the warning with "Yes"
  - This will put the key into cache

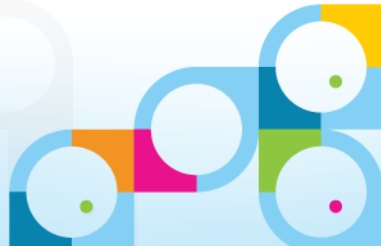

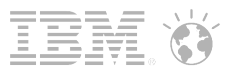

## SSH Window – First Login

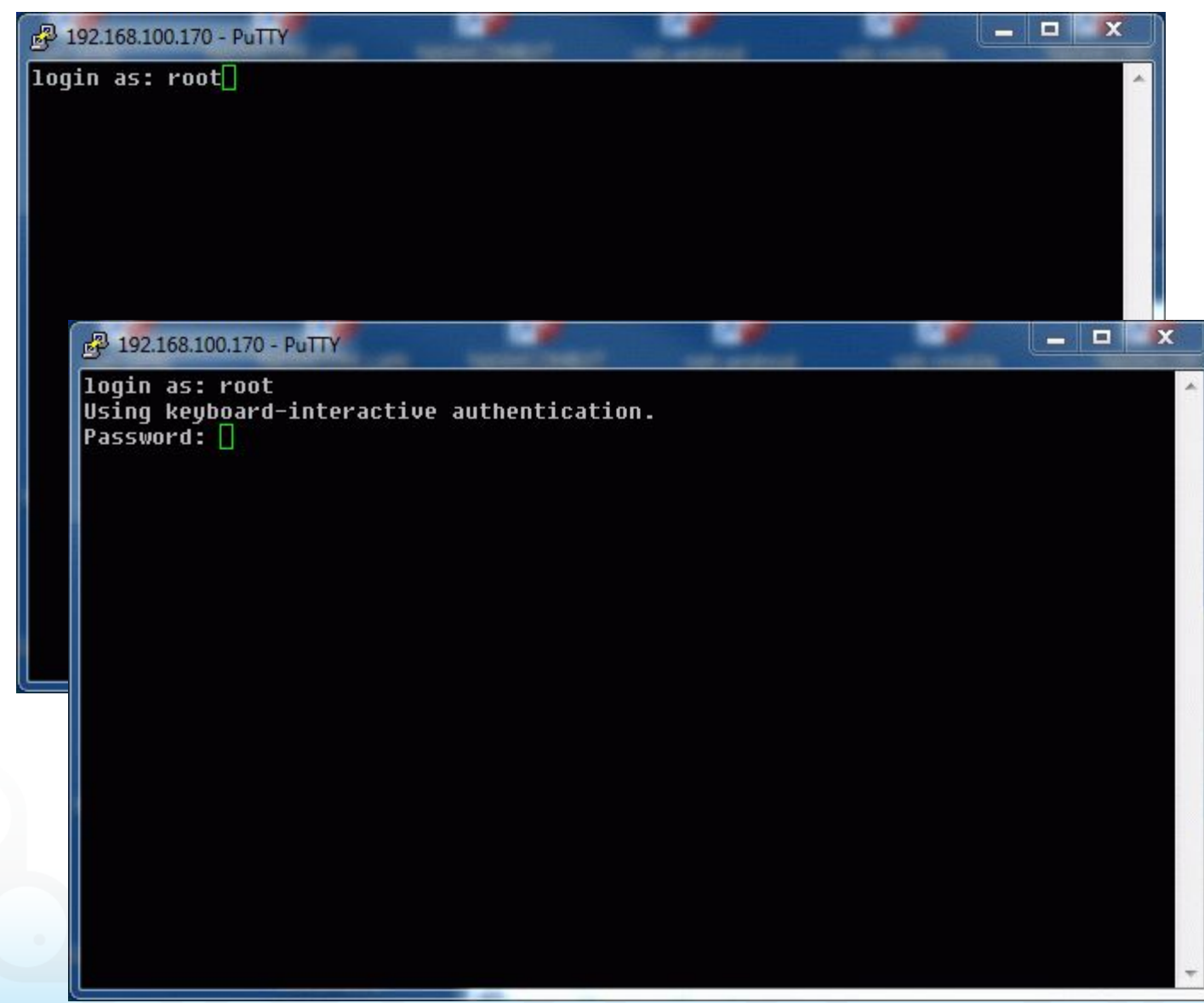

- Login using your root user and password
- SSH command line shell is what is used most for administration

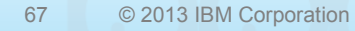

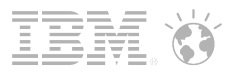

### **Console after First Login**

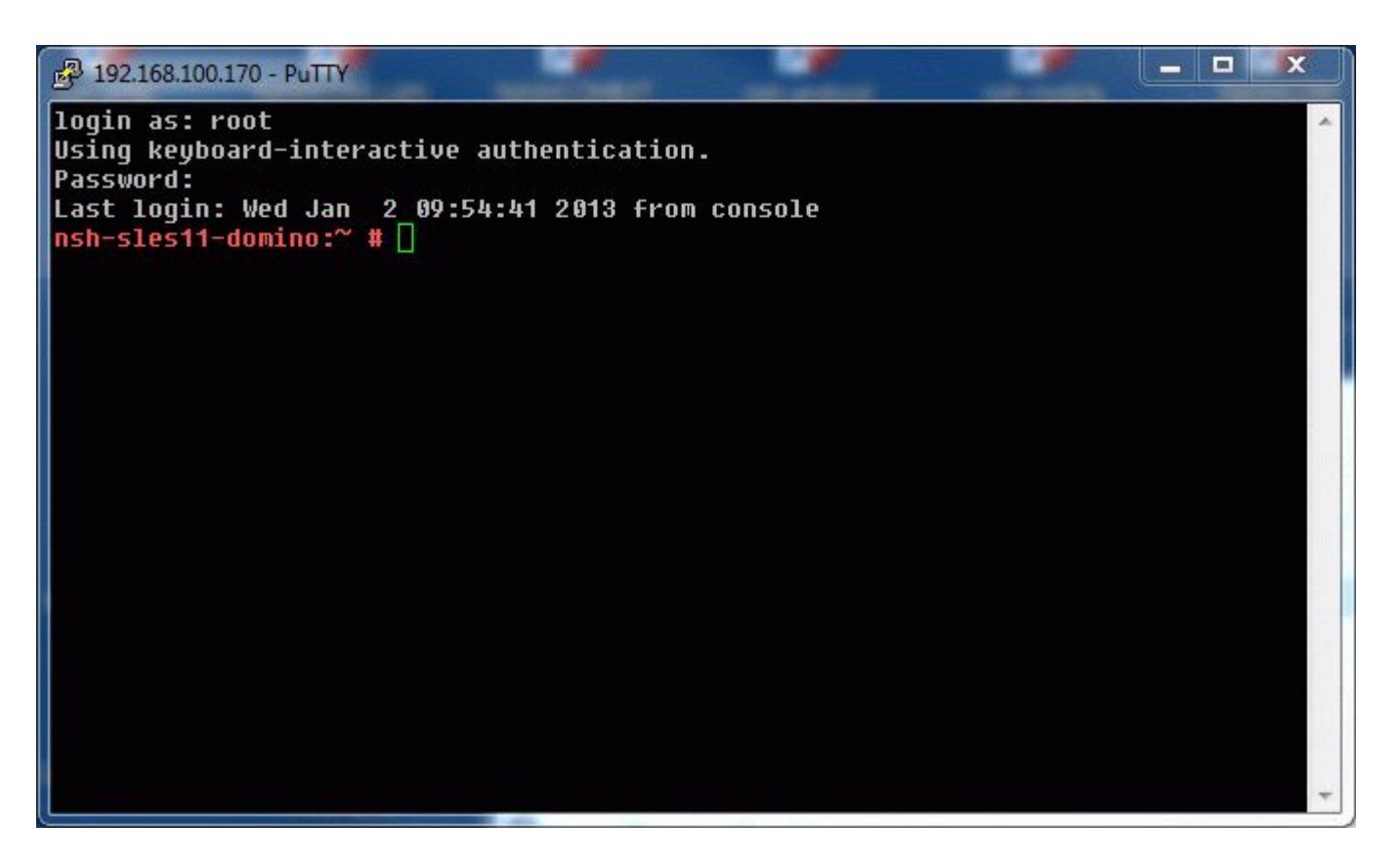

- Prompt shows
  - Machine Name
  - # means you are root user
- Command Line is similar to "DOS" command-line
- Only the "root" User can install a Domino server

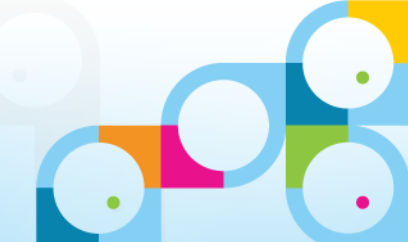

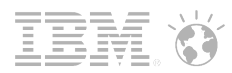

### Switch to "Software" Directory

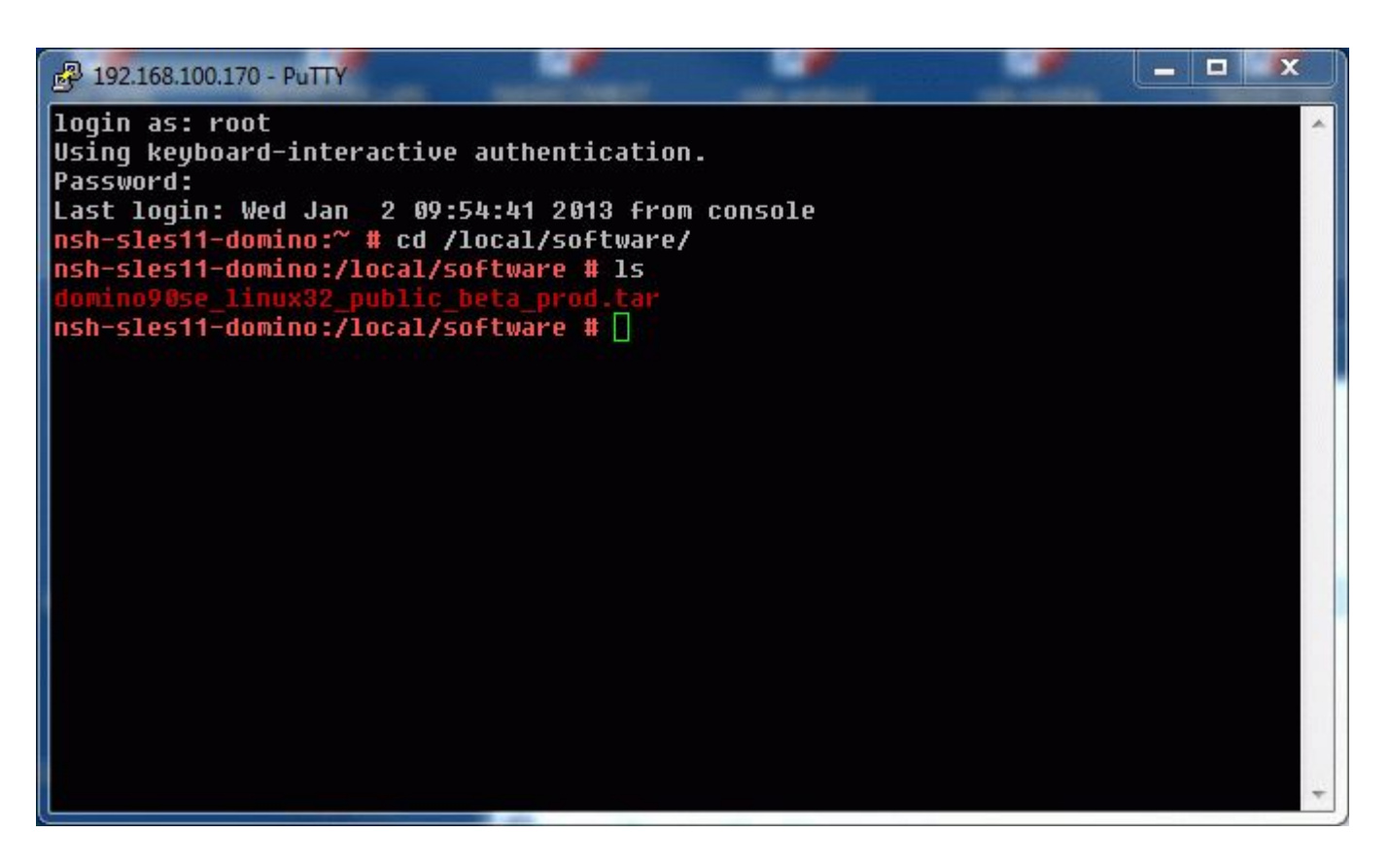

- Linux uses "/" instead of "\"
- "Is" is the directory list command
- There are no drive letters
  - Everything is mounted into the root tree
  - More details later
- Switch to software directory via: "cd /local/software"
- List directory via "Is"

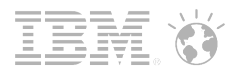

### **Extract Installation Files**

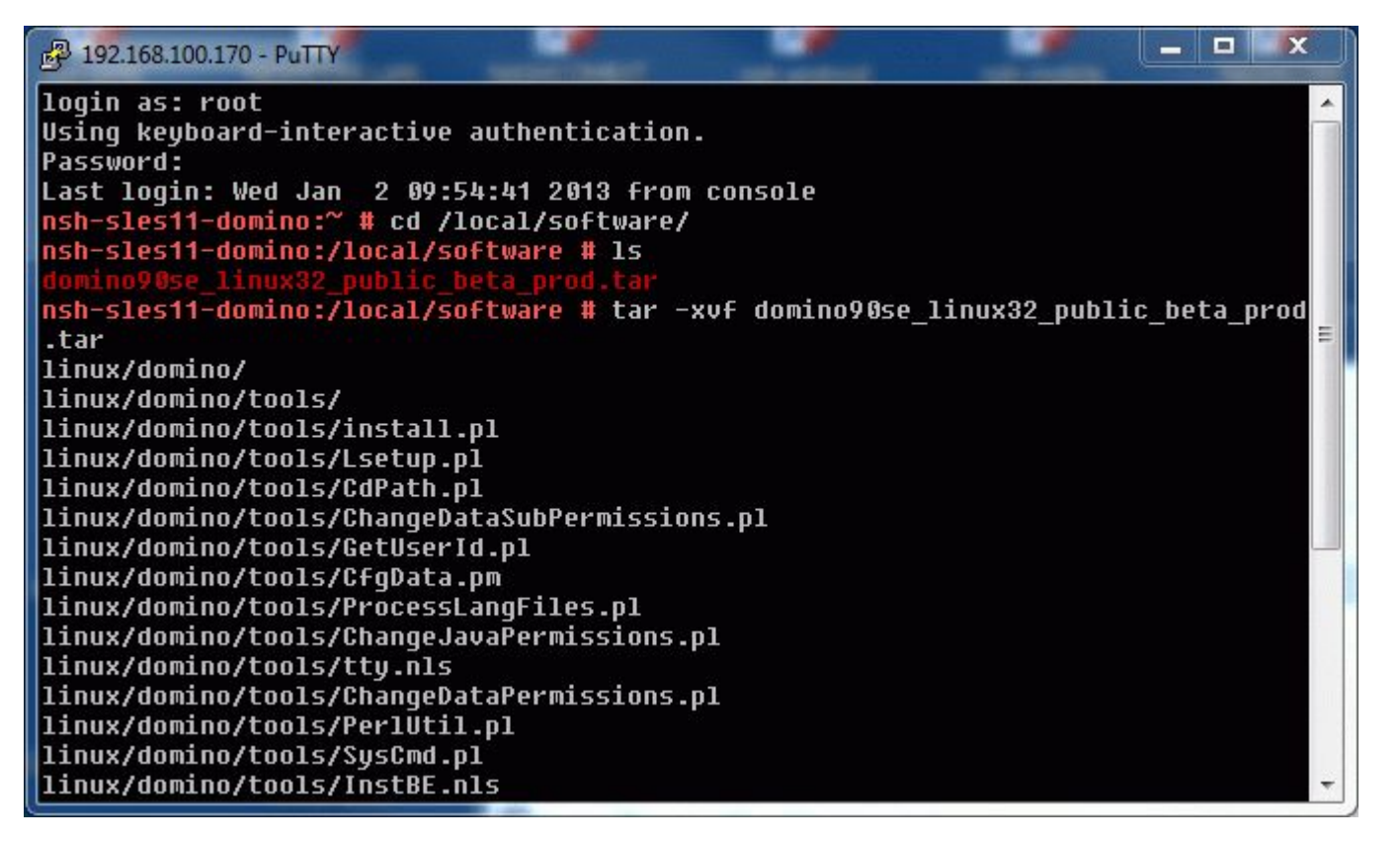

- Installation files are packed together using the "tar" tool
- "untar" (extract) files via tar command
- tar -xvf file.tar
  - -x = extract
  - -v = verbose
  - -f specify file
- Tar outputs the extracted file list

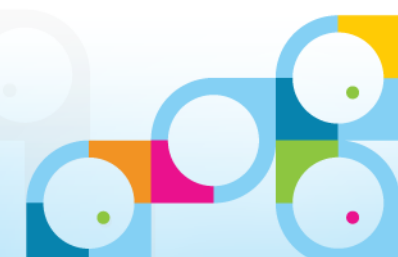

## **Run Install**

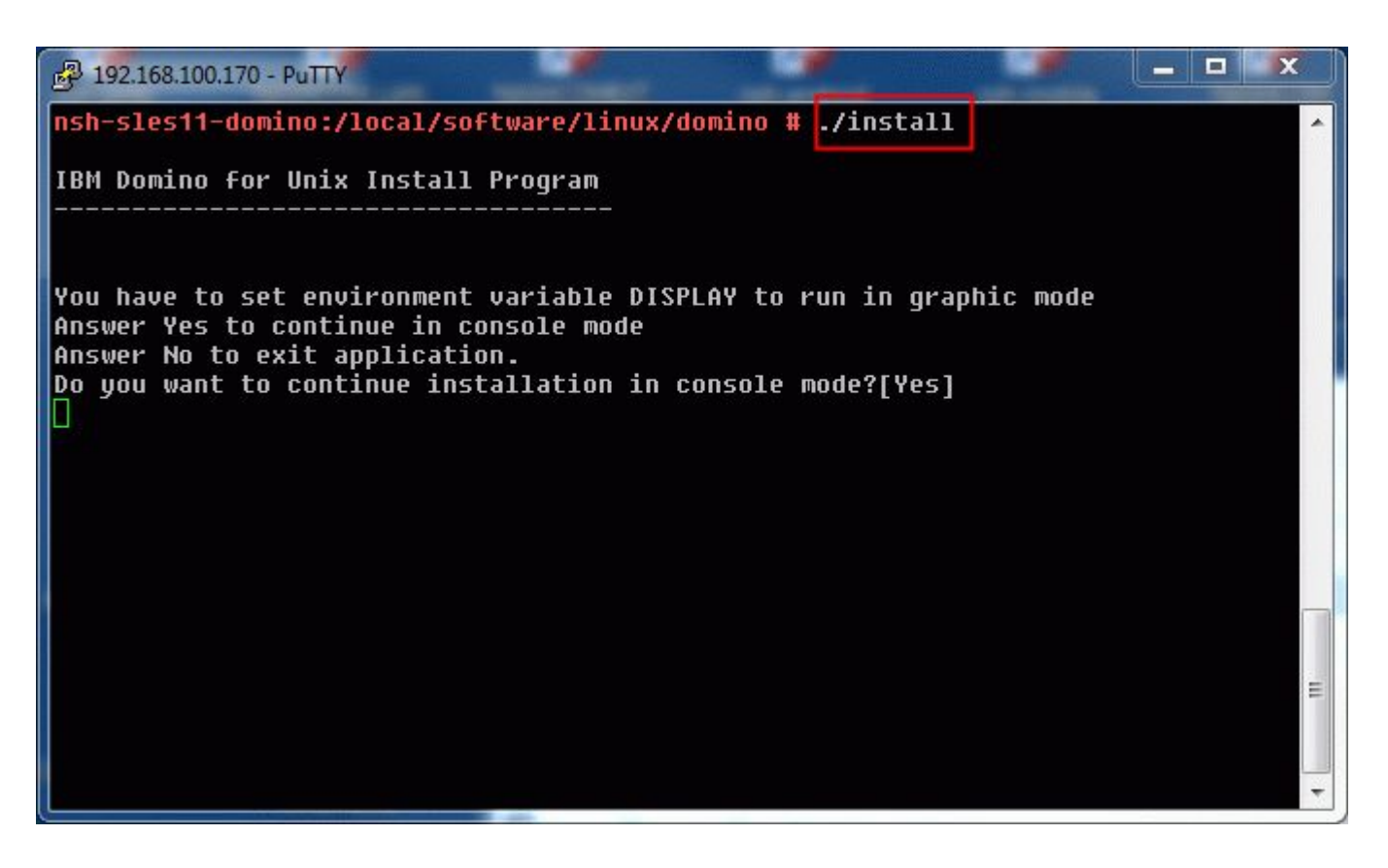

- Switch to "linux/domino" via cd linux/domino
  - Without leading slash for a relative path
- Run ./install to start the installation
- "./" means current directory
  - Root does not search the current directory by default
  - You have to specify ./ explicitly
- There is a console mode (used in our case) and a graphical mode
  - Both work similar
  - You need to get used to the way data is entered
  - Type Numbers and Option
  - Enter = confirm

# RHEL 6.3 needs additional packages for Domino 32bit

- By default RHEL 6.3 does not install 32 bit packages!
- If you install a 32 bit the server will complain about missing packages
- The following is the missing list for Domino 8.5.x and 9.x Public Beta
  - The installer complains about those missing packages see below

To run this installer you need 32bit (i686) packages installed on your 64 bit Linux RedHat. They are not installed by default, but are mandatory. The installer will exit after this message.

glibc-2.12-1.7.el6.i686 libgcc-4.4.4-13.el6.i686 libXtst-1.0.99.2-3.el6.i686 libXmu-1.0.5-1.el6.i686 libXp-1.0.0-15.1.el6.i686 libXft-2.1.13-4.1.el6.i686 libXi-1.3-3.el6.i686 libstdc++-4.4.4-13.el6.i686

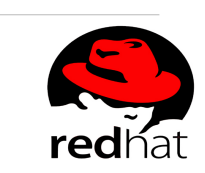

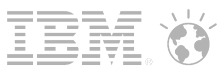

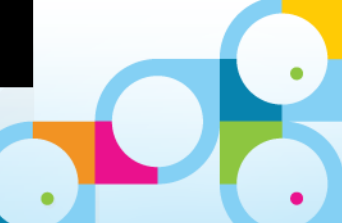
# RHEL 6.3 needs additional packages for Domino 32bit

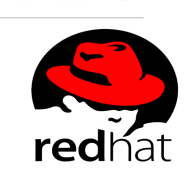

- Add the following line to /etc/yum.conf
  - multilib\_policy=all
  - This will install also 32bit LIBs in addition to 64 bit LIBs on your 64bit machine
- Run yum install <packagename> to install missing packages
  - You can specify multiple packages in the same install command line  $\rightarrow$  see below

# yum install glibc

# yum install libgcc libXtst libXmu libXp libXft libXi

# yum install libstdc++

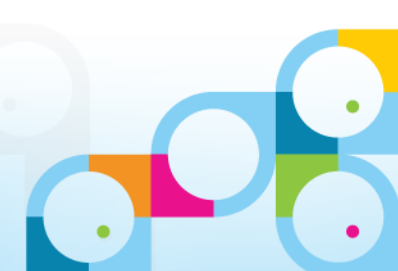

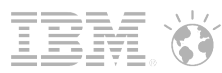

#### YUM Example Output

# yum install glibc

Loaded plugins: product-id, refresh-packagekit, rhnplugin, security, subscription-manager

Updating certificate-based repositories.

Setting up Install Process

Package glibc-2.12-1.80.el6\_3.6.x86\_64 already installed and latest version

Resolving Dependencies

--> Running transaction check

---> Package glibc.i686 0:2.12-1.80.el6 3.6 will be installed

--> Processing Dependency: libfreebl3.so(NSSRAWHASH\_3.12.3) for package: glibc-2.12-1.80.el6 3.6.i686

--> Processing Dependency: libfreebl3.so for package: glibc-2.12-1.80.el6\_3.6.i686

--> Running transaction check

---> Package nss-softokn-freebl.i686 0:3.12.9-11.el6 will be installed

--> Finished Dependency Resolution

Dependencies Resolved

| Package              | Arch | Version           | Repository           | Size  |
|----------------------|------|-------------------|----------------------|-------|
| Installing:<br>glibc | i686 | 2.12-1.80.el6_3.6 | rhel-x86_64-server-6 | 4.3 M |
| nss-softokn-freebl   | i686 | 3.12.9-11.el6     | rhel-x86_64-server-6 | 116 k |

Transaction Summary

Install 2 Package(s)

Total download size: 4.4 M Installed size: 0 Is this ok [y/N]: y

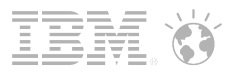

#### InstallShield Dialog

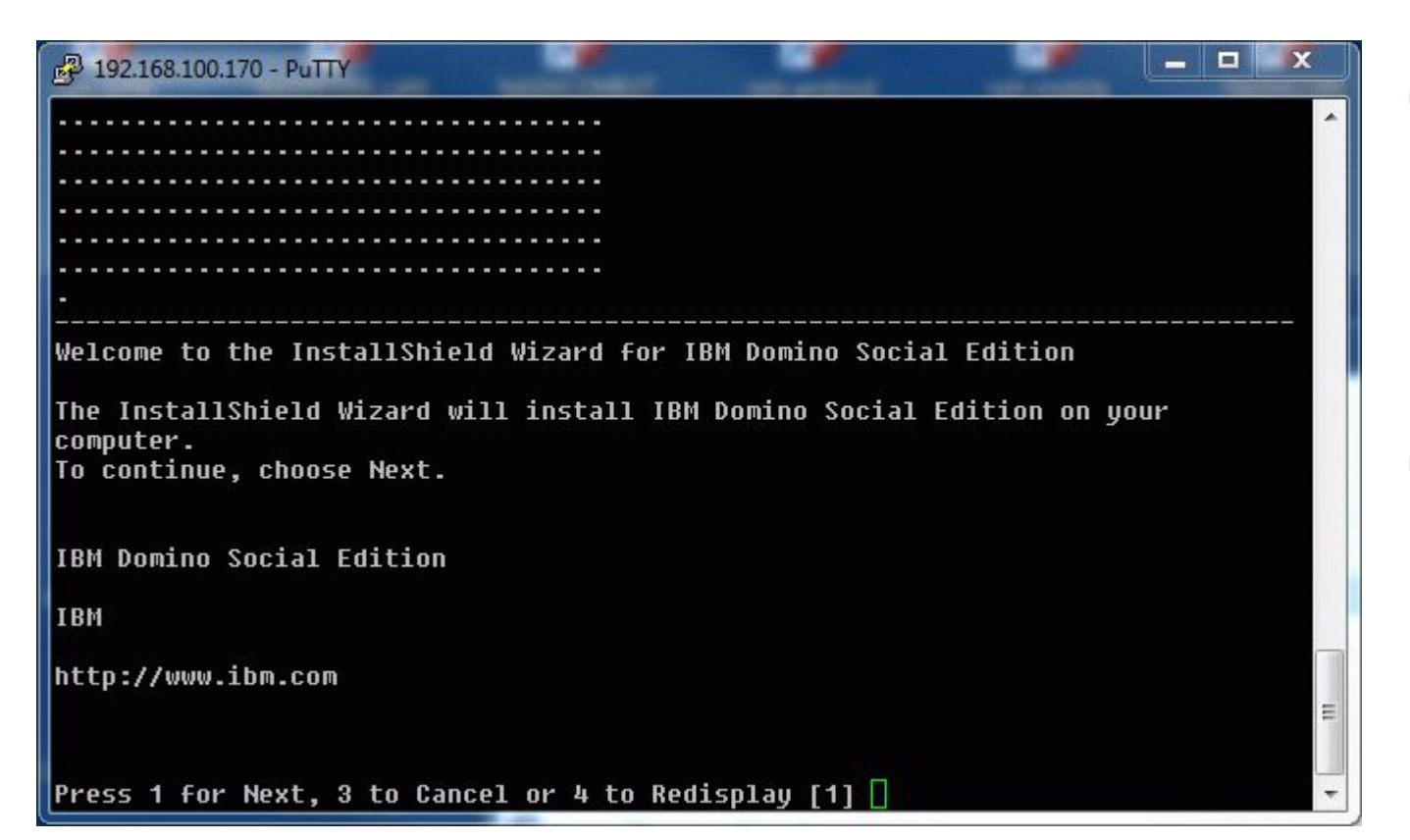

- Domino uses the Java version InstallShield to install
  - Same tools family used on Windows
  - JVM is included in the package
- Type in "1" and "Enter"

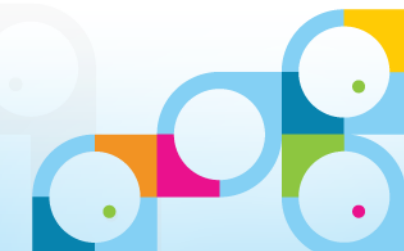

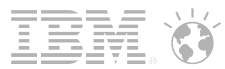

#### **Read and Confirm License**

| 🛃 192.168.100.170 - PuTTY 📃 📕 🔍                                                                                                    |     |
|----------------------------------------------------------------------------------------------------|-----|
| International License Agreement for Early Release of Programs                                                                                                    | ^   |
| Part 1 - General Terms                                                                                                    |     |
| BY DOWNLOADING, INSTALLING, COPYING, ACCESSING, CLICKING ON AN<br>"ACCEPT" BUTTON, OR OTHERWISE USING THE PROGRAM, LICENSEE AGREES TO<br>THE TERMS OF THIS AGREEMENT. IF YOU ARE ACCEPTING THESE TERMS ON<br>BEHALF OF LICENSEE, YOU REPRESENT AND WARRANT THAT YOU HAVE FULL<br>AUTHORITY TO BIND LICENSEE TO THESE TERMS. IF YOU DO NOT AGREE TO<br>THESE TERMS, |     |
| * DO NOT DOWNLOAD, INSTALL, COPY, ACCESS, CLICK ON AN "ACCEPT"<br>Button, or use the program; and                                                                                                    |     |
| Press Enter to continue viewing the license agreement, or, Enter "1" to accept<br>the agreement, "2" to decline it or "99" to go back to the previous screen, "3"<br>Print.                                                                                                    | III |
|                                                                                                    | +   |

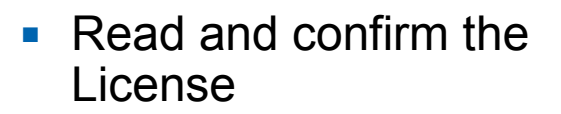

• Type "1" and "Enter"

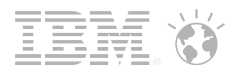

#### **Installation Directories**

| P 192.168.100.170 - PuTTY                                                                                                    | x |
|----------------------------------------------------------------------------------------------------|---|
| Press 1 for Next, 2 for Previous, 3 to Cancel or 4 to Redisplay [1]                                                                                        | * |
| IBM Domino Social Edition Install Location                                                                                                    |   |
| Please specify a directory or press Enter to accept the default directory.                                                                                 |   |
| Program Files Directory Name [/opt/ibm/domino]                                                                                                    |   |
| Server with more than one partition<br>Answer Yes to install partitioned server<br>Answer No to install non-partitioned server<br>Partitioned Server: [No] |   |
| Press 1 for Next, 2 for Previous, 3 to Cancel or 4 to Redisplay [1]                                                                                        |   |
| IBM Domino Social Edition Install Location                                                                                                    |   |
| Please specify a directory or press Enter to accept the default directory.                                                                                 | E |
| Data Files Directoru Name [/local/notesdata]                                                                                                    | - |

- Keep the defaut for binaries if you can
  - Domino 8.x: /opt/ibm/lotus
  - Domino 9.x: /opt/ibm/domino
- Data Directory can be anywhere but default is used quite often
  - /local/notesdata
- Confirm selection with "Enter"

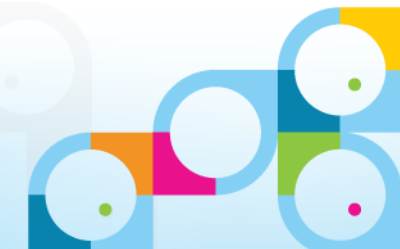

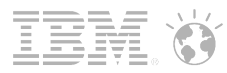

## User and Group for Domino Server

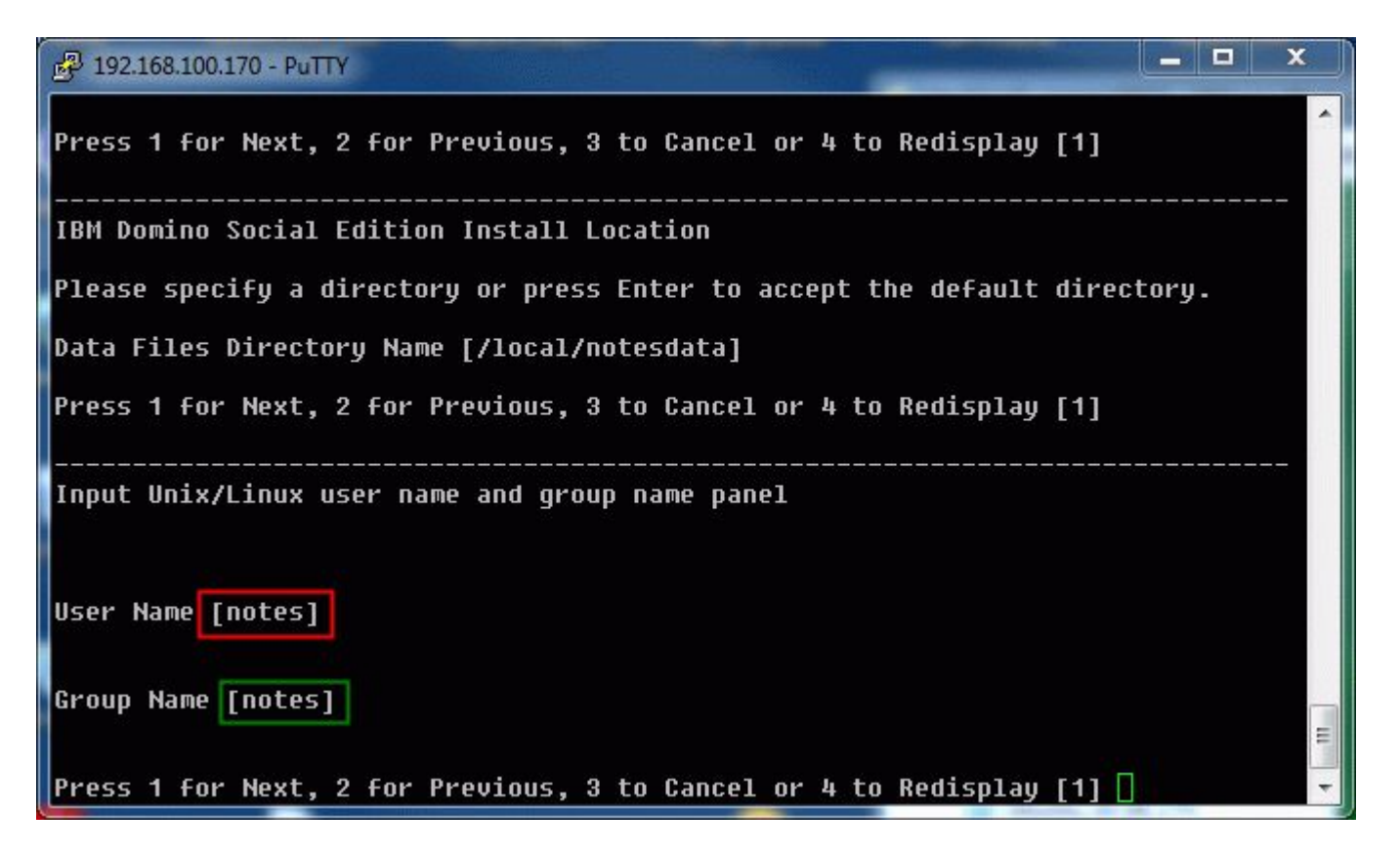

- By default the user and group "notes" is used
- User and Group need to exist before the installation
  - That's why we created user and group earlier
- Confirm selection with "Enter" and continue
  - "[1]" is already selected

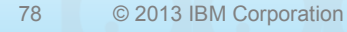

#### **BN**. Ó

#### **Configuration Mode**

Press 1 for Next, 2 for Previous, 3 to Cancel or 4 to Redisplay [1]
Select Server Setup
After the installation completes, for new installation server setup will be
launched and for upgrade the server will be restarted automatically.
The default value is "Manual Server Setup" which does not launch server setup
or restart the server after installation.
Select "Local Server Setup" to launch server setup in listen mode for new
server installations. You will then be able to connect to the server with the
Remote Server Setup tool.
[ ] 1 - Local
[ ] 1 - Local
[ ] 2 - Remote

[X] 3 - Manual

To select an item enter its number, or 0 when you are finished: [0] 🗌

Different options available

x

- Manual means you specify how to install depending how you invoke the server
- Keep "Manual" and confirm with "Enter"
  - More details about configuration in a minute

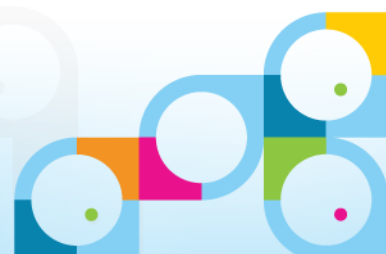

## Server Type

| P 192.168.100.170 - PuTTY                                                                                                    | _ = ×                            |
|----------------------------------------------------------------------------------------------------|----------------------------------|
| Choose the setup type that best suits your needs.                                                                                                    | ^                                |
| [ ] 1 - Domino Utility Server<br>Installs a Domino server that provides application servic<br>that it does not include support for messaging services.<br>licensing text for details. | ces only. Note<br>See full       |
| [ ] 2 - Domino Messaging Server<br>Installs a Domino server that provides messaging services<br>does not include support for application services or Dom                              | 5. Note that it<br>ino clusters. |
| [X] 3 - Domino Enterprise Server<br>Installs a Domino server that provides both messaging and<br>services.                                                                            | d application                    |
| [ ] 4 - Customize Domino Server<br>Allows you to select the features you want to install.                                                                                             |                                  |

- In most of the cases the server type "Domino Enterprise Server" is what you want to install
- But there might be other options depending on your needs
- Enterprise Server is pre-selected
- Confirm selection with "Enter"

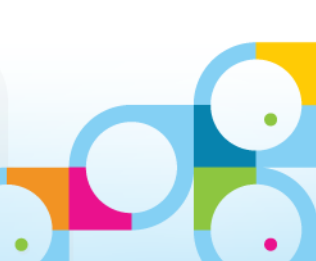

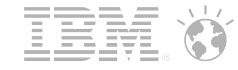

#### **Installation Preparation Summary**

| 🛃 192.168.100.170 - PuTTY    | the second second second second second second second second second second second second second second second se |   | x     |
|------------------------------|----------------------------------------------------------------------------------------------------|---|-------|
|                              |                                                                                                    |   | <br>^ |
| IBM Domino Social Edition wi | ill be installed in the following location                                                                      | : |       |
| Program Files:               | /opt/ibm/domino                                                                                                 |   |       |
| Data Files:                  | /local/notesdata                                                                                                |   |       |
| Domino Kit Type:             | EnterpriseServer                                                                                                |   |       |
| Unix Install Options         | 5:                                                                                                    |   |       |
| User Name: I                 | notes                                                                                                    |   |       |
| Group Name:                  | notes                                                                                                    |   |       |
| Install Data                 | a Only: No                                                                                                    |   |       |
| Start Server                 | r Setup: No (Manual)                                                                                            |   |       |
| with the following features: |                                                                                                    |   |       |
| Program Files                |                                                                                                    |   |       |
| Billing Support              |                                                                                                    |   |       |
| Clustering Support           |                                                                                                    |   |       |
| Data Files                   |                                                                                                    |   |       |
| Required Templates           |                                                                                                    |   | -     |
| Administration Templates     |                                                                                                    |   | Ξ     |
| Press ENTER to read the text | t [Type q to quit] 🗌                                                                                            |   | -     |

 Review the Configuration Summary and confirm with "Enter"

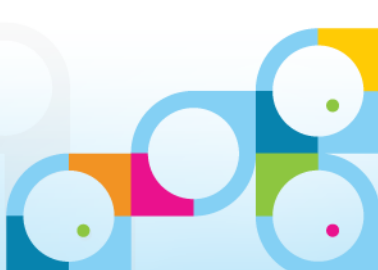

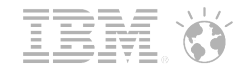

#### Installation

|   | 學 192.168.100.170 - PuTTY                                           |  | x |   |
|---|---------------------------------------------------------------------|--|---|---|
| 1 | Optional Templates                                                  |  |   | - |
|   | Certificate Management                                              |  |   |   |
|   | Readme File                                                         |  |   |   |
|   | Dojo                                                                |  |   |   |
|   | XPages                                                              |  |   |   |
|   | Domino Enterprise Connection Services                               |  |   |   |
|   | Domino Offline Services                                             |  |   |   |
|   | IBM iNotes                                                          |  |   |   |
|   | Web Services Data Files                                             |  |   |   |
|   | Resource Modeling Engine                                            |  |   |   |
|   | Нетр                                                                |  |   |   |
|   | for a total size:                                                   |  |   |   |
|   | 1253.5 MB                                                           |  |   |   |
|   | Press 1 for Next, 2 for Previous, 3 to Cancel or 4 to Redisplay [1] |  |   |   |
|   | Installing IBM Domino Social Edition. Please wait                   |  |   |   |
|   |                                                                     |  |   | - |
|   |                                                                     |  |   | Ξ |
|   | 0% 25% 50% 75% 100%                                                 |  |   |   |
|   |                                                                     |  |   | - |

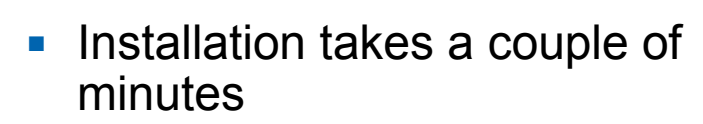

- The uninstaller is created in the last step and the install might looks like hanging at 100% for a while
- That's normal
- Installation should take only a couple of minutes

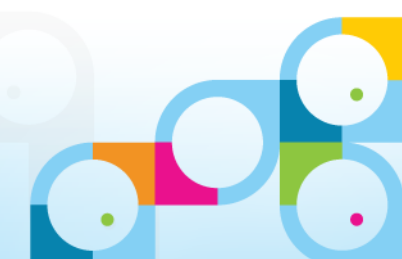

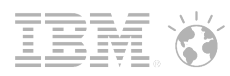

## **Installation Done**

23 2 192.168.100.170 - PuTTY 25% 50% 75% 100% Please, manually configure the Domino Server as follows: 1) Login as the appropriate Unix user: 'notes'; 2) Change to the data directory using the command:'cd /local/notesdata'; Configure the server using the command: '/opt/ibm/domino/bin/server' To configure server remotely, the remote server setup tool is required and you can use the command: '/opt/ibm/domino/bin/server -listen' After issuing this command, additional instructions will appear for remote server setup. For additional details see the section 'Using the Domino Server Setup remotely' in the IBM Domino Administrator Help Documentation. The InstallShield Wizard has successfully installed IBM Domino Social Edition. Choose Finish to exit the wizard. Press 3 to Finish or 4 to Redisplay [3] nsh-sles11-domino:/local/software/linux/domino # [

- Press "Enter" to terminate the finished installation
- Installation is fast and straight forward
- There is not much that can go wrong
- If you typed in something in the wrong way you can always go back

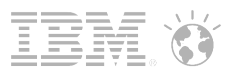

#### **Fixpack & Hotfix Installer**

- Installer looks different than Fixpack installer
  - Fixpack installer uses "Tab" instead of "Enter"
  - Based on IBM code not InstallShield
- Fixpack / Hotfix is only aware of the standard location for binaries and data
- If you switch chose a different binary directory you need an environment setting "NUI\_NOTESDIR" to specify the location
  - If you keep the original location you don't need this
- Example: export NUI\_NOTESDIR=/opt/domino
- This allows the installer to find .install.dat
  - .install.dat contains all information about the installed Domino version

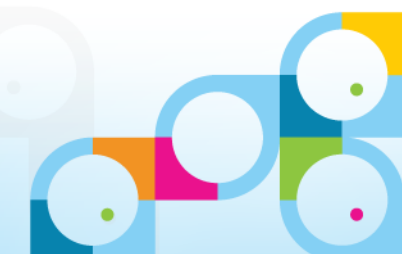

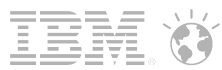

## **Domino Server Configuration**

- Now that we have installed the Server we have two options to configure the server
- a.) Remote Setup
  - Start Server in "Listen" mode
  - Connect via Remote Setup Utility to the server
  - See some screen prints on the next slides
- b.) Local Setup using the Graphical Interface
  - Just start the Icon installed on the notes user's desktop
  - See live demo

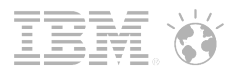

#### Start Server in "Listen" Mode

- -23 P 192.168.100.170 - PuTTY notes@nsh-sles11-domino:/local/notesdata> /opt/ibm/domino/bin/server -listen 135 WARNING: the maximum number of file handles (ulimit -n) allowed for Domino is 8192. See Lotus Tech Note 1221870 and set the allowable maximum to 20000. ./java -ss512k -Xoss5M -cp jhall.jar:cfqdomserver.jar:./ndext/ibmdirectoryservic es.jar lotus.domino.setup.WizardManagerDomino -data /local/notesdata -listen 135 Remote server setup enabled on port 1352. The Domino setup server is now in listening mode. A remote client can now connect to this server and configure Domino. To connect to this server, launch the Remote Domino Setup program from a command -prompt as follows: From a Domino administrator client: serversetup -remote From a Domino server: server -remote To end this server, launch the Remote Domino Setup program from a command-prompt as follows: From a Domino administrator client: serversetup -q nsh-sles11-domino From a Domino server: server -q nsh-sles11-domino

For more information, see the printed guide Setting Up Domino Networks and Serve

- Login as "notes" user
- Switch to data directory
   cd /local/notesdata
- Run server via -listen Option
- /opt/ibm/domino/bin/server
   -listen 1352
- Tip: You can specify a port number instead using the default port (8585)
- In my case I have used 1352 because this port is already open in the firewall

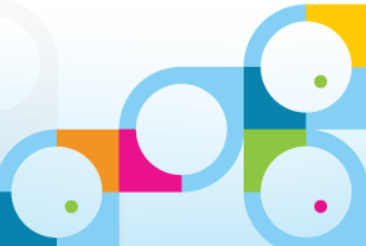

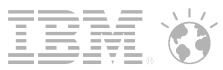

## Connect to Server via "Remote Server Setup"

|                                         | Remote Host Address:<br>192.168.100.170                                                                                          |                           |                             | Port:                 |
|-----------------------------------------|----------------------------------------------------------------------------------------------------|---------------------------|-----------------------------|-----------------------|
|                                         |                                                                                                    | ж                         | Cancel                      | Ping                  |
| You are about to s                      | set up a new Lotus Domino Server.                                                                                                |                           |                             |                       |
| Setup will ask you                      | a few questions and suggest default options wh                                                                                   | ienever possible to quick | y and easily setup your Don | nino server.          |
| Setup will ask you<br>Setting up remote | a few questions and suggest default options wh<br>Domino server: 192.168.100.170                                                 | nenever possible to quick | y and easily setup your Don | nino server.          |
| Setup will ask you<br>Setting up remote | a few questions and suggest default options wh<br>Domino server: 192.168.100.170<br>It for your language settings, click "Fonts" | nenever possible to quick | y and easily setup your Don | nino server.<br>Fonts |

- Invoke "Remote Server Setup"
  - Installed as an option in Admin Client
  - serversetup.exe
- Connect to Domino Server on Linux via IP Address and port the server is currently listening on
- Setup looks very similar to a Domino on Windows server setup

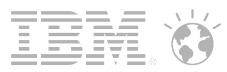

## Local Configuration

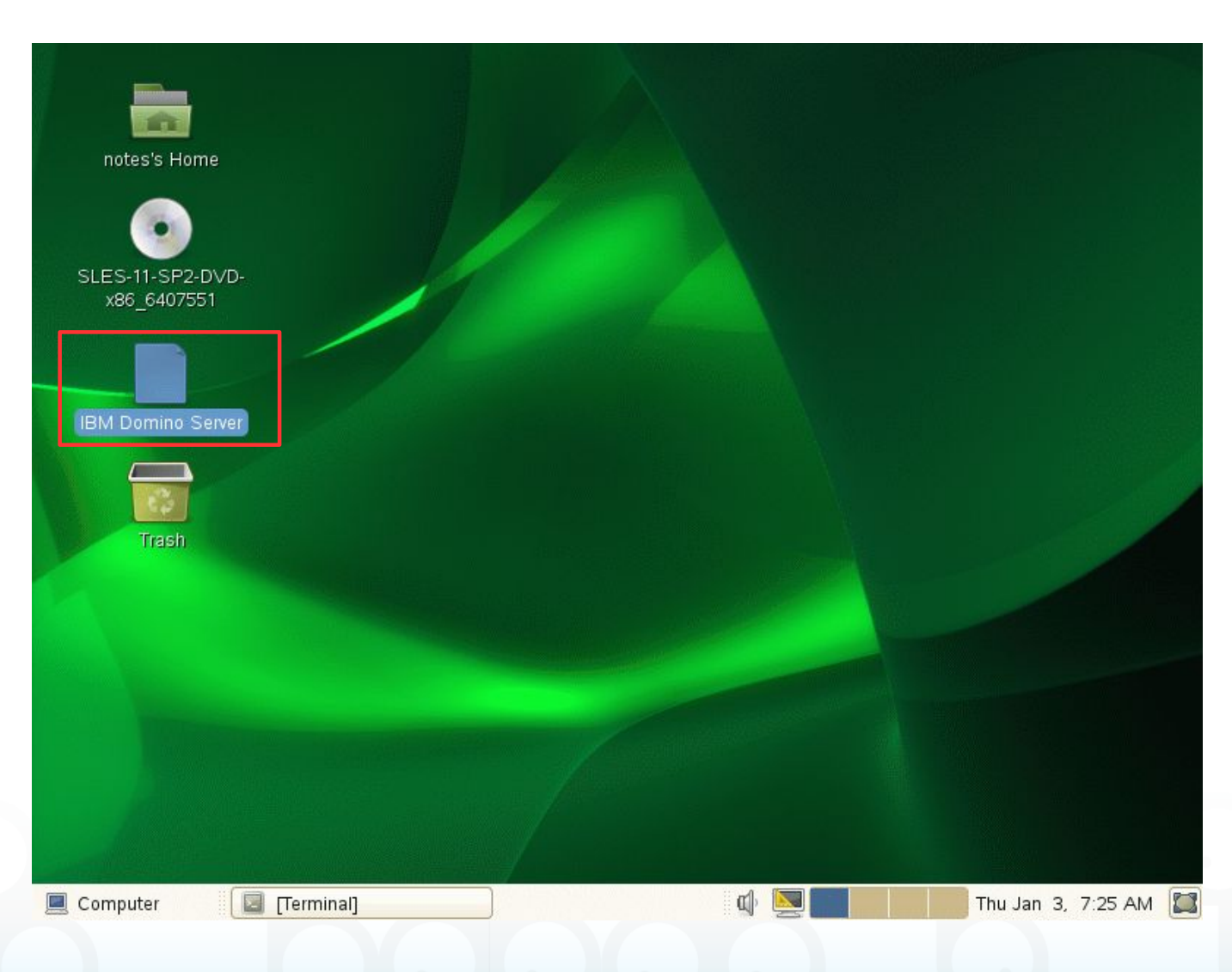

- Login via "notes" User instead of the "root" user
- Click on "IBM Domino Server" icon on desktop
  - Configuration will start on first server invokation
- You might have to type in the "notes" password again

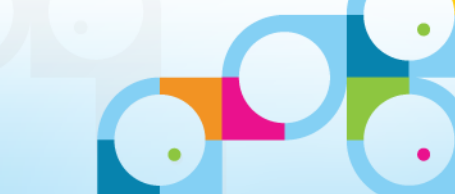

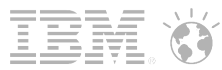

## Domino 9 Social Edition Splash Screen

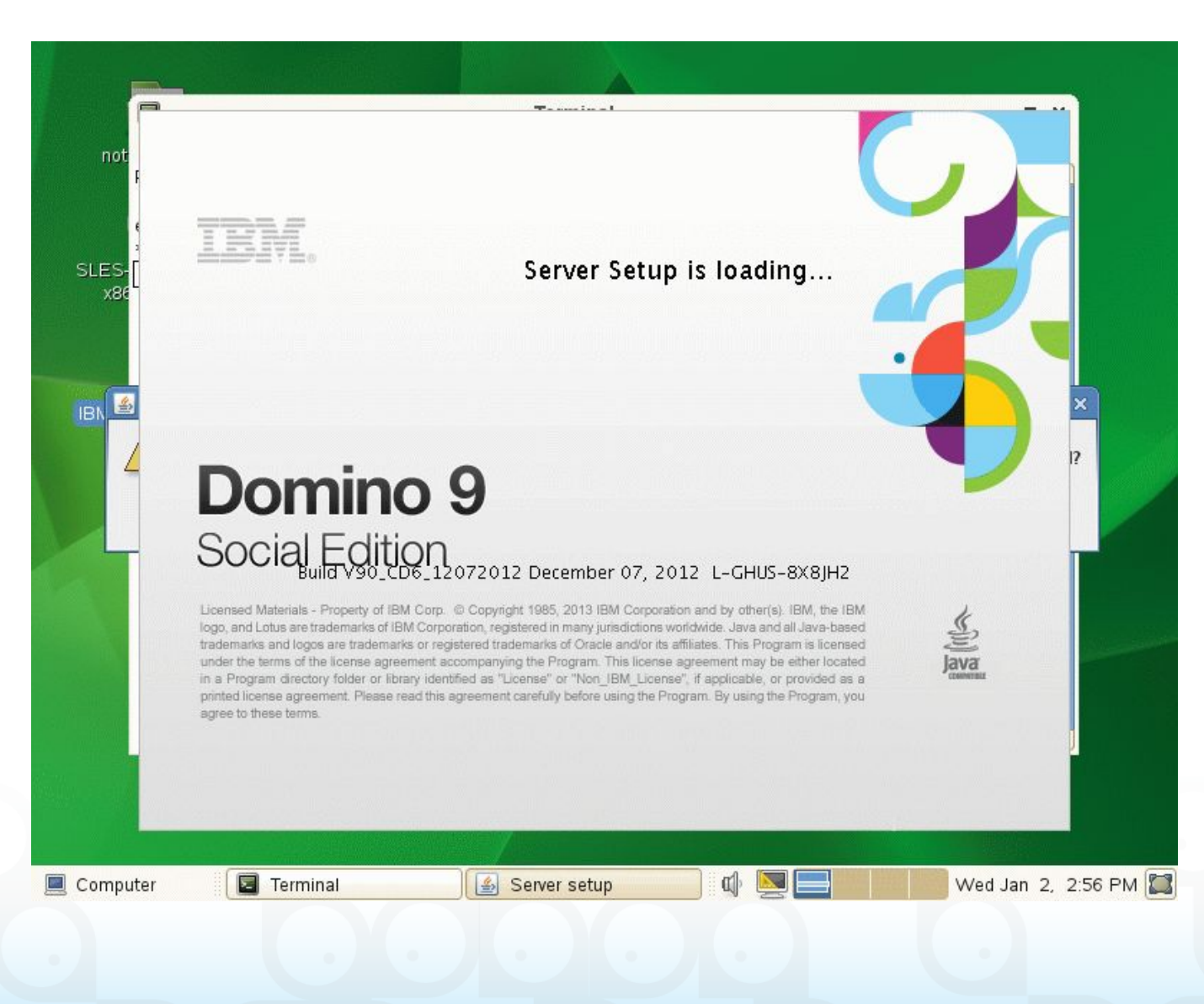

- New Splash Screen
- Configuration looks very similar to Windows
  - No surprises

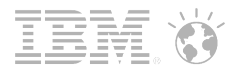

## Font Setup

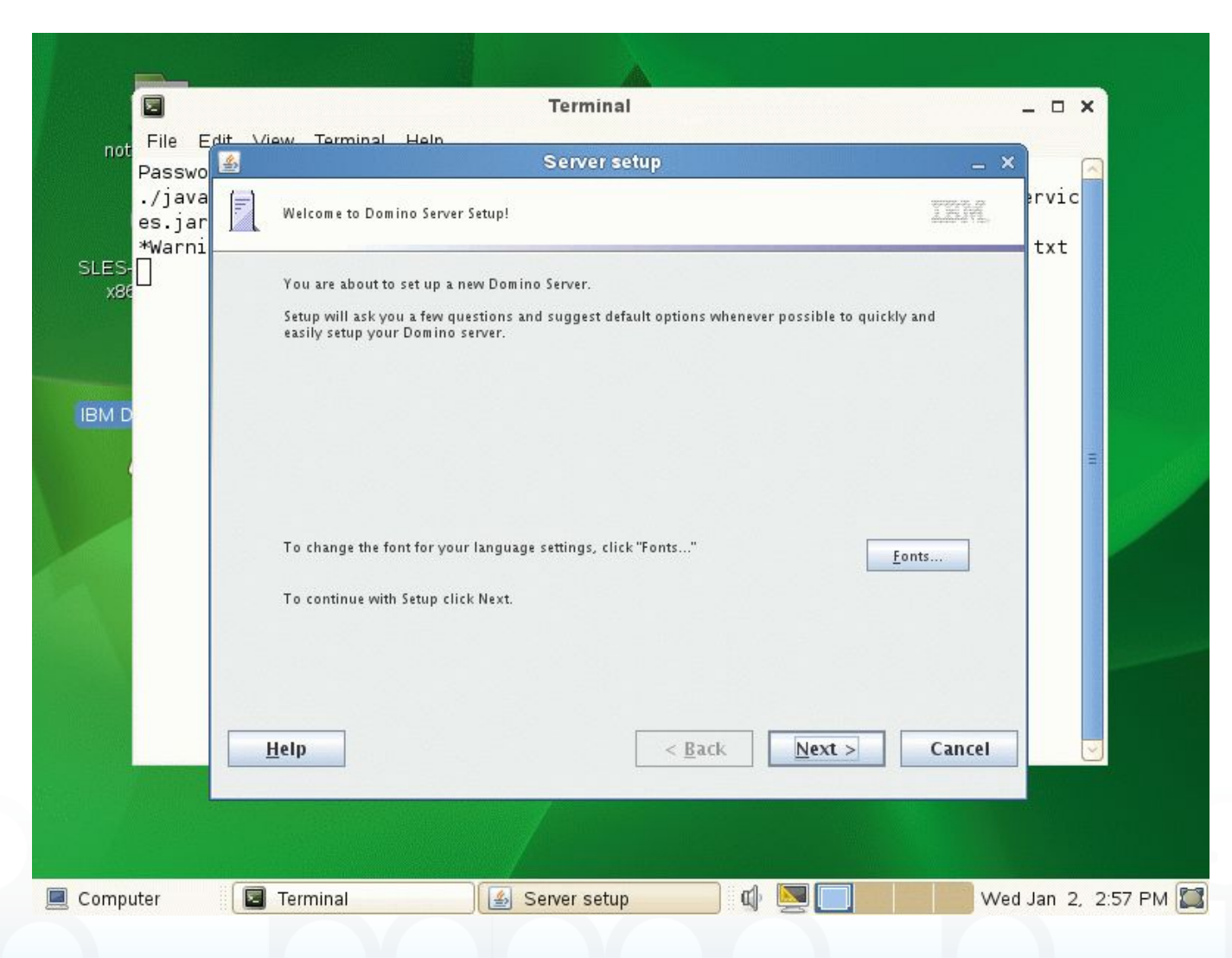

- The Fonts should match
- Just confirm with "Next"

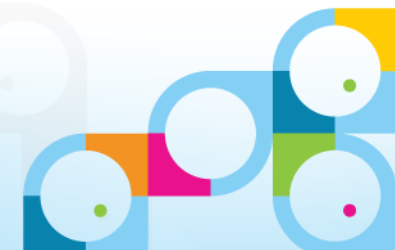

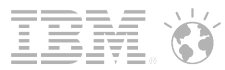

#### **First Server Setup**

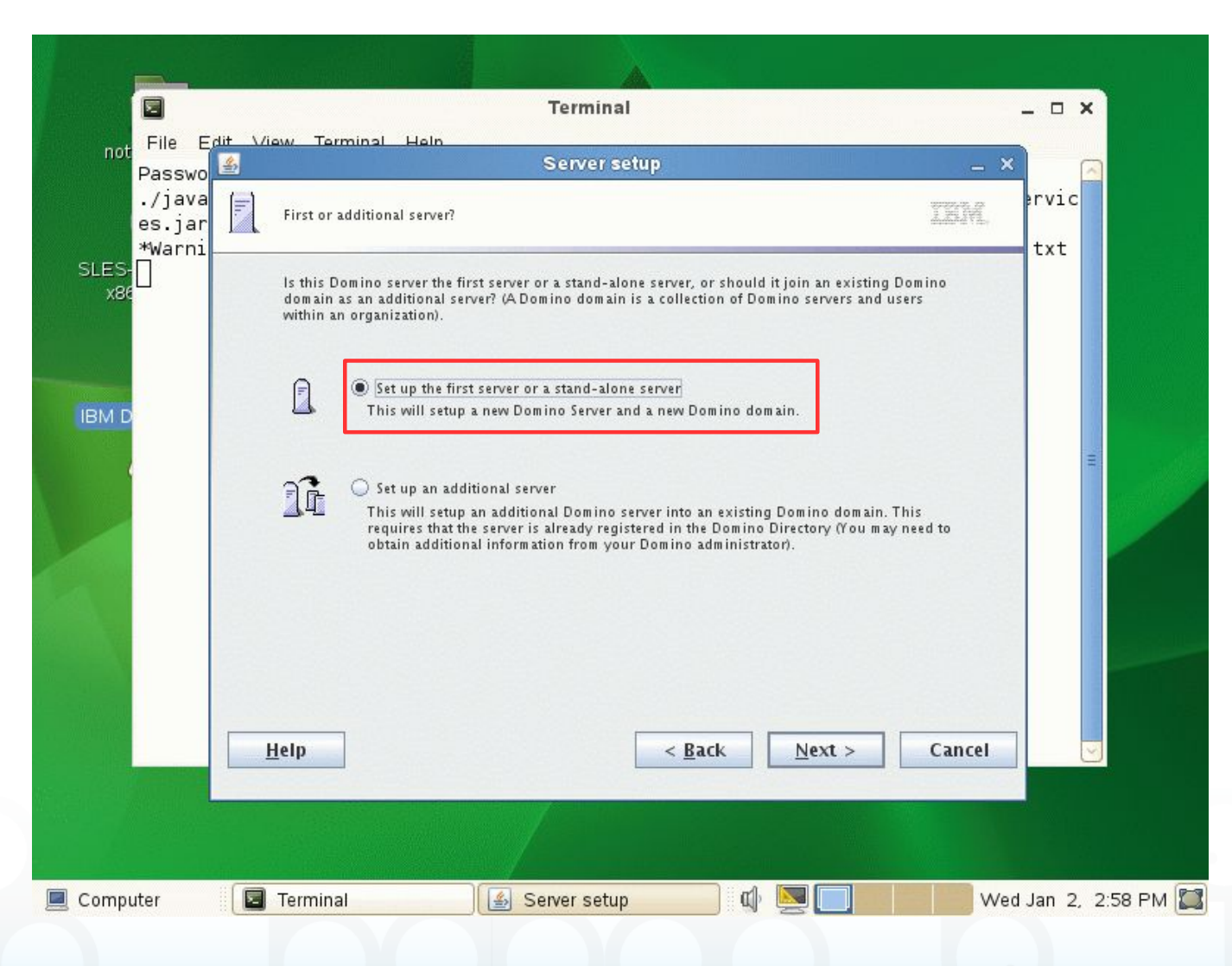

- Normal Setup
- Just specify first Server and Click "Next"

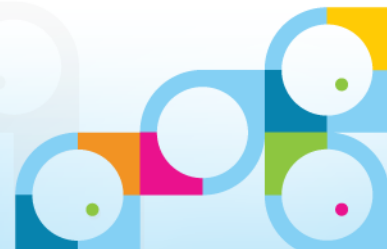

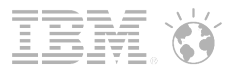

## **Specify Server Name**

| Server setup                                                                                                    |                                                                                                    |
|----------------------------------------------------------------------------------------------------|----------------------------------------------------------------------------------------------------|
| Provide a server name and title                                                                                                    | rvic                                                                                                    |
| You must provide a unique name for your new Domino server. Ca<br>cannot easily change it later. By default, Setup recommends that y<br>the server name. | arefully choose the server name; you<br>you use the computer's host name as                                                                                                    |
| Server name: nsh-sles11-domino<br>For example: Sales1                                                                                                   |                                                                                                    |
| Optional: Provide a short title which describes the purpose or fur<br>always change this information later in the Domino Directory)                     | nction of this server. (You can                                                                                                    |
| Server title: Connect 2013 Dem o Server                                                                                                    | rver 1                                                                                                    |
| I want to use an existing server ID file:<br>/local/notesdata/server.id                                                                                 | Browse                                                                                                    |
| <u>H</u> elp < <u>B</u> ack                                                                                                    | <u>K</u> ext > Cancel                                                                                                    |
|                                                                                                    | Server setup         Provide a server name and title         You must provide a unique name for your new Domino server. Creannot easily change it later. By default, Setup recommends that y the server name.         Image: Server name.         Image: Server name. |

- Type in Server name and Title
- Press "Next"

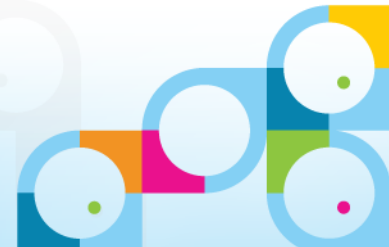

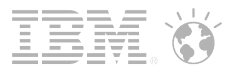

## Specify Organisation and Password

| Passwo 🖄               | Server                                                                                        | etup                                             |                                                     | _ × _  |
|------------------------|-----------------------------------------------------------------------------------------------|--------------------------------------------------|-----------------------------------------------------|--------|
| ./java<br>es.jar ∏ Ch⊄ | oose your organization name                                                                   |                                                  |                                                     | ervic  |
|                        | e organization name is usually your company 1<br>not choose a long organization name. For exa | name. It becomes part o<br>mple, instead of Acme | of each server and user n<br>Corporation, use Acme. | ame.   |
|                        | Organization name                                                                             | NashCom Lab                                      | naracters                                           |        |
|                        | This server's final name will be:                                                             | nsh-sles11-dor                                   | nino/NashComLab                                     |        |
|                        | Atypical user name will be:                                                                   | Daniel Nashed/                                   | NashComLab                                          |        |
|                        | Organization Certifier password:                                                              | Confirm passwo                                   | rd:                                                 |        |
|                        | eeeeeee                                                                                       | ••••••                                           |                                                     |        |
| [관람 : 242]]]           |                                                                                               |                                                  |                                                     |        |
| 3                      | I want to use an existing certifier ID                                                        | file:                                            | Bro <u>w</u> se                                     |        |
| T                      |                                                                                               | C                                                | Customics                                           |        |
| 10                     | o speciny autonitional organization settings crick                                            | customize.                                       | custo <u>m</u> ize                                  |        |
| -                      |                                                                                               |                                                  |                                                     |        |
| <u>H</u> elp           | anne an an an an an an an an an an an an an                                                   | < <u>B</u> ack                                   | <u>N</u> ext >                                      | Cancel |

- Type in Organization Name and Password
- Press "Next"

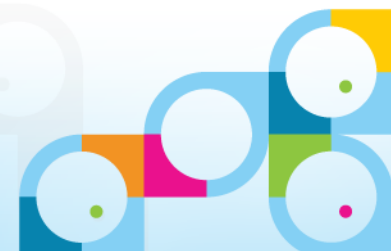

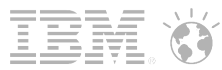

## **Specify Notes Domain**

| Passwo 🛎                                         | Server s                                                                           | etup                                                               | _ ×    | . (   |
|--------------------------------------------------|------------------------------------------------------------------------------------|--------------------------------------------------------------------|--------|-------|
| ./java<br>es.jar 📃 <sup>Choose th</sup><br>Warni | e Domino domain name                                                               |                                                                    |        | ervic |
| As part of<br>collection                         | setting up the first Domino server, Setu<br>of Domino servers and users that share | p creates a new Domino domain, which<br>the same Domino Directory. | is a   |       |
| <b>***</b> •                                     | omino domain name NashCo<br>Forexa                                                 | m Lab<br>m pie: Acm e                                              |        |       |
|                                                  |                                                                                    |                                                                    |        |       |
| <u>H</u> elp                                     |                                                                                    | < <u>B</u> ack <u>N</u> ext >                                      | Cancel |       |

- Type in Notes Domain
- Press "Next"

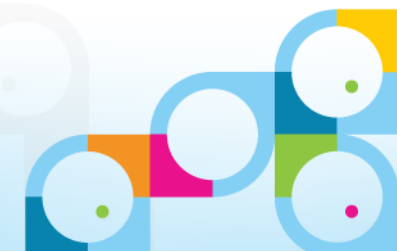

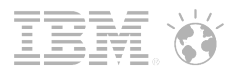

## Specify Admin User

| Passwo                     | 2                                                                                                    | Server setup                                                             |                                                             | ×     |
|----------------------------|----------------------------------------------------------------------------------------------------|--------------------------------------------------------------------------|-------------------------------------------------------------|-------|
| ./java<br>es.jar<br>*Warni | Specify an Administrator name and pa                                                                             | lssword                                                                  |                                                             | ervic |
|                            | To create the Administrator's ID, you m<br>use the name of a specific person, or a<br>be used by several people. | must provide the administrator's n<br>a last name only to create a gener | name and password. You can<br>ric Administrator ID that can |       |
|                            | First name:                                                                                                    | Middle: Last name (or g                                                  | eneric account name):                                       |       |
|                            | Daniel                                                                                                    | Nashed                                                                   |                                                             |       |
|                            | Administrator password:                                                                                          | Confirm passwo                                                           | ord:                                                        |       |
|                            |                                                                                                    | ••••••                                                                   |                                                             |       |
|                            | The Administrator ID file will                                                                                   | l be stored inside the server's Do                                       | mino Directory.                                             |       |
|                            | Also save a local copy o<br>/local/notesdata/admin.i                                                             | of the ID file:<br>id                                                    | Browse                                                      |       |
|                            | /local/notesdata/admin.i                                                                                         | g Administrator ID file:<br>id                                           | Browsa                                                      |       |
|                            | <u>H</u> elp                                                                                                    | < <u>B</u> ack                                                           | <u>N</u> ext > Cancel                                       |       |
|                            |                                                                                                    |                                                                          |                                                             |       |

- Type in information for Admin User including Password
  - You might want to save a local copy of the ID
- Press "Next"

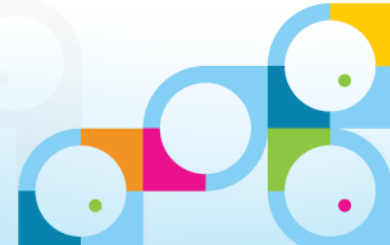

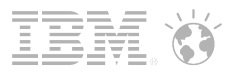

## **Configure Internet Services**

|        | Server setup                                                                                                    | 2 0   |
|--------|----------------------------------------------------------------------------------------------------|-------|
| Passwo | What Internet services should this Domino Server provide?                                                                                                    | ervic |
|        | Select the Internet services this Domino server will provide. Basic Notes and Domino services are set<br>up by default. (You can always change these options later in the Domino Directory). |       |
|        | Setup Internet services for:                                                                                                    |       |
|        | Web Browsers (HTTP services)                                                                                                    |       |
|        | Internet Mail Clients (SMTP, POP3 and IMAP services)                                                                                                    | =     |
|        | P Directory services (LD/4 services)                                                                                                    |       |
|        |                                                                                                    |       |
|        | To customize all other Domino services, click Customize.                                                                                                    |       |
|        |                                                                                                    |       |
|        |                                                                                                    |       |
|        |                                                                                                    |       |
|        | <u>H</u> eip < <u>B</u> ack <u>Next</u> > Cancel                                                                                                    |       |
|        |                                                                                                    |       |

- Select the Internet Services you want to enable
- Press "Next"

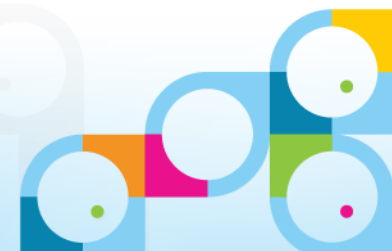

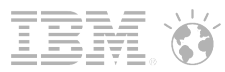

## **Customize Network Settings**

| Passwo          | Server setup                                                                                                    | ×     |
|-----------------|----------------------------------------------------------------------------------------------------|-------|
| /java<br>es.jar | Domino network settings                                                                                                    | ervio |
| ]               | Setup has reliably detected the following network ports on this computer. To add additional ports,<br>click Customize (You can change all settings later in the Domino Directory). | LA.   |
|                 | Enabled port drivers: TCP/IP                                                                                                    |       |
|                 | Setup suggests the host name to use in the Domino Directory for this Domino server based on this<br>computer's network name.                                                       |       |
|                 | 🙀 Host name: nsh-sles11-domino.nashcom.loc                                                                                                    |       |
|                 | To customize the network settings, click Customize.                                                                                                    |       |
|                 | Help Cance                                                                                                    |       |

 Press "Customize" to change network settings

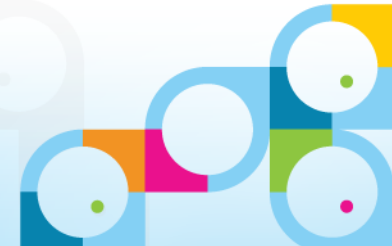

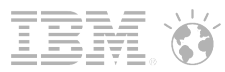

### **Enable Network Compression**

| File Edit    | View Terminal Heln                                                                                                    |            |
|--------------|----------------------------------------------------------------------------------------------------|------------|
| Passwo 🕌     | Server setup                                                                                                    | - × [      |
| ./java 📑     | Domino network settings 3 =                                                                                                    | ervic      |
| es.j<br>*War | Advanced Network Settings                                                                                                    | × +        |
|              | To enable a network port driver on this Domino server, click the checkbox and provide a host name. Thost name or change options, click inside the row.           Port Driver         Notes Network (Editable)         Host Name (Editable)         Encrypt         Control option           TCPIP Network         nsh-sles11-domino.nashco         Image: Control option         Image: Control option         Image: Contr | o edit the |
| 5            | <ul> <li>Port driver will be enabled.</li> <li>Type the fully qualified internet host name for this Domino server:</li> </ul>                                                                                                    |            |
| 41           | nsh-sles11-domino.nashcom.loc<br>For example: hostl acme.com                                                                                                    |            |
|              | OK Cancel                                                                                                    | Help       |
|              |                                                                                                    |            |
|              |                                                                                                    |            |

- Verify Settings
- Select "Compress" Option and press "OK"

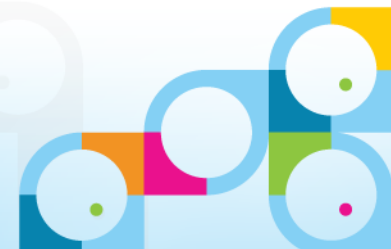

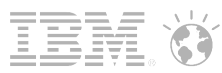

## **Domino Server Database Security**

| isswo 🚨        | Server Setup                                                                                                    | _ ×  |
|----------------|----------------------------------------------------------------------------------------------------|------|
| /java<br>s.jar | Secure your Domino Server                                                                                                    | in.  |
|                | To increase security and prevent unauthenticated access of databases from the Internet, Setup<br>recommends to configure Access Control Lists of all databases and templates to prohibit Anonymou<br>access. | s    |
|                | ✓ Prohibit Anonymous access to all databases and templates                                                                                                    |      |
|                | For better managability and administration, Setup will add the system group "LocalDomainAdmins"<br>with "Manager" access to all databases and templates.                                                     |      |
|                | ✓ Add LocalDomainAdmins group to all databases and templates                                                                                                    |      |
|                | (If you are not sure, leave both options selected)                                                                                                    |      |
|                | Help <a>Back</a> <a>Mext &gt;</a> Ca                                                                                                    | ncel |

 Confirm the standard Security Settings

- Press "Next"

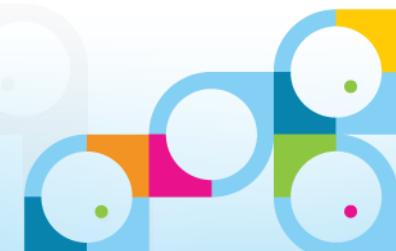

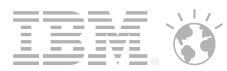

## Setup Summary before Configuration

| ./java<br>es.jar<br>*Warni<br>Please review and confirm your chosen server setup options<br>*Warni<br>Please review the following options you have chosen for your Domino server setup:<br>Setting Current selection | ervic<br>txt |
|----------------------------------------------------------------------------------------------------|--------------|
| Please review the following options you have chosen for your Domino server setup:           Setting         Current selection                                                                                        | CAC          |
| Setting Current selection                                                                                                    |              |
|                                                                                                    |              |
| Server name nsh-sles11-domino/NashComLab                                                                                                    |              |
| Server type Set up the first server or a stand-alone server                                                                                                    |              |
| Data directory or partition /local/notesdata                                                                                                    |              |
| Organization name NashComLab                                                                                                    |              |
| Domino domain name NashComLab                                                                                                    |              |
| ACL Prohibit anonymous access to all databases and templates.                                                                                                    |              |
| System Group LocalDomainAdmins created with "Manager" access to all templates and                                                                                                    |              |
| To make any changes, click "Back".<br>To setup your server with the above options, click "Setup".                                                                                                    |              |
|                                                                                                    |              |

 Check the Setup Summary and confirm via "Setup"

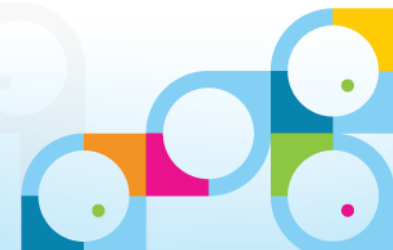

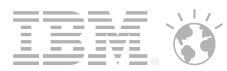

## **Configuration Done**

| File Edit<br>Passwo | View Terminal Heln<br>Server setup                                              | _ × |       |
|---------------------|---------------------------------------------------------------------------------|-----|-------|
| ./java<br>es.jar    | Setup summary                                                                   |     | ervic |
|                     | Congratulations, Domino Server Setup is now complete!                           |     | LXL   |
|                     | For neip with the first tasks in configuring your domain click the Help button. |     | Ξ     |
|                     | Click "Finish" to close Setup.                                                  |     |       |
|                     | <u>H</u> elp                                                                    |     |       |

 Press "Finish" to start the server for the first time

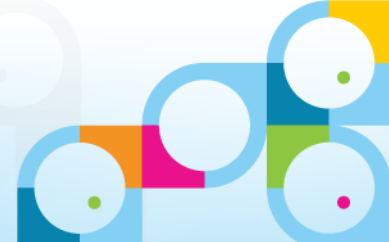

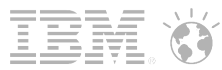

#### **Started Domino Server**

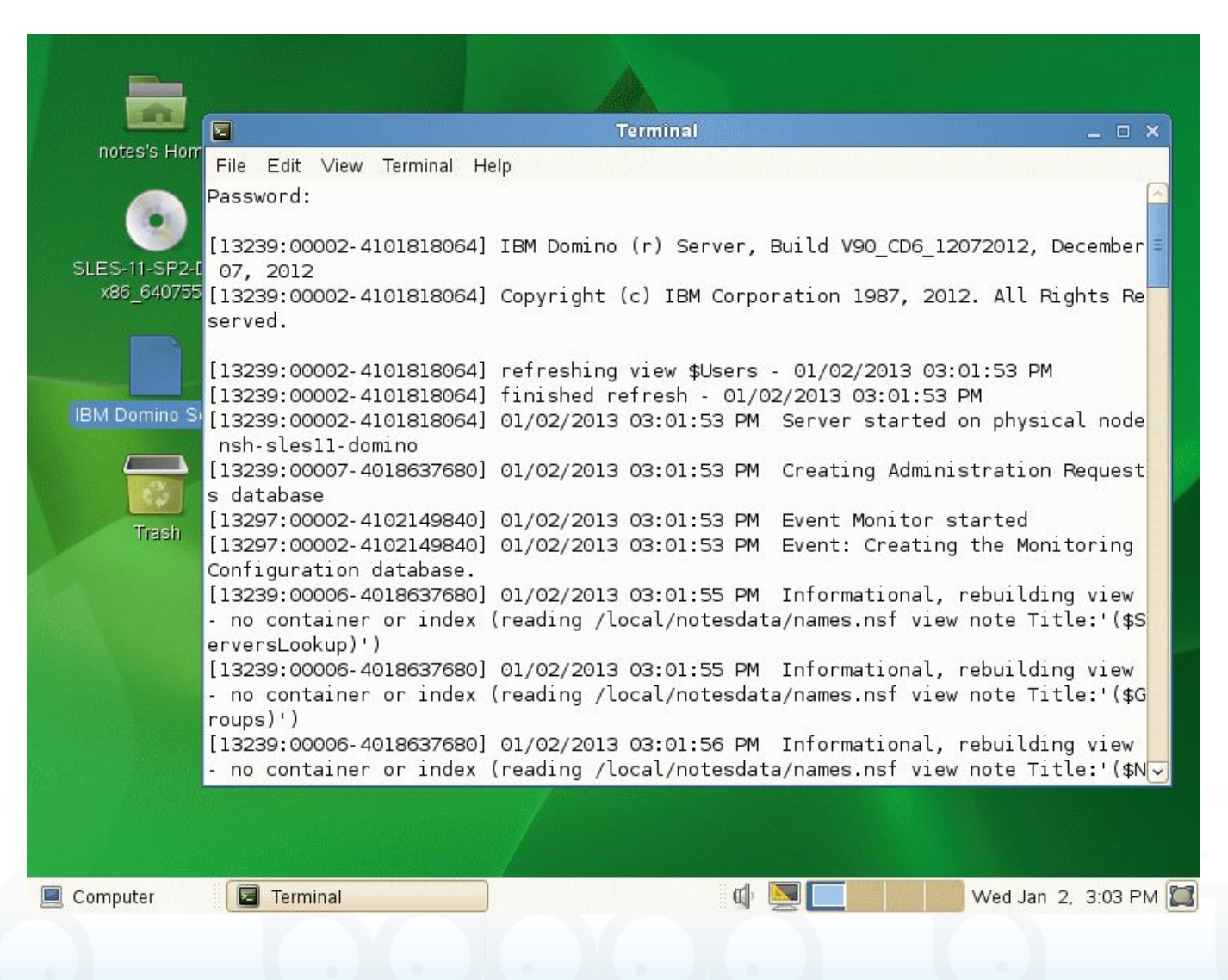

 Domino Server runs in Terminal Window very similar how it runs on Windows

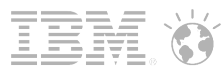

#### Let's take a look at the server

#### Domino Binary Directory /opt/ibm/domino

- Directory "bin": contains startup links for all binaries like server, replica, etc
  - All those links are also links to an internal start script
    - Used to configure the environment for the process
    - Each add-on product should have also a startup link
- Directory "**notes**" : contains sub-directories and links.
- "latest" points to "linux" which contains all binaries

```
# cd /opt/ibm/domino/
# ls -1
total 12
-rw-r--r-- 1 root root 766 Jan 2 14:31 .install.dat
drwxr-xr-x 3 root root 4096 Jan 2 14:30 bin
drwxr-xr-x 3 root root 4096 Jan 2 14:30 notes
cd notes
# ls -1
drwxr-xr-x 3 root root 4096 Jan 2 14:29 90000
lrwxrwxrwx 1 root root 5 Jan 2 14:30 latest -> 90000
# cd latest/
# ls
linux
```

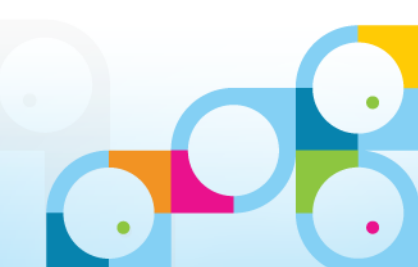

## **Binary Directory**

9 2013 IDIVI COIDOIALIO

| PuTTY 192.168.100.170 - PuTTY | T See           |                              |                  |                  |                  |
|-------------------------------|-----------------|------------------------------|------------------|------------------|------------------|
| nsh-sles11-domino:/opt        | /ibm/domino/not | ces/latest/linux <b># ls</b> |                  |                  | *                |
| DominoInstall.log             | dircat          | kpp97rdr.so                  | libhttpstack.so  | meter.dcx        | rtfsr.so         |
| ITLMLDE0805.SYS2              | dirlint         | kppctrdr.so                  | libibmp.so       | mhtsr.so         | runjava          |
| RMEval.jar                    | domidx          | kppicrdr.so                  | libicppapi.so    | mifsr.so         | sbinder          |
| TTFonts                       | domino.dtd      | kppng.so                     | libigif.so       | misr.so          | sched            |
| TimeZones.txt                 | domino.ico      | kpppxrdr.so                  | libijpeg.so      | mp3sr.so         | scontroller      |
| TimeZones_Strings.txt         | domino.mib      | kpprerdr.so                  | libinotes.so     | mppsr.so         | senddiag         |
| _uninst                       | domino.tdf      | kpprzrdr.so                  | libirtf.so       | msgsr.so         | server           |
| addtraps.sh                   | dots            | kpshwrdr.so                  | libjavacon.so    | mswósr.so        | serversetup      |
| adminp                        | dw4sr.so        | kpwg2rdr.so                  | libjnotes.so     | MSWSP.SO         | serversetup.html |
| afsr.so                       | dxlsr.so        | kpwmfrdr.so                  | libjsetdom.so    | mtc              | smtp             |
| angr                          | emlsr.so        | kpwpgrdr.so                  | liblsxbe.so      | mwósr.so         | 505P.50          |
| asfsr.so                      | emxsr.so        | kv.lic                       | liblsxlc.so      | mw8sr.so         | startup          |
| assr.so                       | event           | kvfilter.so                  | liblsxodbc.so    | mwsr.so          | statlog          |
| autodial                      | events4.txt     | kvgzsr.so                    | libndgts.so      | MWSSP.SO         | stats            |
| awsr.so                       | execbin         | kvhqxsr.so                   | libnotes.so      | MWXSP.SO         | swfsr.so         |
| bentofio.so                   | faultanalyzer   | kvolefio.so                  | libnotes.so.sym  | ndext            | tarsr.so         |
| billing                       | file.dcx        | kvoop                        | libntcheck.so    | net-snmpd        | tcc.dcx          |
| bindsock                      | fileret         | kvutil.so                    | libprobes.so     | net-snmpd.conf   | tifsr.so         |
| bkfsr.so                      | filter          | kvxconfig.ini                | librmstat.so     | net-snmpd.sh     | tnefsr.so        |
| broker.dcx                    | Fixup           | kvxpqsa.so                   | librshttp.so     | notes.png        | trace.dcx        |
| ca                            | foliosr.so      | kvxsssa.so                   | libservlet.so    | notes ps.awk     | trends           |
| cabsr.so                      | formats.ini     | kvxtract.so                  | libsplchar.so    | notesei.dcx      | tstxtract        |
| calconn                       | getadrs         | kvxwpsa.so                   | libsslplus.so    | nsd.sh           | tunekrnl         |
| catalog                       | gproxu          | kvzeesr.so                   | libtlupdat.so    | nsd2xml          | txtcnv.so        |
| cbmap.map                     | ask8            | kvzip.so                     | libvdit.so       | nsfdb2cfqunix.sh | unisr.so         |
| cconsole                      | htmsr.so        | kwad.so                      | libvim.so        | nsfsr.so         | unzip.so         |
| cfodomserver.jar              | http            | 1123sr.so                    | libwmsatrc.so    | 0a2sr.s0         | undall           |
| cfodomserver.txt              | hwpsr.so        | lasr.so                      | libxmlcommon.so  | object           | update           |
| charth1s.ux                   | icm             | ldan                         | libxmlnroc.so    | odhc2.dcx        | utf8sr.so        |
| checkos.nl                    | icudt341.dat    | Idansearch                   | lihxrtf.so       | odfsssr.so       | under so         |
| chronos                       | imap            | leiquietclean                | libzlib.so       | odfwosr.so       | usdsr.so         |
| cldbdir                       | intrent         | libKeuViewFilter.so          | license          | olesr.so         | web              |
| clrepl                        | iwsssr.so       | libaftaro6.so                | losomo           | 00057-50         | WKSSP-S0         |
| collect                       | iwwnsr.sn       | lihaftarn9.sn                | lnsnmn.sh        | pracle.dcx       | W052-50          |
| collexn.dcx                   | iaua            | libaltfltr.so                | losomo reboot.sh | order_dcx        | Whósr.so         |
| compact                       | iconsole        | libdbdlens.so                | Insomp starts.sh | oraconst.lss     | womap.so         |
| convert                       | ihall.iar       | libdbodbc.so                 | losomo stoos.sh  | osai             | WDMSP.SO         |
| CSUSP-S0                      | inin.dcx        | libdcani.so                  | logasio          | ndfsr.so         | xlshsr.so        |
| cus310,res                    | ingsr.so        | libdchtani.so                | lotus.ini        | non3             | xlssr.so         |
| dansmar                       | itdsr.so        | libdertani.so                | lotusini.tol     | properties       | x15x5r.50        |
| davooo                        | ium             | libdecsext.so                | lsconst lss      | ostosr.so        | xmlschemas       |
| db2.dcx                       | kpagrdr.so      | libdmsecadm.so               | lserr.lss        | aosprobe         | xmlsh.so         |
| dh2errmn_xm]                  | kncatrdr.so     | libdolextn.so                | Isprcual.lss     | anssr.so         | xmlsr.so         |
| dhcanture                     | knemfrdr.so     | libdomws.so                  | lsyheerr lss     | anwsr.so         | xnatiue          |
| dbmt                          | knaifrdr so     | libdomwsdylo_so              | lsysd lss        | quruset          | YNSSP SO         |
| dhonen jar                    | knifenut so     | libdomwsymlcommon so         | ltsci3 tlh       | rarsr so         | XSD              |
| dease so                      | knifutil so     | libdyli2 so                  | luname           | rdebug           | XIIMER SU        |
| dconsole_jar                  | kniwnardr so    | libdxlo_so                   | lzhsr.so         | remotesetun      | uimsr.so         |
| dctest                        | knmsordr so     | libef1n1271_50               | mans             | remotesetun.cmd  | 2725r - 50       |
| decs                          | knodardr so     | libftatrag so                | mhsr so          | renlica          | -                |
| design                        | knodfrdr co     | libarnmems so                | mhyse so         | Pes              |                  |
| difsr so                      | knn40rdr so     | libusk&iccs_so               | mdhsr so         | rnrmar           |                  |
| diion                         | knn95rdr co     | libhttors co                 | memcheck         | router           |                  |
| arrop                         | npp351 ul .50   |                              | MEMOTICON        | I OUCEI          |                  |

- Contains all Binaries and a couple of sub-directories
- Special files
  - bindsock used to bind to restricted ports below 1024
  - tunekrnl invoked on startup to set Domino specifiy kernel parameters
- Directory "res" contains string resources like error texts etc

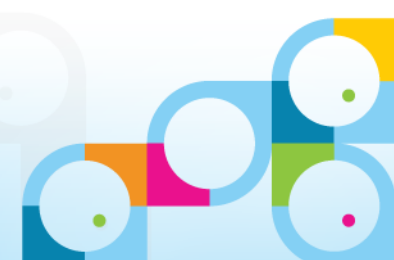

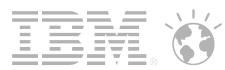

#### Resource Directory "res"

- Files contain string resources for Domino binaries
  - If they are missing or wrong you don't get error messages but cryptic error codes!
- Often an installation issue
- The sub-directory should be called "res/C"
- C is the Posix locale and fallback for all other languages
- If the directory name is something like "en\_US.." and your server uses a different locale like "de\_DE.." you will run into issues.
- Also often an issue with updates
  - If the installer writes into a different directory!

| P 192.168.100.170 - PuTTY                                                                                                    |               |               |                     |             |              |              |             | 3 83 |  |
|----------------------------------------------------------------------------------------------------|---------------|---------------|---------------------|-------------|--------------|--------------|-------------|------|--|
| nsh-sles11-domino:/opt/ibm/domino/notes/latest/linux # cd res/C<br>nsh-sles11-domino:/opt/ibm/domino/notes/latest/linux/res/C # ls |               |               |                     |             |              |              |             | ^    |  |
| adminp.res                                                                                                    | cldbdir.res   | dbmt.res      | dots.res            | icm.res     | nseu50en.res | router.res   | strings.res |      |  |
| amgr.res                                                                                                    | clrepl.res    | dbodbc.res    | event.res           | imap.res    | nsku50en.res | rshttp.res   | tlupdat.res |      |  |
| billing.res                                                                                                    | collect.res   | design.res    | faultanalyzer.res   | ldap.res    | object.res   | runjava.res  | trends.res  |      |  |
| ca.res                                                                                                    | compact.res   | diiop.res     | fileret.res         | lsxbe.res   | pop3.res     | sched.res    | updall.res  |      |  |
| calconn.res                                                                                                    | convert.res   | dircat.res    | fixup.res           | lsxodbc.res | gosprobe.res | senddiag.res | update.res  |      |  |
| catalog.res                                                                                                    | cvs310.res    | dirlint.res   | getadrs.res         | maps.res    | rdebug.res   | smtp.res     | vim.res     |      |  |
| checkos.dat                                                                                                    | daosmgr.res   | dolextn.res   | qproxy.res          | mtc.res     | replica.res  | statlog.res  | web.res     |      |  |
| chronos.res                                                                                                    | davpop.res    | domidx.res    | httprs.res          | netlink.res | rnrmgr.res   | stats.res    |             |      |  |
| nsh-sles11-d                                                                                                    | omino:/opt/ib | m/domino/note | s/latest/linux/res/ | 'C #        |              |              |             | -    |  |

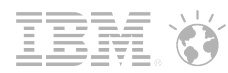

## .Install.dat

- .install.dat: contains installation information on Windows this information is stored in Registry
  - This information is also used for remote server setup
  - Of special interest for partitioned servers contains location of data directories and user names

```
add data directories only = 0
 asp install option = 0
 components = ("License", "Program Files", "Data Files", "Domino Enterprise Connection Services", "Domino
Offline Services", "IBM iNotes", "Domino Directory Sync Services", "Domino As A Windows Service", "Performance
Monitoring", "Resource Modeling Engine", "Help", "OS Integration", "OS Integration Linux", "IBM HTTP Server")
  data directories {
        "/local/notesdata" {
        data UNIX gid = 1000
        data UNIX group = notes
        data UNIX uid = 1001
        data UNIX user = notes
 installation type = 2
 isLocal = 1
 kitArch = linux
 opt domino softlink = 0
pPath = /opt/ibm/domino/notes/90000/linux
program directory = /opt/ibm/domino
ptPath = /opt/ibm/domino
 rev = 90000
 start server setup = 0
```

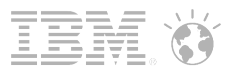

#### Data Directory "/local/notesdata

- Contains the full data directory exactly like on Windows
- Ownership of the files is the user and the group used for installation (notes:notes)
  - Warning: Take care when transferring or creating files with other users!!!
  - If the "notes" user cannot read or write those files because of permission issues you are in trouble!
- Best practice: Always use the "notes" user for all operations
  - "su notes" switches to the user in case you are root
  - "whoami" tells you which user you are
  - The server cannot be stared with "root" for that reason
- Recommendation: Create all file names e.g. for databases with <u>lower-case</u> without <u>umlauts</u>!!!
- THE LINUX FILE-SYSTEM IS CASE SENSITIVE!!!

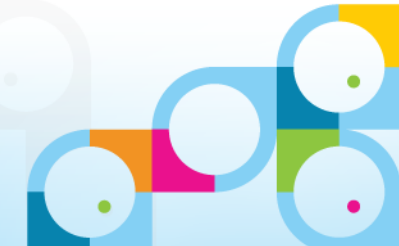

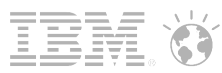

## Linux File and Directory Permissions

- Linux (Unix) uses 3 different types of rights for 3 different types or classes
- Types
  - Read = r
  - Write = w
  - Executable = x
- Classes
  - Owner = the owner of a file
  - Group = the group who owns a file
  - World = all Others
- There are two representations
  - Text and Octal Numbers
  - Each right is defined by a bit
    - 1 = x, 2=w, 4=r
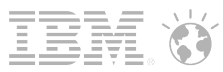

### **Permission Octal Values**

- 0 --- no permission
- 1 --x execute
- 2 -w- write
- 3 -wx write and execute
- 4 r-- read
- 5 r-x read and execute
- 6 rw- read and write
- 7 rwx read, write, and execute
- Different meanings for directories
  - Read = read directory
  - Write = write entries in directory
  - Execute = switch into directory

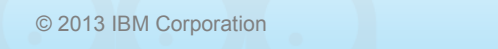

109

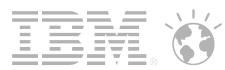

# List Permissions and Examples

- You can list permissions for a file via "Is -I" (long version of the list command)
  - Tip: You can also see and can change permissions in WinSCP

```
/local/notesdata # ls -l notes.ini
-rw-r--r-- 1 notes notes 2089 Jan 4 00:39 notes.ini
/opt/ibm/domino/notes/latest/linux # ls -l libnotes.so
```

-rwxr-xr-x 1 root root 42618137 Dec 8 08:41 libnotes.so

- "Is" shows:
  - File type
  - Permissions for Owner, Group, World
  - Owner and Group
  - File Size
  - File Modifcation TimeDate
  - File Name

- File Type:
  - regular file "-"
  - directory "d"
  - symbolic link "l"

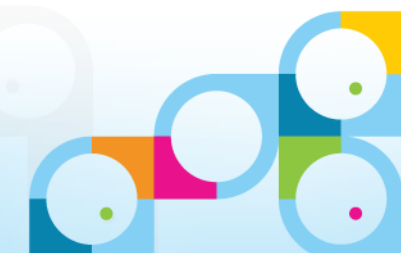

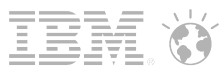

# Change Permissions and Owner of Files and directories

- You can permission for file or directory using "chmod" command
- There are two different ways to specify the permissions
- Either octal representation or rwx notation (`[ugoa]\*([-+=]([rwxXst]\*|[ugo]))+)
  - I prefer the octal presentation (755)

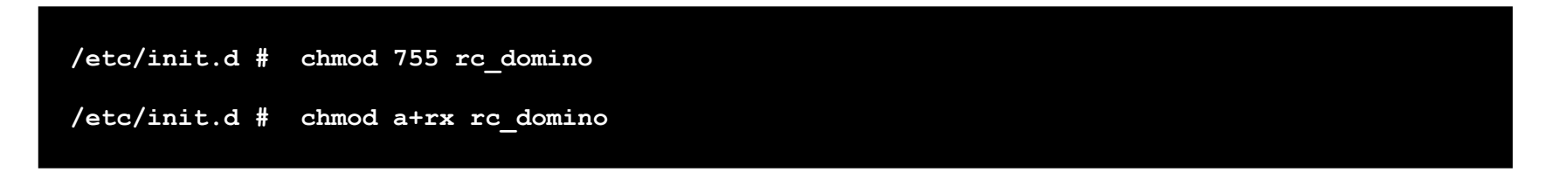

- You can change the owner of a file or directory using "chown" command
- Specify the user and group
- In case of a directory you might want to use -R to recurse thru sub-directories

/local/notesdata # chown notes:notes notes.ini

/local # chown -R notes:notes notesdata

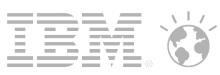

# Domino on Linux Mixed Case File-System Issues

- As long you stay with lower-case files you are save!
- Customers migrating from W32 have problems with mixed case file-names
- Cache issue with lower upper case characters for Notes and Web
  - Domino is case in-sensitive. The file-system is case-sensitive
  - This causes all sorts of issues with databases and directory-names
  - Sometimes a database is found sometimes it is not found
  - Quite inconsistent
  - Mail-files, Desktop, Agents, ....
  - There is no out of the box solution yet still!
- Nash!Com has a (work-around-)solution based on an Extension-Manager routine
  - Free on Linux -- commercial on other platforms
  - Translates all requests to lower-case (Open, Create, Delete...)
  - Works fine if all database and directory names are converted to lower-case during migration
  - Has additional logging to trace problems (prints error codes from API calls)

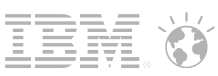

# Migration from Windows to Linux -- Differences

- Some Windows specific functionality is not supported on Unix
  - Like OLE, DDE in Backend Agents
    - Frontend Agents running in Client are OK
  - Take care about OS level or Notes API level calls
    - Can be ported but need special attention
    - For example calling Windows API  $\rightarrow$  More difficult to port
    - Calling C-API from **nnotes.dll**  $\rightarrow$  can be ported to call **libnotes.so**
- File-System Differences
  - Drive-Letters vs Mounted File-System in "root" file-system
  - If working with relative path you might be save
  - "/" is the path separator but in most cases also "\" works
- Native C-API Applications
  - Can be ported  $\rightarrow$  C-API is cross platform
  - Most vendors support Linux
  - New challenge  $\rightarrow$  Porting Applications to Domino 9 64Bit

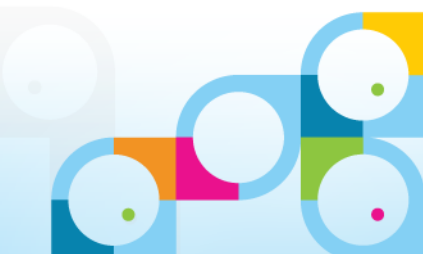

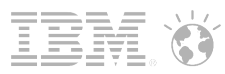

### Edit Files on Linux? -- vi?

- Default is still a very very cryptic tool called "vi"
  - Very cryptic syntax and different modes
- Invoke with file like this "vi notes.ini"
- Now you are in command mode and can scroll around
- Edit mode
  - Create new line press "o" or "O" for new line before or after current line
  - Insert Text into Line press "i"
  - Append Text into Line press "a"
  - Remove char "x", Remove line "d"
  - When you are done with editing press "ESC" to go back into command mode
- Type in commands via ":" in command mode
  - Save and Exit: ":wq"
  - Exit without save ":q!"
- That is weird ("vi" is a very very old tool)
- Search for "vi cheat sheet" to get good starting point

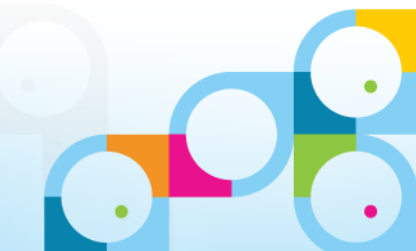

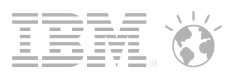

# Midnight Commander (MC)

- Midnight Commander uses a "Norton Commander" Style Text-based semigraphics interface
  - Needs to be installed but is included in the distribution
  - Invoked via "mc" on command-line
- You need to switch your terminal into UTF-8 Mode for graphical chars to work depending on your locale settings
- Can be used to
  - Edit Files (much easier than using vi)
  - Copy, Rename Files
  - Change Permissions and Owner
- With Putty "MC" even has mouse support!
- Install via software tool in YaST
  - Or "yum install mc" on RHEL (installs mc-4.7.0.2-3.el6.x86\_64.rpm)

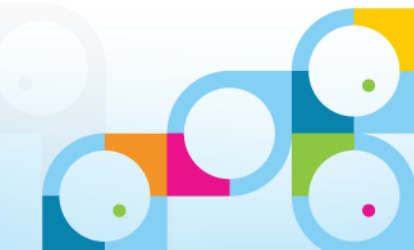

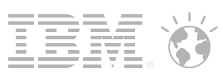

# SLES 11 - Install Software – Midnight Commander

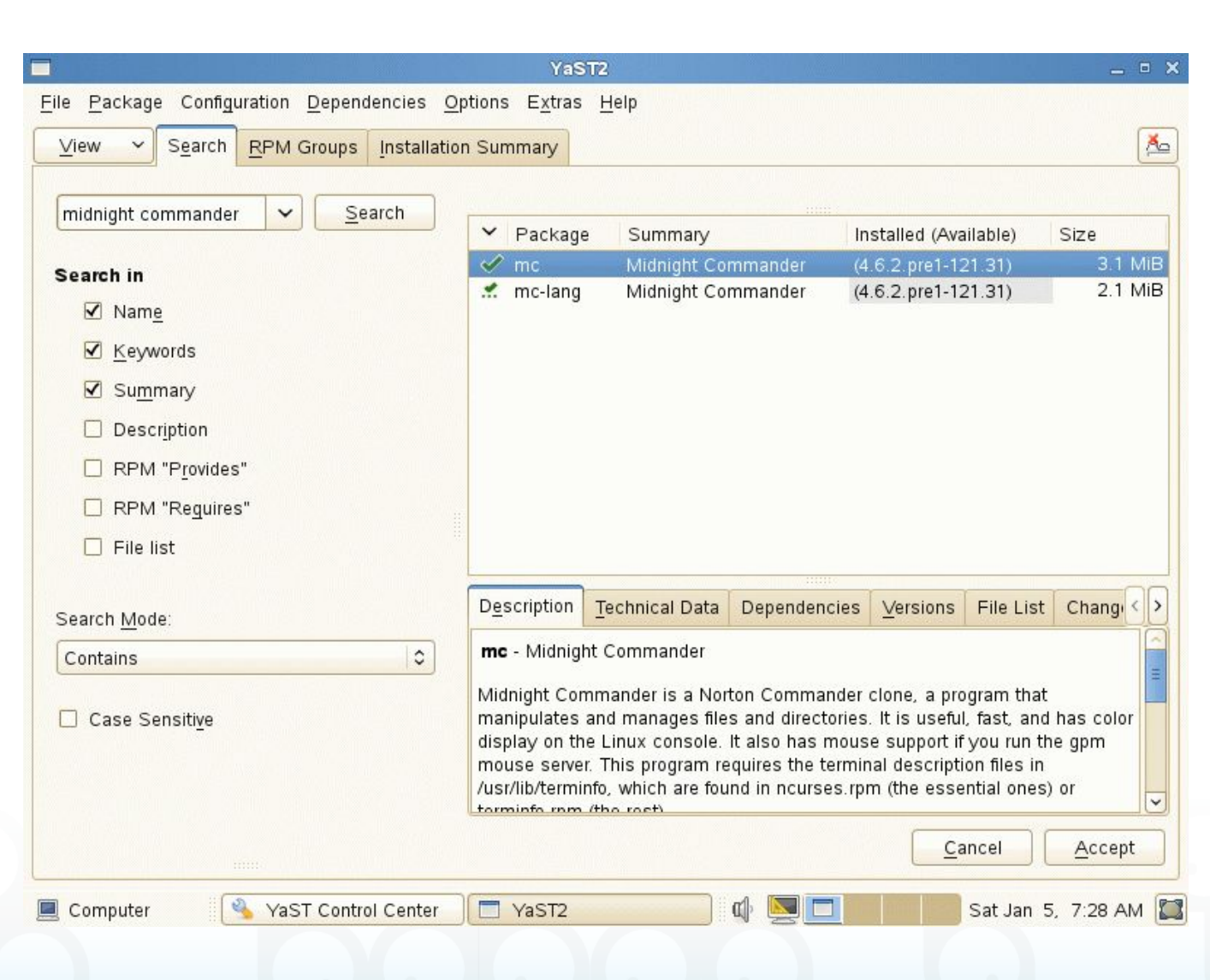

- Run YaST Software Install
- Search for "Midnight Commander"
- Select Packet
- Dependencies are automatically resolved
  - See smaller checkmark
- Click "Accept"
- Installs from "DVD" if still mounted

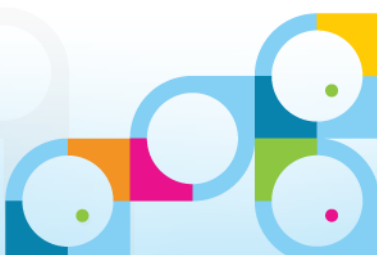

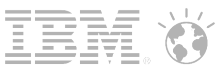

### Midnight Commander UI – Let's have a Look

| <-/li>       /local/notesdata                                                                                                    | /ibm/domino/notes/latest/linux<br>Name   Size   Modify<br> UPDIR   Jan 5<br>s   4096   Jan 5<br>  4096   Jan 5<br>  50   Jul 14<br>.jar<br>nes.txt<br>  13050   Mar 28<br>nes_txt<br>  1259   Mar 28<br>ps.sh<br>  4378   May 25<br>  15396   Dec 18<br>  151501   Dec 8                                                                                                    | [^]><br>time<br>13:40<br>13:41<br>13:41<br>13:41<br>13:41<br>13:41<br>13:41<br>13:41<br>13:41<br>13:41<br>13:41<br>13:41<br>13:41<br>13:41<br>13:42<br>2008<br>09:05<br>2008<br>2008<br>2012<br>08:42<br>2008 |
|----------------------------------------------------------------------------------------------------|----------------------------------------------------------------------------------------------------|----------------------------------------------------------------------------------------------------|
| 'n         Name         Size         Modify time         'n           /         UPDIR         Jan         5         13:40         /           /IBM_TECHNICAL_SUPPORT         4096         Jan         5         13:41         //uni           /dfc         4096         Jan         5         13:41         //uni           /domino         4096         Jan         5         13:42         /gsk8           /etc         4096         Jan         5         13:41         /juni           /help         4096         Jan         5         13:41         /juni           /help         4096         Jan         5         13:41         /junic           /help         4096         Jan         5         13:41         /ndex           /mail         4096         Jan         5         13:41         /ndex           /mail         4096         Jan         5         13:41         /ndex           /mail         4096         Jan         5         13:41         /res           /mail         4096         Jan         5         13:41         /res           /mail         4096         Jan         5                                                                                                    | Name         Size         Modify           UPDIR         Jan         5           s         4096         Jan         5           t         4096         Jan         5           t         4096         Jan         5           t         4096         Jan         5           e         4096         Jan         5           e         4096         Jan         5           ties         4096         Jan         5           ties         4096         Jan         5           tage         4096         Jan         5           tess         4096         Jan         5           emas         4096         Jan         5           emas         4096         Jan         5           listall.log         159131         Jan         5           E0805.SYS2         50         Jul         14           .jar         1662971         Dec         8           nes.txt         13050         Mar<28         28           ps.sh         4378         May         25           0         15396         Dec         18                                                                                                    | time<br>13:40<br>13:41<br>13:41<br>13:41<br>13:41<br>13:41<br>13:41<br>13:41<br>13:41<br>13:41<br>13:41<br>13:41<br>13:41<br>13:42<br>2008<br>09:05<br>2008<br>2008<br>2008<br>2008<br>2008<br>2008<br>2008   |
| /       UPDIR Jan 5 13:448       //         /IBM_TECHNICAL_SUPPORT       4096 Jan 5 13:445       //TTFo         /dcc       4096 Jan 5 13:441       //unino         /domino       4096 Jan 5 13:441       //gsk8         /etc       4096 Jan 5 13:441       //gsk8         /etc       4096 Jan 5 13:441       //gsk8         /etc       4096 Jan 5 13:441       //icc         /help       4096 Jan 5 13:441       //icc         /help       4096 Jan 5 13:441       //icc         /mail       4096 Jan 5 13:441       //icc         /mail       4096 Jan 5 13:441       //icc         /mail       4096 Jan 5 13:441       //icc         /mail       4096 Jan 5 13:441       //icc         /mail       4096 Jan 5 13:441       //icc         /mail       4096 Jan 5 13:441       //icc         /mail       4096 Jan 5 13:441       //icc         /meval       4096 Jan 5 13:441       //icc         /mail       4096 Jan 5 13:441       //icc         /meval       4096 Jan 5 13:441       //icc         /meval       4096 Jan 5 13:441       //icc         /meval       4096 Jan 5 13:441       /icc         AgentRunner.nsf </th <th>UPDIR       Jan       5         s       4096       Jan       5         t       4096       Jan       5         t       4096       Jan       5         e       4096       Jan       5         e       4096       Jan       5         e       4096       Jan       5         e       4096       Jan       5         ties       4096       Jan       5         ties       4096       Jan       5         emas       4096       Jan       5         emas       4096       Jan       5         listall.log       159131       Jan       5         E0805.SYS2       50       Jul       14         .jar       1662971       Dec       8         nes.txt       13050       Mar&lt;28       28         ps.sh       4378       May       25         0       15396       Dec       18         0       15396       Dec       18</th> <th>13:40<br/>13:41<br/>13:41<br/>13:41<br/>13:41<br/>13:41<br/>13:41<br/>13:41<br/>13:41<br/>13:41<br/>13:41<br/>13:41<br/>13:41<br/>13:42<br/>2008<br/>09:05<br/>2008<br/>2008<br/>2008<br/>2008<br/>2008<br/>2008<br/>2008</th> | UPDIR       Jan       5         s       4096       Jan       5         t       4096       Jan       5         t       4096       Jan       5         e       4096       Jan       5         e       4096       Jan       5         e       4096       Jan       5         e       4096       Jan       5         ties       4096       Jan       5         ties       4096       Jan       5         emas       4096       Jan       5         emas       4096       Jan       5         listall.log       159131       Jan       5         E0805.SYS2       50       Jul       14         .jar       1662971       Dec       8         nes.txt       13050       Mar<28       28         ps.sh       4378       May       25         0       15396       Dec       18         0       15396       Dec       18                                                                                                    | 13:40<br>13:41<br>13:41<br>13:41<br>13:41<br>13:41<br>13:41<br>13:41<br>13:41<br>13:41<br>13:41<br>13:41<br>13:41<br>13:42<br>2008<br>09:05<br>2008<br>2008<br>2008<br>2008<br>2008<br>2008<br>2008           |
| TIBM_TECHNICAL_SUPPORT       4096       Jan       5       13:45       //TFo         /domino       4096       Jan       5       13:41       /_uni         /domino       4096       Jan       5       13:42       /_gsk8         /etc       4096       Jan       5       13:41       /_jum         /help       4096       Jan       5       13:41       //jum         /help       4096       Jan       5       13:41       //jum         /help       4096       Jan       5       13:41       //ice         /iNotes       4096       Jan       5       13:41       //ice         /mail       4096       Jan       5       13:41       //ice         /mail       4096       Jan       5       13:41       //ice         /mail       4096       Jan       5       13:41       //ice         /mail       4096       Jan       5       13:41       //ice         /mail       4096       Jan       5       13:41       //ice         /mail       4096       Jan       5       13:41       //ice         /mail       4096       Jan                                                                                                    | s   4096 Jan 5<br>t   4096 Jan 5<br>  4096 Jan 5<br>  4006 Jan 5<br>  4006 Jan 5<br>  4006 Jan 5<br>  4006 Jan 5<br>  4006 Jan 5<br>  4006 Jan 5<br>  4006 Jan 5<br>  4006 Jan 5<br>  4006 Jan 5<br>  4006 Jan 5<br>  4006 Jan 5<br>  4006 Jan 5<br>  4006 Jan 5<br>  4006 Jan 5<br>  4006 Jan 5<br>     | 13:41<br>13:41<br>13:41<br>13:41<br>13:41<br>13:41<br>13:41<br>13:41<br>13:41<br>13:41<br>13:41<br>13:41<br>13:42<br>2008<br>09:05<br>2008<br>2008<br>2008<br>2008<br>2008<br>2008<br>2008                    |
| /dfc       4896       Jan       5       13:41       /_uni         /domino       4896       Jan       5       13:42       /gsk8         /etc       4896       Jan       5       13:41       /jum         /help       4896       Jan       5       13:41       /jum         /help       4896       Jan       5       13:41       /lice         /mail       4896       Jan       5       13:41       /lice         /mail       4896       Jan       5       13:41       /lice         /mail       4896       Jan       5       13:41       /lice         /mail       4896       Jan       5       13:41       /lice         /mail       4896       Jan       5       13:41       /lice         /mail       4896       Jan       5       13:41       /res         /mail       4896       Jan       5       13:41       /res         /mail       4896       Jan       5       13:46       /smiss         /mail       892       Jan       5       13:46       /smiss         /mains       393216       Jan       5       13:46<                                                                                                    | t   4096 Jan 5<br>  4096 Jan 5<br>  400 Jan 5<br>  400 Jan 5<br>  400 Jan 5<br>  400 Jan 5<br>  400 Jan 5<br>  400 Jan 5<br>  400 Jan 5<br>  400 Jan 5<br>  400 Jan 5<br>  400 Jan 5<br>  400 Jan 5<br>  400 Jan 5<br>  400 Jan 5<br>  400 Jan 5<br>  400 Jan 5<br>  400 Jan 5<br>  400 Jan 5<br>  400 J | 13:41<br>13:41<br>13:41<br>13:41<br>13:41<br>13:41<br>13:41<br>13:41<br>13:41<br>13:41<br>13:42<br>2008<br>2008<br>2008<br>2008<br>2008<br>2008<br>2008<br>20                                                 |
| /domino       4896       Jan 5 13:42       /gsk8         /etc       4896       Jan 5 13:41       /jum         /help       4896       Jan 5 13:41       /lice         /hotes       4896       Jan 5 13:41       /lice         /mail       4896       Jan 5 13:41       /lice         /mail       4896       Jan 5 13:41       /ndex         /mail       4896       Jan 5 13:41       /ndex         /mail       4896       Jan 5 13:41       /ndex         /mail       4896       Jan 5 13:41       /prop         /maval       4896       Jan 5 13:41       /prop         /meval       4896       Jan 5 13:46       /stat         /meval       4896       Jan 5 13:46       /stat         /meval       4896       Jan 5 13:46       /stat         /meval       892       Jan 5 13:46       /stat         /meval       892       Jan 5 13:46       /stat         /most       892       Jan 5 13:46       /stat         /most       892       Jan 5 13:46       /stat         /most       892       Jan 5 13:46       /stat         /most       393216       Jan 5 13:46 <td< td=""><td>  4096 Jan 5<br/>  4096 Jan 5<br/>  4096 Jan 5<br/>  4096 Jan 5<br/>  4096 Jan 5<br/>  4096 Jan 5<br/>  4096 Jan 5<br/>  4096 Jan 5<br/>  4096 Jan 5<br/>  4096 Jan 5<br/>  4096 Jan 5<br/>  4096 Jan 5<br/>  4096 Jan 5<br/>  4096 Jan 5<br/>  4096 Jan 5<br/>  4096 Jan 5<br/>  4096 Jan 5<br/>  50 Jul 14<br/>.jar<br/>  159131 Jac 8<br/>0 Strings.txt   1259 Mar 28<br/>ps.sh   4378 May 25<br/>  1133115 Dec 8<br/>0   15396 Dec 18<br/>  151501 Dec 8</td><td>13:41<br/>13:41<br/>13:41<br/>13:41<br/>13:41<br/>13:41<br/>13:41<br/>13:41<br/>13:41<br/>13:41<br/>13:42<br/>2008<br/>09:05<br/>2008<br/>2008<br/>2008<br/>2008<br/>2008<br/>2012<br/>08:42<br/>2008</td></td<>                                                                                                    | 4096 Jan 5<br>  4096 Jan 5<br>  4096 Jan 5<br>  4096 Jan 5<br>  4096 Jan 5<br>  4096 Jan 5<br>  4096 Jan 5<br>  4096 Jan 5<br>  4096 Jan 5<br>  4096 Jan 5<br>  4096 Jan 5<br>  4096 Jan 5<br>  4096 Jan 5<br>  4096 Jan 5<br>  4096 Jan 5<br>  4096 Jan 5<br>  4096 Jan 5<br>  50 Jul 14<br>.jar<br>  159131 Jac 8<br>0 Strings.txt   1259 Mar 28<br>ps.sh   4378 May 25<br>  1133115 Dec 8<br>0   15396 Dec 18<br>  151501 Dec 8                                                                                                    | 13:41<br>13:41<br>13:41<br>13:41<br>13:41<br>13:41<br>13:41<br>13:41<br>13:41<br>13:41<br>13:42<br>2008<br>09:05<br>2008<br>2008<br>2008<br>2008<br>2008<br>2012<br>08:42<br>2008                             |
| Yetc       4096       Jan       5       13:41       /jum         /help       4096       Jan       5       13:41       /lice         /iNotes       4096       Jan       5       13:41       /lice         /mail       4096       Jan       5       13:41       /ndex         /mail       4096       Jan       5       13:41       /prop         /rmeval       4096       Jan       5       13:41       /prop         /rmeval       4096       Jan       5       13:41       /prop         /rmeval       4096       Jan       5       13:41       /prop         /rmeval       4096       Jan       5       13:41       /prop         /rmeval       4096       Jan       5       13:41       /prop         /rmeval       4096       Jan       5       13:41       /rmex         AgentRunner.nsf       327680       Jan       5       13:46       *ITLM         JOBSCHED.NJF       393216       Jan       5       13:46       *ITLM         JOBSCHED.NJF       327680       Jan       5       13:46       *admi         admin.id       4515       <                                                                                                    | e 4096 Jan 5<br>4096 Jan 5<br>4096 Jan 5<br>4096 Jan 5<br>4096 Jan 5<br>4096 Jan 5<br>4096 Jan 5<br>4096 Jan 5<br>4096 Jan 5<br>4096 Jan 5<br>4096 Jan 5<br>4096 Jan 5<br>159131 Jan 5<br>E0805.SYS2 50 Jul 14<br>.jar 1662971 Dec 8<br>nes.txt 11259 Mar 28<br>nes_Strings.txt 11259 Mar 28<br>ps.sh 4378 May 25<br>1133115 Dec 8<br>0 15396 Dec 18                                                                                                    | 13:41<br>13:41<br>13:41<br>13:41<br>13:41<br>13:41<br>13:41<br>13:42<br>2008<br>09:05<br>2008<br>2008<br>2008<br>2012<br>08:42<br>2008                                                                        |
| /help       4096       Jan       5       13:41       /lice         /iNotes       4096       Jan       5       13:41       /ndex         /mail       4096       Jan       5       13:41       /ndex         /mail       4096       Jan       5       13:41       /prop         /properties       4096       Jan       5       13:41       /prop         /meval       4096       Jan       5       13:41       /prop         /properties       4096       Jan       5       13:41       /prop         /meval       4096       Jan       5       13:41       /prop         /meval       4096       Jan       5       13:41       /prop         /meval       4096       Jan       5       13:41       /prop         /meval       892       Oct       31       346       !xmls         /mostenters       65       Jan       5       13:46       !xmls         /mostenters       393216       Jan       5       13:46       !xmls         /mostenters       393216       Jan       5       13:46       !xmls         /mostenters       327680       <                                                                                                    | e   4096 Jan 5<br>  4096 Jan 5<br>  4096 Jan 5<br>  4096 Jan 5<br>  4096 Jan 5<br>  4096 Jan 5<br>  4096 Jan 5<br>  4096 Jan 5<br>  4096 Jan 5<br>  4096 Jan 5<br>  4096 Jan 5<br>  4096 Jan 5<br>  4096 Jan 5<br>  50 Jul 14<br>.jar   1662971 Dec 8<br>nes.txt   13050 Mar 28<br>nes_Strings.txt   11259 Mar 28<br>ps.sh   4378 May 25<br>  1133115 Dec 8<br>0   15396 Dec 18<br>  151501 Dec 8                                                                                                    | 13:41<br>13:41<br>13:41<br>13:41<br>13:41<br>13:41<br>13:42<br>2008<br>09:05<br>2008<br>2008<br>2008<br>2012<br>08:42<br>2008                                                                                 |
| /1Notes       4896       Jan 5 13:41       //ndex         /mail       4896       Jan 5 13:46       /osgi         /properties       4896       Jan 5 13:46       /osgi         /properties       4896       Jan 5 13:41       /prop         /meval       4896       Jan 5 13:41       /prop         /properties       4896       Jan 5 13:41       /prop         /properties       327688       Jan 5 13:42       /xmls         %DomShrct.sh       65       Jan 5 13:42       /xsp         *Domino8.lic       892       Oct 31 2008       *Domi         Forms9_x.ntf       393216       Jan 5 13:46       *IILM         JOBSCHED.NJF       392316       Jan 5 13:46       *IILM         JOBSCHED.NJF       327688       Jan 5 13:46       *IIMEv         PwdResetSample.nsf       327688       Jan 5 13:46       *admi         atdmin.id       4515       Jan 5 13:46       *admi         admin.id       4515       Jan 5 13:46       *admi         admin.id       4515       Jan 5 13:46       *admi         admin.id       4515       Jan 5 13:46       *admi         adge.ntf       327688       Jan 5 13:46       *afs                                                                                                    | 4096 Jan 5<br>4096 Jan 5<br>4096 Jan 5<br>4096 Jan 5<br>4096 Jan 5<br>4096 Jan 5<br>4096 Jan 5<br>4096 Jan 5<br>4096 Jan 5<br>159131 Jan 5<br>E0805.SYS2 50 Jul 14<br>.jar 1662971 Dec 8<br>nes.txt 13050 Mar 28<br>nes_Strings.txt 11259 Mar 28<br>ps.sh 4378 May 25<br>1133115 Dec 8<br>0 15396 Dec 18                                                                                                    | 13:41<br>13:41<br>13:41<br>13:41<br>13:41<br>13:42<br>2008<br>09:05<br>2008<br>2008<br>2008<br>2012<br>08:42<br>2008                                                                                          |
| /mail       4096       Jan 5 13:46       //osgi         /properties       4096       Jan 5 13:41       //prop         AgentRunner.nsf       327680       Jan 5 13:41       //res         AgentRunner.nsf       327680       Jan 5 13:42       //xmls         *DomShrct.sh       65       Jan 5 13:42       //xmls         *DomShrct.sh       65       Jan 5 13:46       //xmls         *DomShrct.sh       892       Oct 31 2008       *Domi         Forms9_x.ntf       393216       Jan 5 13:46       *ITLM         JOBSCHED.NJF       3293216       Jan 5 13:46       *ITLM         PwdResetSample.nsf       327680       Jan 5 13:46       *ITIME         activity.ntf       1658880       Jan 5 13:46       *adut         admin.id       4515       Jan 5 13:46       *adut         admin.id       4515       Jan 5 13:46       *admi         admin.id       4515       Jan 5 13:46       *afrikaan.dic         alog4.ntf       327680       Jan 5 13:46       *afs         *arabic.dic       448087       May 27 2009       *assr         archlg50.ntf       411648       Jan 5 13:46       *auto         *autosave.ntf       262144                                                                                                    | 4096 Jan 5         ties       4096 Jan 5         4096 Jan 5         4096 Jan 5         4096 Jan 5         4096 Jan 5         4096 Jan 5         4096 Jan 5         159131 Jan 5         E0805.SYS2       50 Jul 14         .jar       1662971 Dec 8         nes.txt       13050 Mar 28         nes_Strings.txt       11259 Mar 28         ps.sh       4378 May 25         0       15396 Dec 18         151501 Dec 8                                                                                                    | 13:41<br>13:41<br>13:41<br>13:41<br>13:42<br>2008<br>09:05<br>2008<br>2008<br>2008<br>2012<br>08:42<br>2008                                                                                                   |
| /properties       4096  Jan 5 13:41  //prop         /meval       4096  Jan 5 13:41  //res         AgentRunner.nsf       327680  Jan 5 13:46  /×mls         *DomShrct.sh       65  Jan 5 13:42  /×sp         *Domino8.lic       892  Oct 31 2008  *Domi         Forms9_x.ntf       393216  Jan 5 13:46  *ITLM         JOBSCHED.NJF       327680  Jan 5 13:46  *ITLM         PwdResetSample.nsf       327680  Jan 5 13:46  *Time         *TraceSettings.properties       1614 Nov 22 2006  *Time         activity.ntf       1658880  Jan 5 13:46   *addt         admin.id       4515  Jan 5 13:46   *admi         admin4.ntf       2883584  Jan 5 13:46   *admi         alog4.ntf       327680  Jan 5 13:46   *atsr         *arabic.dic       634975  Jul 1 2010   *amgr         alog4.ntf       327680  Jan 5 13:46   *atsr         *arabic.dic       648087 May 27 2009   *assr         archlg50.ntf       411648  Jan 5 13:46   *atu         *aus.dic       690753  Jul 1 2010   *awsr         autosave.ntf       262144  Jan 5 13:46   *bent                                                                                                    | ties   4096 Jan 5<br>4096 Jan 5<br>4096 Jan 5<br>4096 Jan 5<br>4096 Jan 5<br>4096 Jan 5<br>159131 Jan 5<br>E0805.SYS2   50 Jul 14<br>.jar   1662971 Dec 8<br>nes.txt   13050 Mar 28<br>nes_Strings.txt   11259 Mar 28<br>ps.sh   4378 May 25<br>  1133115 Dec 8<br>0   15396 Dec 18<br>  151501 Dec 8                                                                                                    | 13:41<br>13:41<br>13:41<br>13:42<br>2008<br>09:05<br>2008<br>2008<br>2012<br>08:42<br>2008                                                                                                    |
| /rmeval       4096 Jan       5       13:41  /res         AgentRunner.nsf       327680 Jan       5       13:42  /xsp         *DomShrct.sh       65 Jan       5       13:42  /xsp         *Domino8.lic       892 Oct       31       2008   *Domi         Forms9_x.ntf       393216 Jan       5       13:46   *ITLM         JOBSCHED.NJF       329 Jan       5       13:46   *ITLM         PwdResetSample.nsf       327680 Jan       5       13:46   *Time         *TraceSettings.properties       1614 Nov       22       2006   *Time         activity.ntf       1658880 Jan       5       13:46   *addt         admin.id       4515 Jan       5       13:46   *admi         admin4.ntf       2883584 Jan       5       13:46   *afsr         *afrikaan.dic       634975 Jul       1       2010   *amgr         alog4.ntf       327680 Jan       5       13:46   *atsrs         *arabic.dic       448087 May       27       2009   *assr         archlg50.ntf       411648 Jan       5       13:46   *auto         *aus.dic       690753 Jul       1       2010   *awsr         autosave.ntf       262144 Jan       5       13:46   *bent                                                                                                    | 4096 Jan 5         emas       4096 Jan 5         4096 Jan 5         159131 Jan 5         E0805.SYS2       50 Jul 14         .jar       1662971 Dec 8         nes.txt       13050 Mar 28         nes_Strings.txt       11259 Mar 28         ps.sh       4378 May 25         0       15396 Dec 18         151501 Dec 8                                                                                                    | 13:41<br>13:41<br>13:42<br>2008<br>09:05<br>2008<br>2008<br>2012<br>08:42<br>2008                                                                                                    |
| AgentRunner.nsf       32/680 Jan 5 13:46  /xmls         *DomShrct.sh       65 Jan 5 13:42  /xsp         *Domino8.lic       892 Oct 31 2008  *Domi         Forms9_x.ntf       393216 Jan 5 13:46  *ITLM         JOBSCHED.NJF       327680 Jan 5 13:46  *ITLM         PwdResetSample.nsf       327680 Jan 5 13:46  *ITLM         *TraceSettings.properties       1614 Nov 22 2006  *Time         activity.ntf       1658880 Jan 5 13:46  *addt         admin.id       4515 Jan 5 13:46  *addt         admin4.ntf       2883584 Jan 5 13:46  *afsr         *afrikaan.dic       634975 Jul 1 2010  *amgr         alog4.ntf       327680 Jan 5 13:46  *atsr         *arabic.dic       448087 May 27 2009  *assr         archlg50.ntf       411648 Jan 5 13:46  *auto         *aus.dic       690753 Jul 1 2010  *awsr         autosave.ntf       262144 Jan 5 13:46  *bent                                                                                                    | emas   4096  Jan 5<br>  4096  Jan 5<br>  4096  Jan 5<br>  159131  Jan 5<br>E0805.SYS2   50  Jul 14<br>.jar   1662971  Dec 8<br>nes.txt   13050  Mar 28<br>nes_Strings.txt   11259  Mar 28<br>ps.sh   4378  May 25<br>  1133115  Dec 8<br>0   15396  Dec 18<br>  151501  Dec 8                                                                                                    | 13:41<br>13:42<br>2008<br>09:05<br>2008<br>2008<br>2012<br>08:42<br>2008                                                                                                    |
| *DomShrct.sh       65 Jan 5 13:42  /xsp         *Domino8.lic       892 Oct 31 2008   *Domi         Forms9_x.ntf       393216 Jan 5 13:46   *ITLM         JOBSCHED.NJF       329 Jan 5 13:47   *RMEv         PwdResetSample.nsf       327680 Jan 5 13:46   *Time         *TraceSettings.properties       1614 Nov 22 2006   *Time         activity.ntf       1658880 Jan 5 13:46   *addt         admin.id       4515 Jan 5 13:46   *admi         admin4.ntf       2883584 Jan 5 13:46   *afsr         *afrikaan.dic       634975 Jul 1 2010   *amgr         alog4.ntf       327680 Jan 5 13:46   *atsr         *arabic.dic       448087 May 27 2009   *assr         archlg50.ntf       411648 Jan 5 13:46   *auto         *aus.dic       690753 Jul 1 2010   *awsr         autosave.ntf       262144 Jan 5 13:46   *bent                                                                                                    | 4096 Jan 5<br>Install.log   159131 Jan 5<br>E0805.SYS2   50 Jul 14<br>.jar   1662971  Dec 8<br>nes.txt   13050  Mar 28<br>nes_Strings.txt   11259  Mar 28<br>ps.sh   4378  May 25<br>  1133115  Dec 8<br>0   15396  Dec 18<br>  151501  Dec 8                                                                                                    | 13:41<br>13:42<br>2008<br>09:05<br>2008<br>2008<br>2012<br>08:42<br>2008                                                                                                    |
| •Domino8.lic       892  0ct 31 2008  *Domi         Forms9_x.ntf       393216  Jan 5 13:46  *ITLM         JOBSCHED.NJF       329  Jan 5 13:47  *RMEv         PwdResetSample.nsf       327680  Jan 5 13:46  *Time         GraceSettings.properties       1614  Nov 22 2006  *Time         activity.ntf       1658880  Jan 5 13:46  *addt         admin.id       4515  Jan 5 13:46  *admi         admin4.ntf       2883584  Jan 5 13:46  *afsr         Grabut.dic       634975  Jul 1 2010  *amgr         alog4.ntf       327680  Jan 5 13:46  *actsr         Grabut.dic       634975  Jul 1 2010  *assr         arabic.dic       448087  May 27 2009  *assr         arch1g50.ntf       411648  Jan 5 13:46  *auto         Gaus.dic       690753  Jul 1 2010  *awsr         autosave.ntf       262144  Jan 5 13:46  *bent                                                                                                    | Install.log         159131   Jan   5         E0805.SYS2         50   Jul   14         .jar         1662971   Dec   8         nes.txt         13050   Mar   28         nes_Strings.txt         11259   Mar   28         ps.sh         4378   May   25         0         15396   Dec   18         0         15396   Dec   18                                                                                                    | 13:42<br>2008<br>09:05<br>2008<br>2008<br>2012<br>08:42<br>2008                                                                                                    |
| Forms9_x.ntf393216Jan513:46*ITLMJOBSCHED.NJF329Jan513:47*RMEvPwdResetSample.nsf327680Jan513:46*TimeGraceSettings.properties1614Nov222006*Timeactivity.ntf1658880Jan513:46*addtadmin.id4515Jan513:46*addtadmin4.ntf2883584Jan513:46*afsr@afrikaan.dic634975Jul12010*amgralog4.ntf327680Jan513:46*afsr@arabic.dic448087May272009*assrarch1g50.ntf411648Jan513:46*auto@auosave.ntf262144Jan513:46*absr                                                                                                    | EU805.SYS2   50 Jul 14<br>.jar  1662971 Dec 8<br>nes.txt   13050 Mar 28<br>nes_Strings.txt   11259 Mar 28<br>ps.sh   4378 May 25<br> 1133115 Dec 8<br>0   15396 Dec 18<br>  151501 Dec 8                                                                                                    | 2008<br>09:05<br>2008<br>2008<br>2012<br>08:42<br>208                                                                                                    |
| JUBSCHED.NJF       329       Jan 5       13:47       *RMEU         PwdResetSample.nsf       327680       Jan 5       13:46       *Time         GTraceSettings.properties       1614       Nov 22       2006       *Time         activity.ntf       1658880       Jan 5       13:46       *Time         admin.id       4515       Jan 5       13:46       *addt         admin4.ntf       2883584       Jan 5       13:46       *admi         alog4.ntf       327680       Jan 5       13:46       *adsfs         @arabic.dic       634975       Jul 1       2010       *asfs         @arabic.dic       448087       May 27       2009       *assr         arch1g50.ntf       411648       Jan 5       13:46       *auto         @autosave.ntf       262144       Jan 5       13:46       *auto                                                                                                    | .jar  1662971 Dec 8<br>nes.txt   13050 Mar 28<br>nes_Strings.txt   11259 Mar 28<br>ps.sh   4378 May 25<br> 1133115 Dec 8<br>0   15396 Dec 18<br>  151501 Dec 8                                                                                                    | 09:05<br>2008<br>2008<br>2012<br>08:42<br>2008                                                                                                    |
| PwdResetSample.nsf       327680  Jan 5 13:46   *Time         TraceSettings.properties       1614  Nov 22 2006   *Time         activity.ntf       1658880  Jan 5 13:46   *addt         admin.id       4515  Jan 5 13:46   *admi         admin4.ntf       2883584  Jan 5 13:46   *afsr         afrikaan.dic       634975  Jul 1 2010   *angr         alog4.ntf       327680  Jan 5 13:46   *atsr         arabic.dic       448087  May 27 2009   *assr         archlg50.ntf       411648  Jan 5 13:46   *auto         aus.dic       690753  Jul 1 2010   *awsr         autosave.ntf       262144  Jan 5 13:46   *bent                                                                                                    | nes.txt   13050 Mar 28<br>nes_Strings.txt   11259 Mar 28<br>ps.sh   4378 May 25<br> 1133115 Dec 8<br>0   15396 Dec 18<br>  151 <u>501 Dec 8</u>                                                                                                    | 2008<br>2008<br>2012<br>08:42<br>2008                                                                                                    |
| *TraceSettings.properties       1614  Nov 22 2006   *Time         activity.ntf       1658880  Jan 5 13:46   *addt         admin.id       4515  Jan 5 13:46   *admi         admin4.ntf       2883584  Jan 5 13:46   *afsr         *afrikaan.dic       634975  Jul 1 2010   *amgr         alog4.ntf       327680  Jan 5 13:46   *asfs         *arabic.dic       448087  May 27 2009   *assr         arch1g50.ntf       411648  Jan 5 13:46   *auto         *aus.dic       690753  Jul 1 2010   *awsr         autosave.ntf       262144  Jan 5 13:46   *bent                                                                                                    | nes_Strings.txt   11259 Mar 28<br>ps.sh   4378 May 25<br> 1133115 Dec 8<br>0   15396 Dec 18<br>  151 <u>501 Dec 8</u>                                                                                                    | 2008<br>2012<br>08:42<br>2008                                                                                                    |
| activity.ntf1658880  Jan513:46   *addtadmin.id4515  Jan513:46   *admiadmin4.ntf2883584  Jan513:46   *afsrcafrikaan.dic634975  Jul12010   *angralog4.ntf327680  Jan513:46   *afsrcarabic.dic448087  May272009   *assrarch1g50.ntf411648  Jan513:46   *autocaus.dic690753  Jul12010   *awsrautosave.ntf262144  Jan513:46   *bent                                                                                                    | ps.sh   4378 May 25<br> 1133115 Dec 8<br>o   15396 Dec 18<br>  151 <u>501 Dec 8</u>                                                                                                    | 2012<br>08:42<br>2008                                                                                                    |
| admin.id4515  Jan513:46   *admiadmin4.ntf2883584  Jan513:46   *afsrafrikaan.dic634975  Jul12010   *amgralog4.ntf327680  Jan513:46   *asfsarabic.dic448087  May272009   *assrarchlg50.ntf411648  Jan513:46   *autoaus.dic690753  Jul12010   *awsrautosave.ntf262144  Jan513:46   *bent                                                                                                    | o  1133115 Dec 8<br>  15396 Dec 18<br>  151 <u>501 Dec 8</u>                                                                                                    | 08:42                                                                                                    |
| admin4.ntf2883584  Jan513:46   *afsrafrikaan.dic634975  Jul12010   *amgralog4.ntf327680  Jan513:46   *asfsarabic.dic448087  May272009   *assrarchlg50.ntf411648  Jan513:46   *autoaus.dic690753  Jul12010   *awsrautosave.ntf262144  Jan513:46   *bent                                                                                                    | o   15396 Dec 18<br>  151 <u>501 Dec 8</u>                                                                                                    | 2008                                                                                                    |
| *afrikaan.dic         634975  Jul 1 2010  *amgr         alog4.ntf         327680  Jan 5 13:46   *asfs         *arabic.dic         448087  May 27 2009   *assr         arch1g50.ntf         411648  Jan 5 13:46   *auto         *aus.dic         690753  Jul 1 2010   *awsr         autosave.ntf         262144  Jan 5 13:46   *bent                                                                                                    | 151 <u>501  Dec 8</u>                                                                                                    |                                                                                                    |
| alog4.ntf         327680 Jan 5 13:46  *asfs         arabic.dic         448087 May 27 2009  *assr         arch1g50.ntf         411648 Jan 5 13:46  *auto         aus.dic         690753 Jul 1 2010  *awsr         autosave.ntf         262144 Jan 5 13:46  *bent                                                                                                    |                                                                                                    | 08:47                                                                                                    |
| arabic.dic   448087 May 27 2009  *assr<br>arch1g50.ntf   411648 Jan 5 13:46  *auto<br>aus.dic   690753 Jul 1 2010  *awsr<br>autosave.ntf   262144 Jan 5 13:46  *bent                                                                                                    | so   12564 Dec 18                                                                                                    | 2008                                                                                                    |
| arch1g50.ntf   411648 Jan 5 13:46  *auto<br>aus.dic   690753 Jul 1 2010  *awsr<br>autosave.ntf   262144 Jan 5 13:46  *bent                                                                                                    | o   38916 Dec 18                                                                                                    | 2008                                                                                                    |
| autosave.ntf   690753 Jul 1 2010  *awsr<br>autosave.ntf   262144 Jan 5 13:46  *bent                                                                                                    | al   15857 Dec 8                                                                                                    | 08:42                                                                                                    |
| autosave.ntf   262144 Jan 5 13:46  *bent                                                                                                    | o   101112 Dec 18                                                                                                    | 2008                                                                                                    |
|                                                                                                    | io.so   20540 Dec 18                                                                                                    | 2008                                                                                                    |
| billing.ntf   172032 Jan 5 13:46  *bill                                                                                                    | g   29954 Dec 8                                                                                                    | 08:42                                                                                                    |
| binary.gif   905 Aug 21 1996  *bind                                                                                                    | ck   9880 Dec 8                                                                                                    | 08:42                                                                                                    |
| bookmark.ntf  5505024 Jan 5 13:46  *bkfs                                                                                                    | so   17364   Dec 18                                                                                                    | 2008                                                                                                    |
| <pre>«brasil.dic   490948 Jul 1 2010  *brok</pre>                                                                                                    | .dcx   36336 Dec 8                                                                                                    | 08:42                                                                                                    |
| •browser.cnf   14729 May 16 2011  *ca                                                                                                    | 65426 Dec 8                                                                                                    | 08:43                                                                                                    |
| IBM_TECHNICAL_SUPPORT                                                                                                    | 06000/150 //                                                                                                    | 6191                                                                                                    |

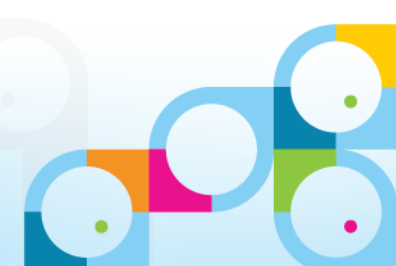

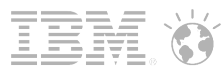

# TIP - Putty Charset – UTF-8

- For Line Drawings and Umlauts you need UTF-8 terminal settings
- Click "Translation" and set "Remote character set"

| 😵 PuTTY Reconfiguration                         | 2 Y                                                                                                    |
|-------------------------------------------------|----------------------------------------------------------------------------------------------------|
| Category:                                       |                                                                                                    |
|                                                 | Options controlling character set translation                                                                      |
|                                                 | Character set translation                                                                                          |
| - reminal                                       | Remote character set:                                                                                              |
| Bell                                            | UTF-8                                                                                                    |
| ····· Features<br>⊡·· Window<br>···· Appearance | (Codepages supported by Windows but not listed here,<br>such as CP866 on many systems, can be entered<br>manually) |
| Behaviour                                       | Treat CJK ambiguous characters as wide                                                                             |
| Selection                                       | Caps Lock acts as Cyrillic switch                                                                                  |
| Colours                                         | Adjust how PuTTY handles line drawing characters<br>Handling of line drawing characters:                           |
|                                                 | Ose Unicode line drawing code points Poor man's line drawing (+, - and I)                                          |
|                                                 | Font has XWindows encoding                                                                                         |
|                                                 | <ul> <li>Use font in OEM mode only</li> </ul>                                                                      |
|                                                 | Copy and paste line drawing characters as lqqqk                                                                    |
|                                                 |                                                                                                    |
|                                                 | Apply Cancel                                                                                                    |

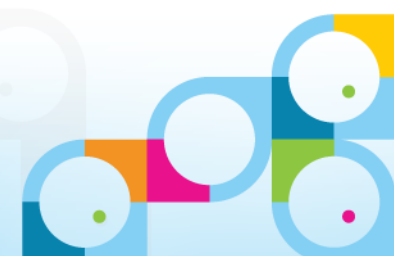

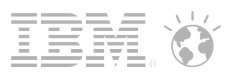

# Linux "Locale"

- The Linux Locale defines the language settings for your user
- Basic setting for the locale is the "LANG" variable
  - Defined in the profile of the user (.profile file in home directory)
- Depending on the LANG variable Domino defines certain settings
  - Clock Type, Decimal Point, Server Language, Language ID (CSID)
- Current SLES and RHEL Servers use Unicode Locale
  - Example: LANG=en\_US.UTF-8, LANG=de\_DE.UTF-8
  - Check user's locale via "locale" command

Locale LANG=en\_US.UTF-8 LC\_CTYPE="en\_US.UTF-8" LC\_NUMERIC="en\_US.UTF-8" LC\_TIME="en\_US.UTF-8" LC\_COLLATE="en\_US.UTF-8" LC\_MONETARY="en\_US.UTF-8" LC\_MESSAGES="en\_US.UTF-8"

LC ALL=

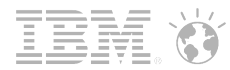

## **Check Domino Server Locale**

- You can check locale and timezone settings via Domino server console command
  - "Show Locale"
  - "Show Timezone"
- Let's have a look

| show locale                                      |                                               |                      |                                    |  |  |
|--------------------------------------------------|-----------------------------------------------|----------------------|------------------------------------|--|--|
| Region: de<br>Collation: de<br>CSID: AB()        | [German]<br>[German]<br>Hex)                  |                      |                                    |  |  |
| show timezone                                    |                                               |                      |                                    |  |  |
| Standard Time:<br>DST:<br>DST Begin:<br>DST End: | GMT+1:00<br>Observed<br>Month[3]<br>Month[10] | Week[-1]<br>Week[-1] | Weekday[Sunday]<br>Weekday[Sunday] |  |  |

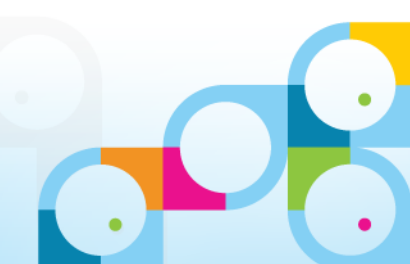

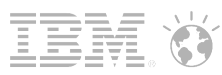

# How to automatically start the Domino Server

- Starting the Domino Server from desktop does not really work in production environments
  - We need a kind of background process like a service on Windows
- Redirect console output stream to a file for problem analysis
  - some debug messages are only written to console
  - crash info will only written to console
- Redirect console input stream from a file to allow local console
  - Example: /opt/lotus/bin/server < console.in >> server.log 2>&1 &
  - Attach to input and output files for a kind of "life console"
  - More a troubleshooting mode. Better use remote console in Admin Client

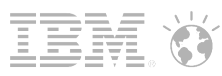

# Nash!Com Domino Start Script for Linux, AIX, Solaris

#### Free cross platform start script

- http://www.nashcom.de/nshweb/pages/startscript.htm
- More than a start script.
- Allows to start/stop
- Monitor / Live Console
- Troubleshoot your server (different options for NSD)
- Archives log files
- Cleanup resources low-level
- Fill out a form to get the start script by mail
  - http://www.nashcom.de/nshweb/pages/startscript.htm
- Will demo how to install and how to use
  - But first check the components

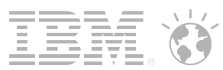

## Start Script Components

#### a.) Start script: /etc/init.d/rc\_domino

- Main entry point for the script
- One instance per partition
- Contains the user name for the Domino server
  - By default "notes"
  - By default based on the user name the corresponding config file is used
- b.) Config file: /etc/sysconfig/rc\_domino\_config\_notes
  - Contains the configuration for the server
- c.) Main script logic: /opt/ibm/domino/rc\_domino\_script
  - Contains the full logic of the script with all functionality
  - Invoked by rc\_domino script
- The current start script is still by default configured for Domino 8.5.x
  - You need to change the configuration in rc\_domino and rc\_domino\_config\_notes
  - Change the binary file location to "/opt/ibm/domino" if you used the new defaults

# a.) rc\_domino

#!/bin/sh # change this to #!/bin/ksh for AIX and Solaris # RC RunLevel Entry Point # Start/Stop Script for Domino on xLinux/zLinux/AIX/Solaris # 2005-2013 Copyright by Daniel Nashed, feedback domino unix@nashcom.de # You may use and distribute the unmodified version of this script. # Use at your own risk. No implied or specific warranties are given. # You may change it for your own usage only # Version 2.6 03.01.2013 # chkconfig: 345 66 19 # description: Lotus Domino Server ### BEGIN INIT INFO # Provides: rc domino # Required-Start: \$remote fs \$syslog \$network # Required-Stop: \$remote fs \$syslog # Default-Start: 3 5 # Default-Stop: 0 1 2 6 # Short-Description: IBM Lotus Domino Server (notes) # Description: IBM Lotus Domino Server (notes) Start/Stop Script V2.6 for xLinux/zLinux/AIX/Solaris # # 2005-2013 Copyright by Daniel Nashed (domino unix@nashcom.de) ### END INIT INFO

# Optional get the name from script name e.g. 'domino\_notes1"
#DOMINO\_USER=`basename \$0 | cut -f 2 -d

# Set default user to "notes" if no user is specified
if [ -z "\$DOMINO\_USER" ] ; then
DOMINO\_USER=notes

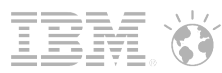

### b.) rc\_domino\_config\_notes

#### # mandatory configuration

LOTUS=/opt/ibm/lotus # change for Domino 9 --> LOTUS=/opt/ibm/domino DOMINO\_DATA\_PATH=/local/notesdata DOMINO\_SHUTDOWN\_TIMEOUT=600 DOMINO\_CONFIGURED="yes"

# -- LANG setting on OS level that should be used. # new default is to use what is specified in user profile. #DOMINO\_LANG=en\_US.UTF-8 #DOMINO\_LANG=de\_DE.UTF-8 #DOMINO\_LANG=en\_US #DOMINO\_LANG=de\_DE

# -- remove loadmon.ncf on startup DOMINO\_RESET\_LOADMON="yes"

# -- run NSD before killing the Domino server when DOMINO\_SHUTDOWN\_TIMEOUT has been reached DOMINO\_NSD\_BEFORE\_KILL="yes"

# -- Shared DPOOLSIZE for Linux Tuning
#DOMINO SHARED DPOOLSIZE=20971520

# -- remove temp-files on startup
#DOMINO REMOVE TEMPFILES="yes"

# -- Domino Server Name if different from Linux/UNIX username
#DOMINO SERVER=\$DOMINO USER

# -- Start Script Debuging
#DOMINO\_DEBUG\_MODE="yes"

• •

fi

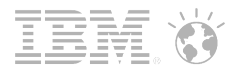

### c.) rc\_domino\_script

```
#!/bin/sh
# change this to #!/bin/ksh for AIX and Solaris
# Main Start Script Logic
# Start/Stop Script for Domino on xLinux/zLinux/AIX/Solaris
# 2005-2013 Copyright by Daniel Nashed, feedback domino unix@nashcom.de
# You may use and distribute the unmodified version of this script.
# Use at your own risk. No implied or specific warranties are given.
# You may change it for your own usage only
# Version 2.6 03.01.2013
****
# Determine Notes/OS level user
DOMINO USER=$LOGNAME
if [ -z "$DOMINO USER" ]; then
  echo "Empty login name. Please check your configuration"
  exit 1
fi
DOMINO CONFIG FILE=/etc/sysconfig/rc domino config $DOMINO USER
# Include config file if a exists and is readable
if [ -r "$DOMINO CONFIG FILE" ]; then
. $DOMINO CONFIG FILE
echo "Using Domino config File " $DOMINO CONFIG FILE
fi
# --- Configuration per Domino Partition - if not already specified in separate config file ---
if [ -z "$DOMINO CONFIGURED" ]; then
 # Use configuration in this routine if no external configuration specified
 # Either in environment or in external config file
```

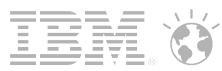

### Install and run Start Script

- Transfer Files to software directory via WinSCP
- copy rc\_domino\_script into /opt/ibm/domino copy rc\_domino into /etc/init.d copy rc\_domino\_config\_notes into /etc/sysconfig
- # cd /local/software/startscript
- # cp rc\_domino\_script /opt/ibm/domino
- # chmod 755 /opt/ibm/domino/rc\_domino\_script

```
# cp rc_domino /etc/init.d/
# chmod 755 /etc/init.d/rc domino
```

- # cp rc\_domino\_config\_notes /etc/sysconfig # chown notes:notes /etc/sysconfig/rc\_domino\_config\_notes
- Copy on Linux  $\rightarrow$  cp
- Change modus (executable and readable) chmod 755 file
- Change owner and group to notes:notes → chown notes:notes
- D9: Change binary location in rc\_domino and rc\_domino\_config\_notes

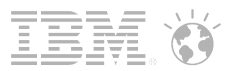

# Start the Server in Background

- On SLES any user can start services if execution control allows
- On RHEL only root can start services
  - Because a "lock" directory for service control is only writable by root
  - Workaround: sudo to start certain operations that need root permissions needs to be setup
- Invoke the main script "rc\_domino" with the "start" option
  - Manual start in background
  - Check with "status" if the server is running
  - Use "monitor" to see a kind of "live console"
  - Attaches to the input and output files and "simulates" a console

# /etc/init.d/rc\_domino start Switching to notes Using Domino config File /etc/sysconfig/rc\_domino\_config\_notes Removed LoadMon-Data '/local/notesdata/loadmon.ncf' Starting Domino for xLinux (notes) done PID is 31971

done

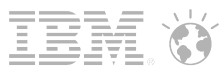

### **Boot-Process and Run-Levels**

- Runlevels are used to provide different level of services
  - Different services are started depending on runlevel
- Runlevel
  - 0 Halt System
  - 1 Single User Mode
  - 2 No Network (similar to runlevel 1)
  - 3 With Networking, Standard Services and Applications
  - 4 Unused
  - 5 Same as run-level 3 + X-Window (xdm)
  - 6 Reboot
  - Domino is started in runlevel 3 or 5
  - Servers usually use runlevel 3
  - You can switch runlevels via "init <n>"

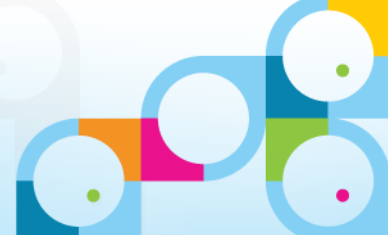

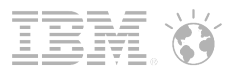

### **Enable Domino on Startup**

- The start script is the same for SLES, RHEL
  - Works for CentOS (unsupported) SLES, RHEL, AIX and Solaris
  - It contains script logic for each platform
- Install command to list the server in the right run-levels depend on the platform
  - $\text{ SLES} \rightarrow \text{ insserv /etc/init.d/rc_domino}$
  - RHEL  $\rightarrow$  chkconfig --add rc\_domino
  - This will automatically create the start ("S") and stop/kill ("K") links in the rc-system
  - See example blow:

/etc/init.d # find . -name "\*rc domino\*"

./rc\_domino ./rc5.d/S08rc\_domino ./rc5.d/K01rc\_domino ./rc3.d/S08rc\_domino ./rc3.d/K01rc\_domino

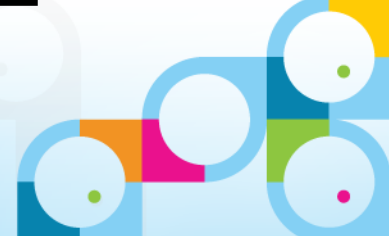

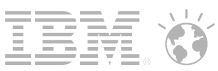

# Useful Commands for Linux Start/Stop

#### shutdown -h 0

- 0=Shutdown immediately
- Will terminate all running services like Domino (start script)

#### shutdown -r 0

- Will reboot the server

### init 3

- Will bring the server into text mode

#### init 5

- Will bring the server into graphical mode

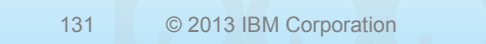

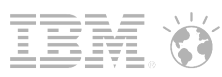

# Useful Commands – Let's take a look on the Live System

#### "find"

- searches for files
- Syntax: find "start-point" -name "expression"
- Example: find . -name "\*.nsf"

### ps -ef

- Shows list of all processes
- | ("pipe")
  - Pipe sends output from one command to another command

### grep

- Finds information in files or output streams
- Example: ps -ef|grep domino

### tail -f filename

- Lists the end of an file and continues with output when the file changes

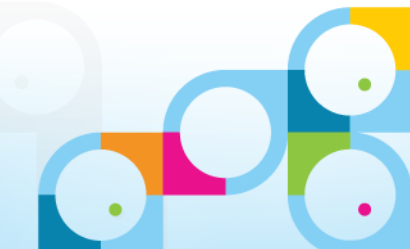

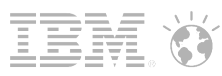

# **Typical Linux Commands**

- Shell commands are similar to DOS command window
  - But most commands have different names
  - Use "man" command to find out about syntax details and options (e.g. "man Is")
- Is lists content of a directory (e.g. ls -l)
- cd switch directory
- **pwd** prints current working directory
- **mv** move (rename) file
- cp copy file
- mkdir creates a new directory
- rm removes files (e.g. rm -r mydir)
- cat lists content of a file
- more lists content page by page
- uptime shows how long the machine is up

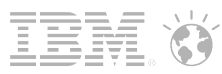

### **Network Commands**

#### netstat -an

Shows network connections and listening ports

| netstat | -an grep | tc | p                  |                     |             |
|---------|----------|----|--------------------|---------------------|-------------|
| tcp     | 0        | 0  | 0.0.0.0:1352       | 0.0.0:*             | LISTEN      |
| tcp     | 0        | 0  | 0.0.0:22           | 0.0.0:*             | LISTEN      |
| tcp     | 0        | 0  | 127.0.0.1:25       | 0.0.0:*             | LISTEN      |
| tcp     | 0        | 0  | 192.168.100.170:22 | 192.168.100.1:55856 | ESTABLISHED |
| tcp     | 0        | 0  | 192.168.100.170:22 | 192.168.100.1:54395 | ESTABLISHED |
| tcp     | 0        | 0  | :::22              | :::*                | LISTEN      |
| tcp     | 0        | 0  | ::1:25             | :::*                | LISTEN      |

#### ifconfig

- Shows network configuration

#### ifconfig eth0 L

134

Link encap:Ethernet HWaddr 00:0C:29:A0:6F:76 inet addr:192.168.100.170 Bcast:192.168.100.255 Mask:255.255.255.0 inet6 addr: fe80::20c:29ff:fea0:6f76/64 Scope:Link UP BROADCAST RUNNING MULTICAST MTU:1500 Metric:1 RX packets:1279 errors:0 dropped:0 overruns:0 frame:0 TX packets:1059 errors:0 dropped:0 overruns:0 carrier:0 collisions:0 txqueuelen:1000 RX bytes:134388 (131.2 Kb) TX bytes:195442 (190.8 Kb)

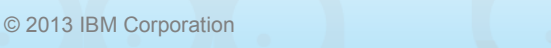

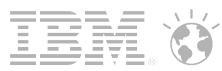

# Bind Services to Specify IP Address

- By default Domino listens on all IP Addresses
  - For a single partition this would be OK
  - But for example postfix by default listens on the loopback IP address (127.0.0.1)
- Bind Domino to the service IP address via notes.ini settings
- Bind HTTP using Server.Doc Settings / HTTP Tab
  - "Bind to host name: Enabled"  $\rightarrow$  or use Internet Sites accordingly

TCPIP\_TcpIpAddress=0,192.168.100.170:1352 SMTPNotesPort=TCPIP LDAPNotesPort=TCPIP POP3NotesPort=TCPIP IMAPNotesPort=TCPIP

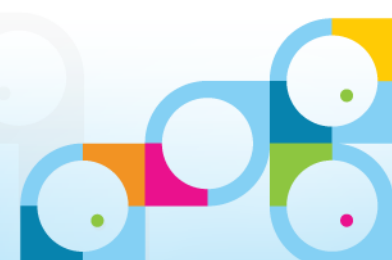

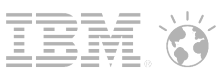

# Install Servertasks and Extension Managers

- Install Nash!Com mixed case tool
- Install a sample work-load servertask
- Examples how to install any kind of C-API based application
  - This will help to understand how other add-on software can be installed and checked
- Normal binaries have no extension
- Library files like Extension Managers have the extension ".so"
  - On Windows it would be called .dll
  - Usually prefixed with "lib" example: libnotes.so is the main Notes LIB
- Shell Scripts are usually called "sh"
  - But they don't have to
  - Shell Scripts are a bit similar to "batch" files on Windows but much more flexible

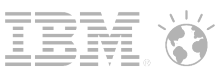

# Install Nash!Com Mixed Case Extension Manager

- Switch to root user
  - "su -" command switches to a different user
    - The "-" does load the environment for the user like for a normal login
    - If you do not specify a user, "root" is assumed.
    - If you switch from root to another user no password is needed!
- Copy .so file to IBM binary directory
- Make it executable via chmod 755 (all rights to root, read and execute for all)

su -Password: Directory: /root Fri Jan 4 02:10:25 CET 2013

# cp libnshextlo.so /opt/ibm/domino/notes/latest/linux/ # chmod 755 /opt/ibm/domino/notes/latest/linux/libnshextlo.so

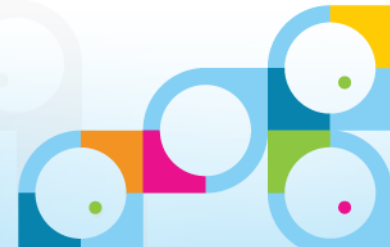

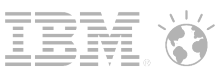

# Install Nash!Com Mixed Case Extension Manager

- Add the following Lines to notes.ini
- Best would be to use "set config ..."
  - But you can also edit notes.ini directly when the server is down

#### extmgr\_addins=libnshextlo.so

- will load the Extension Manager on next Server start

### NshextloOptions=4

- Will enable lower-case translation for incoming requests
- When the server starts you should see a copyright message
  - This tells you that the extension manager is loaded

extmgr\_addins=libnshextlo.so
nshextloOptions=4

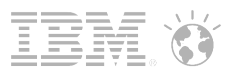

### **Install Servertask**

- Switch to root user
- Copy binary file to IBM binary directory
- Make it executable via **chmod 755** (all rights to root, read and execute for all)
- Switch to binary containing servertask links cd /opt/ibm/lotus/bin
- Create a "symbolic link" to internal startup script for servertask ("In -s")

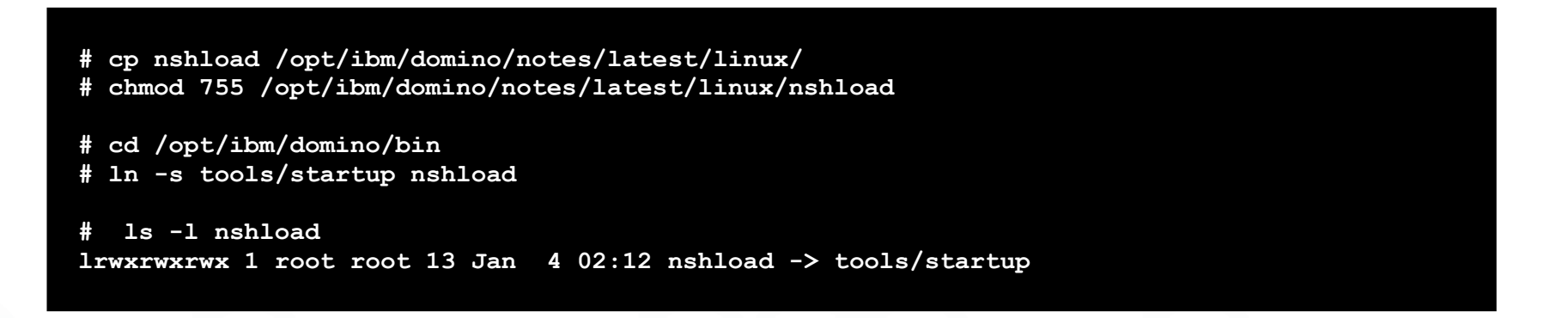

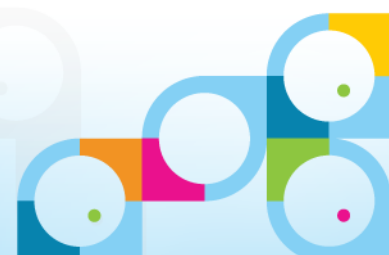

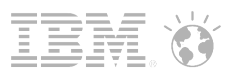

# Symbolic Links on Linux

- Symbolic link (or soft-link) creates a "pointer" that links to the original file
- Link can be used instead of the file itself in the new directory position
- You should not use links for Domino Data!
- But it is used for binaries
  - like the latest link for the current set of binaries and the startup links
- Command In -s "new\_name" "existing\_name" generates the link
- You can see symbolic links via "Is -I"

# Linux Performance Tuning / Monitoring

- The following slides give you an overview of Linux specify performance tuning
  - It's not a complete list of all tuning options
  - The basic Domino Tuning options remain the same
- Focus is on the Linux specific part

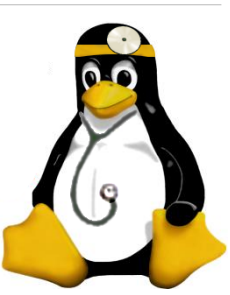

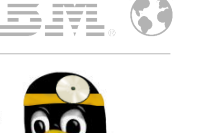

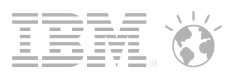

# Auto Tuning - tunekrnl

- When you start the server the "tunekrnl" binary will automatically tune kernel parameters
  - tunekrnl runs with "root" permission because it has a special permission bit set
- Auto configuration example RHEL 6.3
  - /proc/sys/kernel/sem has been set to "250 256000 32 1024".
  - /proc/sys/net/ipv4/tcp\_fin\_timeout has been set to "15".
  - /proc/sys/net/ipv4/tcp\_max\_syn\_backlog has been set to "16384".
  - /proc/sys/net/ipv4/tcp\_tw\_reuse has been set to "1".
  - /proc/sys/net/ipv4/ip\_local\_port\_range has been set to "1024 65535".
- There is nothing you need to change
  - The information is logged into the server output-log

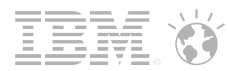

### **Linux Security Limits**

- Some resources like number of open files, processes, memory, file-space can be restricted on Linux level per user for security reasons
  - Most of the settings are OK by default in current releases
- Security Limits are enforced when switching to the "notes" user via "su -"
  - In earlier Linux versions you had to modify the "pam" configuration (plugable authenticaion modules) to include "pam\_limits.so"
- Edit the /etc/security/limits.conf file and ensure you have at least the following limits set for your Domino server user "notes"
  - Tip: If you plan multiple partitions you could use "\*" instead of the "notes" user
  - vi /etc/security/limits.conf

notes soft nofile 49152 notes hard nofile 49152 notes soft nproc 12500 notes hard nproc 12500 notes soft memlock -1 notes hard memlock -1

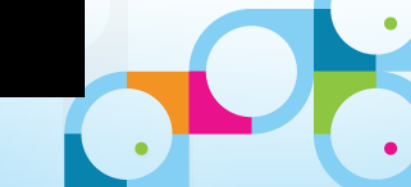

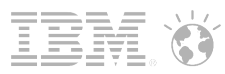

# **Check Security Limits**

- Login again via "su notes"
- Check Security Limits via "limits -a" for soft limits
- Check Security Limits via "limits -aH" for hard limits
- TIP: security limits and environment settings are listed in the start script output

| # ulimit -aH         |                 |           |
|----------------------|-----------------|-----------|
| core file size       | (blocks, -c)    | unlimited |
| data seg size        | (kbytes, -d)    | unlimited |
| scheduling priority  | (-e)            | 0         |
| file size            | (blocks, -f)    | unlimited |
| pending signals      | (-i)            | 14873     |
| max locked memory    | (kbytes, -1)    | unlimited |
| max memory size      | (kbytes, -m)    | unlimited |
| open files           | (-n)            | 49152     |
| pipe size            | (512 bytes, -p) | 8         |
| POSIX message queues | (bytes, -q)     | 819200    |
| real-time priority   | (-r)            | 0         |
| stack size           | (kbytes, -s)    | unlimited |
| cpu time             | (seconds, -t)   | unlimited |
| max user processes   | (-u)            | 12500     |
| virtual memory       | (kbytes, -v)    | unlimited |
| file locks           | (-x)            | unlimited |
|                      |                 |           |
|                      |                 |           |
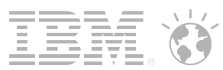

## Some General Performance Settings

#### Server\_Pool\_Tasks=50

- Maximum number of initial thread-pool tasks (IOCP threads)

#### Server\_Max\_Concurrent\_Trans= Server\_Pool\_Tasks \* Domino Ports

- Number of concurrent I/O threads to run (throttle to reduce CPU usage and Context-Switches)
- Example: Server\_Max\_Concurrent\_Trans=50
- Always tune both at the same time !

#### NSF\_DbCache\_MaxEntries

- In case of high statistical value for DbCache.OvercrowdingRejections set it either the maximum number of concurrent users or the maximum number of databases open (whatever is higher)
- Example: NSF\_DbCache\_MaxEntries=3000

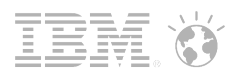

## **Important Server Settings**

- Increase Shared Memory Maximum Size for Domino 32bit on 64bit OS to 3 GB
  - ConstrainedSHMSizeMB=3072
- Default for many pools is too small
  - EVENT\_POOL\_SIZE=41943040
  - CATALOG\_POOL\_SIZE\_MB=100
  - dirman\_poolsize\_mb=100
  - nsf\_monitor\_pool\_size\_mb=200
- Separate Update FT Thread
   UPDATE\_FULLTEXT\_THREAD=1
- Router Optimization
  - RouterMaxConcurrentDeliverySize=1048576
  - Disable\_BCC\_group\_expansion=1

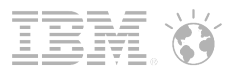

## View Rebuild Directory

- By default Domino uses a memory optimized way to rebuild views
- You can specify a directory (e.g. on system disk) for optimized view rebuild
- On Linux you can put temp-files and view rebuild files into tempfs
- tempfs is a kind of virtual file-system optimized for temporary files that exist only for a short period of time.
  - Similar to a RAM drive but not reserving memory and self organized in Virtual Memory
  - Changes are only written to disk if memory is needed by the server
    - It would swap to disk if space is needed  $\rightarrow$  ensure you have sufficient SWAP space
  - Tempfs is enabled by default with half the size of the physical memory
    - Located in /dev/shm
- Notes.ini
  - view\_rebuild\_dir=/dev/shm/
  - You cannot create sub-directories because for each machine start tmpfs is empty!

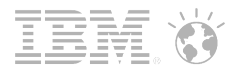

## Write Temp Directory and Log Files into tempfs too

- Temp Directory, Log and also the server console.log can be moved to tempfs or other file-systems
  - TIP: Start Script has options to create sub-directories in the tempfs file-system
- notes.ini
  - debug\_outfile=/dev/shm/notes/console.log (sub-directory is automatically created)
  - view\_rebuild\_dir=/dev/shm/notes/view\_rebuild/
  - notes\_tempdir=/tmp/notes/tempdir (instead of data directory, could be also located in tmpfs)
  - logfile\_dir=/local/log/notes/IBM\_TECHNICAL\_SUPPORT
- Start Script Variables in rc\_domino\_config\_notes
  - DOMINO\_VIEW\_REBUILD\_DIR="/dev/shm/\$DOMINO\_USER/view\_rebuild"
  - DOMINO\_TEMP\_DIR="/tmp/\$DOMINO\_USER/tempdir"
  - DOMINO\_LOG\_PATH="/local/log/\$DOMINO\_USER/IBM\_TECHNICAL\_SUPPORT"
  - DOMINO\_LOG\_DIR="/local/log/\$DOMINO\_USER"
  - DOMINO\_LOG\_BACKUP\_DIR="/local/log/\$DOMINO\_USER/backup"

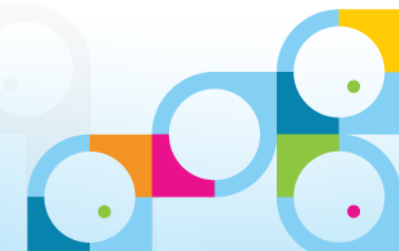

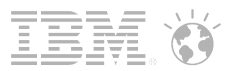

## Linux File Systems

- Linux does "mount" file-systems into the "root" file-system
  - You can mount separate disks/file-systems on every level of the file-system tree
- You should have separate file-systems / disks for
  - Root file-system
  - Swap  $\rightarrow$  at least the size of your RAM or better two times your RAM if you use tempfs
  - /var  $\rightarrow$  used by the system for logging etc
  - /opt  $\rightarrow$  if your root file-system is quite small else it would be OK to have the static binaries in root
  - Domino data (NSF)
  - Translog (TXN)
  - DAOS (NLO)
  - FT Index Directory since 8.5.3 if you have a lot of FT Indexing on your server
    - notes.ini FTBasePath=/local/notes/fulltext

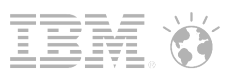

## Example File-System Configuration for a Domino Server

- /local/notes/notesdata
- /local/translog
- /local/daos
- /local/fulltext
- You could have also a separate directory for archive databases or cluster replicas to split file-systems
- Create File-Systems via YaST on SLES
  - Very straight forward
  - SLES 11 SP2 still only supports ext3 (only read-only migration support for ext4)
  - RHEL 6.x supports ext4 and switched the default to ext4!
    - Claims to have better performance
    - Known Issue: Currently ext4 is not shown in the Domino platform stats!

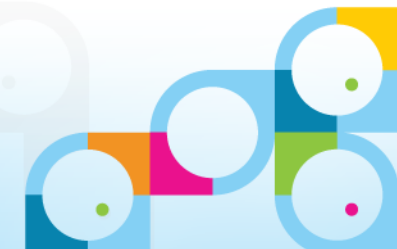

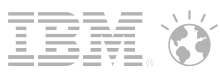

## **Check File-System Space**

#### "df -h"

- Disk free shows all file-systems
- -h means human readable format (sizes in KB/MB/GB)
- Stats shown
  - File-System internal Device Name
  - Size
  - Used
  - Available
  - Use in %
  - Mount Point

| df -h      |      |      |       |              |                                    |
|------------|------|------|-------|--------------|------------------------------------|
| Filesystem | Size | Used | Avail | Use%         | Mounted on                         |
| /dev/sda2  | 19G  | 7.5G | 9.9G  | <b>43</b> %  | /                                  |
| devtmpfs   | 1.5G | 144K | 1.5G  | <b>1</b> %   | /dev                               |
| tmpfs      | 1.5G | 100K | 1.5G  | <b>1</b> 응   | /dev/shm                           |
| /dev/sr0   | 3.1G | 3.1G | 0     | <b>100</b> 응 | /media/SLES-11-SP2-DVD-x86 6407551 |
| /dev/sdb1  | 9.9G | 151M | 9.2G  | 2%           | /local                             |

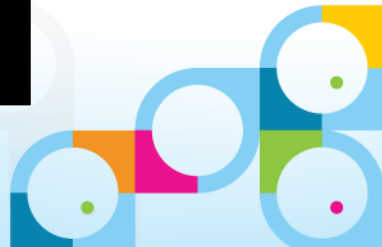

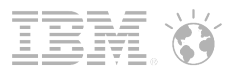

## SLES 11 / RHEL 6.x Performance Issue / RunFaster=1

- SPR# PHEY8RJHXR fixed in 8.5.3 FP2
  - Fixes a timing issue with the CFQ process scheduler introduced in
  - Caused response time issues with transactions up to 100 ms delay
  - This fix changes semaphore handling for the server thread pool
  - In SLES 11 SP2 use the following in addition to improve performance
    - echo NO\_FAIR\_SLEEPERS > /sys/kernel/debug/sched\_features
  - In earlier relases (SLES 11 SP1 + RHEL 6.x) with CFQ you might want to use
    - echo "0" > /proc/sys/kernel/sched\_features
  - And you need 8.5.3 FP2 or higher to fix the issue
  - This will fix the 100 ms delays completely
  - Performance Test 30 threads / 100 documents / attachment size 2 MB

|                                 | no<br>network | without<br>fix | fix + fair<br>sleeper | fix + no fair<br>sleeper |
|---------------------------------|---------------|----------------|-----------------------|--------------------------|
| elapsed time (sec)              | 56            | 828            | 78                    | 68                       |
| response time<br>client<br>(ms) | 2             | 40-60          | 5                     | 3                        |

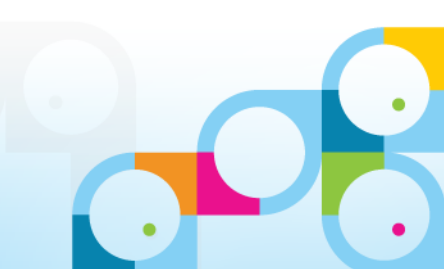

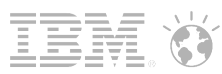

## Linux File-System Tuning

- Use your favorite journaled file-system ext3, etx4, Reiser FS, XFS, ...
- Disable write of meta information via mount option -noatime
  - Change in /etc/fstab
    - Contains an entry for each file-system to mount
- A real Runfaster=1 Parameter:
  - Change the default scheduler from CFQ (complete fair queuing) to NOOP
  - CFQ tries to optimize disk access by reordering requests
    - But it would be better to send it to a SAN, RAID controller directly
    - Tests have shown that this works better for almost all SAN or local disk configurations
    - Dramatical improvement!
    - See next slides for details
  - Disable per device
    - echo noop > /sys/block/hda/queue/scheduler
  - Disable globally via kernel boot parameter
    - Edit /boot/grub/grub.conf and enter in kernel line elevator=noop.

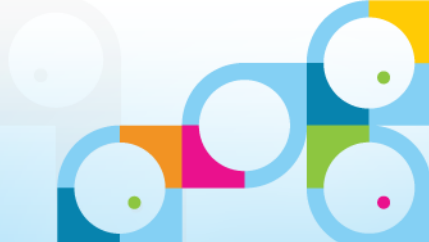

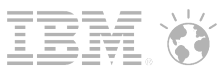

## Linux Performance CFQ vs noop

- Read-Test 80 thread to read 32000 docs each
  - 80 separate local databases on the server with small documents
- Result:
  - 51 sec with CFQ scheduler
  - 28 sec with noop scheduler
  - 19 sec all data in cache
- Write Test 80 threads creating 2000 docs each
  - 80 separate local databases on the server
- Result:
  - 132 sec with CFQ
  - 42 sec with noop
- Environment: SLES11 SP2 with local RAID10 disks
- Test-Tool: iostat -x 2  $\rightarrow$  check the improvement in the "await" column

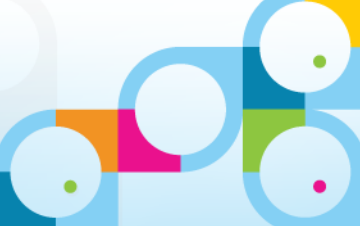

## Troubleshooting

- This section focuses on Linux specific Troubleshooting
- Not a complete troubleshooting guide but provides the parts that are different in the Linux world
- NSD
- System Monitoring
- Disk Monitoring

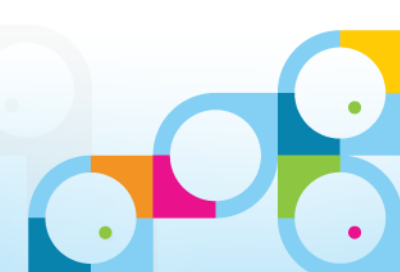

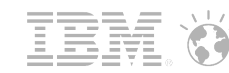

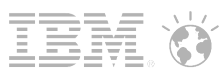

## NSD – Notes System Diagnostics

- NSD is invoked automatically in case of a server crash
- Implemented as a shell script and leverages the GNU debugger (gdb)
  - "gdb" is installed by default on current SLES and RHEL servers and dumps call-stacks
- Can be manually invoked
  - For example in case of a hang
  - Switch to data directory and run /opt/ibm/domino/bin/nsd <options>
- You can also use the start script
  - /etc/init.d/rc\_domino nsd | fullnsd | hang | kill
- Kill is used to kill the server and free resources in case of a crash, hang, etc
  - But it could happen that NSD cannot cleanup all resources
  - Third party software, not successfully registered resources
  - TIP : "cleanup" function of Start Script removes all processes, shared memory, MQs and semaphores
    - "cleanup" is "last resort" in some cases

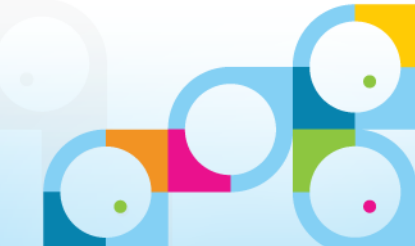

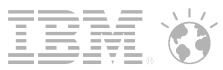

## top – System Utilization and Processes

| 2   | note   | s@nsh-rhel6-d | omin | o:/op | t/ibm/do | mino/n      | otes/late | est/ | linux      |         |        |            |                  | ŋ  |
|-----|--------|---------------|------|-------|----------|-------------|-----------|------|------------|---------|--------|------------|------------------|----|
| top | -      | 23:31:05 (    | up 1 | 1:00  | 9, 4 u   | isers,      | , loa     | id   | aver       | age:    | 3.5    | 6, 0.83    | , 0.27           | ſ  |
| Tas | ks:    | : 186 tota]   | L,   | 15 r  | unning   | <b>, 17</b> | l slee    | epi  | ng,        | Ø       | stop   | ped, I     | 0 zombie         |    |
| Cpu | (s)    | ): 15.5%us    | , 83 | .9%   | sy, 0.   | .0%ni       | , 0.0     | 1%i  | d,         | 0.0%    | wa,    | 0.0%hi     | , 0.6%si, 0.0%st |    |
| Mem | 2      | 1923588k      | tot  | al,   | 18479    | 948k (      | ısed,     |      | 756        | 40k     | free   | , 54       | 524k buffers     | [] |
| Swa | p:     | 4128760k      | tot  | al,   |          | 88k (       | ısed,     | 4    | 1286       | 72k -   | free   | , 1173     | 844k cached      |    |
| P   | TD     | IISER         | PR   | NT    | UIRT     | PES         | SHB       | 2    | ջշեր       | °2ME    | М      | TIME+      | COMMOND          |    |
| 4   | 13     | notes         | 29   | ß     | 145m     | 2 ßm        | 3564      | R    | 16.7       | -or IL  | 1      | 9: 02 . 07 | calconn          |    |
| 3   | 61     | notes         | 20   | 0     | 146m     | 21m         | 3584      | R    | 16.1       | 1.      | 1      | 0:02.17    | update           |    |
| 4   | 14     | notes         | 20   | Ø     | 148m     | 23m         | 3576      | R    | 16.1       | 1.      | 3      | 0:01.93    | sched            |    |
| 4   | 18     | notes         | 20   | 0     | 145m     | 2 0m        | 3580      | R    | 16.1       | 1.      | 1      | 0:01.81    | rnrmgr           |    |
| 4   | 15     | notes         | 20   | 0     | 137m     | 20m         | 3692      | R    | 15.8       | 1.      | 1      | 0:01.97    | ldap             |    |
| 4   | 19     | notes         | 20   | 0     | 146m     | 21m         | 3572      | R    | 15.8       | 1.      | 1      | 0:01.98    | daosngr          | H  |
| 3   | 63     | notes         | 20   | 0     | 145m     | 2 0m        | 3568      | R    | 15.5       | 1.      | 1      | 0:02.03    | replica          |    |
| 3   | 64     | notes         | 20   | 0     | 143m     | 17m         | 3708      | R    | 14.8       | 0.      | 9      | 0:02.01    | router           |    |
| 3   | 65     | notes         | 20   | 0     | 141m     | 23m         | 3904      | R    | 14.8       | 1.      | 3      | 0:02.05    | angr             |    |
| 4   | 11     | notes         | 20   | 0     | 139m     | 21m         | 3616      | R    | 14.8       | 1.      | 1      | 0:01.89    | adminp           |    |
| 320 | 57     | notes         | 20   | 0     | 168m     | 52m         | 2 0 m     | R    | 14.2       | 2.      | 8      | 0:09.32    | event            |    |
| 3   | 48     | notes         | 20   | 0     | 12832    | 3712        | 25 08     | D    | 13.2       | 0.      | 2      | 0:04.52    | file             |    |
|     | 38     | root          | 20   | 0     | 9        | 0           | 0         | R    | 8.4        | 0.      | 0      | 0:04.45    | kswapd0          |    |
|     | 22     | root          | 20   | 0     | 0        | 0           | 0         | R    | 1.3        | 0.      | 0      | 0:08.74    | kblockd/0        |    |
| 319 | 64     | notes         | 20   | 0     | 199m     | 72m         | 36m       | S    | 1.3        | 3.      | 8      | 0:16.66    | server           | 11 |
| 4   | 66     | notes         | 20   | 0     | 15032    | 1348        | 980       | R    | 0.6        | Ø.      | 1      | 0:00.14    | top              |    |
| 319 | 66     | notes         | 20   | ម     | 152m     | 28m         | /288      | 2    | 0.6        | 1.      | 5      | 0:04.00    | +ileret          |    |
| 4   | 48     | root          | 20   | ម     | 50000    | U           | U         | 2    | 0.3        | ย.      | ម      | 0:04.59    | jDd2/dm-0-8      |    |
| 15  | 41     | root          | 20   | 0     | 80020    | 3008        | 2824      | 2    | 0.3        | U.      | 2      | 0:00.40    | Networkmanager   |    |
| 18  | 48     | root          | 20   | 0     | 78008    | 3204        | 2308      | 2    | 0.3        | U.      | Z      | 0:00.20    | master           |    |
| 39  | 12     | ruut          | 20   | 0     | 4411     | 1/04        | 1272      | 5    | 0.0        | 9.<br>0 | 4      | 0.00.00    | automount        |    |
| 310 | 97     | HOLES         | 20   | 0     | 10910    | 1010        | 1001      | 5    | 0.J<br>0.0 | U.      | 4      | 0.00.20    | isit             |    |
|     | י<br>י | root          | 20   | О     | 17040    | 1470        | 1204      | 200  | 0.0        | . 0.    | n<br>n | 0.00.21    | LILL LILL        |    |
|     | 3      | root          | RT   | ß     | 0        | 0           | 0         | 20   | 0.0        | 1 8     | ß      | 0.00.07    | migration/0      |    |
|     | ц      | root          | 26   | ß     | G        | 6           | G         | 5    | 6 6        | 1 9     | ß      | 6-62 14    | ksoftirad/0      | L  |
|     | 5      | root          | RT   | ß     | ด        | ß           | ព         | 2    | 6 6        | 1 9     | ß      | A: 00 00   | migration/0      | H  |
|     | 6      | root          | RT   | ß     | ព        | ß           | ព         | S    | 0.0        | 9       | 6      | 0:00.73    | watchdog/8       |    |
|     | 7      | root          | RT   | 0     | 6        | 6           | 0         | S    | 0.0        | 0.      | 0      | 0:01.26    | migration/1      |    |
|     | 8      | root          | RT   | 0     | 0        | 6           | 0         | S    | 0.0        | 0.      | 0      | 0:00.00    | migration/1      |    |
|     | 9      | root          | 20   | 0     | 0        | 6           | 0         | S    | 0.0        | 0.      | 0      | 0:01.12    | ksoftirgd/1      |    |
|     | 10     | root          | RT   | 0     | 0        | 0           | 0         | S    | 0.0        | 0.      | 0      | 0:00.68    | watchdog/1       |    |
|     | 11     | root          | 20   | 0     | 0        | 0           | 0         | S    | 0.0        | 0.      | 0      | 0:04.71    | events/0         |    |

- Shows
  - Processes
  - Memory Utilization
  - File System Cache
  - Swap Utilization
  - CPU Utilization
  - Load Average
  - Wait I/O
- Load Average
  - Indicator how busy the machine is
    - Last minute
    - 5 Minutes
    - 15 Minutes
  - Should be below the number of CPUs/cores

## Linux vmstat – Main Performance Indicator

#### vmstat <interval> e.g. vmstat 1 prints stats every second

- r = Processes/threads waiting for CPU or running
  - should be less than 1,5 \* number of CPUs
- **b** = Processes/threads waiting for I/O
  - should be less than number of CPUs
- us = % CPU in "user mode"
- sy = % CPU in "system mode" (kernel operations)
- cs = Context switches (how often the CPU is "switched from thread to thread)
  - Should be much more than 10000 per partition
- wa = % the system is waiting for I/O
  - Should not be much more than 30% else you system is I/O bound
  - In that case we need other tools to measure disk performance in more detail (see next slides)

| vm  | ista | t 1  |        |       |        |     |    |      |      |      |        |    |    |      |    |    |
|-----|------|------|--------|-------|--------|-----|----|------|------|------|--------|----|----|------|----|----|
| pro | CS   |      | mem    | ory   |        | swa | p  | i    | 0    | sys  | stem-· |    |    | -cpı | 1  |    |
| r   | b    | swpd | free   | buff  | cache  | si  | so | bi   | bo   | in   | cs     | us | sy | id   | wa | st |
| 2   | 0    | 0    | 641168 | 31464 | 580700 | 0   | 0  | 2012 | 1212 | 732  | 1035   | 10 | 5  | 74   | 11 | 0  |
| 1   | 2    | 0    | 622444 | 31492 | 599740 | 0   | 0  | 4012 | 420  | 1267 | 1719   | 7  | 25 | 26   | 42 | 0  |
| 3   | 0    | 0    | 614136 | 31492 | 607964 | 0   | 0  | 4924 | 24   | 1271 | 1827   | 5  | 22 | 5    | 67 | 0  |

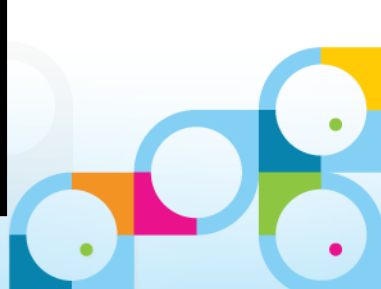

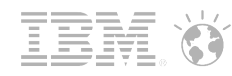

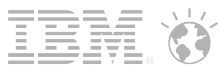

## Linux Level I/O Performance Measurement

- Domino Platform Statistics are your friend
  - Can be used for longer term monitoring via collect task into statrep.nsf
  - But they are updated every 60 seconds and collected usually every 10 minutes
    - See Platform Statistics Disk Values below
  - Not all information is included for example "await" on Linux (disk queue response time)
  - TIP: events4.nsf contains documentation for platform stats & how they are measured per platform
- For troubleshooting you should use Linux level statistics
  - vmstat (see details next slide)

Platform.LogicalDisk.1.AssignedName = sda
Platform.LogicalDisk.1.AvgQueLen = 11.89
Platform.LogicalDisk.1.AvgQueLen.Avg = 11.89
Platform.LogicalDisk.1.AvgQueLen.Peak = 11.89
Platform.LogicalDisk.1.PctUtil = 95.63
Platform.LogicalDisk.1.PctUtil.Avg = 95.63
Platform.LogicalDisk.1.ServiceTimeinmsecs = 8.35
Platform.LogicalDisk.1.ServiceTimeinmsecs.Peak = 8.35

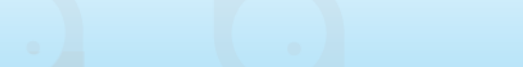

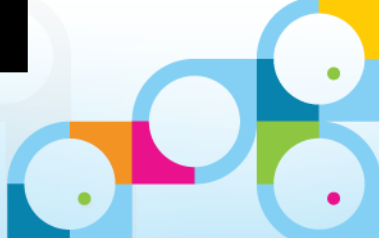

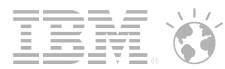

## Linux Native I/O Stats "iostat"

- iostat provides more detailed information about the current I/O statistics
  - Output by device (e.g. sda = first disk)
  - Example shows just one value for one disk
  - TIP: You can filter via grep e.g. "iostat -x 2 |grep sda"
- **%util** = Disk Utilisation in  $\% \rightarrow$  Values above 90% are an indicator for a busy disk
- r/s = Disk reads per second
- w/s = Disk writes per second
- svctm = Disk services time in ms (how fast the device responds)
- await = Time the whole request needs (application to disk queue, disk and back)
  - This is the most important statistic and key indicator (should be < 10 ms)</li>

| # iostat -x 2 |        |         |      |        |        |          |          |          |       |       |       |
|---------------|--------|---------|------|--------|--------|----------|----------|----------|-------|-------|-------|
| Device:       | rrqm/s | wrqm/s  | r/s  | w/s    | rsec/s | wsec/s   | avgrq-sz | avgqu-sz | await | svctm | %util |
| sda           | 0.00   | 2024.50 | 0.00 | 762.00 | 0.00   | 22268.00 | 29.22    | 0.86     | 1.13  | 0.38  | 28.80 |

#### Let's have a live look into the server

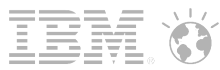

## iotop – Current I/O Load by Process

- Can be helpful to figure out which process generates most I/O
- You might need to separate install it
- Needs root permission

| Total DISK READ:         0.00 B/s         Total DISK WRITE:         38.29 M/s           T1D         PRIO         USER         DISK WRITE         SWAPIN         10> COMMAND           1751         be/4 notes         0.00 B/s         1480.61 K/s         0.00 %         6.225 % updall -r           1743         be/4 notes         0.00 B/s         156.61 K/s         0.00 %         3.33 % fixup -f           448         be/3 root         0.00 B/s         1.60 B/s         0.00 %         0.00 %         0.32 % [jbd2/dm-6-8]           17743         be/4 notes         0.00 B/s         0.60 %         0.00 %         0.00 %         0.00 %         0.00 %           1743         be/4 notes         0.00 B/s         0.60 %         0.00 %         0.00 %         0.00 %         0.00 %           1742         be/4 notes         0.00 B/s         0.60 %         0.00 %         0.00 %         0.00 %         0.00 %         0.00 %         0.00 %         0.00 %         0.00 %         0.00 %         0.00 %         0.00 %         0.00 %         0.00 %         0.00 %         0.00 %         0.00 %         0.00 %         0.00 %         0.00 %         0.00 %         0.00 %         0.00 %         0.00 %         0.00 %         0.00 %         0.00 % | 🛃 root | @nsh-rl | hel6-don | nino:~ |      |      |         |       |         |        |            |     |  |  | x        |
|----------------------------------------------------------------------------------------------------|--------|---------|----------|--------|------|------|---------|-------|---------|--------|------------|-----|--|--|----------|
| TID         PRIO         USER         DISK         READ         DISK         WRITE         SWAPIN         IO>         COMMAND           1751         be/4 notes         0.00         B/s         1480.61         K/s         0.00%         3.33         \$ fixup - f           1743         be/4 notes         0.00         B/s         10.56.61         K/s         0.00%         3.33         \$ fixup - f           448         be/3 root         0.00         B/s         0.00%         0.02%         [jbd2/dm-0-8]           1743         be/4 notes         0.00         B/s         0.00%         0.00%         compact -C           448         be/3 root         0.00         B/s         0.00%         0.00%         compact -C           475         be/4 notes         0.00         B/s         0.00%         0.00%         compact -C           475         be/4 notes         0.00         B/s         0.00%         0.00%         compact -C           1097         be/4 notes         0.00         B/s         0.00%         0.00%         event                                                                                                    | Total  | DISK    | READ:    | 0.00   | B/s  | Tota | al DISK | WRITE | : 38.29 | M/s    |            |     |  |  | <b>_</b> |
| 1751 be/4 notes       0.00 B/s 1480.61 K/s       0.00 % 6.25 % updall -r         1743 be/4 notes       0.00 B/s 1156.61 K/s       0.00 % 5.33 % fixup -f         448 be/3 root       0.00 B/s       0.00 % 5       0.00 % 6.32 % []bd2/dm-0-8]         1742 be/4 notes       0.00 B/s       3.65 M/s       0.00 % compact -C         475 be/4 notes       0.00 B/s       6.28 K/s       0.00 % server         1090 be/4 notes       0.00 B/s       3.77 K/s       0.00 % event         1097 be/4 notes       0.00 B/s       3.77 K/s       0.00 % event                                                                                                    | TID    | PRIC    | ) USE    | R      | DISK | READ | DISK W  | RITE  | SWAPIN  | 10>    | COMMAND    |     |  |  |          |
| 1743 be/4 notes 0.00 B/s 1156.61 K/s 0.00 % 3.33 % fixup -f<br>448 be/3 root 0.00 B/s 0.00 B/s 0.00 % 0.00 % 0.22 % [jbd2/dm-0-8]<br>1742 be/4 notes 0.00 B/s 3.65 M/s 0.00 % 0.00 % compact -C<br>475 be/4 notes 0.00 B/s 60.28 K/s 0.00 % 0.00 % server<br>1090 be/4 notes 0.00 B/s 3.77 K/s 0.00 % 0.00 % event<br>1097 be/4 notes 0.00 B/s 3.77 K/s 0.00 % 0.00 % event<br>1097 be/4 notes 0.00 B/s 3.77 K/s 0.00 % 0.00 % event                                                                                                    | 1751   | be/4    | notes    |        | 0.00 | B/s  | 1480.61 | K/s   | 0.00 %  | 6.25 % | updall -r  |     |  |  |          |
| 448 be/3 root 0.00 B/s 0.00 B/s 0.00 % 0.32 % [jbd2/dm-0-8]<br>1742 be/4 notes 0.00 B/s 3.65 M/s 0.00 % 0.00 % compact -C<br>475 be/4 notes 0.00 B/s 60.28 K/s 0.00 % 0.00 % server<br>1090 be/4 notes 0.00 B/s 3.77 K/s 0.00 % 0.00 % event<br>1097 be/4 notes 0.00 B/s 3.77 K/s 0.00 % 0.00 % event<br>1097 be/4 notes 0.00 B/s 3.77 K/s 0.00 % 0.00 % event                                                                                                    | 1743   | be/4    | notes    |        | 0.00 | B/s  | 1156.61 | K/s   | 0.00 %  | 3.33 % | fixup -f   |     |  |  |          |
| 1742 be/4 notes 0.00 B/s 3.65 M/s 0.00 % 0.00 % compact -C<br>475 be/4 notes 0.00 B/s 60.28 K/s 0.00 % 0.00 % server<br>1090 be/4 notes 0.00 B/s 3.77 K/s 0.00 % 0.00 % event<br>1097 be/4 notes 0.00 B/s 3.77 K/s 0.00 % 0.00 % event                                                                                                    | 448    | be/3    | root     |        | 0.00 | B/s  | 0.00    | B/s   | 0.00 %  | 0.32 % | [jbd2/dm-0 | -8] |  |  |          |
| 475 be/4 notes 0.00 B/s 60.28 K/s 0.00 % 0.00 % server<br>1090 be/4 notes 0.00 B/s 3.77 K/s 0.00 % 0.00 % event<br>1097 be/4 notes 0.00 B/s 3.77 K/s 0.00 % 0.00 % event                                                                                                    | 1742   | be/4    | notes    |        | 0.00 | B/s  | 3.65    | M/s   | 0.00 %  | 0.00 % | compact -C |     |  |  |          |
| 1090 be/4 notes 0.00 B/s 3.77 K/s 0.00 % 0.00 % event<br>1097 be/4 notes 0.00 B/s 3.77 K/s 0.00 % 0.00 % event                                                                                                    | 475    | be/4    | notes    |        | 0.00 | B/S  | 60.28   | K/s   | 0.00 %  | 0.00 % | server     |     |  |  |          |
| 1097 be/4 notes 0.00 B/S 3.77 K/S 0.00 % 0.00 % event                                                                                                    | 1090   | be/4    | notes    |        | 0.00 | B/S  | 3.77    | K/S   | 0.00 %  | 0.00 % | event      |     |  |  |          |
|                                                                                                    | 1097   | be/4    | notes    |        | 0.00 | B/S  | 3.77    | K/S   | 0.00 %  | 0.00 % | event      |     |  |  |          |
|                                                                                                    |        |         |          |        |      |      |         |       |         |        |            |     |  |  |          |
|                                                                                                    |        |         |          |        |      |      |         |       |         |        |            |     |  |  |          |
|                                                                                                    |        |         |          |        |      |      |         |       |         |        |            |     |  |  |          |
|                                                                                                    |        |         |          |        |      |      |         |       |         |        |            |     |  |  |          |
|                                                                                                    |        |         |          |        |      |      |         |       |         |        |            |     |  |  |          |
|                                                                                                    |        |         |          |        |      |      |         |       |         |        |            |     |  |  |          |
|                                                                                                    |        |         |          |        |      |      |         |       |         |        |            |     |  |  |          |
|                                                                                                    |        |         |          |        |      |      |         |       |         |        |            |     |  |  |          |
|                                                                                                    |        |         |          |        |      |      |         |       |         |        |            |     |  |  |          |
|                                                                                                    |        |         |          |        |      |      |         |       |         |        |            |     |  |  |          |
|                                                                                                    |        |         |          |        |      |      |         |       |         |        |            |     |  |  |          |
|                                                                                                    |        |         |          |        |      |      |         |       |         |        |            |     |  |  |          |
|                                                                                                    |        |         |          |        |      |      |         |       |         |        |            |     |  |  |          |
|                                                                                                    |        |         |          |        |      |      |         |       |         |        |            |     |  |  |          |
|                                                                                                    |        |         |          |        |      |      |         |       |         |        |            |     |  |  |          |
|                                                                                                    |        |         |          |        |      |      |         |       |         |        |            |     |  |  | E        |
|                                                                                                    |        |         |          |        |      |      |         |       |         |        |            |     |  |  |          |
| ~                                                                                                    |        |         |          |        |      |      |         |       |         |        |            |     |  |  | -        |
|                                                                                                    |        |         |          |        | 0 /  |      |         |       |         |        |            |     |  |  |          |
|                                                                                                    |        |         |          |        |      |      |         |       |         |        |            |     |  |  |          |

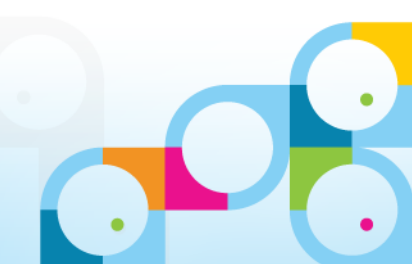

## Notes Client Setup

- Two different setup types
  - RPM Packages for SuSE and RedHat Enterprise Desktop
  - Debian Packages for Ubuntu
- On Ubuntu you just click on the extracted Debian packages to get the client installed
- With RPM you have to install manually
  - With the current 9.0 Social Edition Beta Client you have to install some depricated LIBs before you can install the client
    - RPM will give you the name of the missing packages
  - Works with SLES 11 SP2 64bit with 32bit LIBs installed
    - Currently not supported Only Redhat Desktop is supported in 64bit Mode
  - Demo Install SLES 11 SP2
  - Bonus-Slide-Pack: Ubuntu 12.04 LTS Install including Client
    - Planned support for 12.04 LTS with Notes 9.0 Social Edition
    - For the current Beta only 32bit is supported

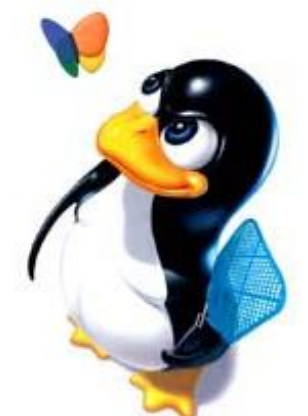

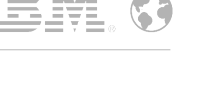

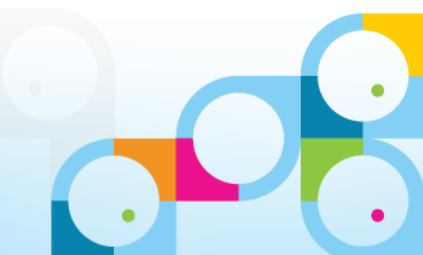

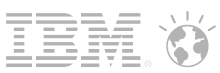

## Default Directories for Notes 9.0 Beta on Linux

#### /opt/ibm/notes

- Notes product and binary files installation directory

#### /opt/ibm/notes/framework

- Eclipse base directory

#### /opt/ibm/notes/data/shared

- Shared Directory (NTFs, Dictionaries, Helpfiles)
- Configured automatically via notes.ini SharedDataDirectory (NTFs etc)
- notes.ini with initial information -> /opt/ibm/notes/data/notes.ini
  - Will be used to setup new users

#### /home/nsh/ibm/notes/data

- After configuration every user has his own "data directory" in "ibm/notes/data" below his home dir
- Take care: Old standard location in 8.5.x still contains "lotus"

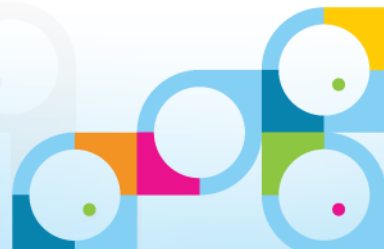

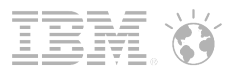

## **Extract Software and Install**

- Switch to "root" user for installation (su -)
- Extract software using "tar"
- Install software using "rpm -i <package name>"
  - See missing packages and install using YaST  $\rightarrow$  ensure you install 32bit LIBs!
  - Search for the packages in the same way we did earlier for "Midnight Commander"

```
/local/software # tar -xvf notes90se notes linux rpm public beta prod.tar
 ibm activities-9.0.i586.rpm
 ibm cae-9.0.i586.rpm
 ibm feedreader-9.0.i586.rpm
 ibm notes-9.0.i586.rpm
 ibm opensocial-9.0.i586.rpm
 ibm sametime-9.0.i586.rpm
 license.tar
pub ibm notes.gpg
 smartupgrade.sh
 /local/software # rpm -i ibm notes-9.0.i586.rpm
warning: ibm notes-9.0.i586.rpm: Header V3 DSA signature: NOKEY, key ID 34f9ae75
 error: Failed dependencies:
     libgnomeprint-2-2.so.0 is needed by ibm notes-9.0-20121208.0914.i586
     libgnomeprintui-2-2.so.0 is needed by ibm notes-9.0-20121208.0914.i586
     libgnomeui-2.so.0 is needed by ibm notes-9.0-20121208.0914.i586
```

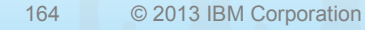

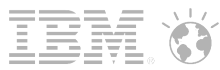

## Menu Entries after install

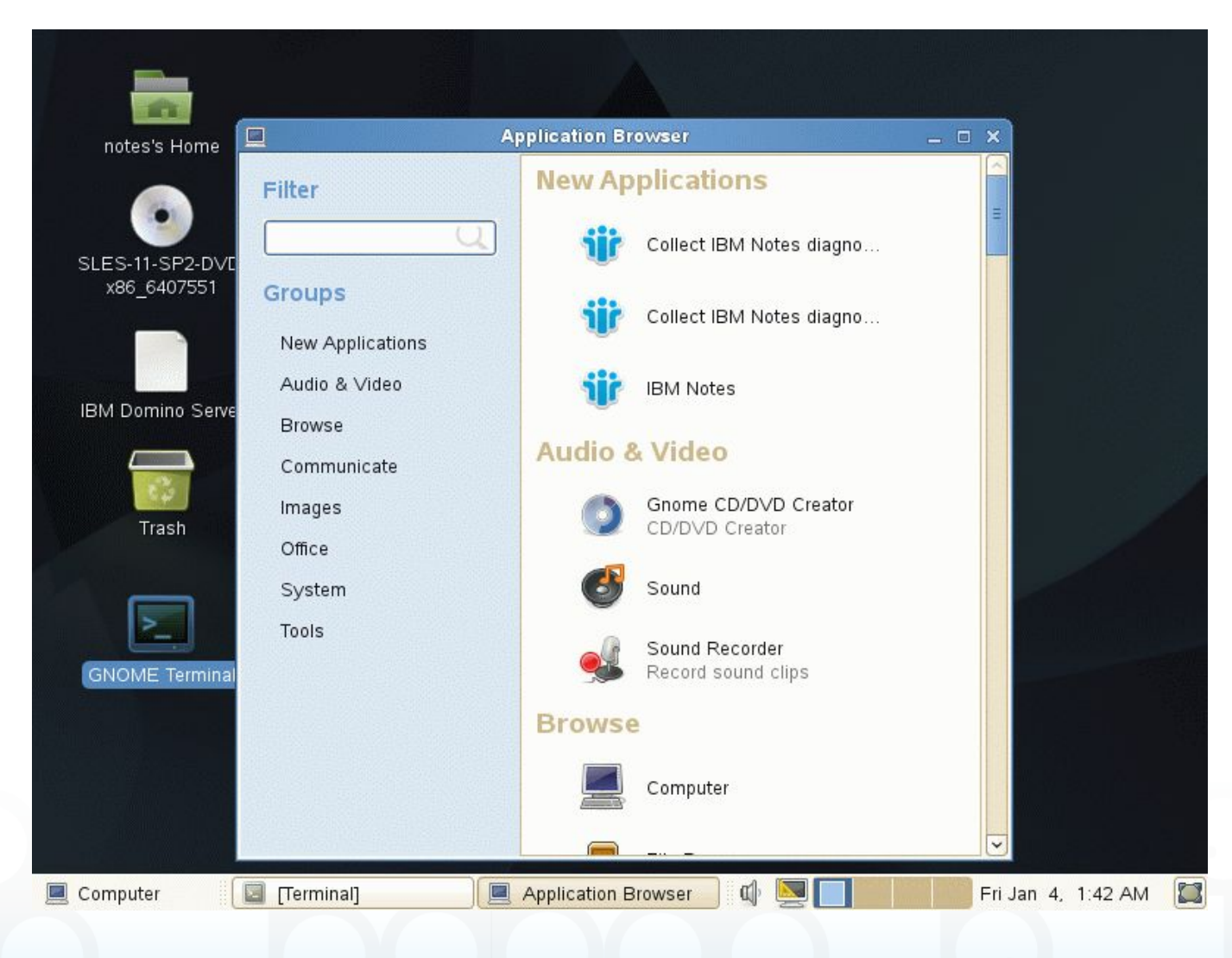

Click "IBM Notes"

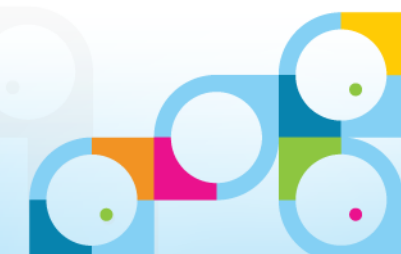

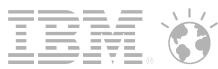

## Notes Client Splash Screen

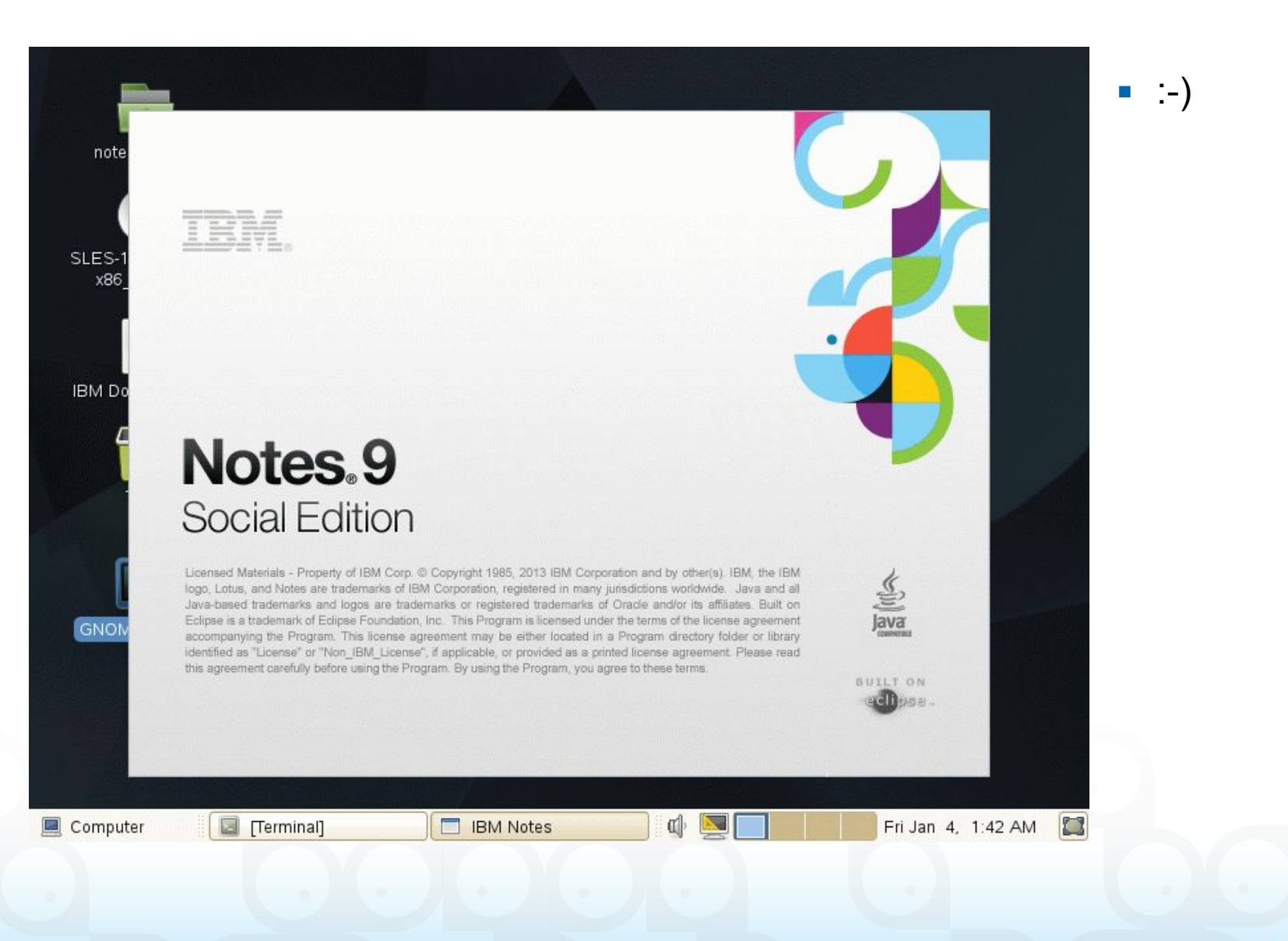

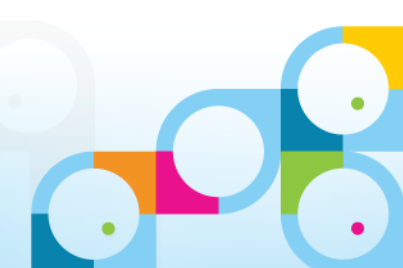

## License Terms...

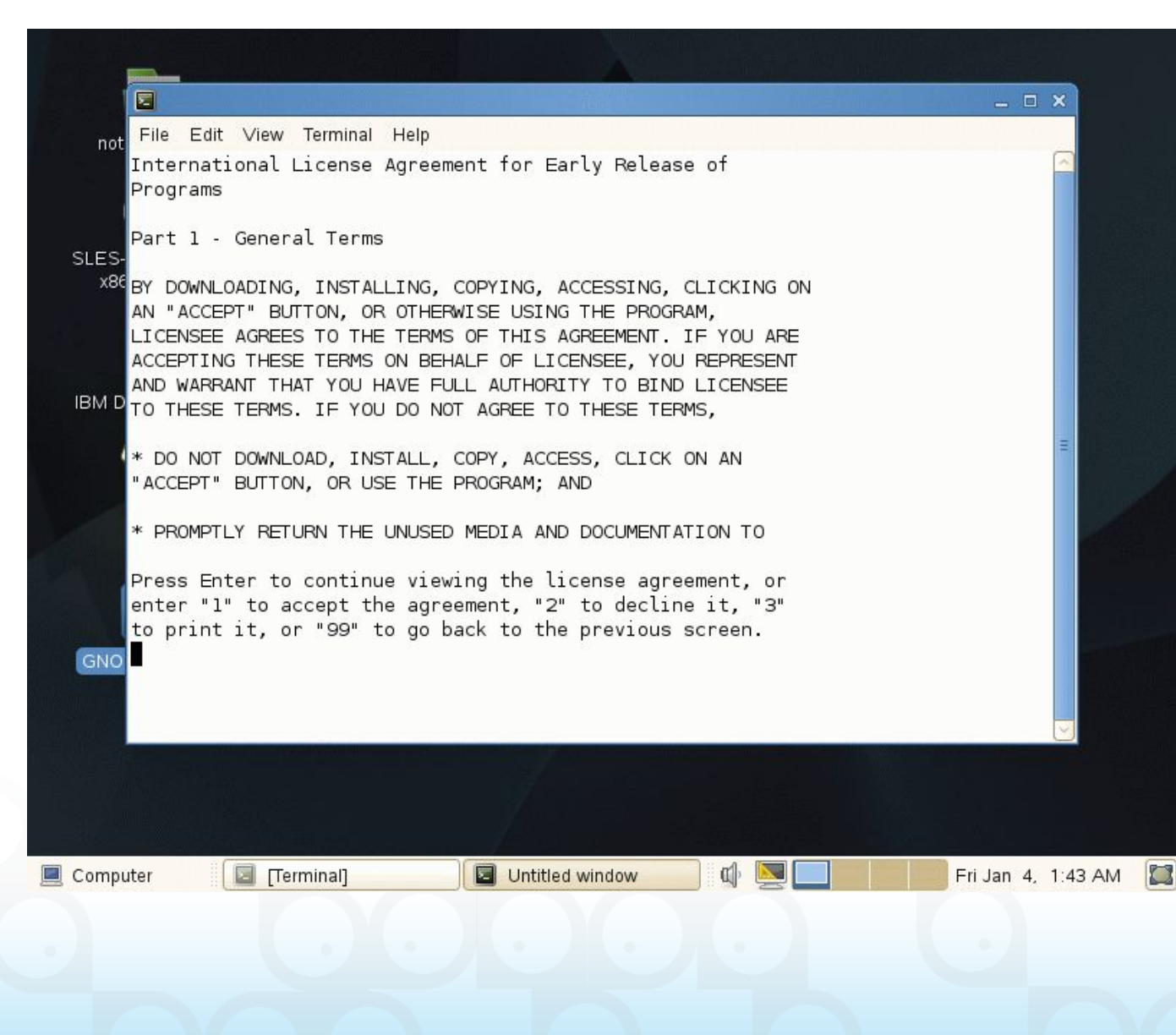

 Confirm the License Terms with "1"

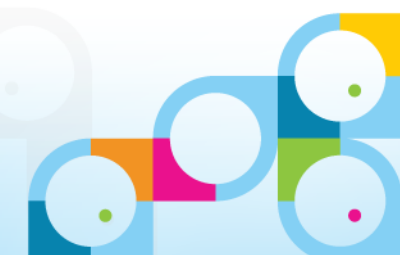

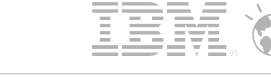

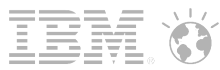

Click "Next"

## **Client Configuration**

|                 | IBM Notes Social Edition Client Configuration 🛛 🗙 📥                                                                                       |
|-----------------|----------------------------------------------------------------------------------------------------|
|                 | Welcome                                                                                                    |
|                 | This configuration program will help you set up IBM Notes and to connect to any of the following servers using a LAN or modem connection: |
|                 | * A Domino server                                                                                                    |
|                 | * Other mail servers                                                                                                    |
|                 | * Newsgroup and Directory servers                                                                                                    |
| 4               | It will also help you set up the following if needed:                                                                                     |
|                 | * Proxy settings                                                                                                    |
|                 | * Replication schedules                                                                                                    |
| r.              |                                                                                                    |
|                 |                                                                                                    |
| ™ ⑦             | Previous     Next     Cancel                                                                                                    |
|                 | eclipse.                                                                                                    |
| Catting Jaka hi | stermation in preferences file                                                                                                    |

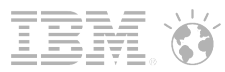

|                                                                                                    | IBM Notes Social Edition Client Configuration ×                                                                  |
|----------------------------------------------------------------------------------------------------|----------------------------------------------------------------------------------------------------|
|                                                                                                    | User Information                                                                                                 |
|                                                                                                    | Depending on how you will use Notes, you may only need to enter<br>your name and the Domino server you will use. |
|                                                                                                    | Your name                                                                                                    |
|                                                                                                    | Daniel Nashed                                                                                                    |
| (And a second second seco | For example: Mary Smith                                                                                          |
|                                                                                                    | Domino server                                                                                                    |
|                                                                                                    | nsh-sles-domino                                                                                                  |
|                                                                                                    | For example: Maple/IBM                                                                                           |
|                                                                                                    | ✓ I want to connect to a Domino server.                                                                          |
| 0                                                                                                    | <u>Previous</u> <u>N</u> ext     Cancel                                                                          |
|                                                                                                    | eclipse.                                                                                                    |

- Enter registered user
- Enter Server Name
- Press "Next"

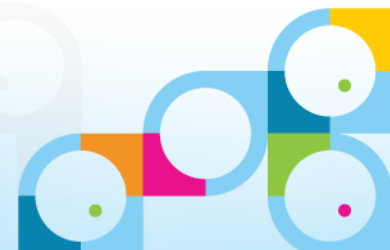

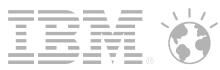

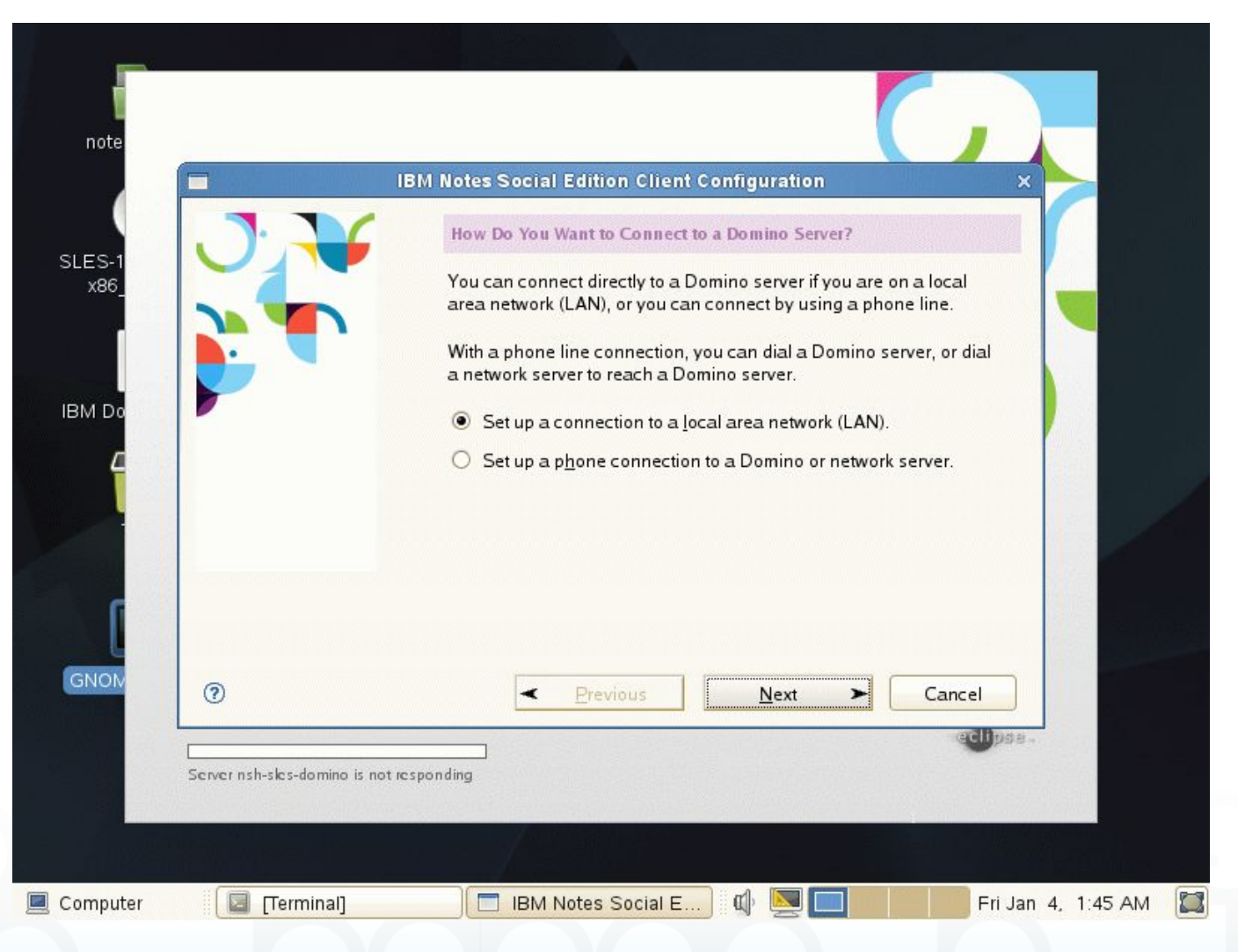

Press "Next"

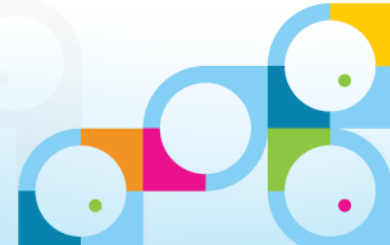

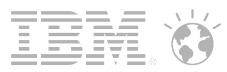

|   |                                                                                                    | ng Repo                    |
|---|----------------------------------------------------------------------------------------------------|----------------------------|
|   | Domino Server Network Information                                                                                                    | talog S                    |
|   | Sometimes Notes needs additional information to connect to a<br>Domino server on a local area network. Please enter the name of a<br>Domino server which may be reachable and verify the spelling.<br>Domino server name | o Direc<br>down<br>base ca |
|   | nsh-sles-domino                                                                                                    | urly fu                    |
|   | Please provide specific network information to help locate this                                                                                                    | exer te                    |
|   |                                                                                                    | ng Admi                    |
|   |                                                                                                    |                            |
|   | 192.168.100.170                                                                                                    |                            |
|   | 1                                                                                                    |                            |
| 0 | < <u>Previous</u> <u>N</u> ext ➤ Cancel                                                                                                    | Addres                     |
|   |                                                                                                    | *:*                        |

- In case you have no name resolution type in the IP
- Press "Next"

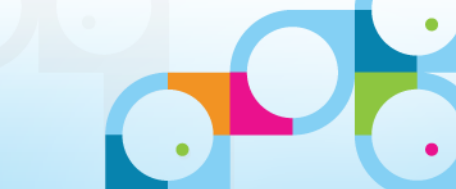

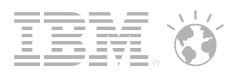

|   | IBM Notes Social Edition Client Configuration ×                                                                  |            |
|---|----------------------------------------------------------------------------------------------------|------------|
|   | User Information                                                                                                 | tor        |
|   | Depending on how you will use Notes, you may only need to enter<br>your name and the Domino server you will use. | ng.<br>d f |
|   | IBM Notes ×                                                                                                    | ns         |
|   |                                                                                                    | ned        |
|   | User name: Daniel Nashed/NashComLab                                                                              | sch        |
|   | Password: XXXXXXXXXXXXXXXXXXXXXXXXXXXXXXXXXXXX                                                                   | ing        |
|   | Log In Exit                                                                                                    | Ь          |
|   | ✓ I want to connect to a Domino server.                                                                          | e c        |
|   |                                                                                                    | vie<br>:'( |
| 0 | ✓ Previous Mext ➤ Cancel                                                                                         | ian        |
| - | echpse.                                                                                                    | rgn        |

- ID should be downloaded automatically because we registred the user keeping the user.id in the person doc
- In production environments you would leverage ID-Vault

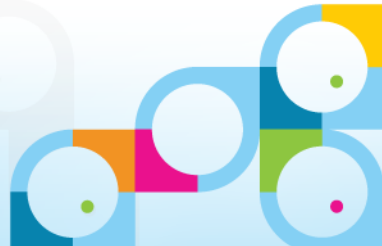

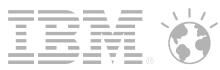

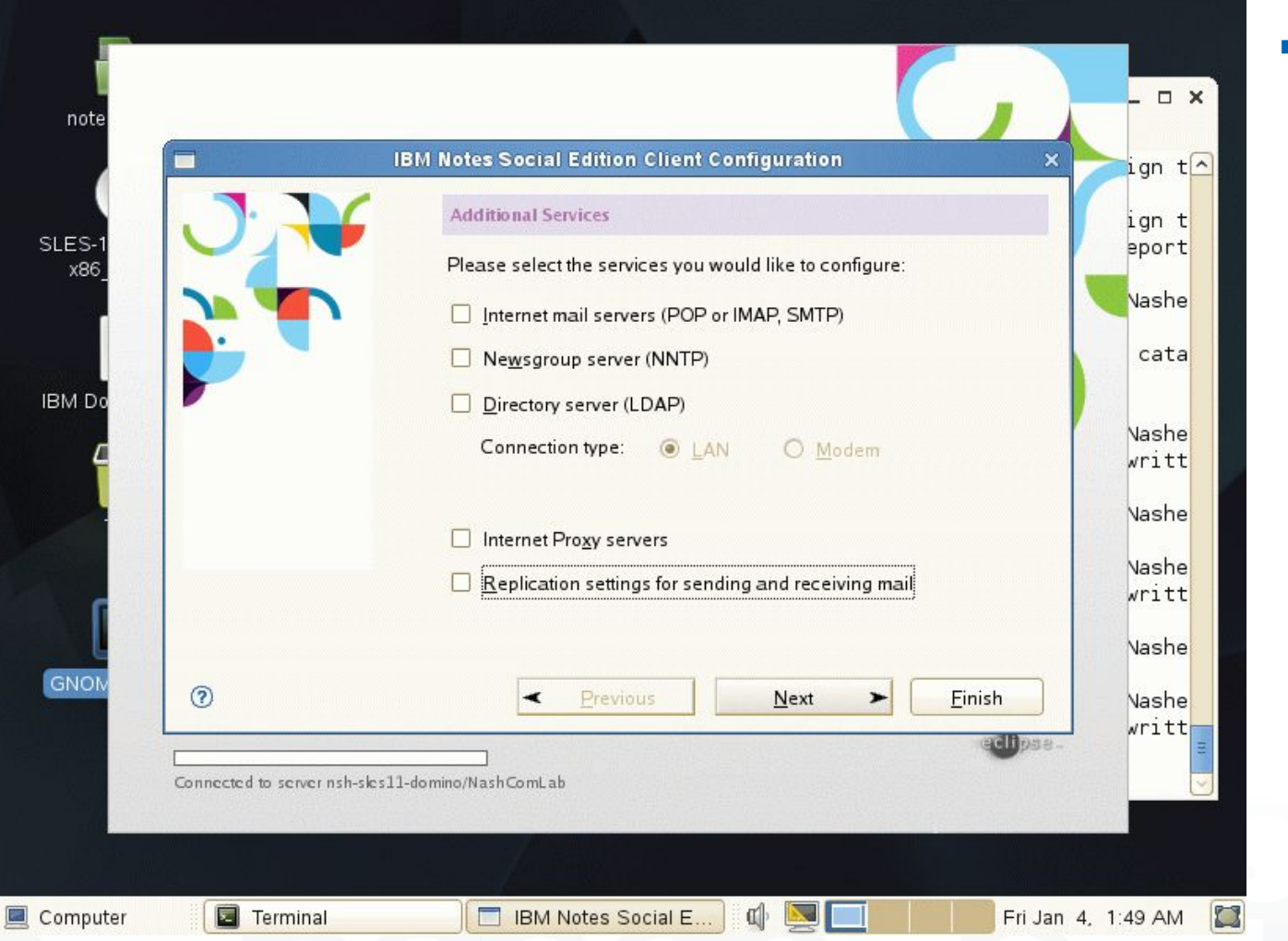

Press "Next"

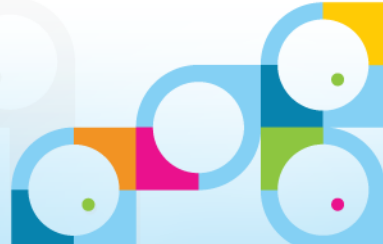

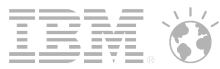

## **First Notes Client Start**

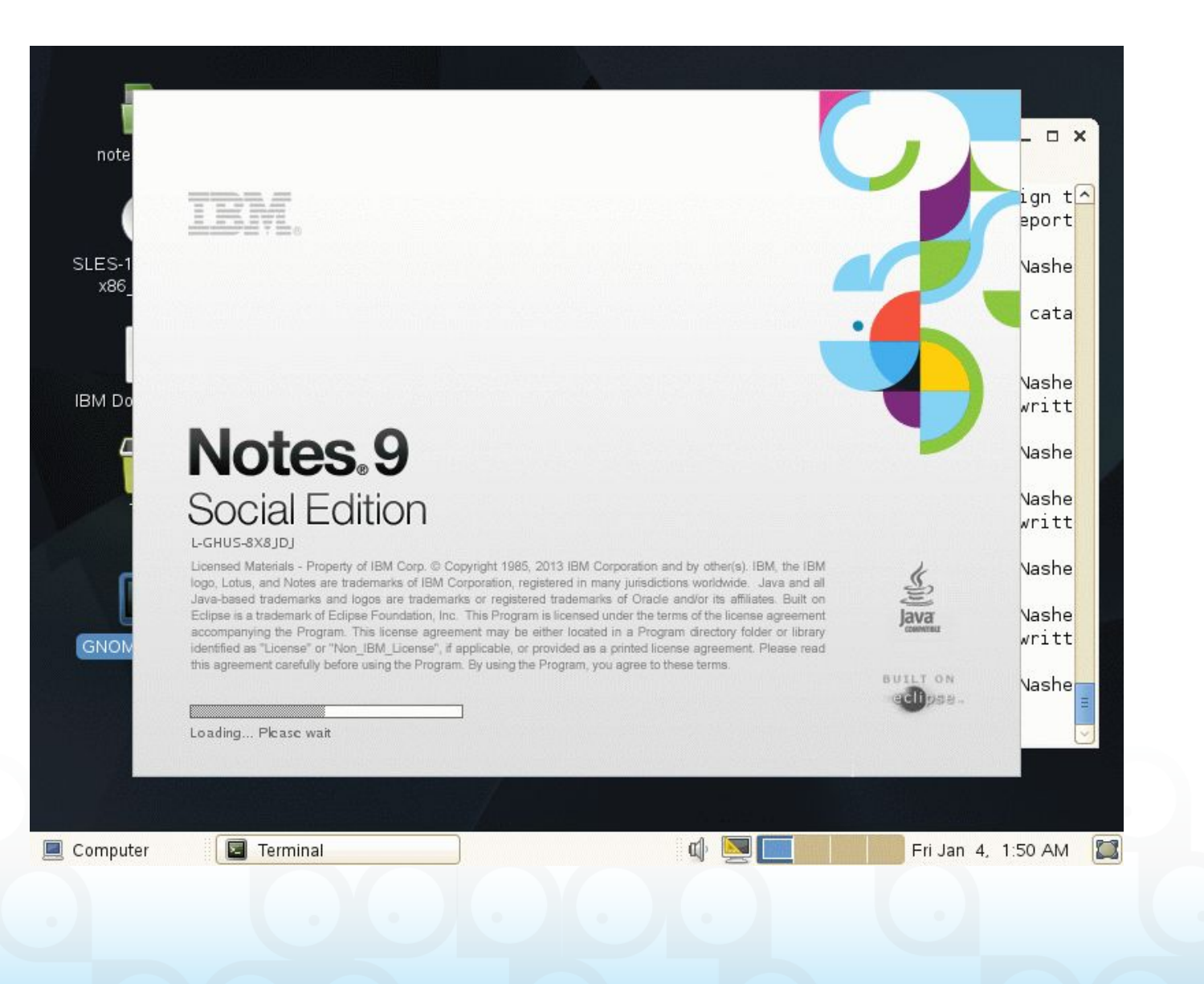

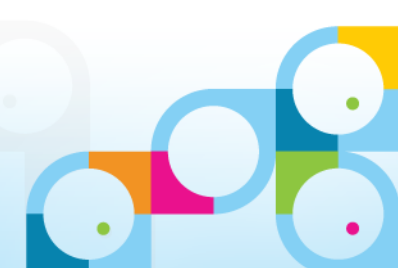

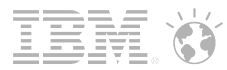

## New Welcome Screen

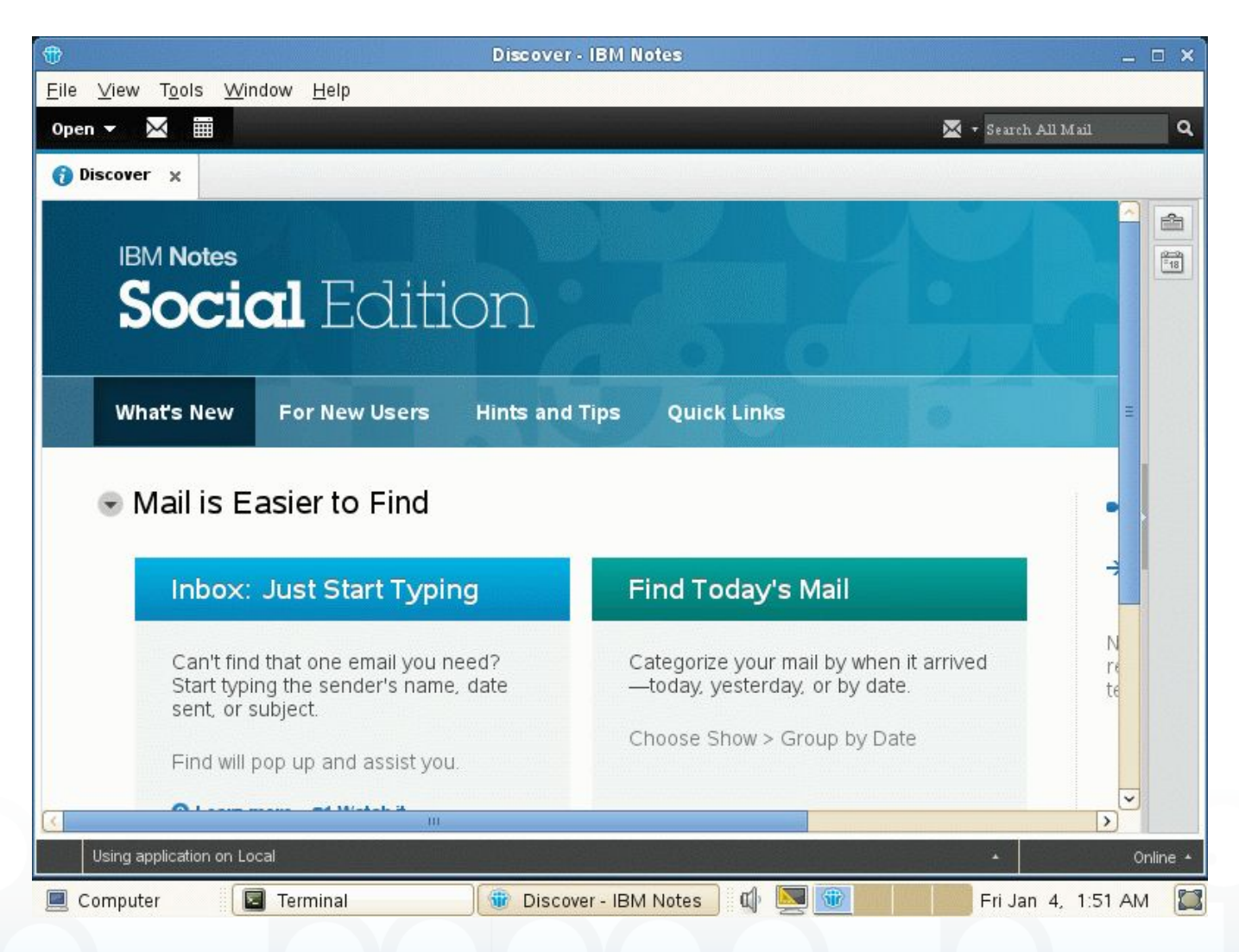

 Amost Same Look & Feel you know from Windows

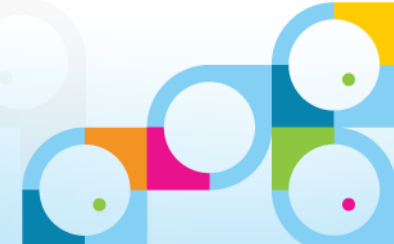

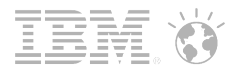

## Desktop is still there...

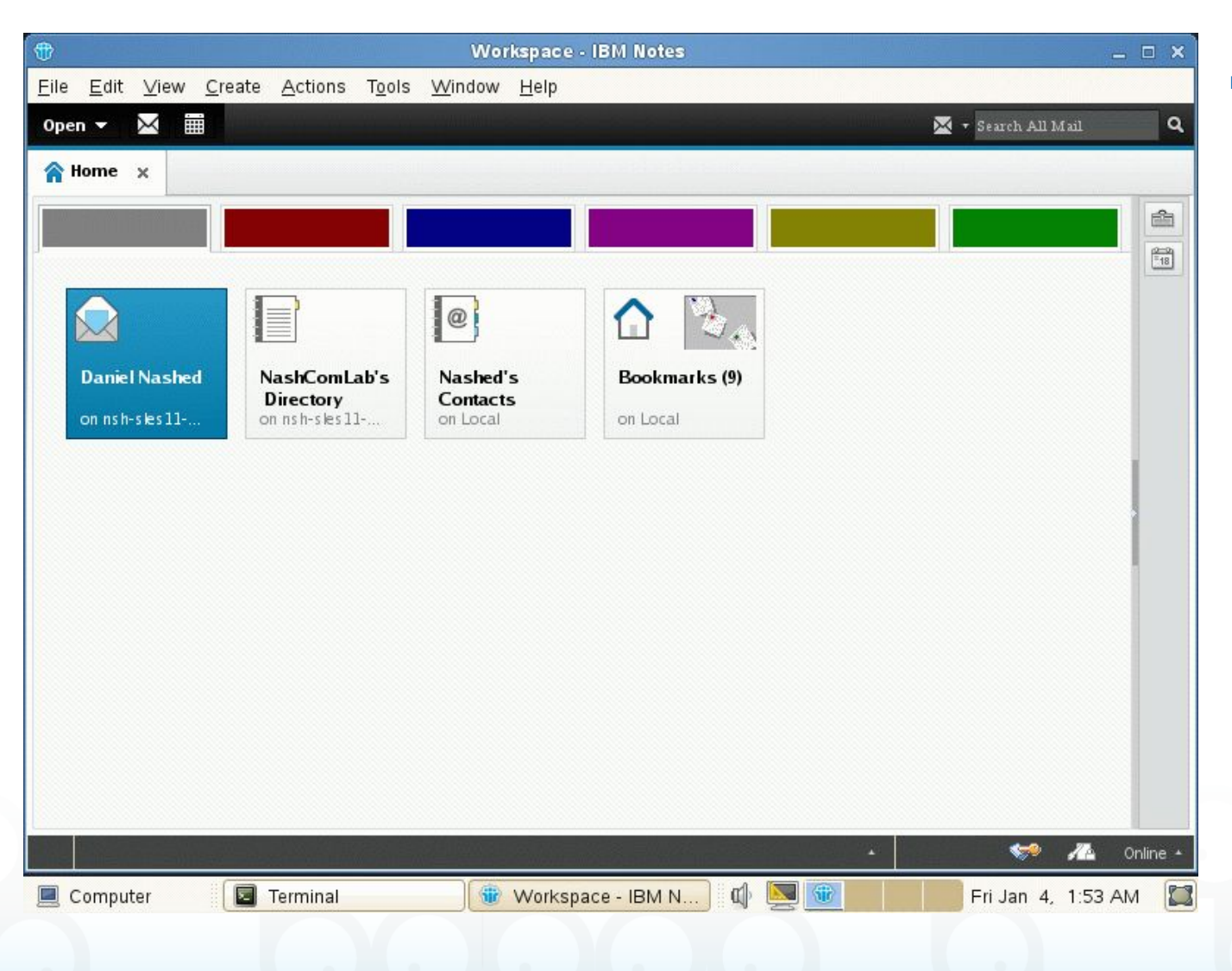

 Almost Same Look & Feel you know from Windows

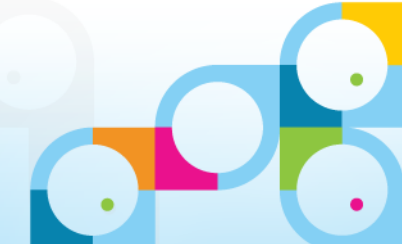

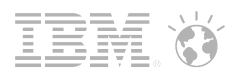

# Linuxfest Returns!

Back for another informative all-inclusive Linux session in 2013 Join Bill Malchisky, Wes Morgan, and guest Daniel Nashed!

When: Thursday, 31 January

Where: Dolphin Hotel - Sum Chow's (Next to Picabu, Level 1)

Time: 12:15 - 1:30 pm

Other: Bring your box lunch!

We're not in the program guide, so mark your calendar, or See our listing in the ConnectOsphere agenda Notes app

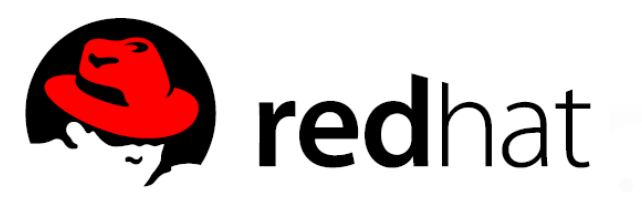

\*\*Special thanks to Red Hat for providing our session swag!\*\*

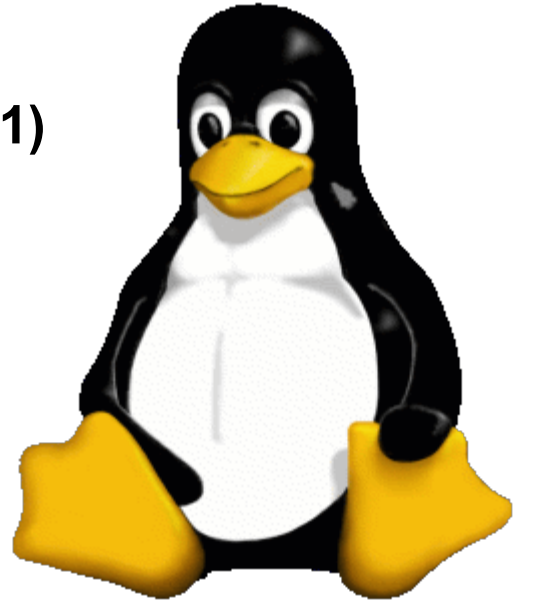

#### Social**Business**

## Q&A 🗖

- Thanks for your attention!
  - Please fill out your evaluations!
- Questions?
  - Now, find me later at the conference or contact me offline
- Contact
  - nsh@nashcom.de
  - http://www.nashcom.de
  - http://blog.nashcom.de
  - +49 172 2141912

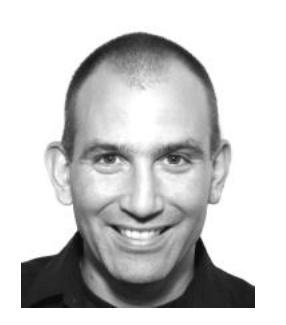

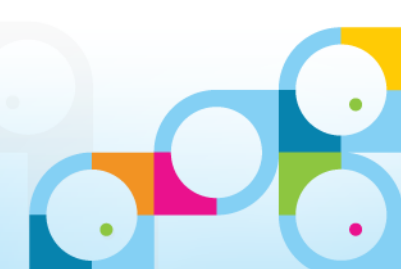

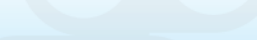

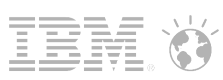

## Appendix: Additional Slides

- RHEL 6.3 Install & Configuration
- Notes Client on Ubuntu 12.04 LTS

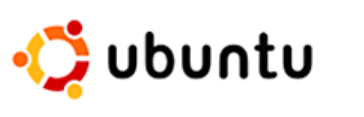

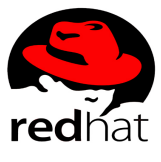

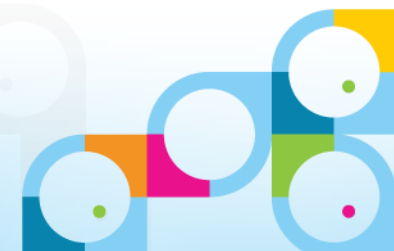

## **Boot Screen**

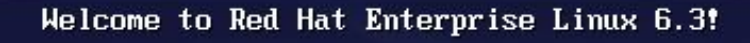

Install or upgrade an existing system Install system with basic video driver Rescue installed system Boot from local drive Memory test

Press [Tab] to edit options

Automatic boot in 57 seconds...

#### RED HAT<sup>®</sup> ENTERPRISE LINUX<sup>®</sup> 6

Copyright © 2003-2010 Red Hat, Inc. and others. All rights reserved.

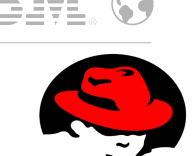

 Select "Install or upgrade and existing system"

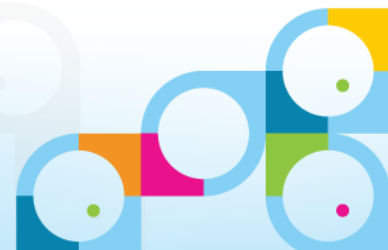
# Media Test

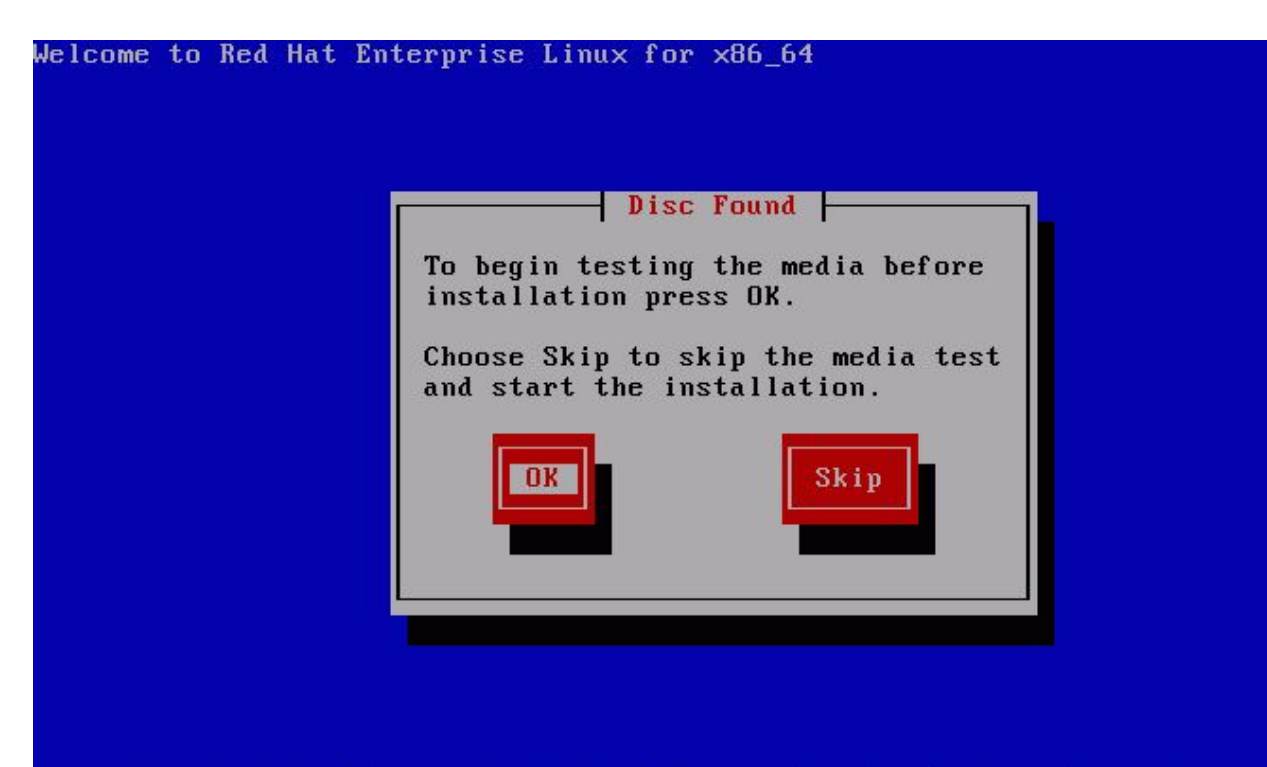

<Tab>/<Alt-Tab> between elements | <Space> selects | <F12> next screen

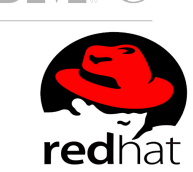

 Skip Media Test unless you downloaded the image and did not check the checksum

Click "Next"

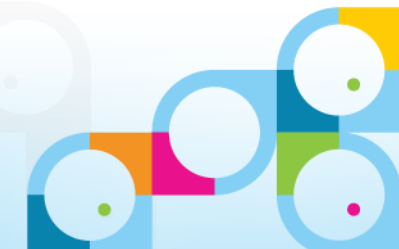

# **RedHat Entry Screen**

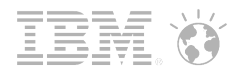

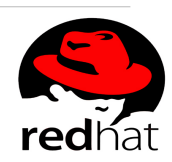

Click "Next"

### RED HAT<sup>®</sup> ENTERPRISE LINUX<sup>®</sup> 6

Copyright © 2003-2010 Red Hat, Inc. and others. All rights reserved.

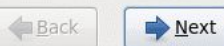

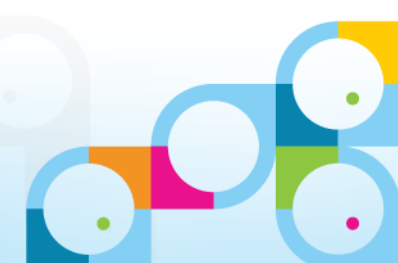

# Install Language Select

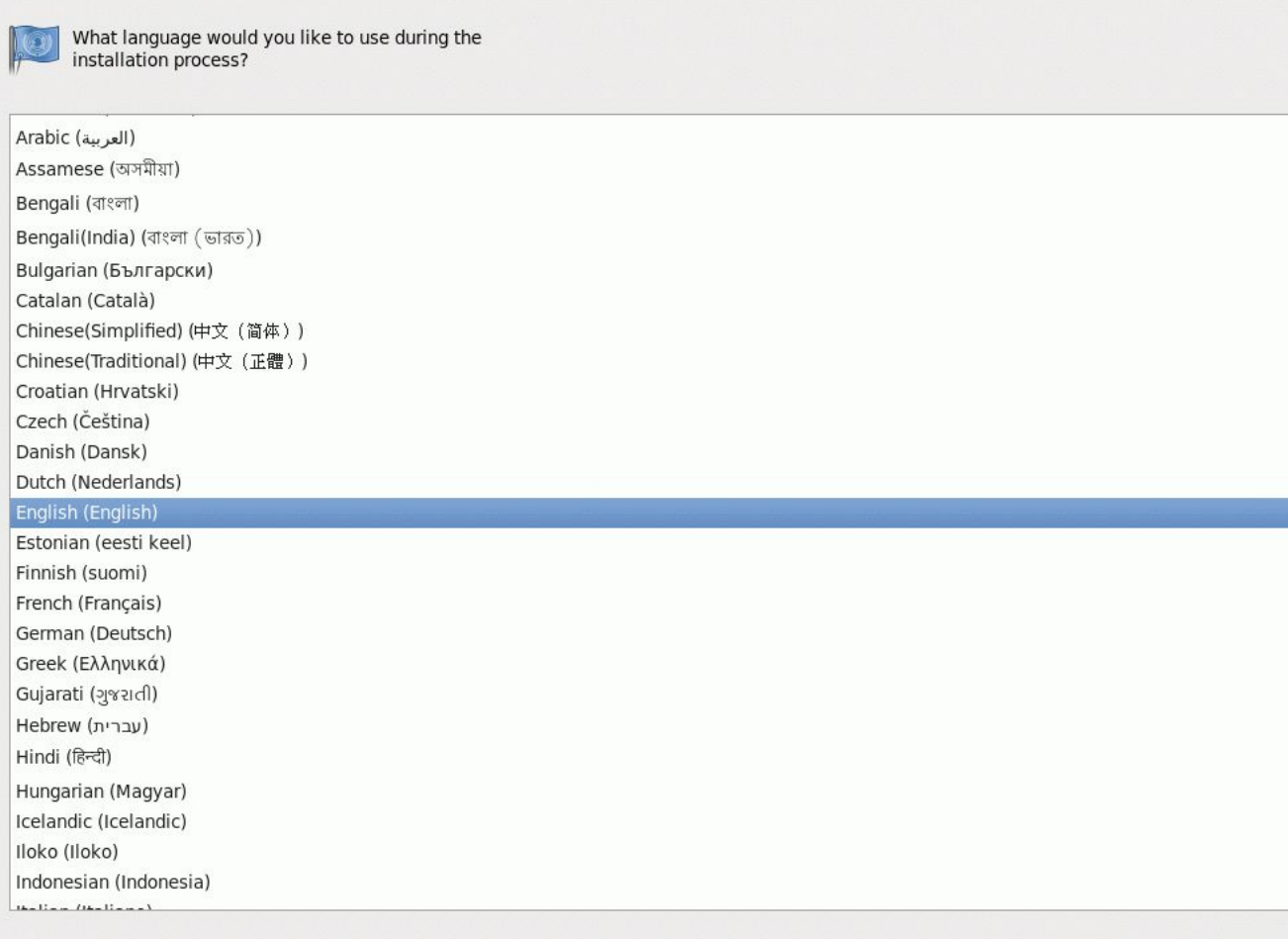

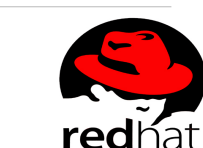

IH

- Select your Language
- Press "Next"

2

Back Next

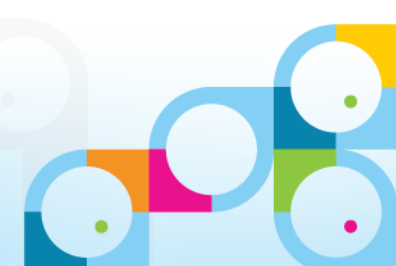

# **Keyboard Select**

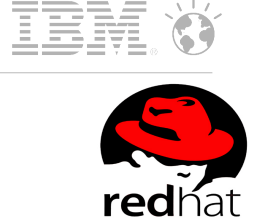

| the system.                    |  |
|--------------------------------|--|
| Czech (qwerty)                 |  |
| Danish                         |  |
| Danish (latin1)                |  |
| Dutch                          |  |
| Dvorak                         |  |
| Estonian                       |  |
| Finnish                        |  |
| Finnish (latin1)               |  |
| French                         |  |
| French (latin1)                |  |
| French (latin9)                |  |
| French (pc)                    |  |
| French Canadian                |  |
| German                         |  |
| German (latin1 w/ no deadkeys) |  |
| German (latin1)                |  |
| Greek                          |  |
| Hungarian                      |  |
| Hungarian (101 key)            |  |
| Icelandic                      |  |
| Italian                        |  |
| Italian (IBM)                  |  |
| Italian (it2)                  |  |
| Japanese                       |  |
| Korean                         |  |
| Latin American                 |  |
| Macedonian                     |  |

- Select your Keyboard Layout
- Press "Next"

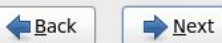

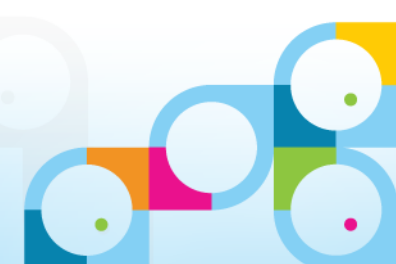

## **Storage Devices**

What type of devices will your installation involve?

#### **Basic Storage Devices**

 Installs or upgrades to typical types of storage devices. If you're not sure which option is right for you, this is probably it.

#### Specialized Storage Devices

O Installs or upgrades to enterprise devices such as Storage Area Networks (SANs). This option will allow you to add FCoE / iSCSI / zFCP disks and to filter out devices the installer should ignore.

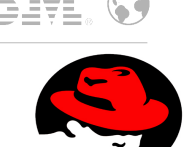

**red**hat

- Select "Basis Storage Devices"
- Press "Next"

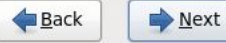

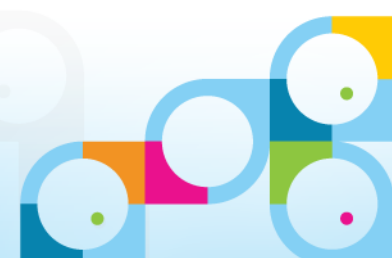

## **Discard Disk Data**

|                                            |                                                                                                    | Storage Device Warning                                                                                                    |
|--------------------------------------------|----------------------------------------------------------------------------------------------------|----------------------------------------------------------------------------------------------------|
| The                                        | storage dev                                                                                                    | vice below may contain data.                                                                                                    |
|                                            | VMware, VMv<br>20480.0 MB                                                                                             | vare Virtual S<br>pci-0000:00:10.0-scsi-0:0:0:0                                                                                                    |
| We c                                       | ould not detect p                                                                                                    | artitions or filesystems on this device.                                                                                                    |
|                                            |                                                                                                    |                                                                                                    |
| This<br>not, t<br>in thi<br>prote          | could be because<br>here may be dat<br>s installation. We<br>ct the data.                                             | the device is <b>blank</b> , <b>unpartitioned</b> , or <b>virtual</b> . If<br>a on the device that can not be recovered if you use it<br>can remove the device from this installation to                                       |
| This<br>not, t<br>in thi<br>prote<br>Are y | could be because<br>here may be dat<br>s installation. We<br>ct the data.<br>ou sure this devi                        | the device is <b>blank</b> , <b>unpartitioned</b> , or <b>virtual</b> . If<br>a on the device that can not be recovered if you use it<br>can remove the device from this installation to<br>ce does not contain valuable data? |
| This<br>not, t<br>in thi<br>prote<br>Are y | could be because<br>there may be dat<br>s installation. We<br>tot the data.<br>ou sure this devi<br>pply my choice to | the device is <b>blank</b> , <b>unpartitioned</b> , or <b>virtual</b> . If<br>a on the device that can not be recovered if you use it<br>can remove the device from this installation to<br>ce does not contain valuable data? |

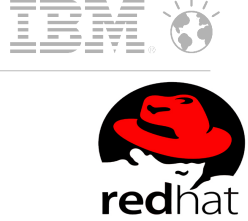

- Click "Yes discard any data"
- It's a new disk

**♦** Back

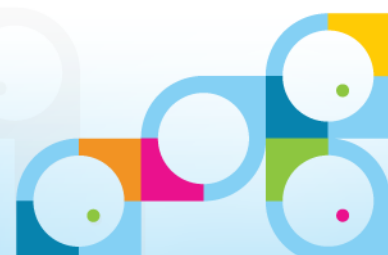

### Hostname

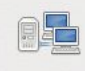

Please name this computer. The hostname identifies the computer on a network.

Hostname: nsh-rhel6-domino

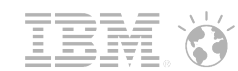

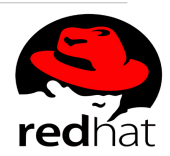

- Type in Hostname
- Press "Next"

Configure Network

◆ Back ♦ Next

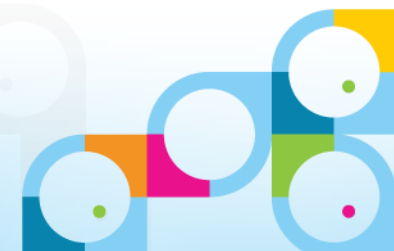

# Select Timezone

Please select the nearest city in your time zone:

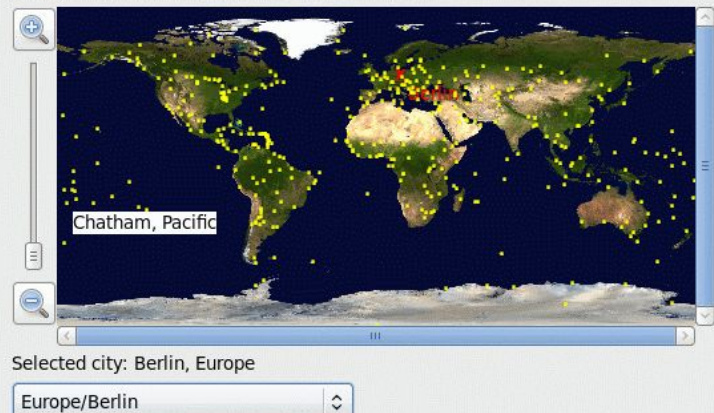

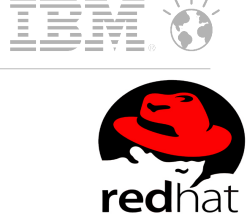

- Select your Timezone
- Press "Next"

System clock uses UTC

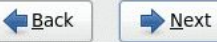

ext

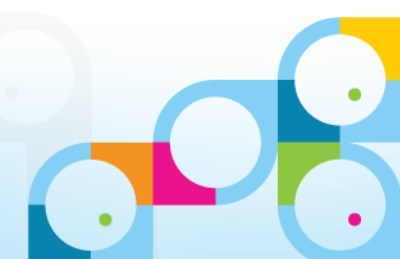

### **Root Password**

| The root account is used for administer |                                          |  |  |  |  |
|-----------------------------------------|------------------------------------------|--|--|--|--|
|                                         | the system. Enter a password for the roc |  |  |  |  |
| -                                       | usei.                                    |  |  |  |  |

| ROOL Password.   |       |
|------------------|-------|
| <u>C</u> onfirm: | ••••• |

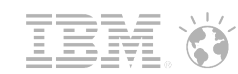

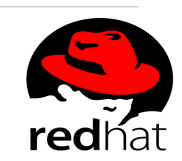

- Type in a new, secure "root" password
- Type "Next"

**♦** Back

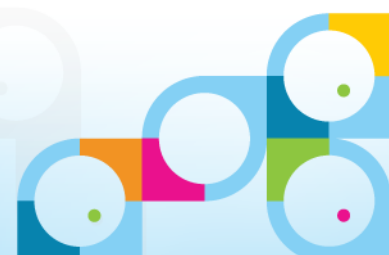

### Social Business

## **Disk Installation Type**

Which type of installation would you like?

#### Use All Space Removes all partitions on the selected device(s). This includes partitions created by other operating

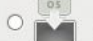

systems.

Tip: This option will remove data from the selected device(s). Make sure you have backups.

#### Replace Existing Linux System(s)

Removes only Linux partitions (created from a previous Linux installation). This does not remove other partitions you may have on your storage device(s) (such as VFAT or FAT32).

Tip: This option will remove data from the selected device(s). Make sure you have backups.

#### Sh

0 ?

Shrinks existing partitions to create free space for the default layout.

#### Use Free Space

Retains your current data and partitions and uses only the unpartitioned space on the selected device (s), assuming you have enough free space available.

#### **Create Custom Layout**

Manually create your own custom layout on the selected device(s) using our partitioning tool.

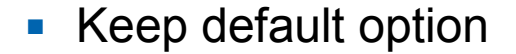

- Works fine for a new disk and existing data, you don't want to delete
- Press "Next"

<u>Encrypt system</u>
 Review and modify partitioning layout

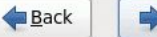

Next

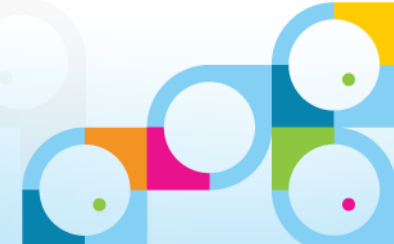

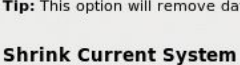

# **Confirm Disk Changes**

| Writing storage    | configuration to disk                               |
|--------------------|-----------------------------------------------------|
| The partitioning o | ptions you have selected will                       |
| reformatted partit | disk. Any data on deleted or<br>tions will be lost. |

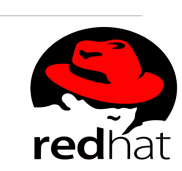

 Select "Write changes to disk"

◆ Back ♦ Next

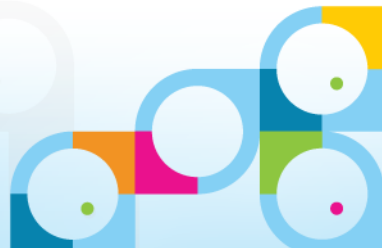

# Select Server Type and Options

The default installation of Red Hat Enterprise Linux is a basic server install. You can optionally select a different set of software now.

| Basic Server                                                                             |        |
|------------------------------------------------------------------------------------------|--------|
| O Database Server                                                                        |        |
| ) Web Server                                                                             |        |
| Identity Management Server                                                               |        |
| <ul> <li>Virtualization Host</li> </ul>                                                  |        |
| 🔿 Desktop                                                                                |        |
| Software Development Workstation                                                         |        |
| 🔿 Minimal                                                                                |        |
|                                                                                          |        |
|                                                                                          |        |
|                                                                                          |        |
|                                                                                          |        |
|                                                                                          |        |
|                                                                                          |        |
|                                                                                          |        |
|                                                                                          |        |
|                                                                                          |        |
| lease select any additional repositories that you want to use for software installation. |        |
| High Availability                                                                        |        |
| 🗌 Load Balancer                                                                          |        |
| ☑ Red Hat Enterprise Linux                                                               |        |
| De-ilient Channe                                                                         |        |
| + Add additional software repositories                                                   |        |
|                                                                                          |        |
| ou can further customize the software selection now, or after install via the software   |        |
| nanagement application.                                                                  |        |
|                                                                                          |        |
| ⊖ Customize later <ul> <li>○ <u>C</u>ustomize now</li> </ul>                             |        |
| ⊖ Customize later                                                                        |        |
| ○ Customize later                                                                        |        |
| ○ Customize later                                                                        | ▲ Back |

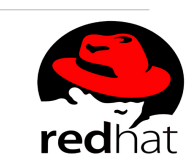

IE

- Select "Basis Server"
- Select "Customize now"
- Press "Next"

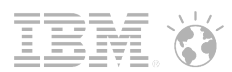

Desktop

– X Window System

- Graphical Administration Tools

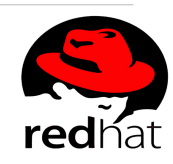

# Select Desktop Options for X11 and Admin Tools

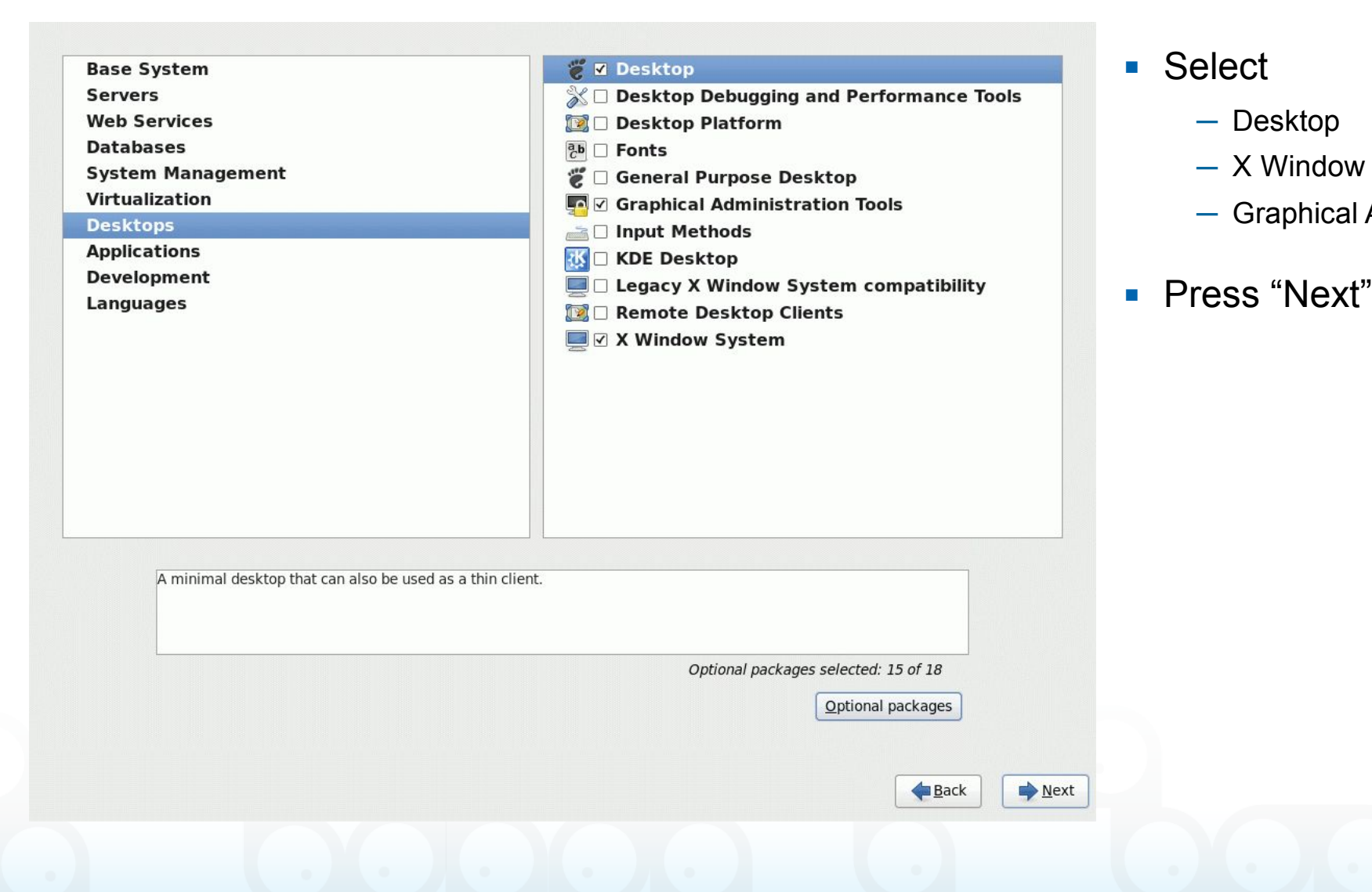

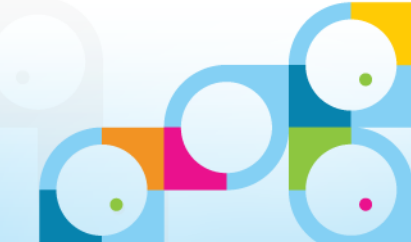

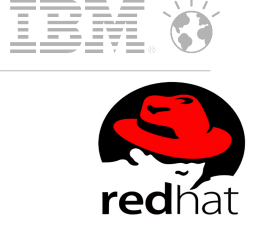

| Base System                                | 🔜 🗆 Backup Server                                               |
|--------------------------------------------|-----------------------------------------------------------------|
| Servers                                    | 🖶 🗆 CIFS file server                                            |
| Web Services                               | Directory Server                                                |
| Databases                                  | 🖉 🗆 E-mail server                                               |
| System Management                          | 🖶 🗆 FTP server                                                  |
| Virtualization                             | 💮 🗆 Identity Management Server                                  |
| Desktops                                   | 💮 🗆 NFS file server                                             |
| Applications                               | 🖶 🗆 Network Infrastructure Server                               |
| Development                                | 🗐 🗆 Network Storage Server                                      |
| Languages                                  | 🔒 🗆 Print Server                                                |
|                                            | Server Platform                                                 |
|                                            | System administration tools                                     |
|                                            |                                                                 |
| Itilities useful in system administration  |                                                                 |
| Utilities useful in system administration. |                                                                 |
| Utilities useful in system administration. | Optional packages selected: 0 of 17                             |
| Utilities useful in system administration. | Optional packages selected: 0 of 17           Optional packages |
| Utilities useful in system administration. | Optional packages selected: 0 of 17<br>Qptional packages        |
| Utilities useful in system administration. | Optional packages selected: 0 of 17  Optional packages          |

- Select "Server"
- Select
  - System admistration tools

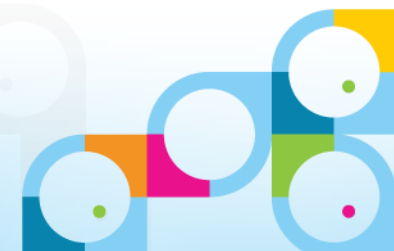

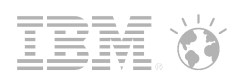

## Installation ...

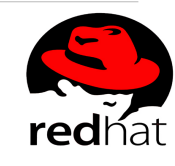

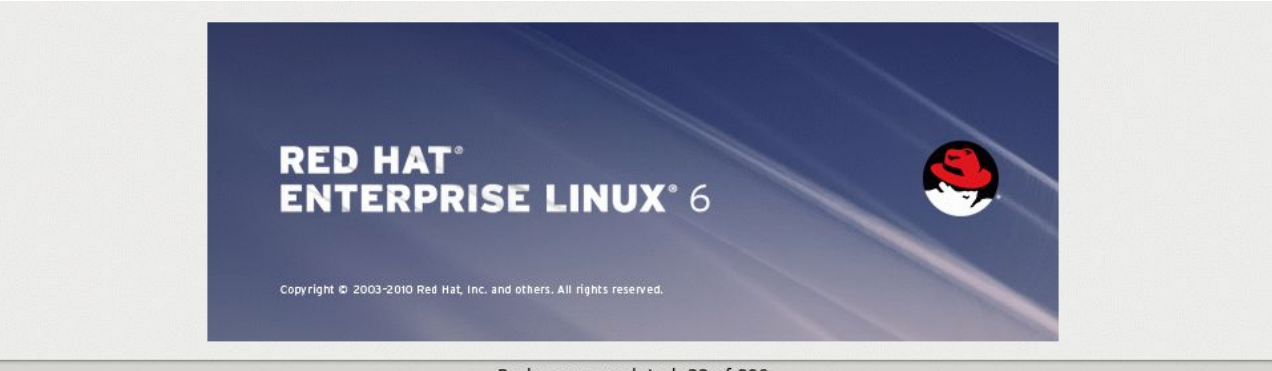

Packages completed: 22 of 890

Installing glibc-common-2.12-1.80.el6.x86\_64 (107 MB) Common binaries and locale data for glibc

Back Next

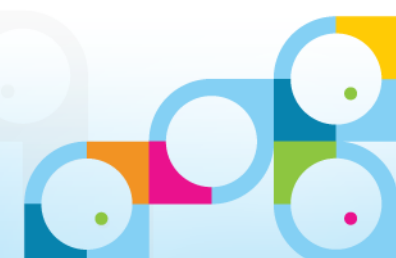

## **Installation Done**

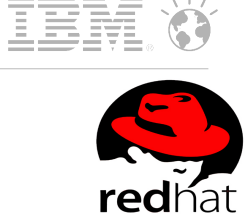

Select "Reboot"

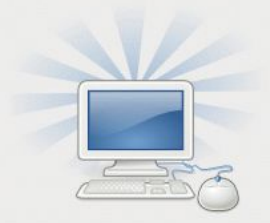

Congratulations, your Red Hat Enterprise Linux installation is complete.

Please reboot to use the installed system. Note that updates may be available to ensure the proper functioning of your system and installation of these updates is recommended after the reboot.

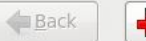

Reboo<u>t</u>

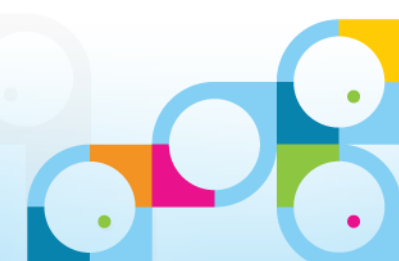

## Welcome to Configuration

Welcome
 License
 Information
 Set Up Software
 Updates
 Create User
 Date and Time
 Kdump

### Welcome

There are a few more steps to take before your system is ready to use. The Setup Agent will now guide you through some basic configuration. Please click the "Forward" button in the lower right corner to continue

> RED HAT' ENTERPRISE LINUX' 6

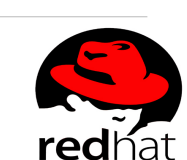

III

Click "Forward"

Back Eorward

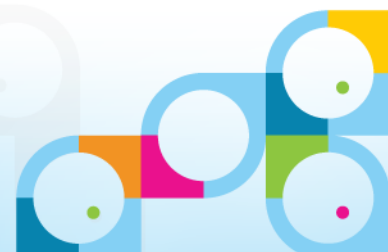

# License Information

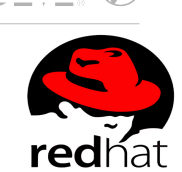

#### Welcome License Information Set Up Software Updates Create User Date and Time Kdump

License Information

END USER LICENSE AGREEMENT RED HAT® ENTERPRISE LINUX® AND RED HAT APPLICATIONS

PLEASE READ THIS END USER LICENSE AGREEMENT CAREFULLY BEFORE USING SOFTWARE FROM RED HAT. BY USING RED HAT SOFTWARE, YOU SIGNIFY YOUR ASSENT TO AND ACCEPTANCE OF THIS END USER LICENSE AGREEMENT AND ACKNOWLEDGE YOU HAVE READ AND UNDERSTAND THE TERMS. AN INDIVIDUAL ACTING ON BEHALF OF AN ENTITY REPRESENTS THAT HE OR SHE HAS THE AUTHORITY TO ENTER INTO THIS END USER LICENSE AGREEMENT ON BEHALF OF THAT ENTITY. IF YOU DO NOT ACCEPT THE TERMS OF THIS AGREEMENT, THEN YOU MUST NOT USE THE RED HAT SOFTWARE. THIS END USER LICENSE AGREEMENT DOES NOT PROVIDE ANY RIGHTS TO RED HAT SERVICES SUCH AS SOFTWARE MAINTENANCE, UPGRADES OR SUPPORT. PLEASE REVIEW YOUR SERVICE OR SUBSCRIPTION AGREEMENT(S) THAT YOU MAY HAVE WITH RED HAT OR OTHER AUTHORIZED RED HAT SERVICE PROVIDERS REGARDING SERVICES AND ASSOCIATED PAYMENTS.

This end user license agreement ("EULA") governs the use of any of the versions of Red Hat Enterprise Linux, certain other Red Hat software applications that include or refer to this license, and any related updates, source code, appearance, structure and organization (the "Programs"), regardless of the delivery mechanism.

 License Grant. Subject to the following terms, Red Hat, Inc. ("Red Hat") grants to you a perpetual, worldwide license to the Programs (most of which include multiple software components) pursuant to the GNU General Public License v.2. The license agreement for each software component is located in the software component's source code and permits you to run, copy, modify, and redistribute the software component (subject to certain obligations in some cases), both in autors cade and bisary code forms with the overaption of (a) cortain

• Yes, I agree to the License Agreement

O No, I do not agree

Agree to License Terms

Press "Forward"

Back Eorward

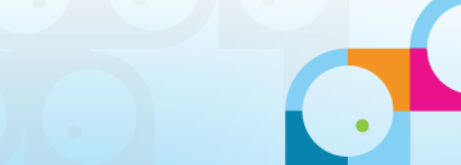

# Setup Software Updates

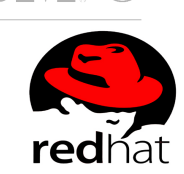

Welcome License Information → Set Up Software Updates

Create User Date and Time Kdump

### Set Up Software Updates

The network connection on your system is not active. Your system cannot be set up for software updates at this time.

This system will **not** be able to successfully receive software updates, including security updates, from Red Hat without connecting to a Red Hat Network server.

To keep your system updated, secure, and supported, please register this system at your earliest convenience.

You may access the RHN registration tool by running **RHN Registration** in the **System > Administration** menu. You may access the software update tool by running **Software Update** in the **System > Administration** menu.

Why Should I Connect to RHN? ...

- You might need to skip this step because you are not yet connected to the network
- Click "Forward"

Back <u>F</u>orward

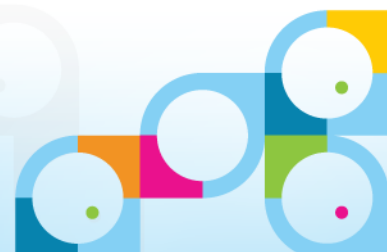

### Social Business

### **Create User**

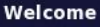

License Information Set Up Software Updates • Create User

Date and Time Kdump

### **Create User**

You must create a 'username' for regular (non-administrative) use of your system. To create a system 'username', please provide the information requested below.

| <u>U</u> sername:         | nsh           |  |
|---------------------------|---------------|--|
| Full Nam <u>e</u> :       | Daniel Nashed |  |
| <u>P</u> assword:         | ••••          |  |
| Confir <u>m</u> Password: | •••••         |  |
|                           |               |  |

If you need to use network authentication, such as Kerberos or NIS, please click the Use Network Login button.

Use Network <u>L</u>ogin...

If you need more control when creating the user (specifying home directory, and/or UID), please click the Advanced button.

Advanced...

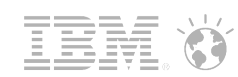

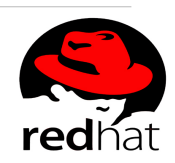

- Type in user details
  - Username
  - Full Name
  - Password
- Click "Forward"

Back Eorward

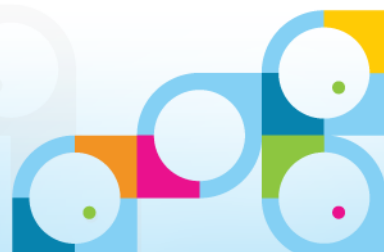

### Date and Time

#### Welcome License Information Set Up Software Updates Create User > Date and Time Kdump

### Date and Time

Please set the date and time for the system.

#### Date and <u>T</u>ime

#### Current date and time: Sat 05 Jan 2013 11:39:15 AM CET Synchronize date and time over the network

Manually set the date and time of your system:

#### <u>D</u>ate

| < J | : January > |     |     | < 2013 > |     |     |  |
|-----|-------------|-----|-----|----------|-----|-----|--|
| Sun | Mon         | Tue | Wed | Thu      | Fri | Sat |  |
|     | 31          | 1   | 2   | 3        | 4   | 5   |  |
| 6   | 7           | 8   | 9   | 10       | 11  | 12  |  |
| 13  | 14          | 15  | 16  | 17       | 18  | 19  |  |
| 20  | 21          | 22  | 23  | 24       | 25  | 26  |  |
| 27  | 28          | 29  | 30  | 31       | 1   | 2   |  |
|     | 4           |     |     | 7        |     |     |  |

| <u>H</u> our :   | 11 |  |
|------------------|----|--|
| <u>M</u> inute : | 24 |  |
| <u>S</u> econd : | 13 |  |

Time

# 

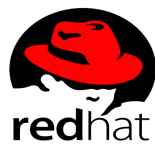

- Check Date & Time
- Click "Forward"

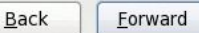

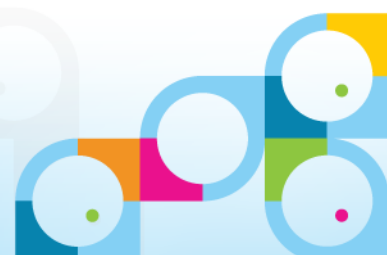

# Kdump – Kernel Dump

|   | Welcome                    |
|---|----------------------------|
|   | License<br>Information     |
|   | Set Up Software<br>Updates |
|   | Create User                |
|   | Date and Time              |
| • | Kdump                      |

### Kdump

Kdump is a kernel crash dumping mechanism. In the event of a system crash, kdump will capture information from your system that can be invaluable in determining the cause of the crash. Note that kdump does require reserving a portion of system memory that will be unavailable for other uses.

| ☑ Enable kdump?                   |      |
|-----------------------------------|------|
| <u>T</u> otal System Memory (MB): | 2006 |
| Kdump Memory (MB):                | 128  |
| Usable System Memory (MB):        | 1878 |
|                                   |      |

#### Advanced kdump configuration

# Configures where to put the kdump /proc/vmcore files # # This file contains a series of commands to perform (in order) when a # kernel crash has happened and the kdump kernel has been loaded. Di # this file are only applicable to the kdump initramfs, and have no effec # the root filesystem is mounted and the normal init scripts are proces # Currently only one dump target and path may be configured at once # if the configured dump target fails, the default action will be preforme # to he default action may be configured with the default directive belov # configured dump target succedes #

# Basics commands supported are:

| oath <path></path> | <ul> <li>Append path to the filesystem device which y</li> </ul> | ſ |
|--------------------|------------------------------------------------------------------|---|
|                    | dumping to. Ignored for raw device dumps.                        |   |
|                    | If uncat will default to hereforach                              |   |

If unset, will default to /var/crash.

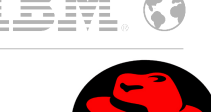

- Enable default Options for Kdump
- Click "Finish"

Back <u>Finish</u>

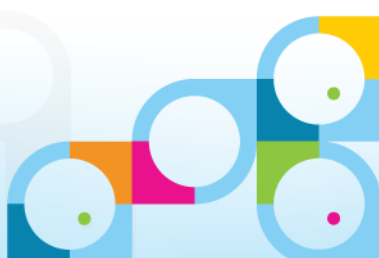

# First Login

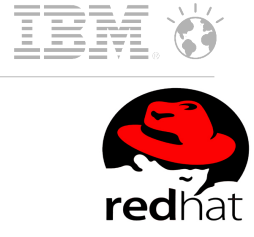

- Select User
- Type in Password

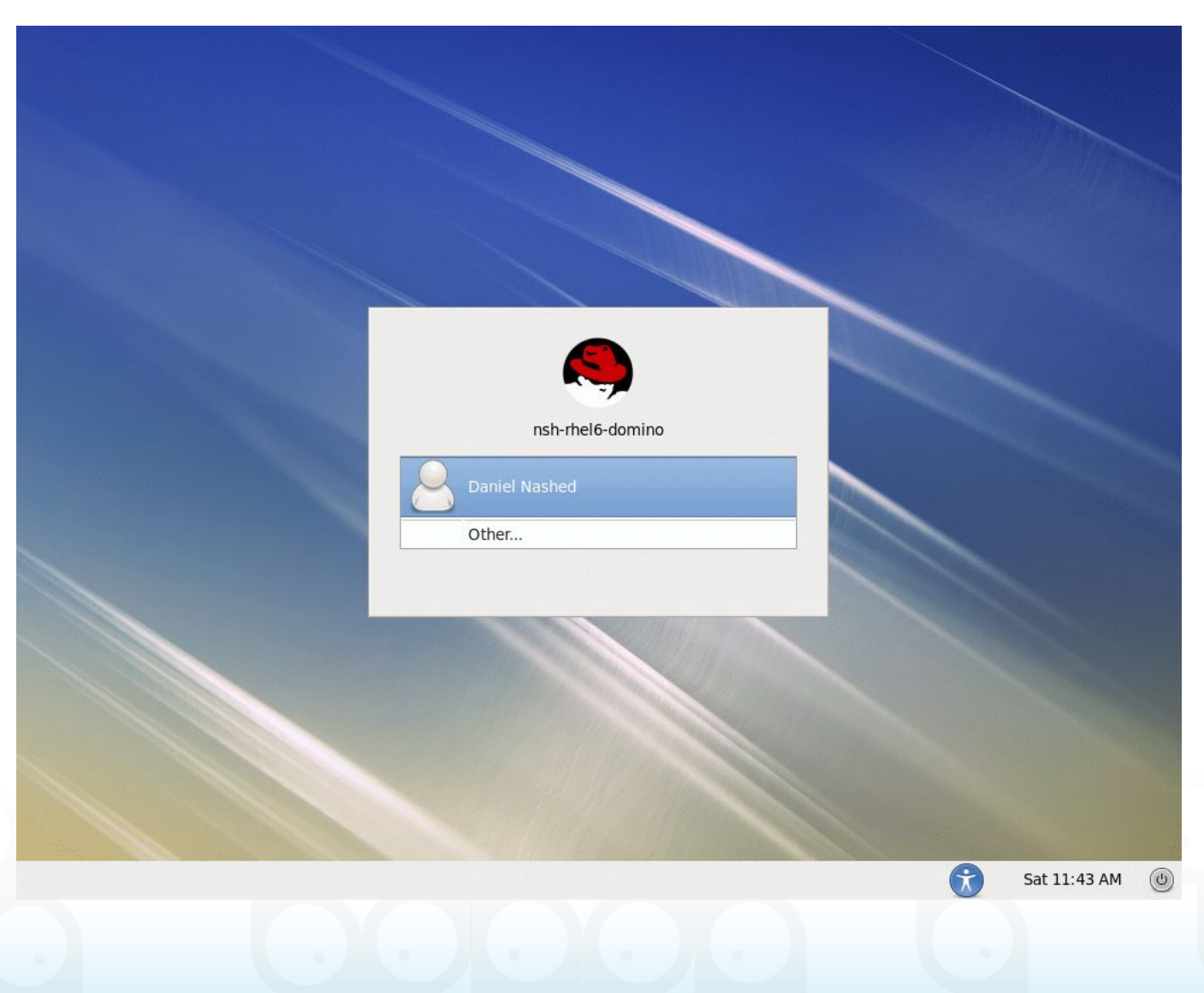

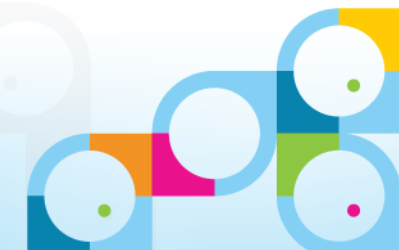

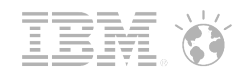

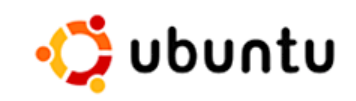

## Ubuntu Install Welcome Screen

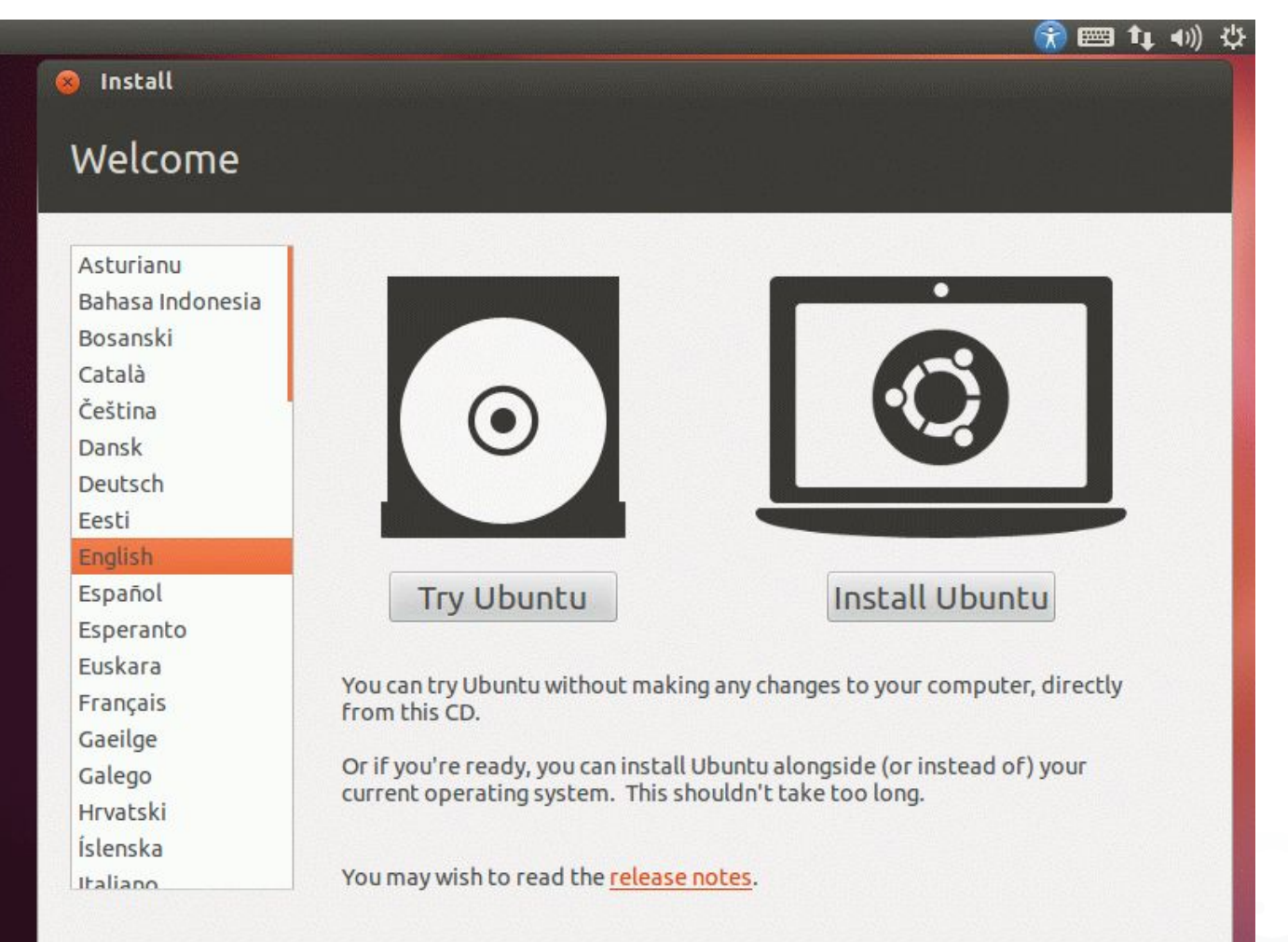

Select "Install Ubuntu"

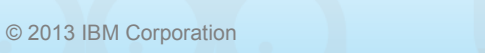

204

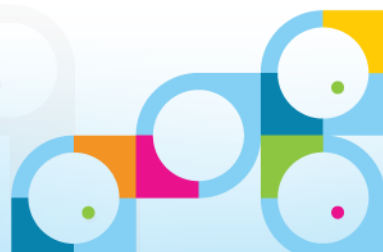

# **Install Preparation**

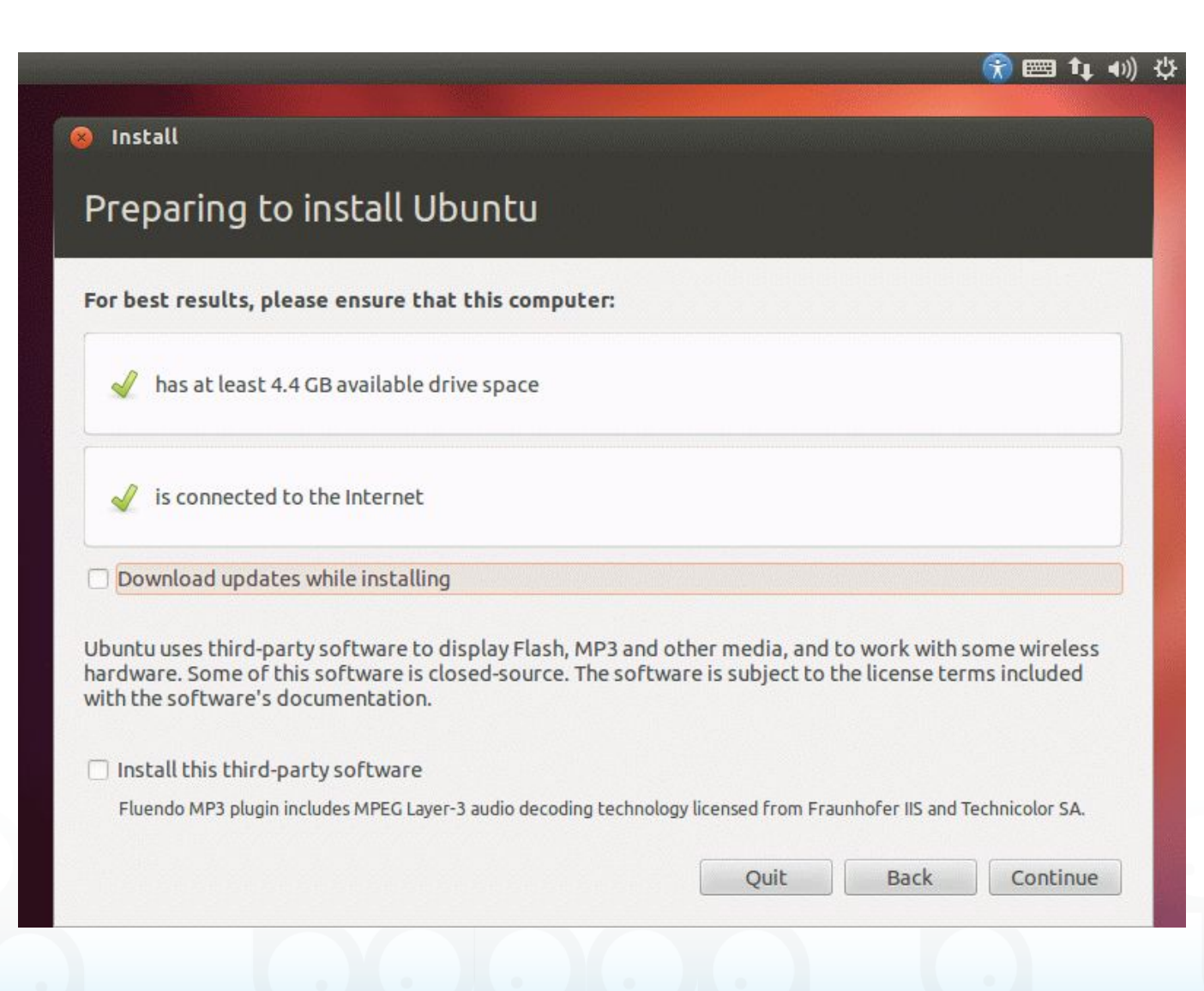

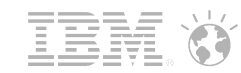

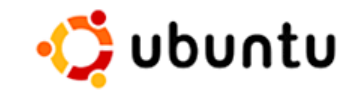

- Ensure you have sufficient space and Internet Connection
- You might select "Download updates while installing"
- Click "Continue"

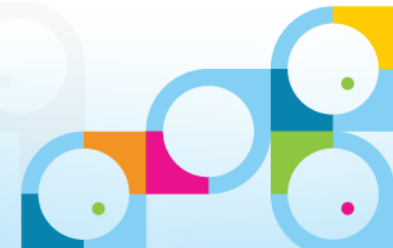

# Install Type

|             |                                                                                                    | 😭 📟 🕇             |
|-------------|----------------------------------------------------------------------------------------------------|-------------------|
| Install     |                                                                                                    |                   |
| nstallation | туре                                                                                                    |                   |
| This compu  | iter currently has no detected operating systems. What would                                                 | I you like to do? |
| • 💽         | Erase disk and install Ubuntu<br>Warning: This will delete any files on the disk.                            |                   |
| ۰ <b>‡</b>  | Something else<br>You can create or resize partitions yourself, or choose<br>multiple partitions for Ubuntu. |                   |
|             |                                                                                                    |                   |
|             |                                                                                                    |                   |
|             | Quit                                                                                                    | Back Continu      |
|             |                                                                                                    |                   |

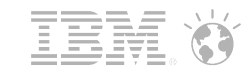

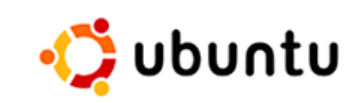

- Click "Erase disk and install Ubuntu"
- Click "Continue"

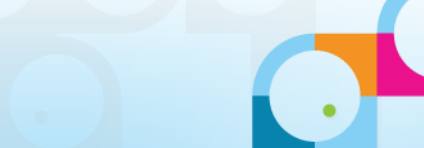

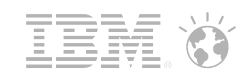

🛟 ubuntu

# Erase Disk and install Ubuntu

|                                                              |           | ) 📟 🛊 🕬) 🗄  |
|--------------------------------------------------------------|-----------|-------------|
|                                                              |           |             |
| 🛞 Install                                                    |           |             |
|                                                              |           |             |
| Erase disk and install Ubuntu                                |           |             |
|                                                              |           |             |
| Select drive: SCSI3 (0,0,0) (sda) - 10.7 GB VMware, VMware V | /irtual S | •           |
| The entire disk will be used:                                |           |             |
|                                                              |           |             |
|                                                              |           |             |
| Ubuntu<br>/dev/sda (ext4)                                    |           |             |
| 10.7 GB                                                      |           |             |
|                                                              |           |             |
|                                                              |           |             |
|                                                              | Quit Back | Install Now |
|                                                              |           |             |
|                                                              |           |             |

- Free Disk is selected
- Press "Install Now"

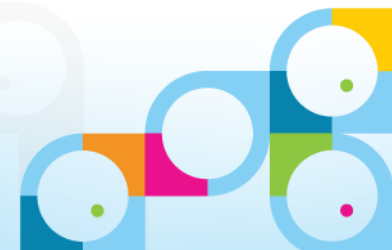

# Selecdt Timezone

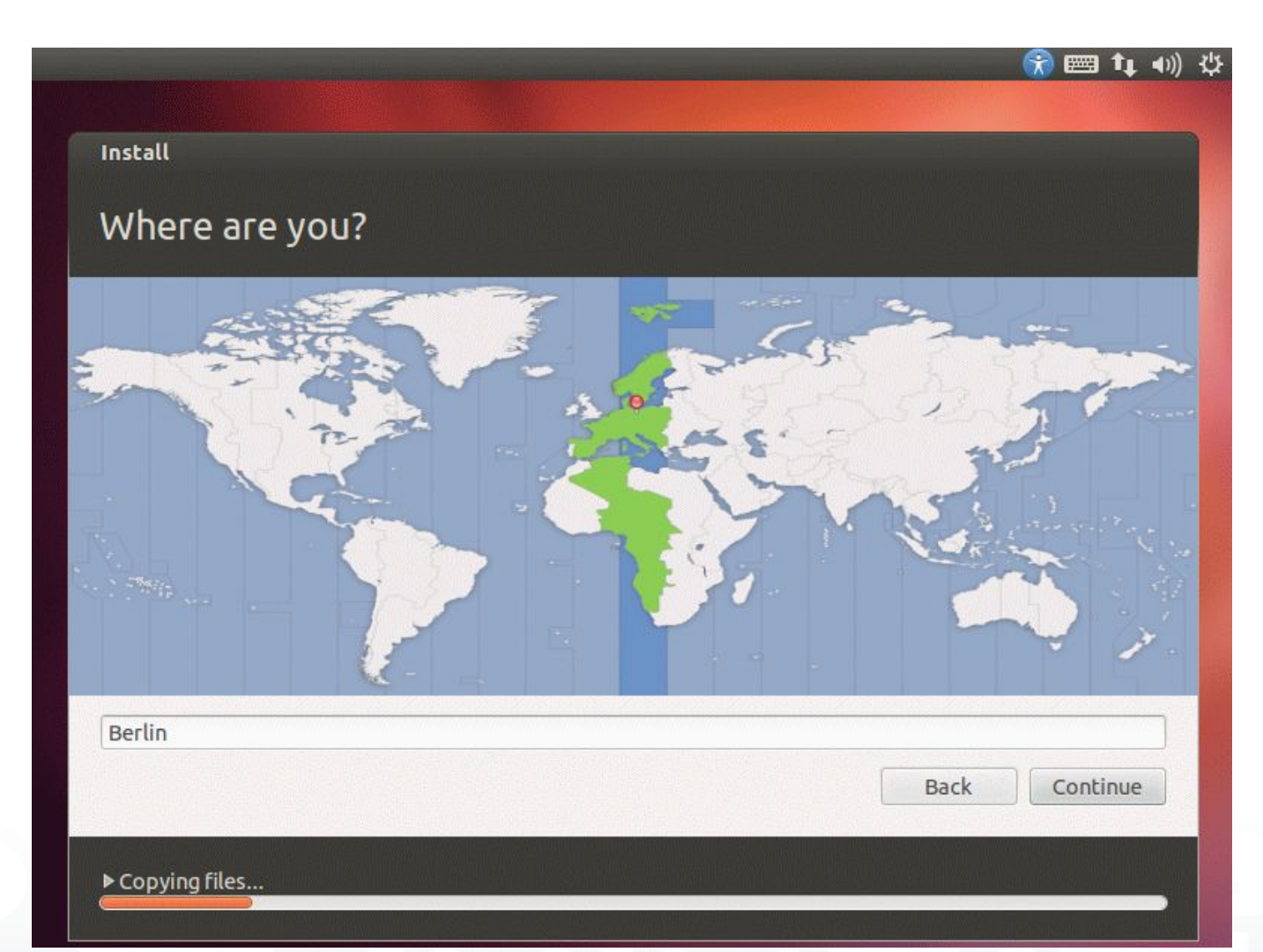

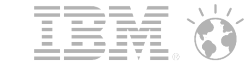

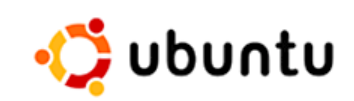

- Select your Timezone
- Click "Continue"

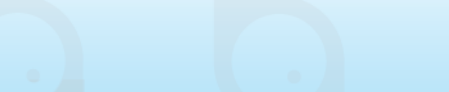

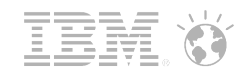

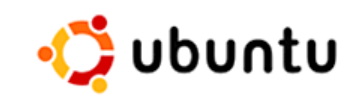

# Select your Keyboard Layout

| Keyboard layout                          |                                                 |
|------------------------------------------|-------------------------------------------------|
| hoose your keyboard layout:              |                                                 |
| rench (Canada)                           | German                                          |
| rench (Democratic Republic of the Congo) | German - German (Dvorak)                        |
| rench (Guinea)                           | German - German (Macintosh)                     |
| Georgian                                 | German - German (Macintosh, eliminate dead keys |
| German                                   | German - German (Neo 2)                         |
| German (Austria)                         | German - German (Sun dead keys)                 |
| German (Switzerland)                     | German - German (dead acute)                    |
| Greek                                    | German - German (dead grave acute)              |
| lebrew                                   | German - German (eliminate dead keys)           |
| Type here to test your keyboard          |                                                 |
| Detect Keyboard Layout                   |                                                 |
|                                          |                                                 |
|                                          | Back Continue                                   |

- Select your keyboard layout
- Click "Continue"

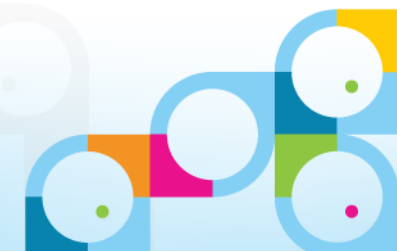

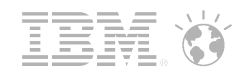

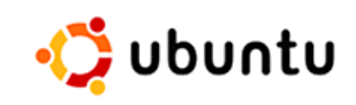

## **Create User Account**

|                        |                                                          |                                | 💮 📼 👣    |
|------------------------|----------------------------------------------------------|--------------------------------|----------|
| Install                |                                                          |                                |          |
| Who are you?           |                                                          |                                |          |
| Your name:             | Daniel Nashed                                            |                                |          |
| Your computer's name:  | nsh-ubuntu                                               | <b>√</b>                       |          |
| Pick a username        | The name it uses when                                    | n it talks to other computers. |          |
| Choose a password:     |                                                          | Fair password                  |          |
| Confirm your password: |                                                          | <b>√</b>                       |          |
|                        | O Log in automat                                         | ically                         |          |
|                        | <ul> <li>Require my pas</li> <li>Encrypt my l</li> </ul> | sword to log in<br>nome folder |          |
|                        |                                                          |                                |          |
|                        |                                                          | Back                           | Continue |
|                        |                                                          | Duck                           | Continue |
|                        |                                                          |                                |          |
|                        |                                                          |                                |          |
|                        |                                                          |                                |          |

### Enter

- Fullanme
- Comuter Name
- Username
- Password
- Click "Continue"
- There is no "root" account on Ubuntu
- You can "sudo" with your account for administation purposes

# Installation ...

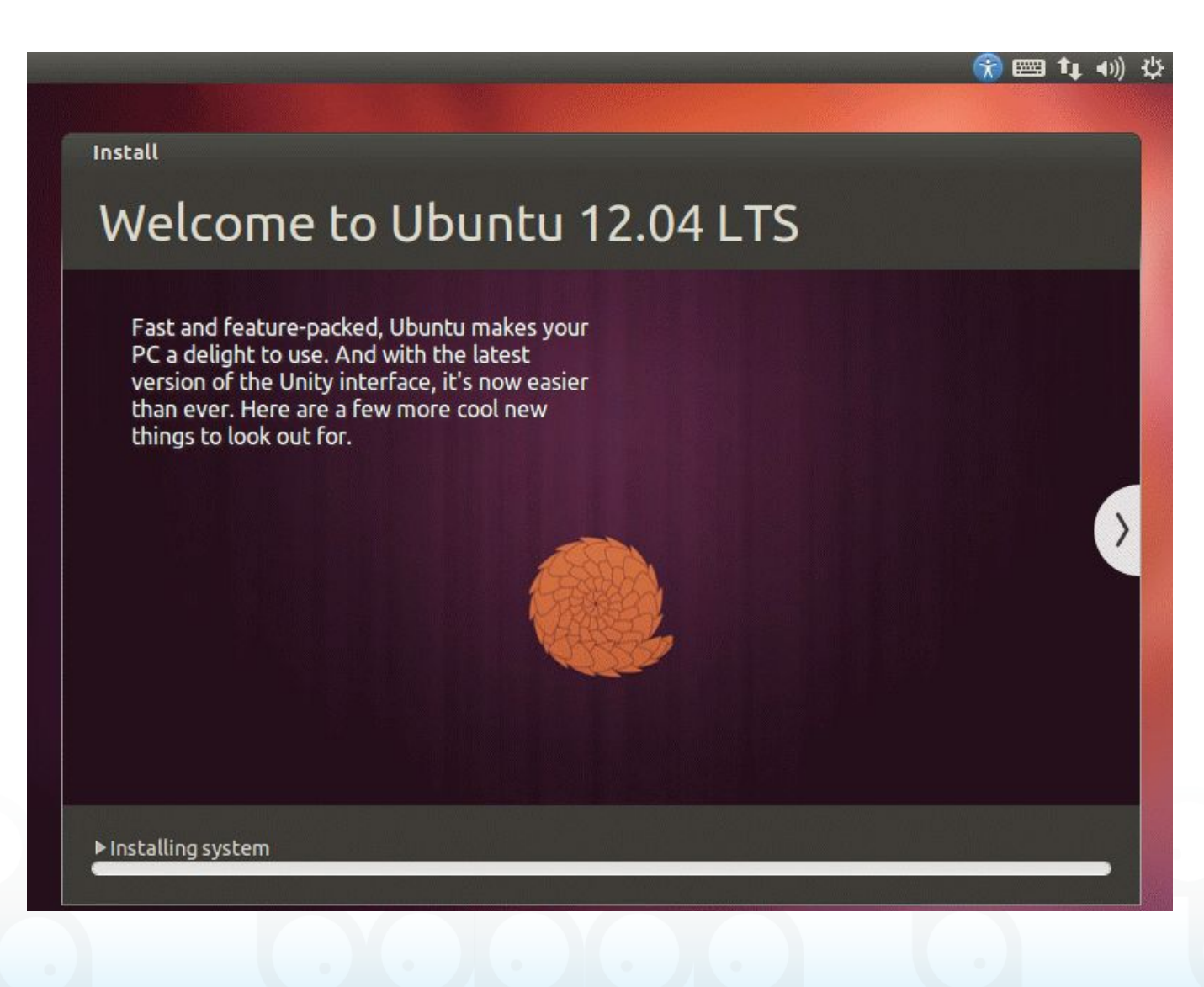

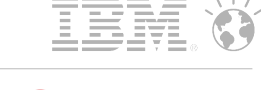

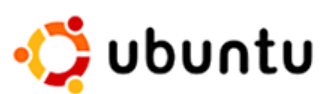

211 © 2013 IBM Corporation

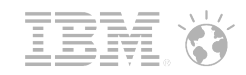

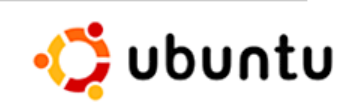

## Installation Complete

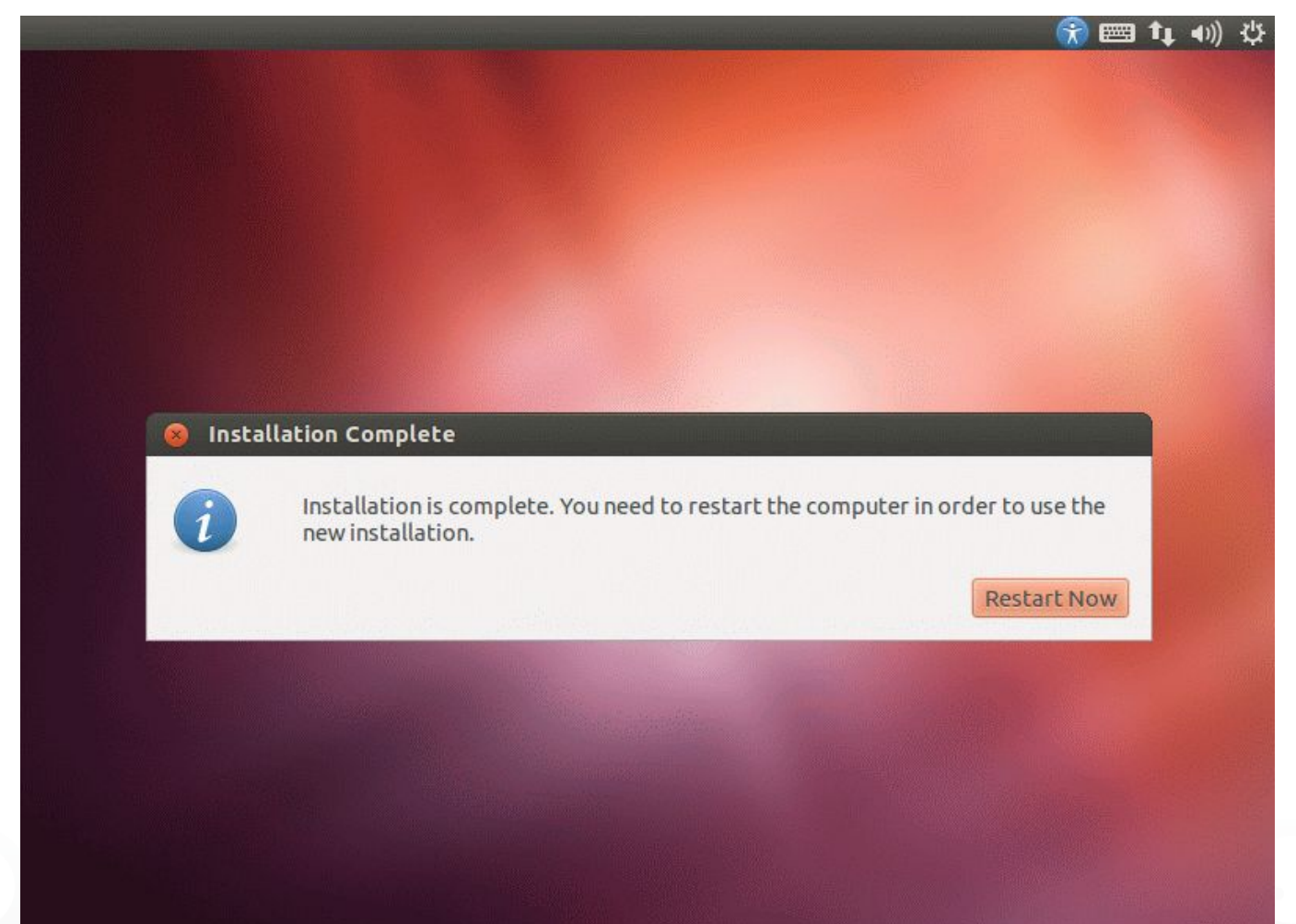

Click "Restar Now"

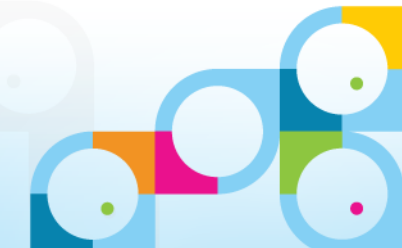

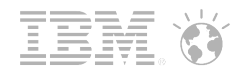

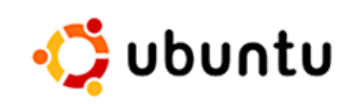

# Install Secure Shell Server (sshd)

| Termina             | ıl                                                                               |  |
|---------------------|----------------------------------------------------------------------------------|--|
|                     | 😣 🔿 🗊 nsh@nsh-ubuntu: ~                                                          |  |
| 0                   | nsh@nsh-ubuntu:~\$ sudo apt-get install openssh-server                           |  |
|                     | [sudo] password for nsh:                                                         |  |
|                     | Reading package lists Done                                                       |  |
|                     | Building dependency tree<br>Deading state information Done                       |  |
|                     | The following packages were automatically installed and are no longer required:  |  |
| 6231                | linux-headers-3.2.0-29 linux-headers-3.2.0-29-generic-pae                        |  |
| C                   | Use 'apt-get autoremove' to remove them.                                         |  |
|                     | The following extra packages will be installed:                                  |  |
|                     | LibreOffice Writer                                                               |  |
|                     | Suggestee purnages.                                                              |  |
|                     | The following NEW packages will be installed:                                    |  |
| IIII IIII           | nenssh-server sh-import-id                                                       |  |
|                     | 0 upgraded. 2 newly installed. 0 to remove and 0 not upgraded.                   |  |
|                     | Need to get 348 kB of archives.                                                  |  |
|                     | After this operation, 891 kB of additional disk space will be used.              |  |
|                     | Do you want to continue [Y/n]? y                                                 |  |
| 265                 | Get:1 http://de.archive.ubuntu.com/ubuntu/ precise/main openssh-server i386 1:5. |  |
|                     | Get:2 http://de.archive.ubuntu.com/ubuntu/ precise/main ssh-import-id all 2.10-0 |  |
| -                   | ubuntu1 [6,598 B]                                                                |  |
|                     | Fetched 348 kB in 1s (248 kB/s)                                                  |  |
|                     | Preconfiguring packages                                                          |  |
|                     | Selecting previously unselected package openssh-server.                          |  |
|                     | (Reading database 168168 files and directories currently installed.)             |  |
| and a               | unpacking openssn-server (trom/openssn-server_1%3a5.9p1-Subuntu1_1386.deb) .     |  |
|                     | Selecting previously unselected package ssh-import-id.                           |  |
| > I                 | Unpacking ssh-import-id (from/ssh-import-id 2.10-Oubuntu1 all.deb)               |  |
|                     | Processing triggers for ureadahead                                               |  |
|                     | ureadahead will be reprofiled on next reboot                                     |  |
|                     | Processing triggers for ufw                                                      |  |
| Construction of the | Processing triggers for man-db                                                   |  |
|                     | Setting up openssh-server (1:5.9p1-5ubuntu1)                                     |  |
|                     | Creating SSH2 RSA Key; this may take some time                                   |  |
| 0                   | Creating SSH2 ECDSA key: this may take some time                                 |  |
|                     |                                                                                  |  |
|                     |                                                                                  |  |

Run

🐱 👣 🜒) 10:05 PM 🗜 Daniel Nashed 🔱

Sudo apt-get install openssh-server

See screen

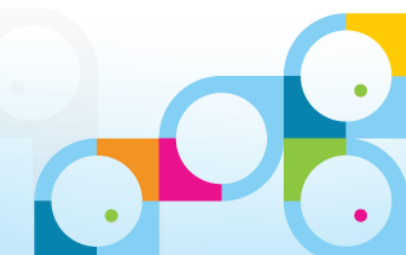

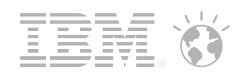

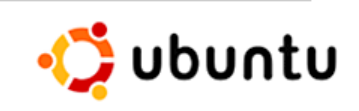

# **Extract Notes Client Install Files**

| Terminal  |                                                                                                    | 🖾 👣 🕬) | 11:07 PM | 🕽 Daniel Nashed 🛛 🕁 |
|-----------|----------------------------------------------------------------------------------------------------|--------|----------|---------------------|
| 0         |                                                                                                    |        |          |                     |
|           | 😣 😑 💿 nsh@nsh-ubuntu: ~/software                                                                                                    |        |          |                     |
|           | nsh@nsh-ubuntu:~/software\$ ls<br>notes90se_notes_linux_deb_public_beta_prod.tar.tar<br>nsh@nsh-ubuntu:~/software\$ tar -xvf notes90se_notes_linux_deb_public_beta_prod.t<br>ar.tar<br>ibm-activities-9.0.i586.deb<br>ibm-activities-0.0.i586.deb |        |          |                     |
| LibreOffi | ce Writer ader - 9.0.1586.deb                                                                                                    |        |          |                     |
|           | ibm-opensocial-9.0.i586.deb<br>ibm-sametime-9.0.i586.deb<br>license.tar                                                                                                    |        |          |                     |
|           | smartupgrade.sh<br>nsh@nsh-ubuntu:~/software\$                                                                                                    |        |          |                     |
|           |                                                                                                    |        |          |                     |
|           |                                                                                                    |        |          |                     |
|           |                                                                                                    |        |          |                     |
| •         |                                                                                                    |        |          |                     |
|           |                                                                                                    |        |          |                     |
|           |                                                                                                    |        |          |                     |
| 0         |                                                                                                    |        |          |                     |

Use tar -xvf to extract files

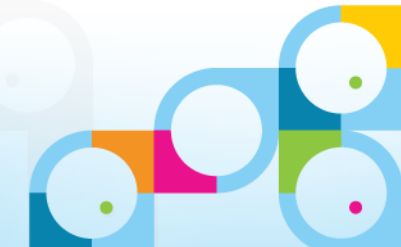

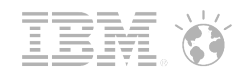

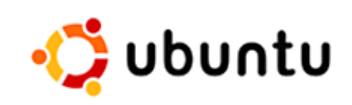

# **Install Notes Client Debian Packages**

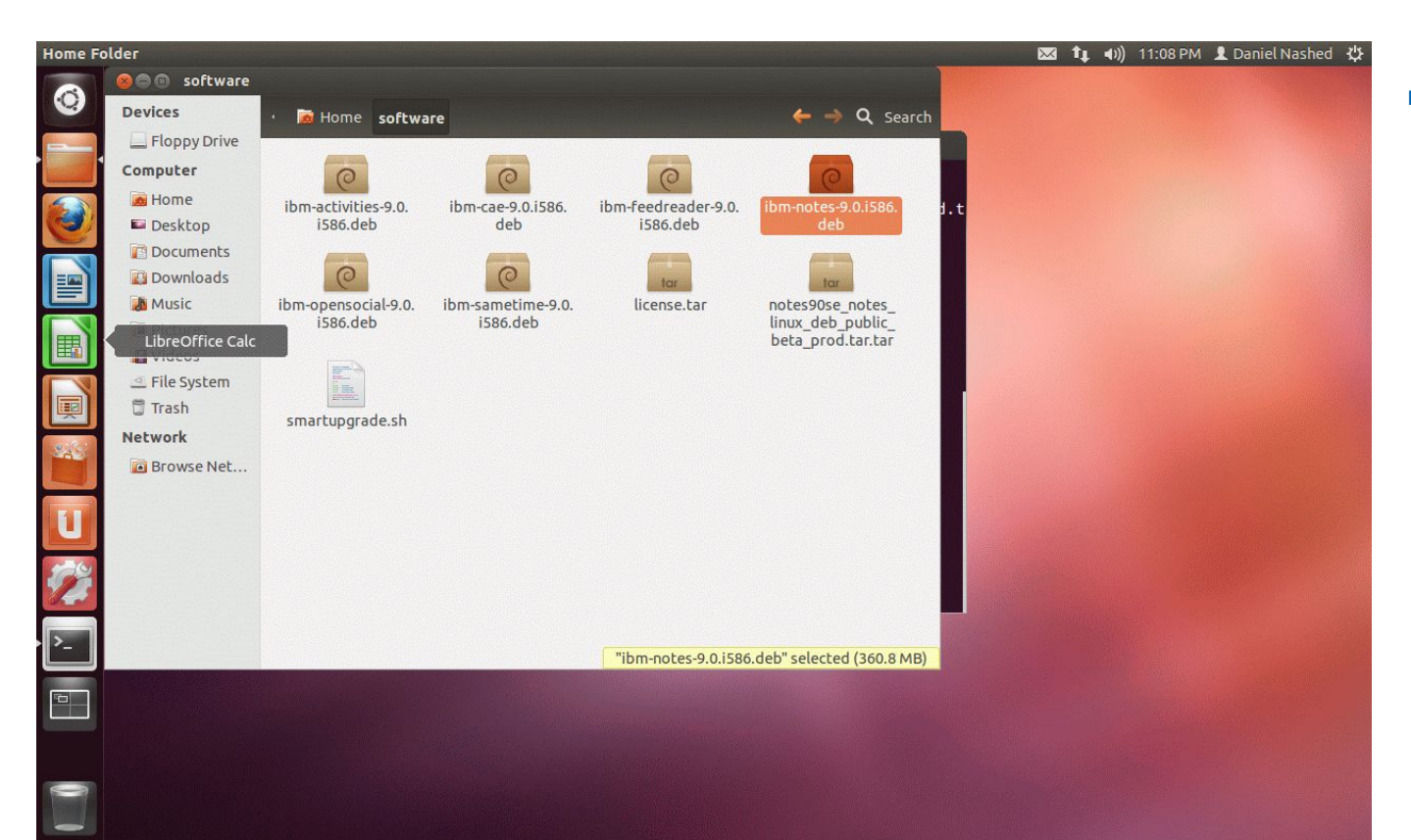

 Click on the Package to install Packages

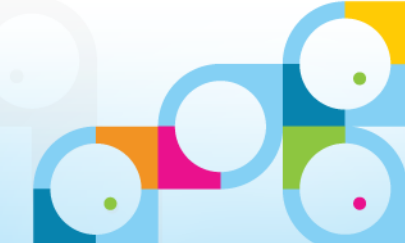

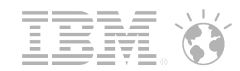

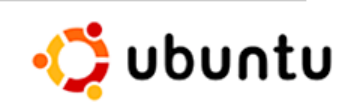

# **Install Notes Client Debian Packages**

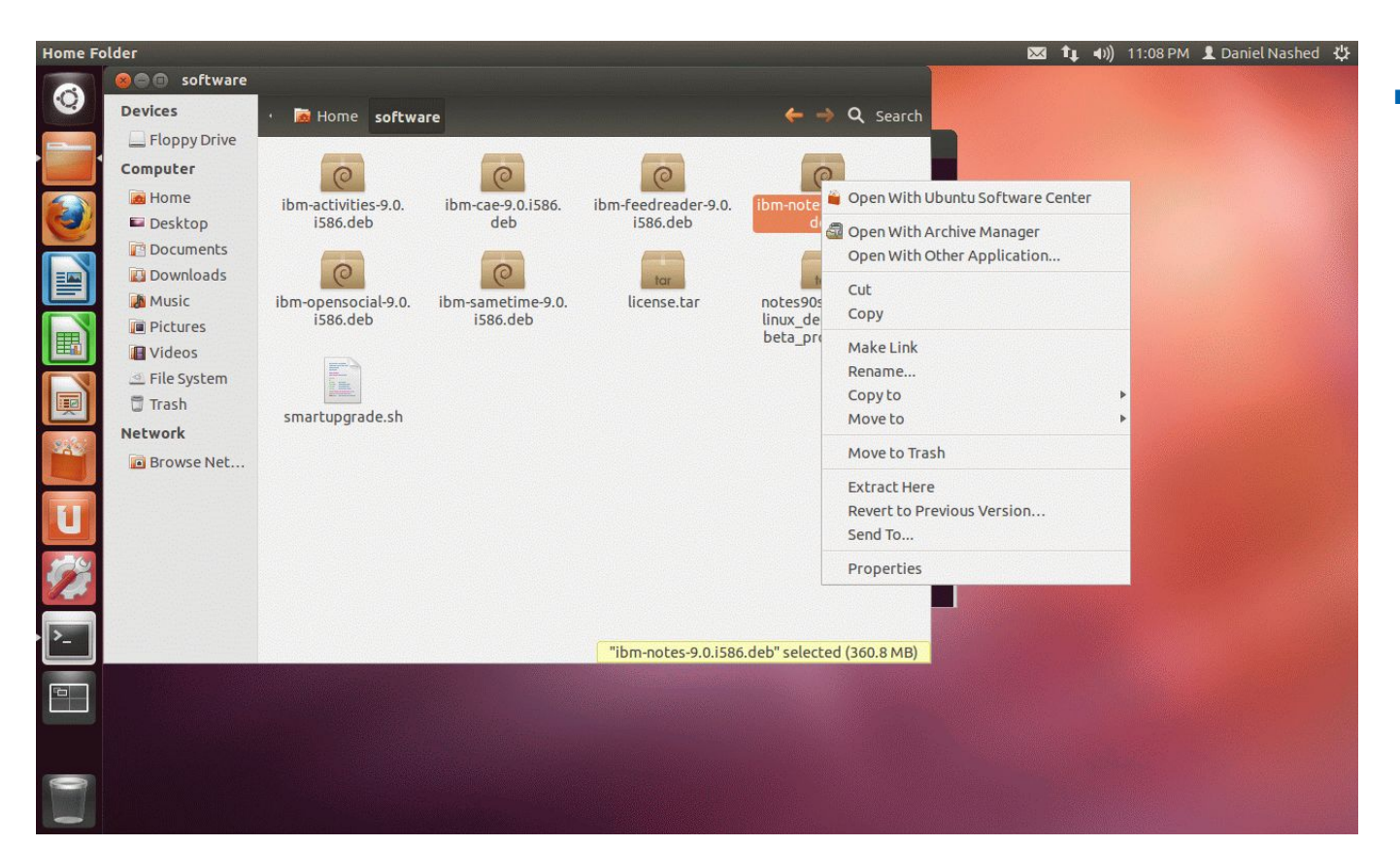

Right click and select

"Open With Archive Manager"

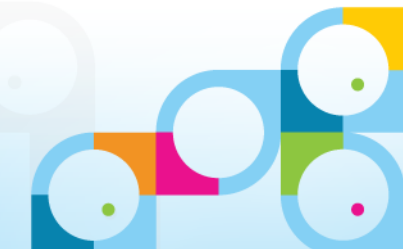
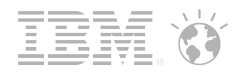

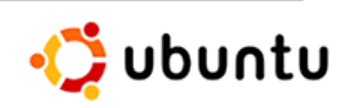

## **Install Notes Client Debian Packages**

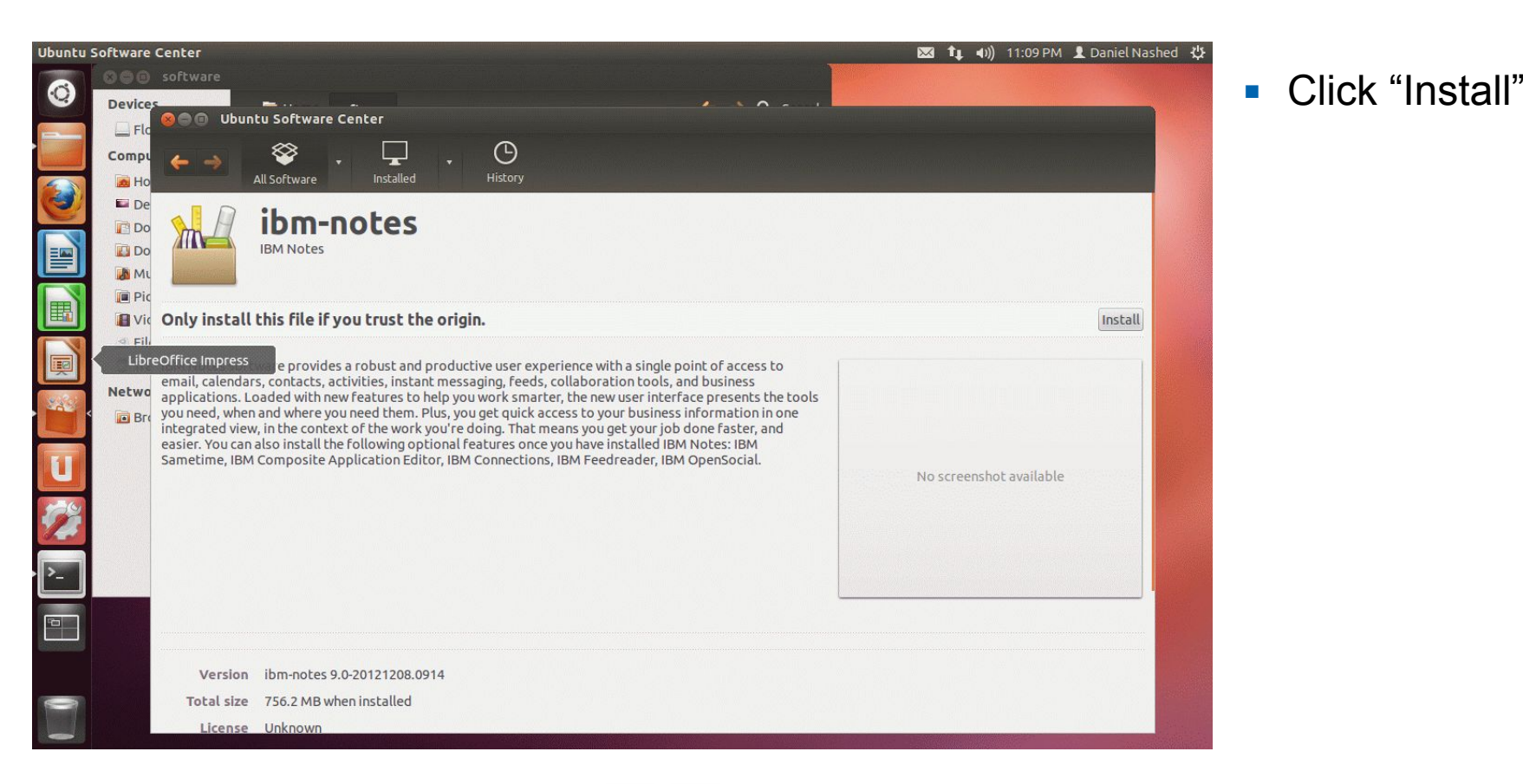

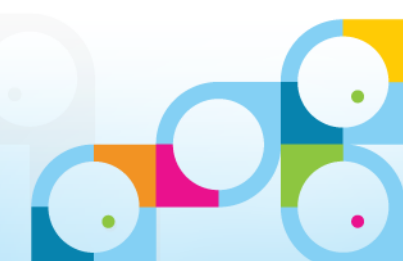

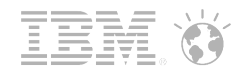

## Install Notes Client Debian Packages

| Authenticate                                                                                                    | S and a second second se | 🛛 👣 🗤) 11:09 PM     | 👤 Daniel Nashed 🔱 |
|----------------------------------------------------------------------------------------------------|----------------------------------------------------------------------------------------------------|---------------------|-------------------|
| O     software       Devices     software       Els     Ubuntu Software                                                                | iter                                                                                                    |                     |                   |
| Compu<br>All Software                                                                                                    | Installed History                                                                                                    |                     |                   |
| LibreOffice Writer                                                                                                    | otes                                                                                                    |                     |                   |
| Mu Pic Installing                                                                                                    |                                                                                                    |                     | Install           |
| Fil Tra IBM Notes software provides a email, calendars, contacts, activ applications. Loaded with new f you need. when and where you n | Authenticate  To install this package, you need to authenticate.  An application is attempting to perform an action that requires privileges.  Authentication is required to perform this action.                                                                                                    |                     |                   |
| integrated view, in the context of<br>easier. You can also install the for<br>Sametime, IBM Composite Appl                             | Password:                                                                                                    | :reenshot available |                   |
| 22                                                                                                    | Cancel Authenticate                                                                                                    |                     |                   |
|                                                                                                    |                                                                                                    |                     |                   |
| Version ibm-notes 9.0-2                                                                                                    | 0121208.0914                                                                                                    |                     |                   |
| License Unknown                                                                                                    | Installed                                                                                                    |                     |                   |

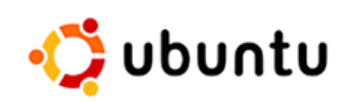

Type in Admin Password

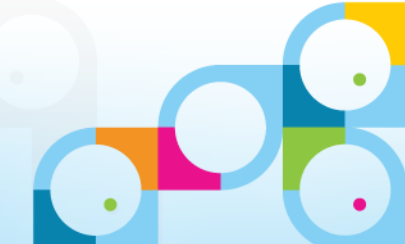

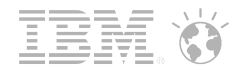

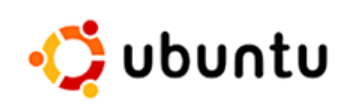

## Install Notes Client Debian Packages - Done

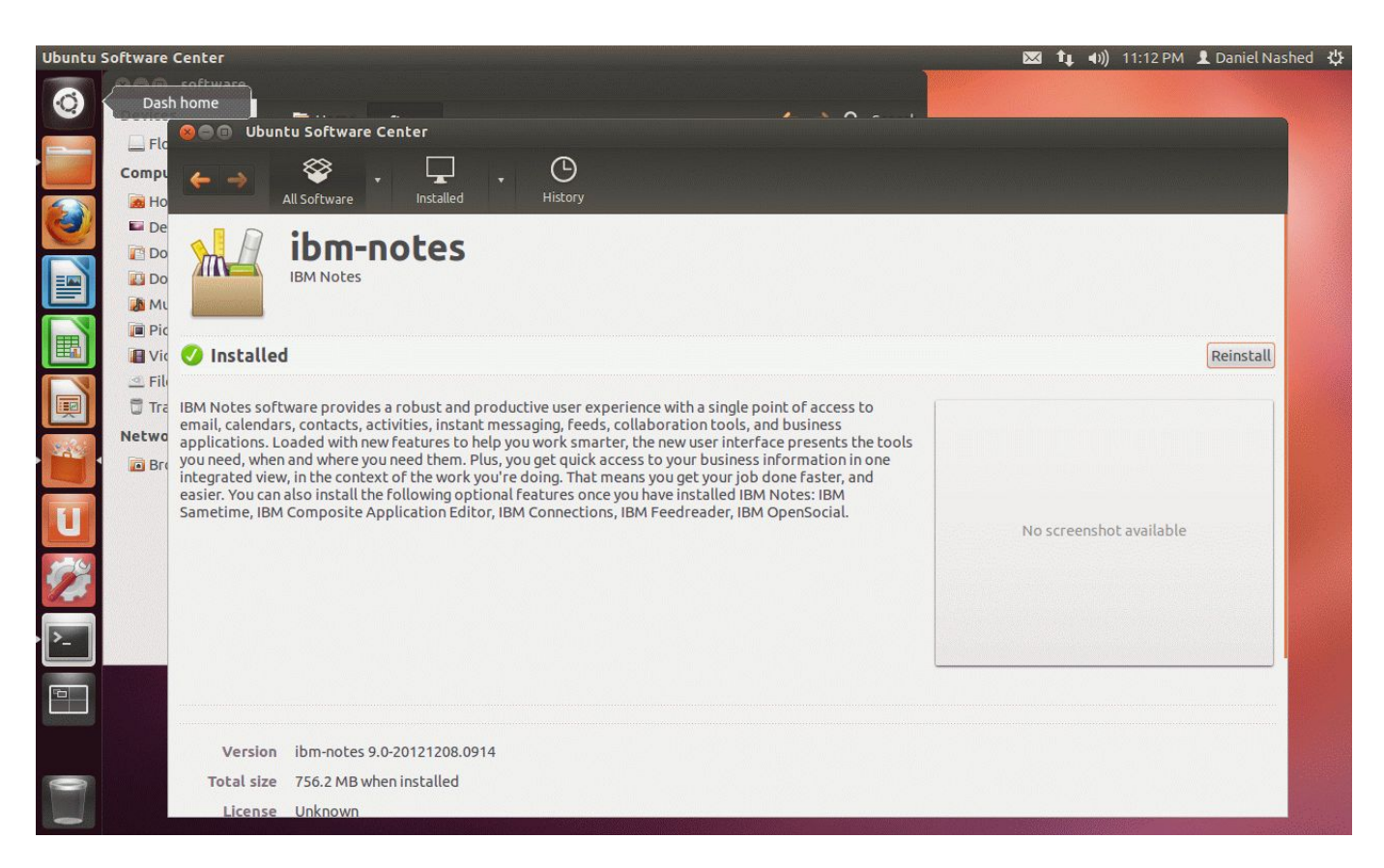

Installation Done

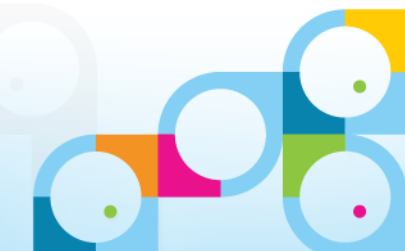

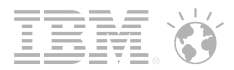

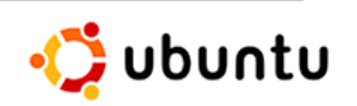

# Installed Notes Client in Ubuntu Menu

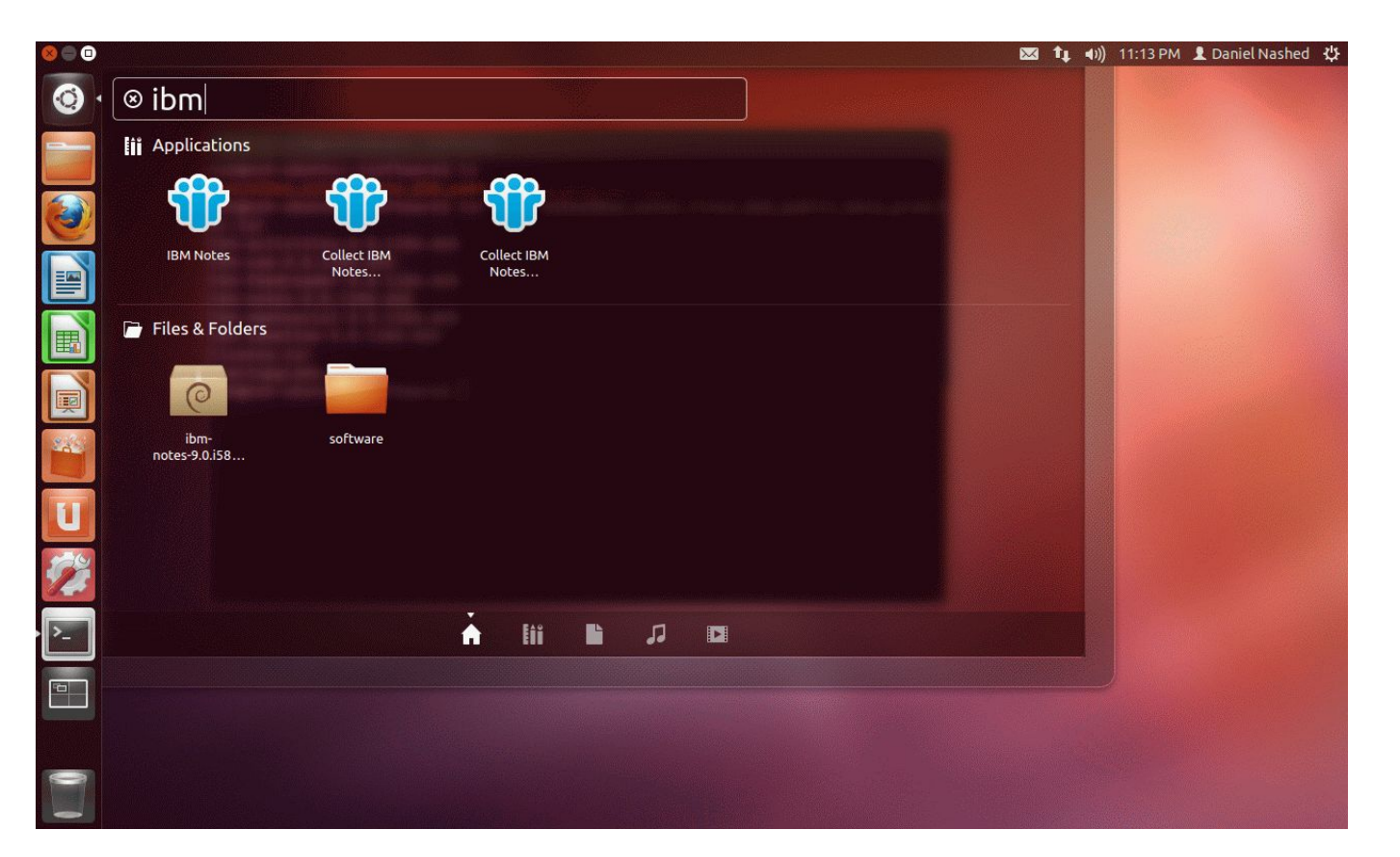

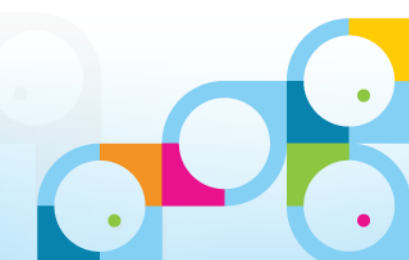

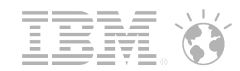

🛟 ubuntu

# Notes 9 Social Edition Beta Splash Screen on Ubuntu

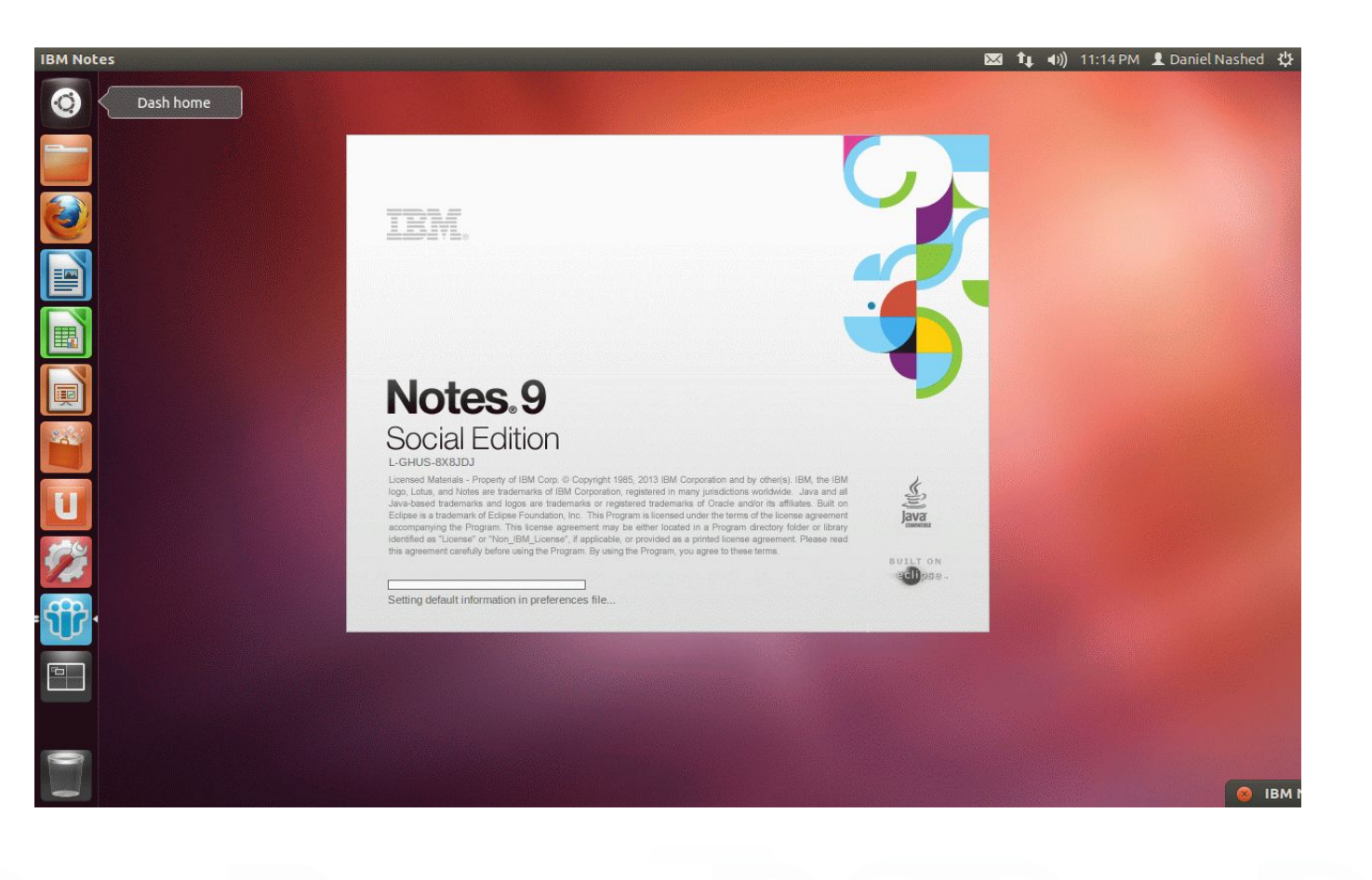

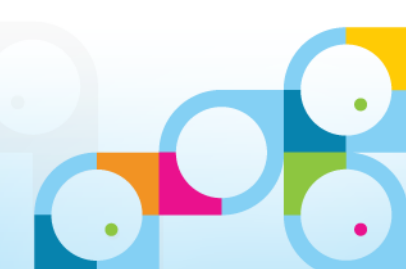

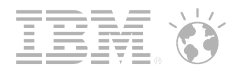

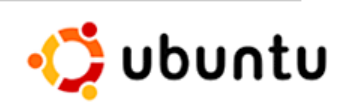

# Notes 9 Social Edition Beta Welcome Screen

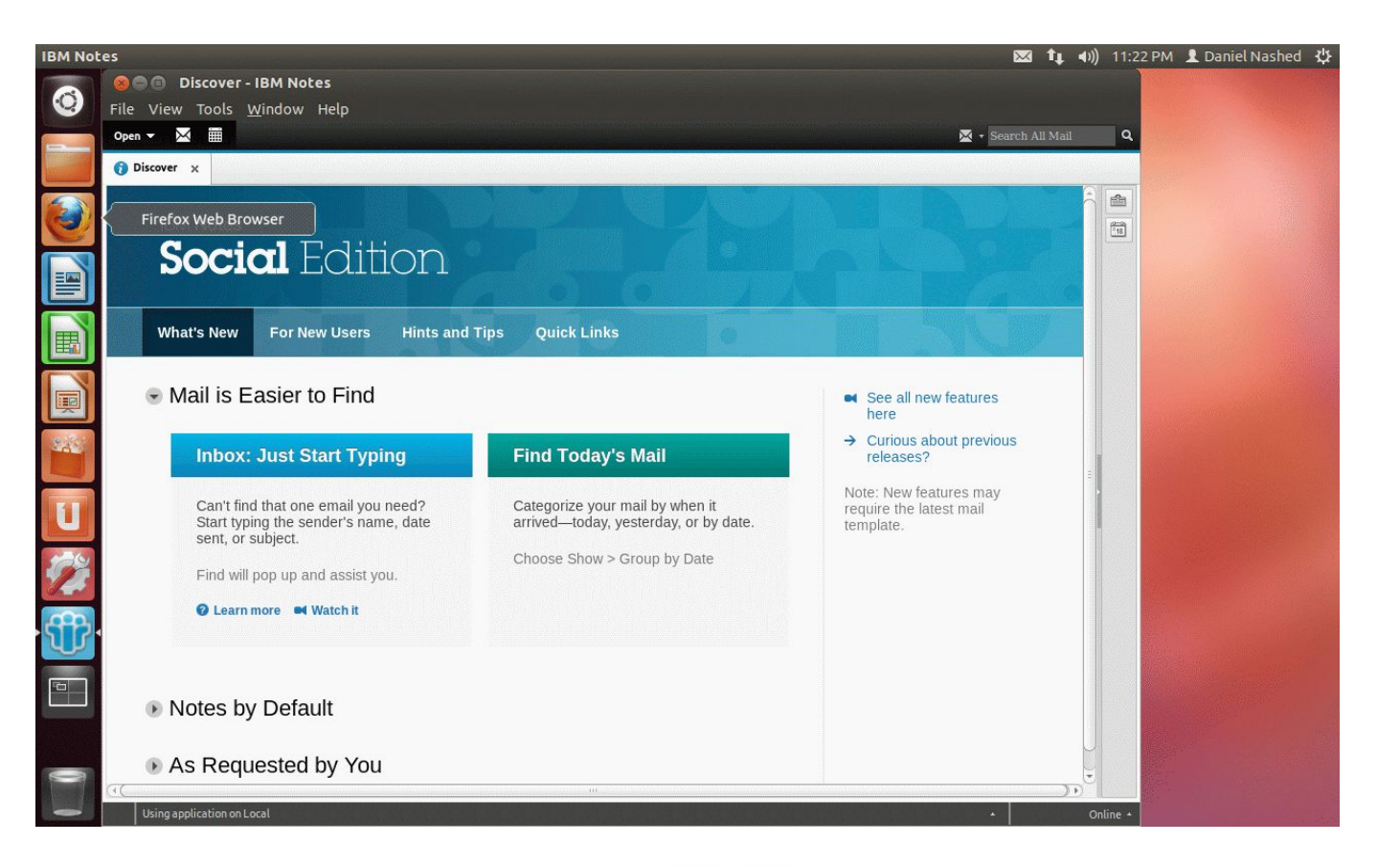

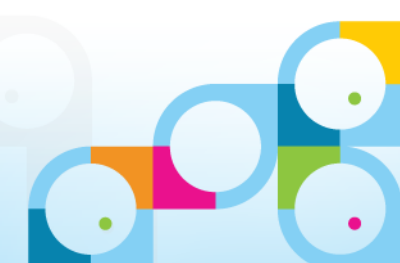

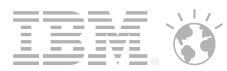

#### Legal disclaimer

© IBM Corporation 2013. All Rights Reserved.

The information contained in this publication is provided for informational purposes only. While efforts were made to verify the completeness and accuracy of the information contained in this publication, it is provided AS IS without warranty of any kind, express or implied. In addition, this information is based on IBM's current product plans and strategy, which are subject to change by IBM without notice. IBM shall not be responsible for any damages arising out of the use of, or otherwise related to, this publication or any other materials. Nothing contained in this publication is intended to, nor shall have the effect of, creating any warranties or representations from IBM or its suppliers or licensors, or altering the terms and conditions of the applicable license agreement governing the use of IBM software.

References in this presentation to IBM products, programs, or services do not imply that they will be available in all countries in which IBM operates. Product release dates and/or capabilities referenced in this presentation may change at any time at IBM's sole discretion based on market opportunities or other factors, and are not intended to be a commitment to future product or feature availability in any way. Nothing contained in these materials is intended to, nor shall have the effect of, stating or implying that any activities undertaken by you will result in any specific sales, revenue growth or other results.

Performance is based on measurements and projections using standard IBM benchmarks in a controlled environment. The actual throughput or performance that any user will experience will vary depending upon many factors, including considerations such as the amount of multiprogramming in the user's job stream, the I/O configuration, the storage configuration, and the workload processed. Therefore, no assurance can be given that an individual user will achieve results similar to those stated here.

Java and all Java-based trademarks are trademarks of Sun Microsystems, Inc. in the United States, other countries, or both.

Microsoft and Windows are trademarks of Microsoft Corporation in the United States, other countries, or both.

Intel, Intel Centrino, Celeron, Intel Xeon, Intel SpeedStep, Itanium, and Pentium are trademarks or registered trademarks of Intel Corporation or its subsidiaries in the United States and other countries. UNIX is a registered trademark of The Open Group in the United States and other countries.

Linux is a registered trademark of Linus Torvalds in the United States, other countries, or both. Other company, product, or service names may be trademarks or service marks of others.

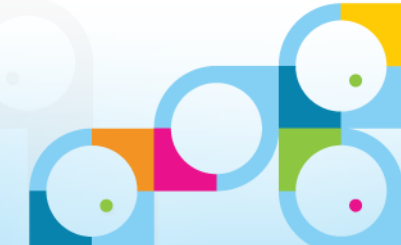